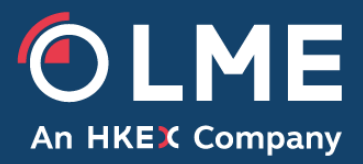

# LMEsword Operating Procedures

February 2021 Version 1.2

THE LONDON METAL EXCHANGE

10 Finsbury Square, London EC2A 1AJ | Tel +44 (0)20 7113 8888 Registered in England no 2128666. Registered office as above.

# **Document History**

| Date     | Version | Author     | Change Summary                                                                                        |
|----------|---------|------------|----------------------------------------------------------------------------------------------------|
| 06-10-20 | 0.1     | Dan Clarke | First draft                                                                                           |
| 16-11-20 | 1.0     | РТО        | Updated draft for external publication                                                                |
| 11-12-20 | 1.1     | РТО        | Minor updates to section 29.4.1                                                                       |
| 22/01/20 | 1.2     | РТО        | Minor update to section 9 on how<br>LMEsword splits selected warrants into<br>withdrawal instructions |

# **Associated Documents**

| Document                 | Location                         |  |
|--------------------------|----------------------------------|--|
| LMEsword Technical Guide | Available on request from<br>PTO |  |

# Contents

| D | DOCUMENT HISTORY      |                                             |  |  |  |
|---|-----------------------|---------------------------------------------|--|--|--|
| A | ASSOCIATED DOCUMENTS2 |                                             |  |  |  |
| 1 | ADI                   | MINISTRATION12                              |  |  |  |
|   | 1.1                   | PROCEDURE ADMINISTRATION                    |  |  |  |
|   | 1.2                   | OBJECTIVE                                   |  |  |  |
|   | 1.3                   | SCOPE                                       |  |  |  |
|   | 1.4                   | ROLES AND RESPONSIBILITIES                  |  |  |  |
|   | 1.5                   | ELECTRONIC WARRANTING                       |  |  |  |
|   | 1.6                   | HIGH-LEVEL PROCESS OVERVIEW                 |  |  |  |
| 2 | JOII                  | NING PROCESS                                |  |  |  |
|   | 2.1                   | LONDON AGENTS                               |  |  |  |
|   | 2.2                   | CLEARING MEMBERS                            |  |  |  |
|   | 2.3                   | NON-CLEARING CATEGORY 4 MEMBERS             |  |  |  |
| 3 | THE                   | VETTING PROCESS                             |  |  |  |
|   | 3.1                   | VETTING OF LMESWORD PARTICIPANTS            |  |  |  |
|   | Form                  | 1 – Authorisation of Security Officer       |  |  |  |
|   | 3.2                   | FORM 2 – LMESWORD EXTERNAL USER ACCESS FORM |  |  |  |
|   | Form                  | 4 – LMEsword New User Certificate Form      |  |  |  |
| 4 | ΙΝΙΤ                  | TIAL USER REGISTRATION                      |  |  |  |
|   | 4.1                   | Nominated Security Officer(s)               |  |  |  |
|   | 4.2                   | LME System Operations                       |  |  |  |
| 5 | HO                    | W DO I ACCESS LMESWORD SYSTEM?21            |  |  |  |
|   | 5.1                   | USER LOGIN AND CERTIFICATION                |  |  |  |
|   | 5.2                   | How to Export your Certificate              |  |  |  |
|   | 5.3                   | How to Import your Certificate              |  |  |  |

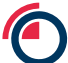

|    | 5.4     | CHANGE PASSWORD                                | . 33 |
|----|---------|------------------------------------------------|------|
|    | 5.5     | PASSWORD EXPIRY                                | . 34 |
|    | 5.6     | Expired Password                               | . 34 |
|    | 5.7     | Resetting your Password                        | . 35 |
|    | 5.8     | LOGGING OFF THE SYSTEM                         | . 35 |
| N  | IESSAG  | iES                                            | . 36 |
|    | 5.9     | UN-READ MESSAGES                               | . 36 |
|    | 5.10    | INSTRUCTION LINK                               | . 36 |
| 6  | ADI     | MINISTRATION                                   | . 37 |
|    | 6.1     | VIEW ALL USERS IN THE SYSTEM                   | . 37 |
|    | 6.2     | CREATE A NEW USER                              | . 37 |
|    | 6.3     | DELETE A USER ACCOUNT                          | . 38 |
|    | 6.4     | Amend a User Account                           | . 38 |
|    | 6.5     | Activate or Suspend a User Account(s)          | . 39 |
|    | 6.6     | RESET FAILED LOGIN ATTEMPT(S)                  | . 39 |
|    | 6.7     | Reset a User Account Password                  | . 40 |
|    | 6.8     | SORT USER RESULTS SCREEN BY COLUMN HEADING     | . 40 |
|    | 6.9     | EMAIL USER VIA EMAIL ADDRESS IN RESULTS SCREEN | . 40 |
| P. | ART 1 - | MEMBER: USER SPECIFIC FUNCTIONS                | . 41 |
|    | 6.10    | Participant Types                              | . 41 |
| 7  | ACC     | OUNT MANAGEMENT                                | . 41 |
|    | 7.1     | ACCOUNT – CREATE AN ACCOUNT                    | . 42 |
|    | 7.2     | ACCOUNT – DELETE AN ACCOUNT                    | . 43 |
|    | 7.3     | ACCOUNT – AMEND ACCOUNT DETAILS                | . 44 |
|    | 7.4     | ACCOUNT – MANDATORY ACCOUNTS                   | . 45 |

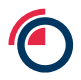

|   | 7.5  | Acco   | OUNT – DOWNLOAD AN ACCOUNT                        | 45 |
|---|------|--------|---------------------------------------------------|----|
|   | 7.6  | Acc    | ount – Rent Endorse an Account (Rent Paid)        | 46 |
|   | 7.7  | Fast   | TRACK INSTRUCTIONS FROM ACCOUNT MANAGEMENT        | 48 |
|   | 7.7. | .1     | Inter-Account Transfer                            | 48 |
|   | 7.7. | .2     | Ex-Cleared Transfer                               | 50 |
|   | 7.7. | .3     | Cleared Transfer                                  | 52 |
| 8 | WA   | ARRAI  | NT CREATION                                       | 54 |
|   | 8.1  | CREA   | ATING WARRANTS & LODGEMENT                        | 54 |
|   | 8.2  | Acci   | EPT & AUTHORISE A LODGEMENT                       | 55 |
|   | 8.3  | Aut    | HORISE A LODGEMENT                                | 58 |
|   | 8.4  | VIEV   | VING LODGEMENT INSTRUCTIONS                       | 61 |
|   | 8.5  | Reje   | CT A LODGEMENT                                    | 63 |
|   | 8.5. | .1     | Rejecting an instruction in Unauthorised Accepted | 63 |
| 9 | WI   | THDR   | AWALS                                             | 64 |
|   | 9.1  | CREA   | ATING A WITHDRAWAL INSTRUCTION                    | 65 |
|   | 9.2  | Aut    | HORISING A WITHDRAWAL INSTRUCTION                 | 68 |
|   | 9.3  | VIEV   | VING WITHDRAWAL INSTRUCTIONS                      | 70 |
|   | 9.4  | Dele   | ETING A WITHDRAWAL INSTRUCTION                    | 71 |
| 1 | 0 R  | RE-ISS | UING AND RE-LODGING WARRANTS                      | 73 |
| 1 | 1 S  | SEARC  | CH FUNCTIONALITY                                  | 73 |
|   | 11.1 | Н      | OW TO MAKE THE MOST OF YOUR WARRANT SEARCH        | 73 |
|   | 11.2 | Se     | EARCHING FOR A WARRANT                            | 74 |
|   | 11.3 | SA     | AVING SEARCH CRITERIA                             | 75 |
|   | 11.4 | 0      | VERWRITING A SAVED SEARCH NAME                    | 76 |
|   |      |        |                                                   |    |

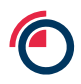

| 11.6   | DELETING SAVED SEARCHES                 | 78  |
|--------|-----------------------------------------|-----|
| 11.7   | APPLYING A SORT ORDER TO SEARCH RESULTS |     |
| 11.8   | WARRANT SELECTION COUNTER               | 80  |
| 11.9   | FAST TRACK INSTRUCTIONS FROM SEARCH     | 81  |
| 11.9.1 | 1 Inter-Account Transfer                | 81  |
| 11.9.2 | 2 Ex-Cleared Transfer                   | 83  |
| 11.9.3 | 3 Cleared Transfer                      | 85  |
| 11.9.4 | 4 Withdrawal                            | 87  |
| 11.9.5 | 5 Rent Endorsement (Rent Paid)          |     |
| 12 BAT | ТСН                                     |     |
| 12.1   | CREATING A WARRANT BATCH                | 93  |
| 12.2   | Adding to an existing Batch             | 95  |
| 12.3   | VIEWING BATCHES                         | 96  |
| 12.4   | REMOVING WARRANTS FROM A SAVED BATCH    | 97  |
| 12.5   | FAST TRACK INSTRUCTIONS FROM BATCH      | 98  |
| 12.5.1 | 1 Inter-Account Transfer                |     |
| 12.5.2 | 2 Ex-Cleared Transfer                   | 100 |
| 12.5.3 | 3 Cleared Transfer                      | 101 |
| 12.5.4 | 4 Withdrawal                            | 103 |
| 12.5.5 | 5 Rent Endorsement (Rent Paid)          | 107 |
| 13 TRA | ANSFERS AND ENDORSEMENTS                | 109 |
| 13.1   | TYPES OF INSTRUCTION                    | 109 |
| 13.2   | CREATING AN INSTRUCTION                 | 110 |
| 13.3   | Adding Details to an Instruction        | 110 |
| 13.4   | Adding Warrants to an Instruction       | 112 |

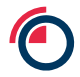

| 13.5    | VALIDATING WARRANTS IN AN INSTRUCTION  | . 113 |
|---------|----------------------------------------|-------|
| 13.6    | Amending an Instruction                | . 114 |
| 13.7    | SEARCH FOR AN INSTRUCTION              | . 114 |
| 13.8    | SORTING THE INSTRUCTION IN THE DISPLAY | . 115 |
| 13.9    | DOWNLOADING AN INSTRUCTION             | . 115 |
| 13.10   | UPLOADING AN INSTRUCTION               | . 116 |
| 13.11   | Adding comments to an instruction      | . 118 |
| 13.12   | AUTHORISING AN INSTRUCTION             | . 119 |
| 13.12   | .1 Authorising as a Creating User      | . 119 |
| 13.12   | .2 Authorising as an Authorising User  | . 120 |
| 14 FILE | MANAGEMENT                             | . 121 |
| 14.1    | DOWNLOADS                              | . 121 |
| 14.2    | INDIVIDUAL USER VIEW                   | . 123 |
| 15 TRA  | NNSFERS                                | . 123 |
| 15.1    | EX-CLEARED TRANSFER                    | . 123 |
| 15.2    | CLEARED TRANSFER                       | . 126 |
| 16 PRE  | MIUM WARRANT CONTRACT                  | . 127 |
| 16.1    | HOW TO CONVERT TO A PREMIUM            | . 127 |
| 16.1.1  | From Search                            | . 127 |
| 16.1.2  | ? From Account Management              | . 128 |
| 16.1.3  | 3 From Batch                           | . 130 |
| 16.2    | CONVERT TO PREMIUM INSTRUCTION         | . 131 |
| 16.2.1  | New instruction                        | . 131 |
| 16.2.2  | 2 Amend an Instruction                 | . 132 |
| 16.2.3  | 3 Delete an Instruction                | . 133 |

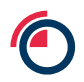

| 1  | .6.3   | HOW TO SEARCH FOR A PREMIUM WARRANT                  | 134 |
|----|--------|------------------------------------------------------|-----|
| 1  | .6.4   | How to transfer Premium Warrants                     | 135 |
|    | 16.4.1 | 1 Ex-cleared Transfers                               | 135 |
|    | 16.4.2 | 2 Cleared Transfers                                  | 135 |
|    | 16.4.3 | 3 Inter-account Transfer                             | 136 |
| 1  | .6.5   | Rent endorse Premium warrants                        | 136 |
| 1  | .6.6   | UPLOADS AND DOWNLOADS                                | 137 |
| 1  | .6.7   | Removing a Premium warrant                           | 138 |
| 1  | .6.8   | Rent endorse Premium warrants                        | 138 |
| 1  | .6.9   | UPLOADS AND DOWNLOADS                                | 138 |
| 1  | .6.10  | Removing a Premium Warrant                           | 139 |
| 1  | .6.11  | CANCELLING PREMIUM WARRANT FILES                     | 139 |
|    | 16.11. | .1 Creating separate Batches                         | 139 |
|    | 16.11. | .2 Download Files                                    | 140 |
| 17 | REN    | NT                                                   | 143 |
| 1  | .7.1   | Rent Endorsement Process (Rent Paid)                 | 143 |
| 1  | .7.2   | RENT CALCULATION PROCESS                             | 144 |
| 1  | .7.3   | RENT CALCULATION PROCESS VIA THE RENT ENDORSE WINDOW | 145 |
| 1  | .7.4   | Rent Endorsement via Search                          | 147 |
| 18 | CLE    | ARED DELIVERY PROCESS                                | 148 |
| 1  | .8.1   | DELIVERY SUMMARY SCREEN                              | 149 |
| 19 | COL    | LLATERISING WARRANTS                                 | 150 |
| 1  | .9.1   | Adding the Collateralised Column                     | 150 |
| 1  | .9.2   | MARKING WARRANTS AS COLLATERALISED FROM SEARCH       | 152 |
| 1  | .9.3   | Marking Warrants as Collateralised from Batch        | 153 |

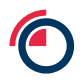

| 19.  | 4     | REMOVING COLLATERALISED FLAG                                          | 154 |
|------|-------|-----------------------------------------------------------------------|-----|
| 20   | REP   | ORTING                                                                | 156 |
| PART | 2 - L | ONDON AGENT: SPECIFIC USER FUNCTIONS                                  | 158 |
| 21   | WA    | RRANTS                                                                | 158 |
| 21.  | 1     | SUSPENSION OR UNSUSPENSION OF A WARRANT (INVALID WARRANT INSTRUCTION) | 158 |
| 21.  | 2     | DOWNLOADING WARRANTS                                                  | 158 |
| 22   | SEA   | RCH FUNCTIONALITY                                                     | 161 |
| 22.  | 1     | HOW TO MAKE THE MOST OF YOUR WARRANT SEARCH                           | 161 |
| 22.  | 2     | SEARCHING FOR A WARRANT                                               | 161 |
| 22.  | 3     | Including and Excluding Search Criteria                               | 162 |
| 22.  | 4     | SAVING SEARCH CRITERIA                                                | 163 |
| 22.  | 5     | OVERWRITING A SAVED SEARCH NAME                                       | 164 |
| 22.  | 6     | LOAD SAVED SEARCHES                                                   | 165 |
| 22.  | 7     | DELETING SAVED SEARCHES                                               | 166 |
| 22.  | 8     | APPLYING A SORT ORDER TO SEARCH RESULTS                               | 168 |
| 22.  | 9     | WARRANT SELECTION COUNTER                                             | 169 |
| 22.  | 10    | USING SEARCH IN INSTRUCTIONS                                          | 170 |
| 23   | FILE  | MANAGEMENT                                                            | 171 |
| 23.  | 1     | DOWNLOADS                                                             | 171 |
| 23.  | 2     | INDIVIDUAL USER VIEW                                                  | 172 |
| 24   | PRE   | MIUM WARRANTS FOR LONDON AGENT                                        | 172 |
| 24.  | 1     | HOW TO CONVERT TO A PREMIUM                                           | 172 |
| 2    | 4.1.1 | Message                                                               | 172 |
| 2    | 4.1.2 | Instruction View                                                      | 173 |
| 24.  | 2     | HOW TO SEARCH FOR A PREMIUM WARRANT                                   | 174 |
| 24.  | 3     | RENT ENDORSE PREMIUM WARRANTS                                         | 175 |

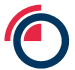

|    | 24.4   | UPLOADS AND DOWNLOADS                   | 175 |
|----|--------|-----------------------------------------|-----|
| 25 | REN    | Т                                       | 176 |
|    | 25.1   | RENT ENDORSEMENT PROCESS                | 176 |
|    | 25.2   | RENT CALCULATION (RENT SCHEDULE REPORT) | 177 |
| 26 | REP    | ORTING                                  | 180 |
| 27 | WA     | RRANT CREATION AND LODGEMENT            | 182 |
| 28 | CRE    | ATE A LODGEMENT WITH WARRANTS           | 183 |
|    | 28.1.1 | Via GUI                                 | 183 |
|    | 28.1.2 | Via File Upload                         | 186 |
|    | 28.2   | Authorise a Lodgement                   | 189 |
|    | 28.3   | VIEWING LODGEMENT INSTRUCTIONS          | 193 |
|    | 28.4   | Amending a Lodgement or the Warrants    | 195 |
|    | 28.5   | DELETE A LODGEMENT                      | 195 |
| 29 | wit    | HDRAWALS                                | 198 |
|    | 29.1   | VIEWING WITHDRAWAL INSTRUCTIONS         | 199 |
|    | 29.2   | ACCEPTING A WITHDRAWAL INSTRUCTION      | 200 |
|    | 29.3   | Authorising a Withdrawal Instruction    | 202 |
|    | 29.4   | PRINTING WITHDRAWN WARRANTS             | 204 |
|    | 29.4.1 | Withdrawal for Mobilisation             | 204 |
|    | 29.4.2 | Withdrawal for Cancellation             | 207 |
|    | 29.5   | CONFIRMING WARRANT PRINTING             | 208 |
|    | 29.6   | COMPLETING WITHDRAWALS FOR CANCELLATION | 211 |
|    | 29.7   | COMPLETING WITHDRAWALS FOR MOBILISATION | 211 |
| 30 | REN    | IOVING WARRANTS                         | 213 |
| 31 | RE-I   | SSUING AND RE-LODGING WARRANTS          | 215 |
|    | 31.1   | RE-ISSUING WITHDRAWN WARRANTS           | 215 |

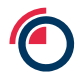

| 32  | ANG    | CILLARY PROCESSES                              | 217 |
|-----|--------|------------------------------------------------|-----|
| 32  | .1     | REPRINTING WARRANTS                            | 217 |
|     | 32.1.1 | 1 Reprint from a Withdrawal                    | 217 |
|     | 32.1.2 | 2 Print Replacement Warrants (Damaged or Lost) | 219 |
| 32  | .2     | Amending Warrants                              | 222 |
| 32  | .3     | Reporting                                      | 225 |
| 33  | APF    | PENDIX                                         | 229 |
| 33. | .1     | CONTACT DETAILS                                | 229 |

LME Classification: Public

# **1** Administration

#### 1.1 Procedure Administration

Business Owner: Post Trade Operations (posttradeoperations@lme.com)

#### 1.2 Objective

The Operating Procedures are directed at persons connected to the System (a "User"), to enable them to perform the functions that are expected of them as a User of the System. The Operating Procedure is intended to take a User through each LMEsword function they can perform in relation to their system access.

## 1.3 Scope

These LMEsword Operating Procedures supplement the LMEsword Regulations, which govern the use of the LMEsword system. Words and expressions defined in the LMEsword Regulations shall have the same meanings in the Operating Procedures. Regulation 13.2 of the LMEsword Regulations shall apply to the Operating Procedures in the same way as it applies to the LMEsword Regulations. In the event of a conflict between the Operating Procedures and the LMEsword Regulations, the LMEsword Regulations shall prevail.

#### 1.4 Roles and Responsibilities

Post Trade Operations is responsible for the maintenance and updating of this procedure. Changes to the LME Rules or LMEsword Regulations may result in changes to this procedure, and where that is the case, it shall be the responsibility of Post Trade Operations to undertake those changes.

#### 1.5 Electronic Warranting

The London Metal Exchange (the "LME") facilitates delivery of metals through its settlement system, LMEsword. The LME has used an external provider of depository services since the launch of LMEsword in 1999. The Depository holds the physical warrants which are allocated to Account Holders in LMEsword. The LME has listened to feedback from Members about the process of lodgement and withdrawal of warrants from the Depository, and has concluded that greater

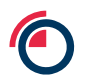

operational efficiency and a reduction of operational risk could be achieved, whilst ensuring the continued certainty of the settlement of LME Contracts, by:

the LME performing the role of Depository;

(b) streamlining the lodgement and withdrawal processes by adopting a new electronic, volume insensitive, efficient processing model; and

(c) moving to a dematerialised (or, where required, immobilised) warrant structure, thereby eliminating the need for the lodgement and withdrawal of physical warrants from the Depository by Members, (together, "Electronic Warranting").

Under the Electronic Warranting Structure, a warrant held by the Depository will take one of two forms:

(a) dematerialised, meaning an electronic warehouse warrant issued by a Warehouse in accordance with the Warehouse Agreement and the LMEsword Regulations ("Warrants"); or

(b) paper form, meaning, where the law of the location of the relevant warehouse does not support the existence of Warrants or the corresponding legal basis for transfers, a physical warehouse warrant issued in accordance with the LMEsword Regulations and the Warehouse Agreement and in a form prescribed by the LMEsword Operating Procedures and the Warehouse Agreement from time to time ("Immobilised Warrants").

## **1.6 High-level Process Overview**

The electronic warranting lifecycle is illustrated in the process flow captured below

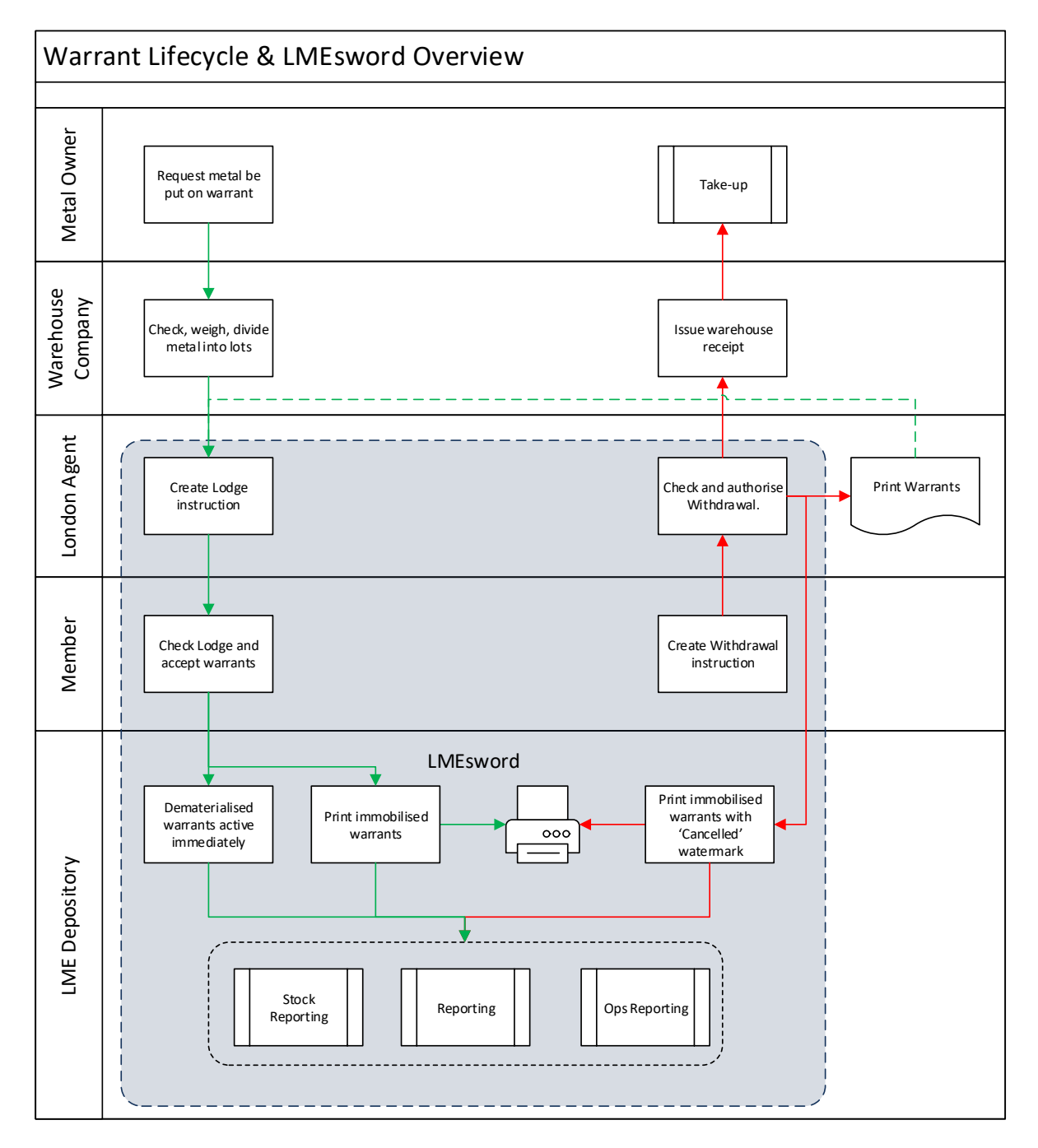

# 2 Joining Process

It is important to all those involved in handling Warrants that Users of LMEsword operate the System correctly, in accordance with the LMEsword Regulations. LMEsword accreditation aims to ensure that this is the case.

Accreditation is a prerequisite to an organisation becoming an LMEsword Participant and using LMEsword. Accreditation requires the organisation to:

- a. Agree to abide by the LMEsword Regulations and Operating Procedures, including signing the appropriate software and communication license agreements;
- b. When required, successfully complete the LMEsword structured tests. Structured testing is designed to ensure that;
  - i. The technical set-up is performing correctly at the Participant's Offices; and
  - ii. The LMEsword training has been understood and the prospective Users of the system are familiar with its operation.

## 2.1 London Agents

.

Any perspective London Agents will need to be appointed by the Warehouse Company and approved by the Physical Operations team at the LME. Further information about the process can be obtained from the Physical Operations team at the LME.

#### 2.2 Clearing Members

LME Clearing Members do not have to apply to join LMEsword. LMEsword is an integral part of the clearing delivery mechanism and therefore membership is included as part of LME Clearing Membership.

LME Clearing Members may elect to allow a third party to operate LMEsword on their behalf. In this instance, they are required to enter into a standard Remote Participant Agreement with the third party and lodge a copy of the executed agreement with the Exchange. The third parties must be an LMEsword Participant in their own right.

Clearing Members may operate a multitude of segregated client position accounts at the CCP (i.e. including but not limited to OSAs and ISAs). The paragraph below describes the delivery process post EMIR for Clearing Members operating several client position accounts.

The CCP determines the next day's delivery obligations for each position account. Each account's delivery obligation is net, regardless of currency.

EMIR regulations do not permit the netting of delivery obligations across position accounts, whether house or segregated client accounts. As a result, the CCP provides three separate delivery instructions to each member in LMESword

- 1. a "Net House" delivery instruction for the house position account (either giver or taker depending on whether the house account is short or long);
- 2. an aggregate "Client Giver" instruction which is the sum of all short client position accounts and;
- 3. an aggregate "Client Taker" instruction, which is the sum of all long client position accounts.

Clearing Members who only have one-client account will continue to receive a single netted Client Giver or Client Taker instruction depending on whether their client account is short or long

#### 2.3 Non-Clearing Category 4 Members

Non-Clearing Category 4 Members of the LME may apply to join LMEsword as a Participant. Participants in these categories may connect directly to LMEsword or elect to have a third party perform tasks, using the above-mentioned Remote Participant Agreement.

Each organisation must apply to the Exchange to become an LMEsword Participant. Application forms and copies of the Remote Participant Agreement can be obtained from Post Trade Operations (posttradeoperations@lme.com)

# **3** The Vetting Process

#### 3.1 Vetting of LMEsword Participants

The LME Market Access team will work with perspective Members to issue and collate the required documentation as part of the vetting process. Please contact the Market Access team directly in relation to this process (market.access@lme.com)

#### Form 1 – Authorisation of Security Officer

#### Example:

#### **LMEsword Security Officer Nomination Form**

This form must be signed by the authorised representative of the organisation accessing LMEsword to confirm that the Security Officer(s) listed below should be given Security Officer access rights to LMEsword.

Name of organisation accessing LMEsword:

The following individual(s) is/are appointed as Security Officer(s) for LMEsword by the organisation set out above. The Security Officer shall be responsible for the registration of users accessing LMEsword. The LME manages the enrolment of Security Officers using certification software licenced to the LME by Symantec.

| Security | Officer | (s) |
|----------|---------|-----|
|          |         |     |

| Surname, First Name | Job Title | Unique individual e-mail address |
|---------------------|-----------|----------------------------------|
| Sumame, First Name  | Job Title | Unique individual e-mail address |

The Security Officer(s) listed above are able to perform the following tasks:

- Register and add users to LMEsword;
- delete users of LMEsword; and
- suspend users of LMEsword.

Please take particular care to ensure that the correct details of Security Officer(s) are set out above. The LME accepts no liability whatsoever to any person for any loss or damage arising from any inaccuracy in respect of the Security Officer information that is provided above. Furthermore, the LME accepts no liability whatsbeever to any person for any loss or damage arising from any ext or omission of the Security Officer(s) or users that are given access to LMEsword by the Security Officer. By returning this LMEsword Security Officer Nomination Form, the <u>organisation</u> nominating the Security Officers above acknowledges that it is solely responsible for the lawful and appropriate access and use of LMEsword by the Security Officers set out above. Any questions in respect of Security Officer <u>accesss</u> should be addressed to: posttradeoperations@lme.com.

Please return this LMESword Security Officer Form to your contact at the LME.

The Security Officers above are nominated for and on behalf of the organisation above by:

| SIGNED ON BEHALF OF THE |  |
|-------------------------|--|
| ondation for            |  |
| NAME OF AUTHORISED      |  |
| SIGNATORY:              |  |
| POSITION OF AUTHORISED  |  |
| SIGNATORY:              |  |
| DATE OF SIGNATURE:      |  |

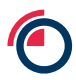

#### 3.2 Form 2 – LMEsword External User Access Form

This form will need to be completed in order for the LME to create the Users in LMEsword and to be enrolled for a Digicert certificate. This will need to be signed by a Compliance Officer or Security Officer and sent back to Post Trade Operations

Example:

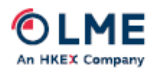

#### LMEsword External User Access Form

This form must be completed and signed by a compliance officer.

Please take this as confirmation of my/our request to set up users with the following privileges.

Organisation:

| Username (first name and<br>Surname) | Email Address | Access<br>Level * | Reason |
|--------------------------------------|---------------|-------------------|--------|
|                                      |               |                   |        |
|                                      |               |                   |        |
|                                      |               |                   |        |
|                                      |               |                   |        |

\*Access Level 1 - Creator User

| Access | to | create | warrant  | transf | ers     |           |
|--------|----|--------|----------|--------|---------|-----------|
| Access | to | create | and auth | horise | warrant | transfers |
|        |    |        |          |        |         |           |

- 2 Creator Authoriser 3 – Authorise User 4 – Read Only
- Access to authorise warrant transfers Access to view warrants and reports

LME.COM

Compliance Officer

| Print Name:              |                                   |                   |
|--------------------------|-----------------------------------|-------------------|
| Signature:               |                                   |                   |
| Date:                    |                                   |                   |
| Please return one comple | eted signed copy of this form to: |                   |
| LME Post Trade Operation | ons posttradeoperations@lme.      | com 020 7113 8201 |
| THE LONDON METAL EXCHANG | £                                 | LME.COM           |
|                          |                                   |                   |

10 Finsbury Square, London EC2A 1AJ | Tel +44 (0)20 7113 8888 Registered in England no 2128666. Registered office as above.

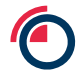

#### Form 4 – LMEsword New User Certificate Form

Example:

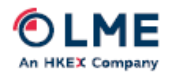

#### LMEsword New User Certificate Form

This form must be completed and signed by a compliance officer/Security Officer.

Please take this as confirmation of my/our request to issue a 1 year certificate for the user/s below.

Organisation: -

| First Name &<br>Last Name | User Id | Email Address |
|---------------------------|---------|---------------|
|                           |         |               |
|                           |         |               |
|                           |         |               |

Compliance Officer/Security Officer

Print Name:

Signature:

Date:

Please return one completed signed copy of this form to:

LME Post Trade Operations posttradeoperations@lme.com 020 7113 8201

#### Internal Use

| Name | Date Cert Issued  |
|------|-------------------|
|      | Date certificated |
|      |                   |
|      |                   |
|      |                   |

#### THE LONDON METAL EXCHANGE

LME.COM

10 Finsbury Square, London EC2A 1AJ | Tel +44 (0)20 7113 8888 Registered in England no 2128666. Registered office as above.

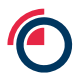

# 4 Initial User Registration

## 4.1 Nominated Security Officer(s)

The Security Officer is responsible for managing Users within LMEsword for the Users from their own organisation.

The Security Officer must observe the following Rules:

- a. Only create new User IDs on the authorisation of an appropriate officer of the company (who must not be the new User);
- b. Only allocate the level of privilege and access that has been authorised;
- c. Suspend User IDs of Users who are absent for extended periods;
- d. Re-instate User IDs when necessary (after appropriate procedures have been followed, according to the circumstances that preceded the original suspension of the User ID);
- e. Reset User passwords, as necessary;
- f. Securely maintain a record of all current Users and their level of privileges and access to functions;
- g. Assist the LME periodically to revalidate the current Users and their level of access to LMEsword;
- h. The Security Officer must follow secure local procedures for the creation and management of User IDs and passwords within the Participant organisation;
- i. The following basic procedures must be adapted for the circumstances of individual organisation.

In the instance whereby Post Trade Operations consider an action or activity within LMEsword to be suspicious, it will be reported to the Head of Post Trade Operations. At this point, depending on the suspicion or the severity of the activity, the incident will be referred to Market Surveillance for further investigation.

#### 4.2 LME System Operations

The Security Officer accounts will be set up by the LME. The LME Post Trade Operations Team, as needed will manage password resets for these accounts.

By design, all instructions within LMEsword require dual authorisation. One User at the participant firm will be required to propose an instruction and a second User will then be required to authorise the instruction.

# 5 How Do I Access LMEsword System?

#### 5.1 User login and certification

The LME Post Trade Operations Team upon request of a Security Officer will issue all Users with a Digicert Digital Certificate.

This certificate will be issued as an e-mail, which will invite the User to install the certificate.

Each digital certificate is unique and is issued as one per User per unique e-mail address. If a User requires access to the test environment, they can use the same certificate. Any questions in relation to this process should be directed to the LME Post Trade Operations Team (posttradeoperations@lme.com)

#### NB: The LME supports LMEsword in Microsoft Internet Explorer version 11.

After entering the LMEsword web address <u>https://lmesword.prd.lmexgw.com</u> into the browser, you may be presented with the below Alert window

A pop up may appear requesting selection of the certification to use:

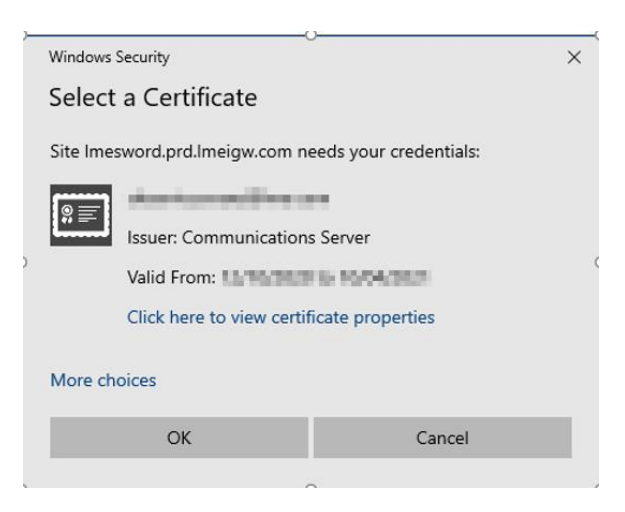

If the required certificate is not displayed in the initial pop up, select the More Choices option and choose the relevant certificate to access LMESword;

| More cho | ices                                                                                                    |                                                      |
|----------|----------------------------------------------------------------------------------------------------|------------------------------------------------------|
|          |                                                                                                    | a large<br>Star of Balance                           |
|          | Issuer: THE LONDON<br>Valid From                                                                                                    | METAL EXCHANGE CA                                    |
| ×        | anna 140 (1403)<br>Iona 140 (1403)<br>Ionairte (1403)                                                                                                    | and the local data                                   |
|          | section of                                                                                                    |                                                      |
|          | surrice revealed                                                                                                    | No. April March                                      |
| -        | Administration Applications of Applications and Applications of Applications and Applications and Applicatio | na dan 190 meta<br>Ing Dan 1 Admin<br>Kecampida Data |
| -        | Administration in<br>many legendering<br>menselegistics - Co<br>recorded Reserved                                                                                                    | er lan Anton<br>Tan Anton                            |
|          | ок                                                                                                    | Cancel                                               |

The LMEsword login window is then displayed. Enter your username and password – you will find these on your LMEsword e-mail sent to you during your account setup.

| Access to this computer and network is restricted<br>to persons and programs authorised by the<br>London Metal Exchange. Unauthorised Access is |
|----------------------------------------------------------------------------------------------------|
| prohibited and is wrongful under law. Do not<br>proceed if you are not authorised.                                                              |
|                                                                                                    |
| User Name:                                                                                                    |
| Log In                                                                                                    |

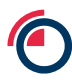

#### 5.2 How to Export your Certificate

LMEsword Users may be required to export their certificate when required to switch between different PC's. In order to complete the process, the User will be required to follow the steps outlined below.

In the browser, you can either open 'Tools' and select 'Internet Options' or use the Settings icon shown below.

| ۶,                          | ) - | 6     | 2       | - |
|-----------------------------|-----|-------|---------|---|
| Print                       |     |       |         | > |
| File                        |     |       |         | > |
| Zoom (90%)                  |     |       |         | > |
| Safety                      |     |       |         | > |
| Open with Microsoft Edge    |     | Ctrl+ | Shift+l | E |
| Add site to Apps            |     |       |         |   |
| View downloads              |     |       | Ctrl+   | J |
| Manage add-ons              |     |       |         |   |
| F12 Developer Tools         |     |       |         |   |
| Go to pinned sites          |     |       |         |   |
| Compatibility View settings |     |       |         |   |
| Internet options            |     |       |         |   |
| About Internet Explorer     |     |       |         |   |

In the new screen, go to the 'Content' tab and select 'Certificates'.

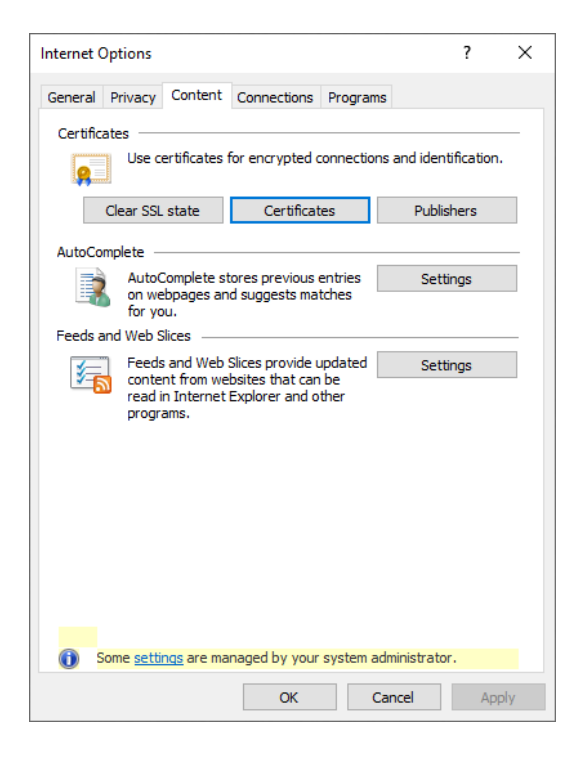

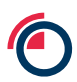

#### Select the certificate you want to Export and then select the EXPORT button

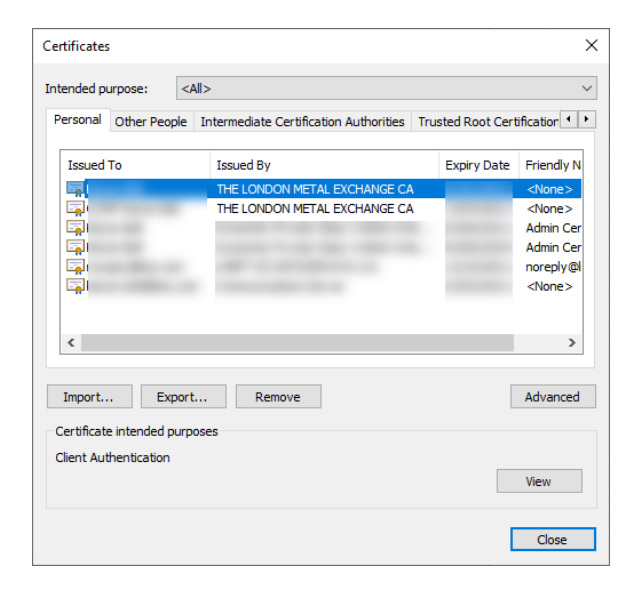

#### Select NEXT

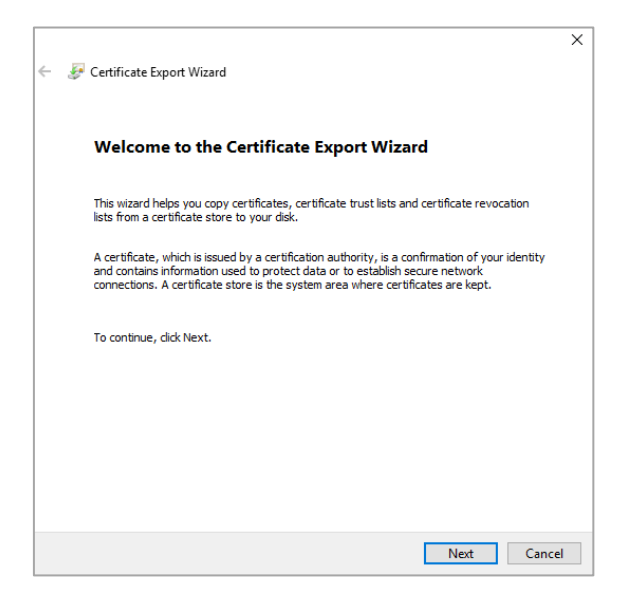

## Select YES, export the private key

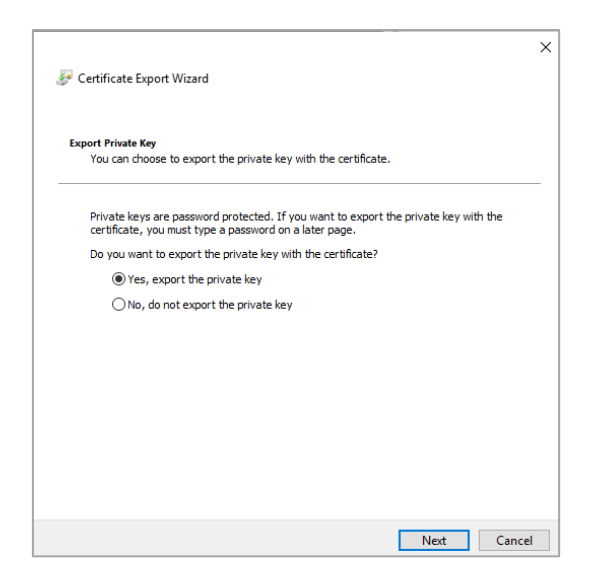

#### Accept the default settings as shown below

| 🗧 😼 Certificate Export Wizard                                                    | ×     |
|----------------------------------------------------------------------------------|-------|
| Export File Format<br>Certificates can be exported in a variety of file formats. |       |
| Select the format you want to use:                                               |       |
| O DER encoded binary X.509 (.CER)                                                |       |
| Base-64 encoded X.509 (.CER)                                                     |       |
| Cryptographic Message Syntax Standard - PKCS #7 Certificates (.P7B)              |       |
| Include all certificates in the certification path if possible                   |       |
| Personal Information Exchange - PKCS #12 (.PFX)                                  |       |
| Include all certificates in the certification path if possible                   |       |
| Delete the private key if the export is successful                               |       |
| Export all extended properties                                                   |       |
| Enable certificate privacy                                                       |       |
| Microsoft Serialised Certificate Store (.SST)                                    |       |
|                                                                                  |       |
| Next Ca                                                                          | ancel |

You must enter a password in order to export the certificate; this will be needed when importing the certificate later.

|                                                                                         | ×                               |
|-----------------------------------------------------------------------------------------|---------------------------------|
| 🗧 🌽 Certificate Export Wizard                                                           |                                 |
|                                                                                         |                                 |
| Security<br>To maintain security, you must protect the private key<br>using a password. | y to a security principal or by |
| Group or usernames (recommended)                                                        |                                 |
|                                                                                         | Add                             |
|                                                                                         | Remove                          |
|                                                                                         |                                 |
|                                                                                         |                                 |
|                                                                                         |                                 |
| Password:                                                                               | 1                               |
| •••••                                                                                   |                                 |
| Confirm password:                                                                       | 1                               |
| ••••••                                                                                  |                                 |
| Encryption: TripleDES-SHA1 V                                                            |                                 |
|                                                                                         |                                 |
|                                                                                         | Next Cancel                     |

Enter in the file name you wish to save the file as and click Next.

|                                                                   | ×  |
|-------------------------------------------------------------------|----|
| 🗧 😺 Certificate Export Wizard                                     |    |
|                                                                   |    |
| File to Export<br>Specify the name of the file you want to export |    |
|                                                                   |    |
| File name:                                                        |    |
| My_Sword_Certificate Browse                                       |    |
|                                                                   |    |
|                                                                   |    |
|                                                                   |    |
|                                                                   |    |
|                                                                   |    |
|                                                                   |    |
|                                                                   |    |
|                                                                   |    |
|                                                                   |    |
|                                                                   |    |
|                                                                   |    |
| Next Canc                                                         | el |

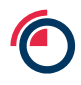

LME Classification: Public

Your certificate will now be saved into the chosen destination (default is Desktop).

#### Select FINISH

| 🗧 ᡒ Certificate Export Wizard            |                            |                        |
|------------------------------------------|----------------------------|------------------------|
| Completing the Certific                  | ate Export Wizard          | I                      |
| You have successfully completed the      | Certificate Export wizard. |                        |
| You have specified the following setti   | ngs:                       |                        |
| File Name                                | C:\Users\                  | Desktop My_Swor        |
| Export Keys                              | Yes                        |                        |
| Include all certificates in the certific | ation path Yes             |                        |
| File Format                              | Personal Inform            | ation Exchange (*.pfx) |
|                                          |                            |                        |
| <                                        |                            | >                      |
| -                                        |                            |                        |
|                                          |                            |                        |
|                                          |                            |                        |
|                                          |                            |                        |
|                                          |                            |                        |
|                                          |                            |                        |
|                                          |                            |                        |
|                                          |                            |                        |
|                                          |                            | Frit                   |

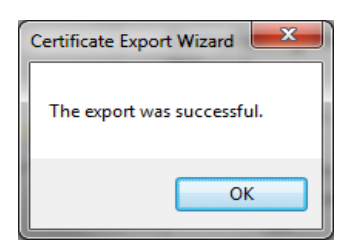

The file may appear as below in your chosen destination.

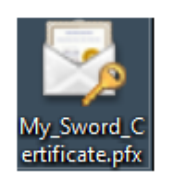

To import the file onto another PC, the destination PC must be able to access the exported certificate file.

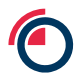

#### 5.3 How to Import your Certificate

Ensure the destination PC can access the exported certificate file.

From your internet browser open settings followed by Internet Options

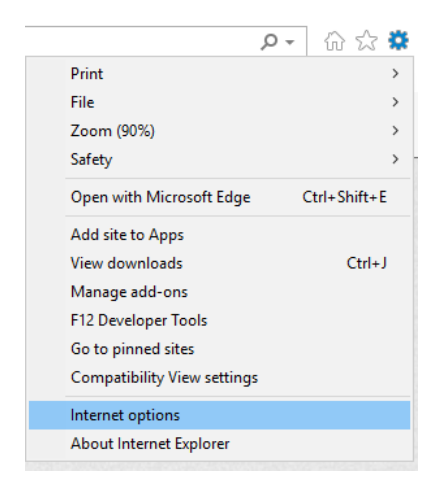

Select Content tab from the menu bar followed by Certificates

| Internet Options                                                                                                    | ?                  | ×    |
|----------------------------------------------------------------------------------------------------|--------------------|------|
| General Privacy Content Connections Programs                                                                                  |                    |      |
| Certificates                                                                                                    |                    |      |
| Use certificates for encrypted connections                                                                                    | and identification | n.   |
| Clear SSL state Certificates                                                                                                  | Publishers         |      |
| AutoComplete                                                                                                    |                    | _    |
| AutoComplete stores previous entries<br>on webpages and suggests matches<br>for you.                                          | Settings           |      |
| Feeds and Web Slices                                                                                                    |                    |      |
| Feeds and Web Slices provide updated<br>content from websites that can be<br>read in Internet Explorer and other<br>programs. | Settings           |      |
|                                                                                                    |                    |      |
|                                                                                                    |                    |      |
|                                                                                                    |                    |      |
|                                                                                                    |                    |      |
|                                                                                                    | ministrator        |      |
| some securigs are managed by your system ad                                                                                   | ministrator.       |      |
| OK Ca                                                                                                    | ncel Ap            | pply |

# Select Import and follow the following Import Wizard process steps

|                                          | Other Peo | ple   | Intermediate Certification Authorities                                                                         | Trusted Root Cer | tification 4    |
|------------------------------------------|-----------|-------|----------------------------------------------------------------------------------------------------|------------------|-----------------|
| Issued                                   | То        |       | Issued By                                                                                                    | Expiry Date      | Friendly 1      |
| 5                                        |           |       | THE LONDON METAL EXCHANGE CA                                                                                   |                  | <none></none>   |
|                                          |           |       | THE LONDON METAL EXCHANGE CA                                                                                   |                  | <none></none>   |
| - <b>1</b>                               |           |       | the second second second second second second second second second second second second second second second s |                  | Admin Ce        |
| - II.                                    |           |       |                                                                                                    |                  | Admin Ce        |
| - <b>-</b>                               |           |       |                                                                                                    |                  | noreply@        |
|                                          |           |       |                                                                                                    |                  | <ivone></ivone> |
|                                          |           |       |                                                                                                    |                  | <ivone></ivone> |
| <                                        |           |       |                                                                                                    | _                | <none></none>   |
| <                                        | Ex        | port. | Remove                                                                                                    |                  | <inone></inone> |
| <                                        | Ex        | port. | Remove                                                                                                    | [                | <none></none>   |
| <pre>Import. Certificat Client Aut</pre> | Ex        | port. | Remove                                                                                                    |                  | <none></none>   |

| ~ | F Certificate Import Wizard                                                                                                    | ×  |
|---|----------------------------------------------------------------------------------------------------|----|
|   | Welcome to the Certificate Import Wizard                                                                                                    |    |
|   | This wizard helps you copy certificates, certificate trust lists, and certificate revocation<br>lists from your disk to a certificate store.                                                                                                    |    |
|   | A certificate, which is issued by a certification authority, is a confirmation of your identity<br>and contains information used to protect data or to establish secure network<br>connections. A certificate store is the system area where certificates are kept. |    |
|   | To continue, click Next.                                                                                                    |    |
|   | Next Cance                                                                                                    | el |

Select Browse and locate the certificate that you saved at the start of the process

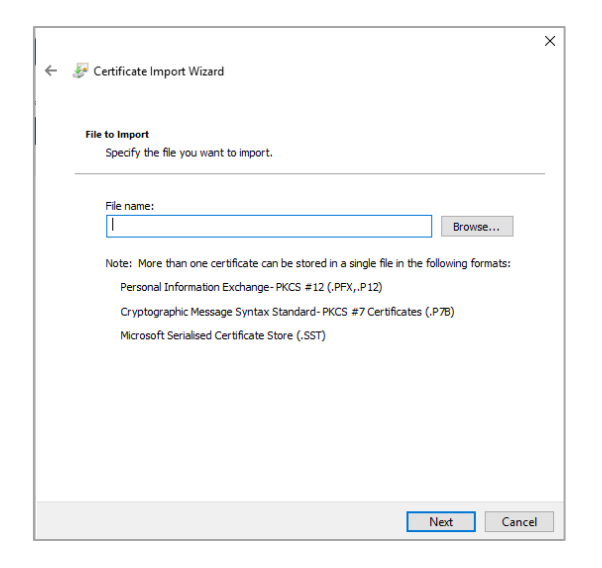

Select the .pfx Files of Type option to find your file.

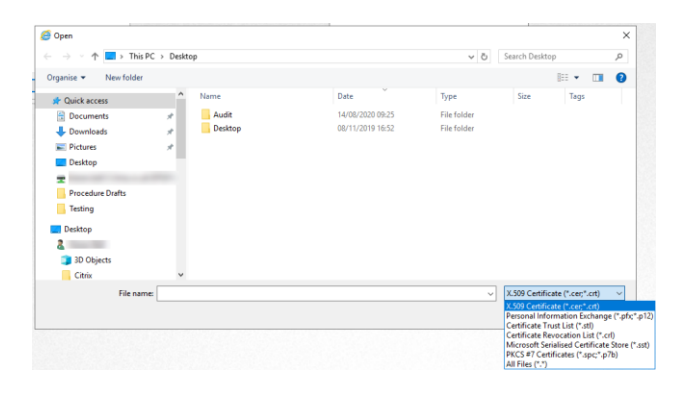

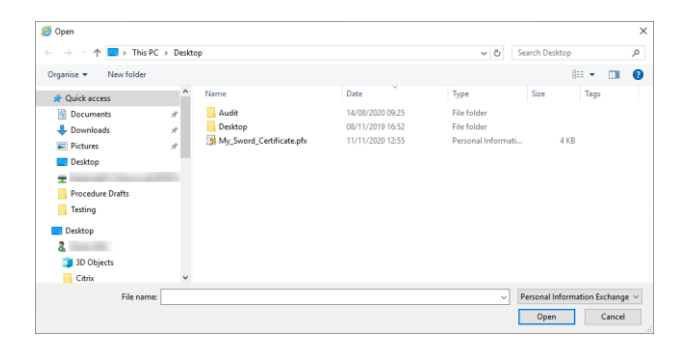

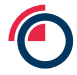

Enter the password that was initially created when certificate was being exported.

Select 2<sup>nd</sup> check box to ensure you can export the certificate again.

|   | Private key protection                                                                                                    |
|---|----------------------------------------------------------------------------------------------------|
|   | To maintain security, the private key was protected with a password.                                                                          |
| _ | Type the password for the private key.                                                                                                    |
|   | Password:                                                                                                    |
|   | •••••                                                                                                    |
|   | Display Password                                                                                                    |
|   | Import options:                                                                                                    |
|   | Enable strong private key protection. You will be prompted every time the<br>private key is used by an application if you enable this option. |
|   | Mark this key as exportable. This will allow you to back up or transport your<br>keys at a later time.                                        |
|   | Protect private key using virtualised-based security(Non-exportable)                                                                          |
|   | Include all extended properties.                                                                                                    |

The Certificate Store should default to Personal, click Next

| ÷ | Certificate Import Wizard                                                                                | ×    |
|---|----------------------------------------------------------------------------------------------------|------|
|   | Certificate Store<br>Certificate stores are system areas where certificates are kept.                    |      |
|   | Windows can automatically select a certificate store, or you can specify a location for the certificate. |      |
|   | O Automatically select the certificate store based on the type of certificate                            |      |
|   | Place all certificates in the following store                                                            |      |
|   | Certificate store:                                                                                       |      |
|   | Personal Browse                                                                                          |      |
|   |                                                                                                    |      |
|   |                                                                                                    |      |
|   |                                                                                                    |      |
|   |                                                                                                    |      |
|   |                                                                                                    |      |
|   |                                                                                                    |      |
|   |                                                                                                    |      |
|   | Next Cano                                                                                                | el : |

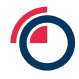

LME Classification: Public

#### **Click on Finish**

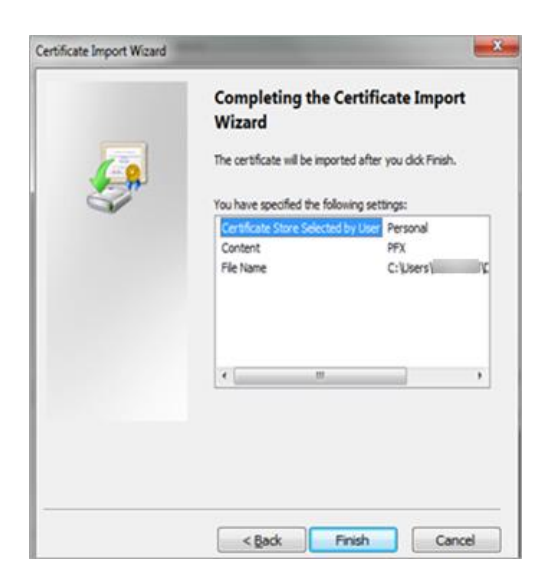

If should receive a pop up stating that the import was successful

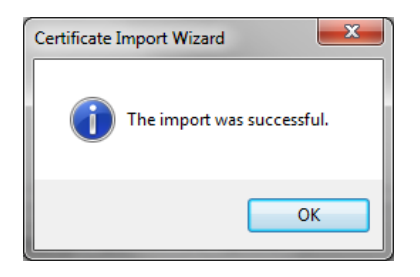

#### 5.4 Change Password

From the menu bar within LMEsword Select Admin> Change Password;

| 6                                  | Welcome I Settings [Log Out                                       |
|------------------------------------|-------------------------------------------------------------------|
|                                    | HOME WARRANT TRANSFER LODGE WITHDRAWAL FILE REPORTS ADMIN HELP Q. |
|                                    | CHANGE PASSWORD                                                   |
|                                    | CONFIGURE SCANNER                                                 |
| INDOX SENT ARCHIVE ARCHIVE MESSAGE | ··· ··· ··· ··· ··· ··· ··· ··· ··                                |

#### Enter current (old) password;

| Change Password   |  |
|-------------------|--|
| SAVE CLEAR CANCEL |  |
| Old Password      |  |
| Password          |  |
| Confirm Password  |  |

Enter new password – at least 8 characters long including at least on uppercase and one lowercase character;

| Change Password   |  |
|-------------------|--|
| SAVE CLEAR CANCEL |  |
| Old Password      |  |
| Password          |  |
| Confirm Password  |  |

#### Confirm new password and click on the save button;

| Welcome    Settings   Log Out                                  |
|----------------------------------------------------------------|
| HOME WARRANT TRANSFER LODGE WITHDRAWAL FILE REPORTS ADMIN HELP |
|                                                                |
|                                                                |
|                                                                |
|                                                                |
|                                                                |
|                                                                |

LMEsword provides a system message on the screen confirming that the action was successful.

| C LMEsword                                           | Wexcome 15000000 15000000 15000000000000000000 |  |  |
|------------------------------------------------------|------------------------------------------------|--|--|
| INDOX<br>WRXX SENT ARCHIVE MASSAGE                   | Records 200 V                                  |  |  |
| CONFIRMATION Your preserved has successibly changed. |                                                |  |  |

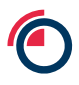

#### 5.5 Password Expiry

A User defined LMEsword password will last 30 days.

A system-generated password, which is issued when a Security Officer resets a password, will only, be valid for 24 hours only.

#### 5.6 Expired Password

You will be prompted to change your expired password when logging into LMEsword, rather than having to reset your password.

You will still be required to enter eight characters alphanumeric with capitalisation, as your new password.

LMEsword has a password history of last five passwords; you will not be able to reuse one of these passwords.

Enter details on logon page;

Password expired screen will appear;

| SAVE CLEAR CANCEL                                 |                                       |  |  |
|---------------------------------------------------|---------------------------------------|--|--|
| Your password has expired. Please<br>Old Password | enter a new password and select Save. |  |  |
| Password                                          |                                       |  |  |
| Confirm Password                                  |                                       |  |  |

Enter old password;

Enter new password, and confirm new password;

Confirmation will be displayed.

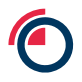

#### 5.7 Resetting your Password

If you have three unsuccessful login attempts on LMEsword your User account will be locked out from any further login attempts;

You must contact your local LMEsword Security Officer who can reset your password and unlock your account;

If your password is reset you will receive an email with your new system generated password.

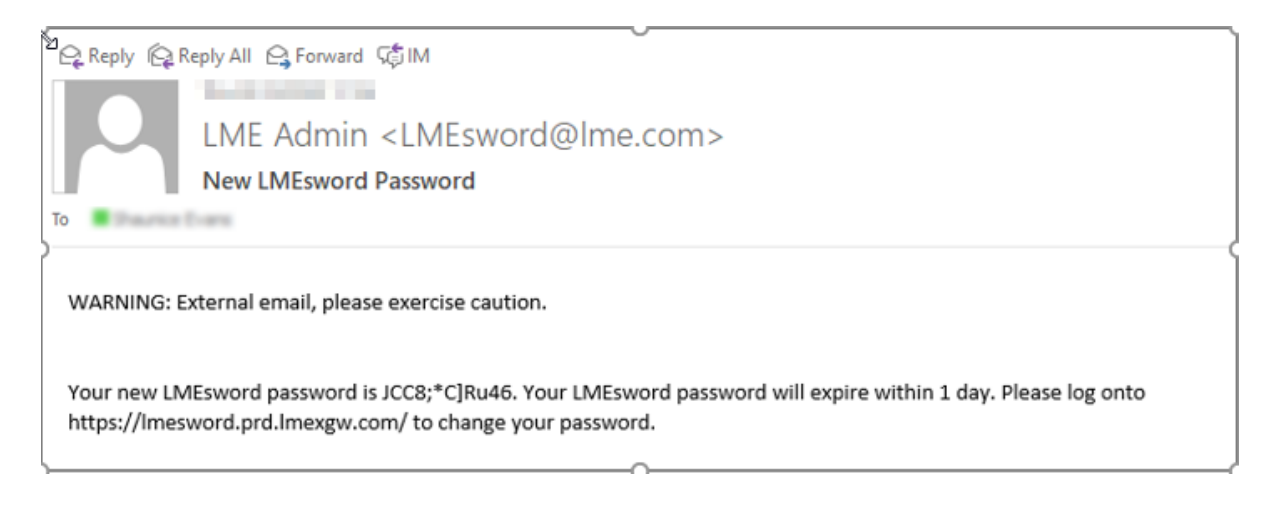

When you log in with this password you must change your password straightaway

A system-generated password will only be valid for 24 hours only.

#### 5.8 Logging off the System

It is common and good practise to log out of LMEsword after you have completed your tasks. After 30 minutes of inactivity, LMEsword will automatically log you out of your account.

# Messages

#### 5.9 Un-Read messages

Navigate to the inbox;

Select an unread message depicted in Bold;

Read message;

Select Back;

Return back to the inbox screen, the message will not be highlighted, and a green tick will appear under the read column.

| Inbe | l inbox                                    |      |           |                                       |                |                |           |
|------|--------------------------------------------|------|-----------|---------------------------------------|----------------|----------------|-----------|
| INB  | XX SENT ARCHIVE ARCHIVE MESSAGE            |      |           |                                       |                | Reco           | rds 200 🔹 |
|      | Subject                                    | Read | Processed | From                                  | Date Time Sent | Category       | Priority  |
|      | Rent Endorsement Completed                 |      |           | Nonstant Instally Installed           | 0.00310.0.000  | Message Type 1 | High      |
|      | Rent Endorsement                           |      |           | New Acad Generally Sector 14          | 0.0000 0.000   | Message Type 1 | High      |
|      | Rent Endorsement 1 Completed               | ⊻    |           | International Connecting Sections 218 | 0.0000.000     | Message Type 1 | High      |
|      | Ex-cleared Transfer Instruction Authorised |      |           | Termine Terminik                      | 0.000          | Message Type 1 | High      |

#### 5.10 Instruction Link

Navigate to the inbox;

Click on the subject of the message to open message;

Select the link Go to Instruction list;

You will now be directed to the related instruction.

|   | Message     |                                                                    |  |  |  |  |  |
|---|-------------|--------------------------------------------------------------------|--|--|--|--|--|
|   | DELETE BACK |                                                                    |  |  |  |  |  |
|   | From        | Haatti 47 Hitmai                                                   |  |  |  |  |  |
| ) | Date Sent   | CHEVEN WITH MICH.                                                  |  |  |  |  |  |
|   | Subject     | Ex-cleared Transfer Instruction TIMEN COR. 84 TIMEN EX: Deleted    |  |  |  |  |  |
|   | Folder      | Inbox                                                              |  |  |  |  |  |
|   | Body        | Ex-cleared Transfer Instruction 122411 Dec. 61 122411 Enc. Deleted |  |  |  |  |  |

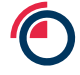
# 6 Administration

This section in the Operating Procedure guide illustrates how an approved Security Officer would manage LMEsword on behalf of their organisation and the Users from that organisation.

| 6                                                                  |                   | Welcome and a line ( Lo | bg Out |
|--------------------------------------------------------------------|-------------------|-------------------------|--------|
| LMEsword                                                           | HOME FILE REPORTS | ADMIN HELP              | Q,     |
|                                                                    |                   | CHANGE PASSWORD         |        |
|                                                                    |                   | USER ADMINISTRATION     |        |
| INDOX SENT ARCHIVE ARCHIVE ARCHIVE ARCHIVE ARCHIVE ARCHIVE ARCHIVE |                   | CONFIGURE SCANNER       | 2      |
|                                                                    |                   |                         | 1      |

### 6.1 View all Users in the system

Select Admin > User Administration;

View all LMEsword Users from your organisation.

| -    |                |             |                |                          |               |            |              |               |                                         |                  | Welco                                   | me   Log Out        |
|------|----------------|-------------|----------------|--------------------------|---------------|------------|--------------|---------------|-----------------------------------------|------------------|-----------------------------------------|---------------------|
|      | LMEs           | word        |                |                          |               |            |              |               |                                         | HOME FILE        | REPORTS ADMIN HEL                       | P Q                 |
| User | r Administrati | on          |                |                          |               |            |              |               |                                         |                  | 1 of 16 Users                           | Currently Logged In |
| NEW  | DELETE AME     | ND ACTIVATE | SUSPEND RESI   | ET FAILED LOGIN ATTEMPTS | RESET PASSWOR | REFRESH    |              |               |                                         |                  |                                         | Records 200 💌       |
|      | User Name      | First Name  | Last Name      | Email                    | Suspended     | Locked Out | Failed Login | Lock Out Date | Last Login Date                         | Recently Active? | Last Activity Date                      | Create Date         |
|      | 100011-0001101 | 7670        | il ana         | annait igeannaí an       | *             |            |              |               | 100000000000000000000000000000000000000 |                  | 100001-10012                            | 0.000000000         |
|      | 100.05145      | (Marco)     | (Positivation) | and the second second    |               |            |              |               | 0.000203010101041000                    |                  | 100000000000000000000000000000000000000 | 10.0004/0011        |
|      |                | Summ        | (Spinsor)      | ana distanti a           |               |            |              |               | 0.000000110000110                       |                  | 100000000000000000000000000000000000000 | 10000000            |
|      | 0813080        | Continents. | (http://       | and Hillington a.        |               |            |              |               | 0.00000001111000000                     |                  | 100000301111110000                      | (BARACOTO)          |
|      | URL DATE:      | (Sec4)      | Marculi        | annel Meannelse.         |               |            |              |               | 1441013031-01-02-02-02                  | *                | 3407780118130-0                         | 1001103000          |
|      | 00.0050        | (indiana)   | Mager.         | and internation          |               |            |              |               | CONTRACTOR CONTRACTOR                   |                  | 100000000000000000000000000000000000000 | 1444553398140       |

### 6.2 Create a New User

Select Admin > User Administration – view all Users in the system;

Select New button;

Enter Mandatory information as a minimum in order to create a new User;

- i. User Name (format: Mnemonics; User initials and User role), i.e. AAAMPCA;
- ii. Organisation Type and Organisation are predefined by the LME;
- iii. Add extra information where appropriate to your organisation;

Select Create User button to commit the creation to the LMEsword system;

LMEsword displays system message after User created successfully;

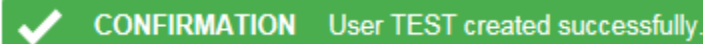

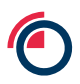

Optional step – select the Clear button to clear all details from the screen;

Optional step – select the Cancel button to leave the new User window with nothing saved.

If you receive an error, "User already exists", ensure email address is unique from other active Users, otherwise change the User ID as this may have been previously used and deleted.

### 6.3 Delete a User Account

Select a User via the corresponding check box on the User summary page;

Select the Delete button from the main User Administration Menu bar (note that once a User is deleted, the User ID can no longer be reused);

Select Ok to confirm the deletion or select Cancel to halt deletion;

| Microso | it Internet | Explorer          | ×      |
|---------|-------------|-------------------|--------|
| ?       | Are you su  | re you want to de | elete? |
|         | ок          | Cancel            |        |

Once deleted you will see the following message.

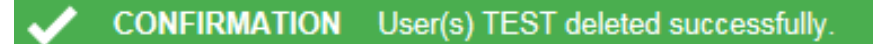

### 6.4 Amend a User Account

Select a User via the corresponding check box on the User summary page;

Select the Amend button from the main User Administration Menu bar;

Change data within the amend User screen;

Select Save - Changes now saved within the User record;

Optional step – select the Clear button to clear all details from the screen;

Optional step – select the Cancel button to leave the new User window with nothing saved.

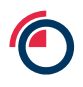

### 6.5 Activate or Suspend a User Account(s)

The Security Officer is responsible for processing requests to Activate or Suspend a User Account. In the absence of the Security Officer, please contact the Post Trade Operations team for further guidance. Any request to the LME should be made via e-mail from an authorised person at the participant organisation. As per section 4.1 of the Operating Procedure, the Security Officer or delegate is solely responsible to ensure that Users have appropriate access to LMEsword.

Select a User via the corresponding check box on the User summary page;

Select the Activate or Suspend button from the main User Administration Menu bar;

LMEsword provides a system message confirming that the action was successful;

## CONFIRMATION User(s) ATESTER suspended successfully.

Alternative step – select User, select < Amend>, select \* 
 • Activate 
 O Suspend then < Save>;

You may see a system message indicating that LMEsword is processing your request, please be patient and wait for the action to complete;

If a User has been suspended LMEsword will indicate this in the "suspended" column.

| 1 | User Name | First Name | Last Name | Email       | Suspended | Locked Out | Failed Login | Lock Out Date | Last Login Date | Recently Active? | Last Activity Date | Create Date |
|---|-----------|------------|-----------|-------------|-----------|------------|--------------|---------------|-----------------|------------------|--------------------|-------------|
|   | 1000      |            | 10        | address of  | *         |            | 0            |               |                 |                  |                    |             |
| 0 | 100.001   | 30         | i m       | and burnes. | 1         |            | 0            |               | 100.01110.000   |                  | 10000-0.000        | 10000       |

### 6.6 Reset Failed Login Attempt(s)

Select a User that requires a reset via the corresponding check box on the User summary page;

Select the Reset Failed Login Attempts button from the User administration menu bar;

LMEsword provides a system message confirming that the action was successful;

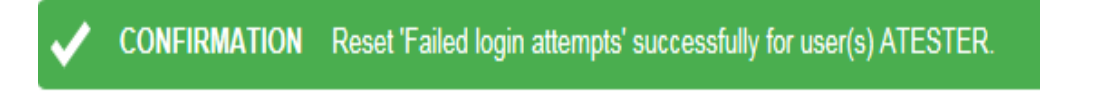

The Failed Login column will reset back to '0'.

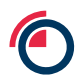

### 6.7 Reset a User Account Password

Select a User that requires a reset via the corresponding check box on the User summary page;

Select the Reset Password button from the User Administration Menu bar;

LMEsword provides a system message confirming that the action was successful;

CONFIRMATION Password Reset successfully for user(s) ATESTER.

An email is sent to the User with a system-generated password.

| Reply Reply                 | Reply All 😋 Forward 🖓 IM                                                                                                    |
|-----------------------------|----------------------------------------------------------------------------------------------------|
|                             | LME Admin <lmesword@ime.com><br/>New LMEsword Password</lmesword@ime.com>                                                                           |
| WARNING: E                  | xternal email, please exercise caution.                                                                                                    |
| Your new LN<br>https://Imes | MEsword password is JCC8;*C]Ru46. Your LMEsword password will expire within 1 day. Please log onto<br>word.prd.lmexgw.com/ to change your password. |

A system-generated password will only be valid for 24 hours only.

### 6.8 Sort User Results Screen by Column Heading

Each column heading in the User Administration main screen is a link. If you select the link the table of Users will be sorted by that value in ascending or descending order – (re-click for alternative order).

### 6.9 Email User via Email address in results screen

Selecting the e-mail address in the Email column for each User will open an e-mail message window with the User e-mail address in the to: field.

# Part 1 - Member: User Specific Functions

## 6.10 Participant Types

The Clearing Member participant type will have the standard set of roles configured in line with all LMEsword participant types:

- 1. Creator
- 2. Creator-Authoriser
- 3. Authoriser
- 4. Read Only
- 5. Security Officer

# 7 Account Management

From the main menu, select Warrant followed by Account Management

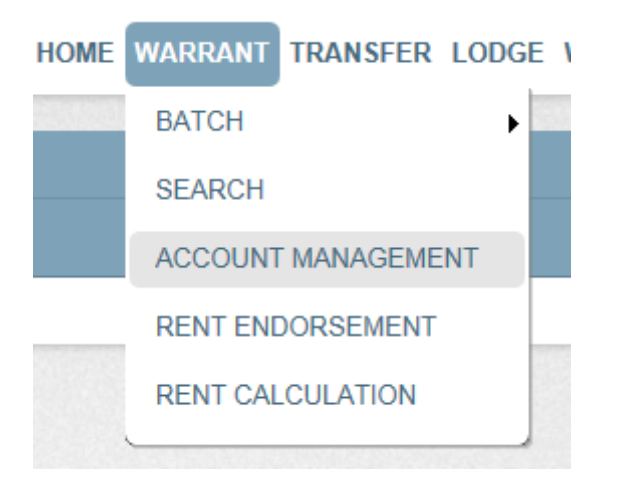

### 7.1 Account – Create an Account

An account holder can create as many accounts as required to facilitate their own business as long as the accounts are created in accordance with the LMEsword Regulations. Account Holders can create, amend and delete accounts without the need for dual authorisation.

| Create Account       |   |          |
|----------------------|---|----------|
| SAVE CANCEL CLEAR    | 2 |          |
|                      | * |          |
| Account Code         | Ŷ |          |
| Account Name         | * |          |
| Account Type         |   | Customer |
| Description          |   |          |
|                      |   | Ψ        |
| Compliance Reference | * |          |

Go to Warrant > Account Management – Summary list of all accounts within your organisation will be displayed;

Select New and a Create Account window appears;

Enter mandatory information;

- i. Account Code;
- ii. Account Name;
- iii. Account Type Customer / House;
- iv. Compliance reference;

Enter optional information;

v. Description;

Select Save to save details and create the new account;

Optional step - Select Cancel to exit window without saving any changes;

Optional step – Select Clear to clear all data in the window.

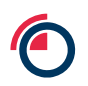

The distinction between House and Customer Accounts is required because account holders who hold warrants for their segregated customers need to be able to hold those warrants separately from their own.

There are no facilities for creating an account hierarchy, other than between House and Customer Accounts i.e. it is only possible to create one level of Account beneath the House and Customer level.

### 7.2 Account – Delete an Account

The following restrictions apply when deleting an account.

A mandatory account cannot be deleted i.e. the Clearing House and Customer Collection accounts;

An account in which warrants are held cannot be deleted; and

An account cannot be deleted;

- i. If it is the destination account in an active warrant lodge instruction;
- ii. If it is the destination account in an active ex-cleared transfer instruction;
- iii. If it is the destination account in an active inter-account transfer instruction;

Go to warrant > Account Management – summary list of all accounts within the organisation will be displayed;

Select the account you want to delete by checking the corresponding checkbox;

Select the Delete button at the top of the screen the following window will appear;

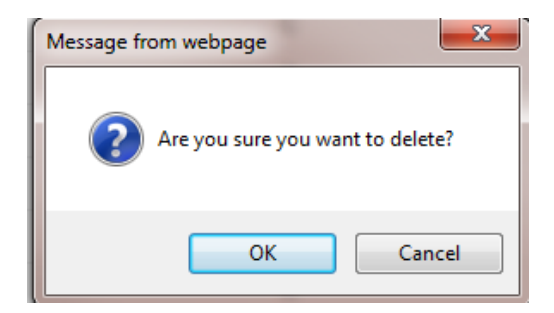

Select Ok to confirm the deletion;

Select Cancel to halt deletion;

Once deleted you will see the following message;

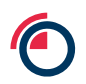

## CONFIRMATION Account(s) TestA Deleted successfully.

If you attempt to delete an account with active warrants associated with it you will receive the following message;

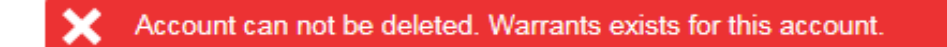

"Accounts cannot be deleted if warrants exist in that account"

Mass account deletion; select more than one checkbox and select Delete - follow same process.

*N.B.* Once an account has been deleted, the account details i.e. name and codes will not be able to be reused.

### 7.3 Account – Amend Account Details

Go to warrant > Account Management – summary list of all accounts within the organisation will be displayed;

Select the account you want to amend by checking the corresponding checkbox;

Select the Amend button at the top of the screen, the amend account window will appear;

Make necessary changes to the account, select the Save button;

The following message will appear;

CONFIRMATION Account TESTB Updated successfully.

Error message: if you select a mandatory account for amendment you will see the following system message;

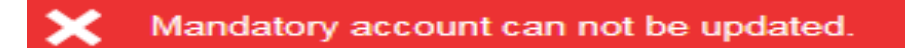

Optional step – Select Cancel to exit amend account window without saving any amendments;

Optional step – Select Delete to delete the account (possible in an amendment process).

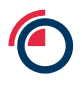

### 7.4 Account – Mandatory Accounts

Mandatory accounts for LME Clearing Members, required for the facilitation of cleared transfers, are set up automatically by the system. The accounts are:

Clearing House House Collection Account;

Clearing House Customer Collection Account.

| Accour | Account Management           |                            |                                |              |  |  |  |  |  |  |
|--------|------------------------------|----------------------------|--------------------------------|--------------|--|--|--|--|--|--|
| NEW A  | MEND DELETE DOWNLOAD REFRESH | INTER-ACC. EXCLEAR CLEARED | WITHDRAW RENT ENDORSE          |              |  |  |  |  |  |  |
|        |                              |                            |                                |              |  |  |  |  |  |  |
|        | Account Code                 | No. of Warrants            | Account Name                   | Account Type |  |  |  |  |  |  |
|        | CustomerCollection           | <u>0</u>                   | CH Customer Collection Account | С            |  |  |  |  |  |  |
|        | HouseCollection              | <u>0</u>                   | CH House Collection Account    | Н            |  |  |  |  |  |  |
|        |                              |                            |                                |              |  |  |  |  |  |  |

### 7.5 Account – Download an Account

Go to warrant > account management – summary list of all accounts within the organisation will be displayed;

Select the account you want to download by checking the corresponding checkbox;

Select the Download button at the top of the screen the following window will appear;

Select type of download required:

- i. ID only provides the User with a file with Warrant ID only;
- ii. Upload Format (coded values) this is a level 2 download which can be used by all Users as required;
- iii. Full Details this is a level 3 download which can be used by all Users as required;

User has the option to input a new Filename;

Select Download;

File management window opens;

Click on Refresh button to view download details (you may have to wait a few minutes for the page to be updated);

Select the view link for the download entry;

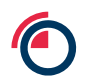

Depending on your browser settings, the file will be available to download.

### 7.6 Account – Rent Endorse an Account (Rent Paid)

In order to facilitate

Go to warrant > Account Management – summary list of all accounts within the organisation will be displayed;

Select the account you want to rent endorse by checking the corresponding check box;

Select the Rent Endorse button at the top of the screen the following window will appear;

|                      | Create Rent End                                                                     |          |                     |          |               |              |                 |                         |             |         |               |
|----------------------|-------------------------------------------------------------------------------------|----------|---------------------|----------|---------------|--------------|-----------------|-------------------------|-------------|---------|---------------|
|                      | Rent Target Date: *  Use this value (dd/mm/yyyy)  Do not set a value  CREATE CANCEL |          |                     |          |               |              |                 |                         |             |         |               |
| Deret                | Forders and the                                                                     |          |                     |          |               |              |                 |                         |             |         |               |
| NEW                  | AMEND DELETE AUTHORISE DOWNLOAD                                                     | REPORT   |                     |          |               |              |                 |                         |             |         | Records 200 💌 |
| <ul> <li></li> </ul> | CONFIRMATION Instruction(s) Created Succe                                           | essfully |                     |          |               |              |                 |                         |             |         |               |
|                      | Reference                                                                           | ld       | Status              | Warrants | Rent Due (\$) | Created User | WH Agent        | WH Company              | Rent Expiry | Created | Completed     |
|                      | TORNET, INCOMENDATION                                                               | 12007    | Stanificited Trails | 10       | 3007310       | 000.0463     | Rolly/Internal  | Museum<br>Museum<br>LL- | 0.016(0)11  |         |               |
|                      | TATION UNITED AND COMPANY                                                           | 122688   | Stanificited Trails | 1123     | 1714030-20    | 000.004534   | International T | Transmit (Mean) (1991)  | 0.00463045  |         |               |

The rent endorsement window opens with the message "Rent endorsements created successfully)" at the top of the screen;

All the warrants are put into a rent endorsement instruction by warehouse company;

The warehouse company code is the reference for each instruction;

Choose one of the instructions and click on the Amend button, the amend rent endorsement window should be displayed – see below;

Input the target date in this format – dd/mm/yyyy and click on the Save button;

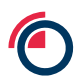

| Amend Rent Endorsement | t. The second second second second second second second second second second second second second second second |
|------------------------|----------------------------------------------------------------------------------------------------|
| SAVE CANCEL REPORT     |                                                                                                    |
| DETAILS WARRANTS (721) | COMMENTS (0)                                                                                                    |
| Id                     | 125087                                                                                                    |
| Reference              | <ul> <li>TONNOT_BMFINEARMESIDED</li> </ul>                                                                      |
| Warehouse Agent        | * 1041:                                                                                                    |
| Warehouse Company      | * Workbeide Warehouse Solutione (LC)                                                                            |
| Target Date            | * (dd/mm/yyyy) The date, up to and including, that the rent payment amount is to be calculated for              |
| Rent Due (\$)          | 738,123.75                                                                                                    |
| Status                 | Unauthorised Create                                                                                             |

The following message will appear;

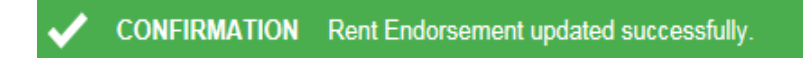

The instruction is now ready for authorisation.

## 7.7 Fast Track Instructions from Account Management

#### 7.7.1 Inter-Account Transfer

Navigate to Account Management;

Select an account;

Select Inter-Acc;

|     | Account Management                    |                         |                                         |              |                     |                        |  |  |  |
|-----|---------------------------------------|-------------------------|-----------------------------------------|--------------|---------------------|------------------------|--|--|--|
| NEW | AMEND DELETE DO                       | WNLOAD REFRESH INTER-AG | EXCLEAR CLEARED WITHDRAW RENT ENDORSE   |              |                     | Records 200 -          |  |  |  |
|     | Account Code                          | No. of Warrants         | Account Name                            | Account Type | Description         | Compliance Ref         |  |  |  |
|     | Harts                                 |                         | Maxim Mexan                             | 6            |                     | 10000                  |  |  |  |
|     | 16.000                                |                         | /Monaches                               | 6            |                     | 100010                 |  |  |  |
|     | 100011                                | (235)                   | AND A TRANSPORT AND AND AND A TRANSPORT | 6            |                     | 1.1100004              |  |  |  |
|     | Acoustie                              |                         | Headle (Million (Teasons), 1995)        |              |                     | (the estimated in File |  |  |  |
|     | 104110                                | 10                      | (BMPT18.4.6.6.72                        |              |                     | 1287880                |  |  |  |
|     | SMARA SHE                             | 1888                    | (Bash11038).cc/0421-0.0880-1            |              | Financing/lo/holder | 14880771               |  |  |  |
|     | SMALL COLO                            |                         | 0444110403-001104000-                   |              |                     | 14882771               |  |  |  |
|     | SHARE SHEET                           |                         | 0044110400.000100011                    |              |                     | 10000771               |  |  |  |
|     | SHARE ADDRESS                         |                         | 000071011000.40100011                   | 6            |                     | 1000771                |  |  |  |
|     | deditor of the local diversion of the |                         | distribution in the second              | 6            |                     | 1000771                |  |  |  |
|     | 946-11434815                          |                         | daafraag (Franklik)                     | 6            |                     | 100077                 |  |  |  |
|     | Beer carr                             | 100                     | (Bastronicas) (                         |              |                     | 100007                 |  |  |  |
|     | 84942                                 |                         | 00071001012                             |              |                     | 1107000                |  |  |  |
|     | Bellingson.                           |                         | (Bastroadourio)                         |              |                     | 1107000                |  |  |  |
|     | the second                            | 1848                    | UNIT TRADUCTION DE                      | 6            |                     | 1000771                |  |  |  |
|     | BARRETTS                              |                         | BATTRANCE CTTL                          |              |                     | 1207000                |  |  |  |
|     | 947011231                             |                         | (BMPTROLETE)                            |              |                     | (Fearman)              |  |  |  |

### A pop up will appear;

| Create Inter-Account Instruction |                                |  |  |  |  |  |  |  |
|----------------------------------|--------------------------------|--|--|--|--|--|--|--|
| Target Account for<br>Account    | the Inter-Account Instruction: |  |  |  |  |  |  |  |

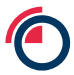

# Select Target Account from drop down list;

| Crea    | te Inter- | Account Instruction                                                                                                    |     |
|---------|-----------|----------------------------------------------------------------------------------------------------|-----|
| Target  | Account f | or the Inter-Account Instruction:                                                                                                    |     |
| Accou   | int       | Provinsion - Provinsion Provinsion<br>Sector - State - State - S |     |
| CLEARED | WITHDRA   | Grand and a second and a second and a second and a second and a second and a second a second    | Not |
|         |           | deal on the deal terms of the second of the second of the    |     |
|         |           | Handridge Frie ( Bas ( Theorem 2017))<br>Handridge ( 1997) - Bandridge ( 1997)<br>Handridge ( 1997) - Bandridge ( 1997)                                                                                                    |     |
|         |           | And Anno 19. Character Ball Character Ball                                                                                                    |     |
|         |           | autoria en autoria en<br>autoriale autoriales autoriales                                                                                                    |     |
|         |           | and according and according to                                                                                                    |     |
|         |           | Constituence - constituence                                                                                                    | -   |

Select Create;

If the warrants fail to validate you will see the warning message below, if you do not get a warning message please continue to next step;

Select Export to view more details on validation (export is in a .txt format);

Select Cancel to return to the previous screen;

| Inter-ac | Inter-account Transfer Instructions                           |                |          |                      |                |                   |          |  |  |  |  |
|----------|---------------------------------------------------------------|----------------|----------|----------------------|----------------|-------------------|----------|--|--|--|--|
| NEW A    | NEW AMEND DELETE AUTHORISE DOWNLOAD UPLOAD UPLOAD Records 200 |                |          |                      |                |                   |          |  |  |  |  |
| 🗸 0      | CONFIRMATION Instruction(s) Created Successfully              |                |          |                      |                |                   |          |  |  |  |  |
|          | Reference                                                     | Instruction Id | Warrants | Status               | Target Account | Created           | Released |  |  |  |  |
|          | 88.10000.AC                                                   | 1228.0         |          | Anna Haritadi Tendir | BARTARTINGS.   | 66691153          |          |  |  |  |  |
| _        | 1998                                                          | -198671        |          |                      |                | 1000 (BAD - 0.10) |          |  |  |  |  |

### 7.7.2 Ex-Cleared Transfer

Navigate to Account Management;

Select an Account;

Select Exclear;

| Accou | unt Management      |                        |                                                                                                    |              |                         |                 |
|-------|---------------------|------------------------|----------------------------------------------------------------------------------------------------|--------------|-------------------------|-----------------|
| NEW   | AMEND DELETE DOV    | VNLOAD REFRESH INTER-A | CC. EXCLEAR CLEARED WITHDRAW RENT ENDORSE                                                                                                    | E            |                         | Records 200 🔻   |
|       | Account Code        | No. of Warrants        | Account Name                                                                                                    | Account Type | Description             | Compliance Ref  |
|       | Maama               |                        | Algorithe Alexand                                                                                                    | 6            |                         | 18888           |
|       | 18,17130            |                        | Alexandre                                                                                                    | 6            |                         | 18875           |
|       | AMAGE CO.           | 1285                   | AND A CONTRACTOR AND AND AND A CONTRACT                                                                                                    |              |                         | 12/2009/        |
|       | (Accessed)          |                        | Alexandra (Alexan Transmis) (2015)                                                                                                    |              |                         | (dependent/MPT) |
|       | (881718)            | -                      | (BRATTRATA) (B                                                                                                    |              |                         | 1107000         |
|       | design and lotter - | 1888                   | and medicaring to operation                                                                                                    | 6            | (Reserving No. / Nobles | 100077          |
|       | (And a construction |                        | adult realized frequencies                                                                                                    | 6            |                         | 100077          |
|       | design and the      |                        | 1000/110000-0001000-0                                                                                                    | 6            |                         | 100077          |
|       | design and the      |                        | (\$100°C) (\$100 - 100°C)                                                                                                    | 6            |                         | 100077          |
|       |                     |                        | and made on a same                                                                                                    |              |                         | 100077          |
|       | 10001111-010011-    |                        | and the second second sec |              |                         | 108077          |
|       | (8447.007           |                        | and the second second sec |              |                         | (1893)11        |
|       | (8471412)           |                        | (84/194/512)                                                                                                    |              |                         | 1207000         |
|       | destruction.        |                        | (deal-real-core)                                                                                                    |              |                         | 1107000         |
|       | (Basel Concession)  | (248)                  | WANT ALL AND COLOMBUL                                                                                                    | 6            |                         | 1.00077         |
|       | destrong three      |                        | MATTHEAST COTTO                                                                                                    |              |                         | 107300          |
|       | 047101223           |                        | BMPRILIER                                                                                                    |              |                         | (Berrare)       |

A pop up will appear;

| Create Ex-            | Cleared Instruction                             |  |
|-----------------------|-------------------------------------------------|--|
| Enter / Select        | t the following for the Ex-Cleared Instruction: |  |
| Taker                 | *                                               |  |
| Security<br>Reference |                                                 |  |
| Manual<br>Release     |                                                 |  |
|                       | CREATE CANCEL                                   |  |

Use drop down menu to choose Taker;

Enter a Security Reference (if applicable);

Opt Manual Release (if applicable);

Select Create;

If the warrants fail to validate you will see the warning message below, if you do not get a warning message please continue to next step;

Select Export to view more details on validation (export is in a .txt format);

Select Cancel to return to the previous screen;

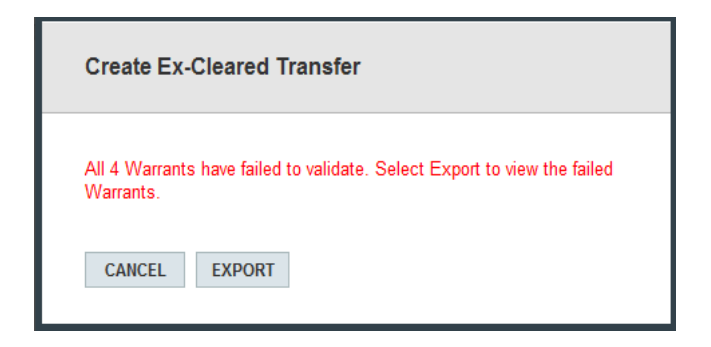

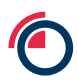

You will now be directed to the instruction page.

| Searc | earching and Sorting +                                                 |            |          |                |                                   |                       |              |              |             |  |  |
|-------|------------------------------------------------------------------------|------------|----------|----------------|-----------------------------------|-----------------------|--------------|--------------|-------------|--|--|
| Ex-c  | leared Transfer Instructi                                              | ons        |          |                |                                   |                       |              |              |             |  |  |
| NEW   | NEW AMEND DELETE AUTHORISE DOWINLOAD ACCEPT REJECT UNDO RELEASE UPLOAD |            |          |                |                                   |                       |              |              |             |  |  |
| ✓     | CONFIRMATION Instruction(s) Created Successfully                       |            |          |                |                                   |                       |              |              |             |  |  |
|       | Reference                                                              | Request Id | Warrants | Giver          | Taker                             | Status                | Requested On | Requested By | Released On |  |  |
|       | 10.01.000.00                                                           | 12240      | 1        | Bulleh Ball /E | rinalgemente i Alexa Thadingi 1.4 | Stauffortigel (Statio | 616011-1-116 | 10.000       |             |  |  |
|       | 100                                                                    | 122842     | 1        | Sector Report  | Field Tease Teaching Franzi Links | Mathematic Teams      | 00.011124    |              |             |  |  |

### 7.7.3 Cleared Transfer

Navigate to Account Management;

Select an account;

### Select Cleared;

| Accou | int Management              |                        |                                                                                                    |              |                         |                       |
|-------|-----------------------------|------------------------|----------------------------------------------------------------------------------------------------|--------------|-------------------------|-----------------------|
| NEW   | AMEND DELETE DOV            | WNLOAD REFRESH INTER-A | CC. EXCLEAR CLEARED WITHDRAW RENT ENDORSI                                                                                                    | E            |                         | Records 200           |
|       | Account Code                | No. of Warrants        | Account Name                                                                                                    | Account Type | Description             | Compliance Ref        |
|       | Hatta                       |                        | Algorita History                                                                                                    |              |                         | 1888                  |
|       | 14.11134                    |                        | Months                                                                                                    |              |                         | 1000100               |
|       | 1000012                     | 1235                   | AND A CONTRACTOR AND AND AND AND AND AND AND AND AND AND                                                                                                    | 6            |                         | 12/2009/00/           |
|       | Accessed BT                 |                        | Accelle (Alles Treasure, 1995)                                                                                                    | 6            |                         | (the estimated of the |
|       | 1041110                     | 10                     | (Ball Transition)                                                                                                    |              |                         | 11077000              |
|       | States and Constraints      | 1888                   | and management of the second of                                                                                                    | 6            | Prosecuting the Problem | 1.00077               |
| 8     | design of the second second |                        | and reading to the sense                                                                                                    |              |                         | 100077                |
|       |                             |                        | chart makes were been                                                                                                    |              |                         | 100077                |
|       |                             |                        | and the second of the second of the second o | 6            |                         | 100077                |
|       |                             |                        | chad made of contracts                                                                                                    | 6            |                         | 100077                |
|       | State Processor             |                        | alaaf magini in assaan i                                                                                                    | 6            |                         | 100077                |
| 1     | 1000112001                  |                        | and repairing in                                                                                                    |              |                         | 100017                |
|       | (848110)2)                  |                        | (0000710005112)                                                                                                    |              |                         | 11077080              |
| 8     | destroated in               |                        | and replacing                                                                                                    |              |                         | 11077000              |
|       | and records -               | (248)                  | and manager of the                                                                                                    | 6            |                         | 100077                |
|       | 1000110021711               |                        | del meneri cinto                                                                                                    |              |                         | 11077000              |
|       | (BARTHELCER)                |                        | 1000710-0121                                                                                                    |              |                         | (Enserver)            |

If the warrants fail to validate you will see the warning message below, if you do not get a warning message please continue to next step;

Select Export to view more details on validation (export is in a .txt format);

Select Cancel to return to the previous screen;

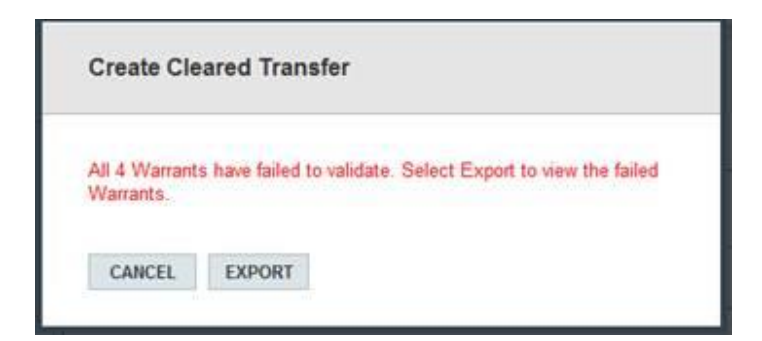

This error will be received if the instruction contains invalid warrants

X All 2 Warrants have failed to validate. Select Export to view the failed Warrants. There is no Commitment for some of the Warrants

This error will be received if you do not have a corresponding clearing commitment.

You will now be directed to the instruction page.

| Clear | eared Transfer Instructions                       |        |                    |          |          |          |      |                 |                    |              |            |  |  |
|-------|---------------------------------------------------|--------|--------------------|----------|----------|----------|------|-----------------|--------------------|--------------|------------|--|--|
| NEW   | NEW AMEND DELETE AUTHORISE DOWNLOAD UPLOAD UPLOAD |        |                    |          |          |          |      |                 |                    |              |            |  |  |
| ~     | CONFIRMATION Instruction(s) Created Successfully  |        |                    |          |          |          |      |                 |                    |              |            |  |  |
|       | Reference                                         | ld     | Status             | Warrants | Prompt   | Contract | Acc. | Giver           | Taker              | Created      | Completed  |  |  |
|       | 0010000238,528                                    | 12002  | Angeliarian Frank  | 8        | 0.084311 |          | 8    | AP Mage Sea     | i din General (Sp. | 404/01110-2  |            |  |  |
|       | 01100010100                                       | 12716  | Analysis in the    | 1        | 6060311  | 74       | 11   | AP Mage Sea     | (in Gaussi in      | 0.06241-9-20 |            |  |  |
|       | 01100000000                                       | 12716  | Anaphanasi Esate   | 18       | 6060911  | 188.     | 11   | Physician .     | 100 General Ter-   | (0.001) 1.2  |            |  |  |
|       | 0010001210                                        | 102710 | Anatomic Seals     | 118      | 606011   |          | 10   | (Philippe Dece  | (2) Grand (3)      | 60601112     |            |  |  |
|       | 001000000000                                      | 12716  | Analisma Seale     | 10       | 606011   |          | 11   | /Pilinger Sea   | 1.00 (Depending)   | 006001-0-2   |            |  |  |
|       | 001000000.000                                     | 12008  | Angelfamont Employ | 10       | 6060311  | - 10     | 11   | /Pilinger Sea   | 1.01 (Depending)   | 6060114-2    |            |  |  |
|       | 3113036758                                        | 12264  | Related            | 28       | 00011011 | 15       | 10   | (19) Geanal Sp. | i Piloge Sea       | 696911-1-6   | 604011-0.4 |  |  |

# 8 Warrant Creation

This section in the Operating Procedures guide illustrates how Member and Non-Clearing Member organisations can administer warrant creation and lodgement instructions.

| HOME | WARRANT  | LODGE   | WITHDRAW |
|------|----------|---------|----------|
|      | CREATE & | LODGE   |          |
|      | BATCH    |         | •        |
|      | SEARCH   |         |          |
|      | RENT END | ORSEME  | ENT      |
|      | RENT CAL | CULATIO | N        |
|      | SCAN WAR | RRANT   |          |
|      | CONVERT  | TO PREI | MUM      |
|      |          |         |          |

Warrant Menu view dependent on your defined system access.

### 8.1 Creating Warrants & Lodgement

Warrants are created as part of the Lodgement process in a single workflow, rather than a twostage model. Up to 10,000 warrants can be created and lodged in a single instruction.

The London Agent is responsible for creating the warrants in LMEsword based on the information provided by the warehouse company. The London Agent will create the lodgement and allege it to the receiving member for their acceptance and authorisation.

### 8.2 Accept & Authorise a Lodgement

Once an Agent has authorised a lodgement instruction, the receiving member will be notified via LMEsword message that the instruction requires attention

The member will need to obtain the security code from the Agent (outside of LMEsword) to unlock the instruction to view the warrants and then assign an account.

From the main menu select Lodge > Lodge Instructions, or click on the instruction link in the notification message.

| Lod | ge Instructio | ons<br>AUTHORISE DO | WNLOAD   |                   |                           |         |             | Records 200 💌 |
|-----|---------------|---------------------|----------|-------------------|---------------------------|---------|-------------|---------------|
|     | Reference     | Instruction Id      | Warrants | Status            | Agent                     | Account | Created     | Completed     |
|     | BORGE         | 205939              | 10       | Authorised Create | Folies International Ltd. |         | -           |               |
|     | BODDie        | 205931              | 50       | Completed         | Folley International Ltd  | 051408  | ACCRETE AND | (             |

In the Lodge Instructions screen, click on the Reference for the relevant instruction to view more details. Enter the security code as provided by the London Agent and click Save. In this example the security code is "jaqSxg"

| Lodge Instruction Secu<br>SAVE CANCEL NEXT | y Check  |  |
|--------------------------------------------|----------|--|
| DETAILS                                    |          |  |
| Instruction Id                             | 2009     |  |
| Reference                                  | 063846   |  |
| Enter Security Code                        | ★ jaqSxg |  |
|                                            |          |  |

If the code is entered incorrectly then an error message will be displayed and the User will be prompted to re-enter the code. However, once entered correctly, the security code is no longer required when acting on the Lodge Instruction or associated Warrants.

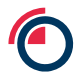

Back on the Lodge Instructions screen, the lodgement will now be in Security Code checked meaning that the warrant details can be viewed and checked. Click the checkbox for the relevant instruction and click Download.

| ACCEPT REJECT AUTHORISE DOWNLOAD Record                                                                                                    | ts 200 💌 |
|----------------------------------------------------------------------------------------------------|----------|
| Reference Instruction Id Warrante Statue     Anent Account Created Comm                                                                                                    |          |
| Agent Account Created Comp                                                                                                    | eted     |
| DELECTION 205931 50 Completed Fishing international Int dots 201310                                                                                                    |          |
| ✓ 205939 10 Security Code Checked Faller International International |          |

On the Download page, select the type of download, the desired filename, and then click Download. More details, including file format, structure and field details can be found in the LMEsword Technical Guide.

| Download         |                                |
|------------------|--------------------------------|
| BACK DOWNLOAD    |                                |
| Type of Download | ● Id Only                      |
|                  | ○ Upload Format (coded values) |
|                  | ○ Full Details                 |
| Filename         | 36500 DOBRI Legendered X       |
|                  |                                |

From the File Management page, open the downloaded file and confirm that the warrant details are as expected, and perform the required due diligence as per each Members own operational best practice / internal goveranance. Note that the individual warrants cannot be rejected and the whole instruction will need to be resubmitted by the Agent in the event of an error.

Navigate back to the Lodge Instructions screen and click the checkbox for the relevant instruction. If the warrant details are not correct, contact the relevant London Agent and request they cancel and reinstruct. If the warrant details are correct, click Accept, and in the following screen choose the relevant Account from the dropdown list, add any comments if required, and click Save.

| Vie       | View Lodge Instruction             |                 |                |                       |                        |          |                       |           |  |  |  |  |
|-----------|------------------------------------|-----------------|----------------|-----------------------|------------------------|----------|-----------------------|-----------|--|--|--|--|
| SA        | SAVE CANCEL                        |                 |                |                       |                        |          |                       |           |  |  |  |  |
| DE        | DETAILS WARRANTS (10) COMMENTS (1) |                 |                |                       |                        |          |                       |           |  |  |  |  |
| Re        | Reference *                        |                 |                |                       |                        |          |                       |           |  |  |  |  |
| Ac        | Account *                          |                 |                |                       |                        |          |                       |           |  |  |  |  |
| <u>Sh</u> | Show Comments                      |                 |                |                       |                        |          |                       |           |  |  |  |  |
| Lod       |                                    |                 |                |                       |                        |          |                       |           |  |  |  |  |
| ACC       |                                    |                 |                |                       |                        |          |                       |           |  |  |  |  |
|           |                                    |                 |                |                       |                        |          |                       |           |  |  |  |  |
| <b>~</b>  | CONFIRMA                           | TION Lodge Inst | ruction succes | fully processed.      |                        |          |                       |           |  |  |  |  |
|           | Reference                          | Instruction Id  | Warrants       | Status                | Agent                  | Account  | Created               | Completed |  |  |  |  |
|           | 0035884                            | 205931          | 50             | Completed             | Roley International LM | 10534000 |                       |           |  |  |  |  |
|           | OC1880                             | 205939          | 10             | Unauthorised Accepted | Roley International LM | 10134302 | and the second second |           |  |  |  |  |

The lodgement will now be in an Unauthorised Accepted status and will need to be authorised by another User with sufficient LMEsword permissions. Click the checkbox for the relevant instruction and click Authorise. In the pop-up box, the second User will need to enter their Username, Password, and any relevant Notes. Click Authorise. If the Member is authorising a large number of warrants in a single instruction, a processing delay may occur while LMEsword completes the instruction. Please contact Post Trade Operations should you have any further questions.

If the underlying metal is stored in a jurisdiction that allows for dematerialised warrants then the instruction will move to a Completed status and the warrants will be in the nominated account immediately. However, if the underlying metal is stored in a jurisdiction that does not allow for dematerialised warrants then the instruction will move to a Pending Confirmation status and the LME Depository will need to confirm the warrants have printed successfully before the warrants are immobilised and will be available in the nominated account.

### 8.3 Authorise a Lodgement

Each Lodgement instruction will be required to pass through the dual-authorisation process.

A User from the same company and with sufficient access to perform the action must perform the authorisation.

The authorisation can be performed by a second User via the first User's LMEsword session, or alternatively it can be performed by the second User independently which the below process covers.

From the main menu, navigate to the Lodge > Lodge Instructions screen. This will display all recent lodgements performed by the Member, and in various status of the workflow.

| Lod | ge Instructi<br>EPT REJECT | ons<br>AUTHORISE | OWNLOAD  |                       |                           |           |                    | Records 200 💌 |
|-----|----------------------------|------------------|----------|-----------------------|---------------------------|-----------|--------------------|---------------|
|     | Reference                  | Instruction Id   | Warrants | Status                | Agent                     | Account   | Created            | Completed     |
|     | DODD0                      | 2049-00          | 5        | Unauthorised Accepted | Folloy International U.M. | 101-04030 | 1000 Cold          |               |
|     | DOR(B)                     | 299809           | 10       | Completed             | Falley International Ltd. | 1012-038  |                    | 1010/001 110  |
|     | DOM:N                      | 200830           | 50       | Completed             | Rolley International Ltd. | 104-04034 | PERSONAL PROPERTY. |               |
|     |                            |                  |          |                       |                           |           |                    |               |

Identify the lodgement to be authorised – this will be one of the instructions in Unauthorised Accepted. Clicking on the Reference link of the relevant lodgement will open the instruction and display all pertinent details.

| View Instruction  | - Lodge        |                       |                       |                                          |
|-------------------|----------------|-----------------------|-----------------------|------------------------------------------|
| BACK REFRESH      |                |                       |                       |                                          |
|                   |                |                       |                       |                                          |
| Details           |                |                       |                       |                                          |
| Reference         | DOM:06         | Instruction Id        | 205946                |                                          |
| Account           | 104.142.05     | Account Name          | 199,003               |                                          |
| Participant Id    | 1842           | Status                | Unauthorised Accepted |                                          |
| Comments          |                |                       |                       |                                          |
| No Comments       |                |                       |                       |                                          |
| Selected Warrants |                |                       |                       |                                          |
| Warrant No.       | Warrant Id     | Print Confirmed       | Is Dematerialised     | Premium Contract                         |
| 10,010,1          | 336753         |                       | *                     |                                          |
| 803,009,0         | 339758         |                       | *                     |                                          |
| 102,010,0         | 2567138        |                       | *                     |                                          |
| 1072,0818,0       | 335758         |                       | ×                     |                                          |
| 102,000,0         | 200710         |                       | *                     |                                          |
| Request Audit     |                |                       |                       |                                          |
| Participant       | Username       | From State            | To State              | Date & Time                              |
| 19-01             |                |                       | Unauthorised Create   | 10 00 00 00 00 00 00 00 00 00 00 00 00 0 |
| 18-01             |                | Unauthorised Create   | Authorised Create     | 10 million 10 million                    |
| Record pr Course  | (in the second | Authorised Create     | Security Code Checked | an and the second second                 |
| Readings Server   | Receiption of  | Security Code Checked | Unauthorised Accepted | IN MORE HEREIGHT                         |

Check that all details are correct. The warrant details can be viewed per the process described in steps 4/5/6 in the <u>Accept and Authorise a Lodgement</u> section above. If the details match, click the BACK button which will navigate back to the Lodge Instructions screen.

Click the checkbox for the relevant instruction and then click Authorise

| Lod | Lodge Instructions |                |          |                       |                          |            |         |               |
|-----|--------------------|----------------|----------|-----------------------|--------------------------|------------|---------|---------------|
| ACC | EPT REJECT         | AUTHORISE D    | OWNLOAD  |                       |                          |            |         | Records 200 💌 |
|     | Reference          | Instruction Id | Warrants | Status                | Agent                    | Account    | Created | Completed     |
| ~   | 0.020              | 205946         | 5        | Unauthorised Accepted | Fille International Data | 101212-0   |         |               |
|     | 0.3636             | 205939         | 10       | Completed             | Management of            | 1011-018   |         |               |
|     | SC255a             | 205931         | 50       | Completed             | This phenotened use      | 101212-010 |         |               |

This will trigger a free format text pop-up where optional notes can be added. Add notes if needed and then click Authorise.

| Authorise |                                        |   |
|-----------|----------------------------------------|---|
| Notes     | These are test notes from authorising. | ~ |
|           | AUTHORISE CANCEL                       | Ŧ |

The screen will return to the Lodge Instructions view and a green banner will show confirmation.

| Lodg | e Instructio | AUTHORISE DOV      | WNLOAD           |             |                         |         |                | Records 200 💌                           |
|------|--------------|--------------------|------------------|-------------|-------------------------|---------|----------------|-----------------------------------------|
| ~    | CONFIRMAT    | ION 1 Instruction( | s) authorised su | ccessfully. |                         |         |                |                                         |
|      | Reference    | Instruction Id     | Warrants         | Status      | Agent                   | Account | Created        | Completed                               |
|      | 0.000        | 205946             | 5                | Completed   | Name and Address of the | 100.000 | 10.0000        | 101000-001                              |
|      | 0.000        | 205939             | 10               | Completed   | Roley Merceller (19     | 100.000 | 40-80000-0001- | ACCESSION 1.18                          |
|      | 0.0016       | 205931             | 50               | Completed   | fally therefore of      | -       |                | 100000000000000000000000000000000000000 |

### 8.4 Viewing Lodgement Instructions

Lodgement instructions can be viewed once they are in Authorised Create status, i.e. once it has been created and authorised by the London Agent.

Once logged in to LMEsword, from the main menu select Lodge> Lodge Instructions

The Lodge instructions list is displayed.

| 6             |                      |                     |                 |                    |                          |                     | Welcome              | Set       | lings   Log O |
|---------------|----------------------|---------------------|-----------------|--------------------|--------------------------|---------------------|----------------------|-----------|---------------|
|               | LME                  | sword               | но              | ME WARRANT         | TRANSFER LODGE           | WITHDRAWAL FIL      | E REPORTS ADMIN      | HELP      | 0             |
| 3 unr<br>Prem | ead messages<br>ium) | (0 Warrant, 0 Clear | ed, 0 Excleared | l, 0 Inter-account | , 3 Lodge, 0 Withdrawal, | 0 Rent Endorsement, | 0                    |           | +             |
| Sear          | hing and Sort        | ing                 |                 |                    |                          |                     |                      |           | +             |
| Lod           | ge Instructio        | ons                 |                 |                    |                          |                     |                      |           |               |
| ACC           | EPT REJECT           | AUTHORISE DOV       | WNLOAD          |                    |                          |                     |                      | Records   | 200 💌         |
|               | Reference            | Instruction Id      | Warrants        | Status             | Agent                    | Account             | Created              | Completed |               |
|               | 0.08.000             | 205946              | 5               | Completed          | They interaction the     | 100.000             | Accession from       | 10/10/01  | 10.01         |
|               | 10.18.05             | 205939              | 10              | Completed          | Ride International Co.   | in a second         | second second second | -         |               |
|               | 10.17.02.            | 205931              | 50              | Completed          | Table Sciences in        | 1000.00000          | Revenues and         | 10.10.00  | 1.11          |
|               |                      |                     |                 |                    | 0                        |                     |                      |           |               |

## Clicking on any of the Reference hyperlinks will open the lodgement and display further details

| 6                                                                                                    |                                                                                                    |                                      |                                   | Welcome               | Settings   Log O |
|----------------------------------------------------------------------------------------------------|----------------------------------------------------------------------------------------------------|--------------------------------------|-----------------------------------|-----------------------|------------------|
|                                                                                                    | word                                                                                                    | HOME WARRANT TRANSFER                | LODGE WITHDRAWAL FILE F           | REPORTS ADMIN HEL     | РО               |
| 3 unread messages (<br>Premium)                                                                                                    | 0 Warrant, 0 Cleared, 0 Ex                                                                                                    | cleared, 0 Inter-account, 3 Lodge, 0 | Withdrawal, 0 Rent Endorsement, 0 | )                     | +                |
| View Instruction                                                                                                    | - Lodge                                                                                                    |                                      |                                   |                       |                  |
| BACK REFRESH                                                                                                    |                                                                                                    |                                      |                                   |                       |                  |
| Details                                                                                                    |                                                                                                    |                                      |                                   |                       |                  |
| Reference                                                                                                    | Data and                                                                                                    | Instruction Id                       | 205946                            |                       |                  |
| Account                                                                                                    | termination of the local division of the local division of the loc | Account Name                         | Nexte                             |                       |                  |
| Participant Id                                                                                                    | 1048                                                                                                    | Status                               | Completed                         |                       |                  |
| Comments                                                                                                    |                                                                                                    |                                      |                                   |                       |                  |
| No Comments                                                                                                    |                                                                                                    |                                      |                                   |                       |                  |
| Selected Warrants                                                                                                    |                                                                                                    |                                      |                                   |                       |                  |
| Warrant No.                                                                                                    | Warrant Id                                                                                                    | Print Confirmed                      | Is Dematerialised                 | Premium Contra        | ct               |
| 1003.0000.0                                                                                                    | CONTRACT.                                                                                                    | *                                    | *                                 |                       |                  |
| 103,000,2                                                                                                    | (individual and                                                                                                    | *                                    | *                                 |                       |                  |
| 100,000,0                                                                                                    | 10000000                                                                                                    | *                                    | *                                 |                       |                  |
| Inclusion.                                                                                                    | Carlos                                                                                                    | ~                                    | ~                                 |                       |                  |
| and states a                                                                                                    | (rationers)                                                                                                    | *                                    | *                                 |                       |                  |
| Request Audit                                                                                                    |                                                                                                    |                                      |                                   |                       |                  |
| Participant                                                                                                    | Username                                                                                                    | From State                           | To State                          | Date & Time           |                  |
| 1002                                                                                                    |                                                                                                    |                                      | Unauthorised Create               | 681603636 m           |                  |
| (Sec.)                                                                                                    |                                                                                                    | Unauthorised Create                  | Authorised Create                 | an and the se         |                  |
| Reading Street                                                                                                    | decised a                                                                                                    | Authorised Create                    | Security Code Checked             | an and the se         |                  |
| No. of Concession, Name                                                                                                    | CONTRACTOR N                                                                                                    | Security Code Checked                | Unauthorised Accepted             | the statistical state | 10.00            |
| Name and Address of the Institute of the Institute of the | The second second                                                                                                    | Unauthorised Accepted                | Completed                         | in second in          | 10.00            |

Clicking on a Warrant No. hyperlink will display the warrant details once the warrants are in an Authorised Printed status (i.e. the Lodgement is complete).

### 8.5 Reject a Lodgement

If members wish to reject an instruction from a London Agent, the LME would recommend the member contact the relevant London Agent and request the cancel and reinstruct of the lodgement instruction.

### Scenarios:

- a) Members should not reject instructions that are in an Authorised Create state, but should contact the London Agent to cancel and reinstruct the amended lodgement.
- Rejecting an instruction in Security Code Checked will send it to Unauthorised Rejected, and then to Rejected once authorised. If it is rejected from this stage, it will return to Security Code Checked.
- c) Rejecting an instruction in Unauthorised Accepted will send it back to Security Code Checked.

### 8.5.1 Rejecting an instruction in Unauthorised Accepted

From the main menu select Lodge > Lodge Instructions.

Click the checkbox for the relevant instruction and click Authorise.

| Lo | dge Instruct | ions<br>T Authorise D | OWNLOAD        |                       |                     |          | R         | ecords 200 💌 |
|----|--------------|-----------------------|----------------|-----------------------|---------------------|----------|-----------|--------------|
|    | CONFIRM/     | ATION Lodge Instr     | uction succesf | ully processed.       |                     |          |           |              |
|    | Reference    | Instruction Id        | Warrants       | Status                | Agent               | Account  | Created   | Completed    |
|    | 10.000       | 205951                | 4              | Unauthorised Accepted | Kitte Merschreit im | 040,0004 | 0.000.000 |              |
|    |              |                       |                |                       | -                   |          |           |              |

In the pop-up box, add any notes as needed and click Reject. The instruction is now back in Security Code Checked status.

| Lod                  | ge Instructio | AUTHORISE DO      | WNLOAD           |                       |                         |         | R       | lecords 200 💌 |   |
|----------------------|---------------|-------------------|------------------|-----------------------|-------------------------|---------|---------|---------------|---|
| <ul> <li></li> </ul> | CONFIRMAT     | ION 1 Instruction | n(s) rejected su | ccessfully.           |                         |         |         |               | ( |
|                      | Reference     | Instruction Id    | Warrants         | Status                | Agent                   | Account | Created | Completed     |   |
|                      | 0.005         | 205951            | 4                | Security Code Checked | Killy International (u) | 100.000 | 1000 CO |               |   |

# 9 Withdrawals

A Member will initiate the withdrawal process and create and authorise a withdrawal instruction.

The member will specify a withdrawal reason at the start of the process either for Cancellation or to Mobilise the warrants to hold them outside of the LME Depository.

Up to 10,000 warrants can be withdrawn per instruction.

LMEsword will create individual withdrawal instructions for the relevant London Agent based on the product and London Agent. If the warrants selected are in warehouses managed by different London Agents then LMEsword will automatically create multiple instructions – one per Agent per product, so that the warrants are correctly grouped and assigned.

For example:

- 3 warrants are selected for the same product and the same agent
  - This would result in a single instruction being created.
- 3 warrants are selected, one aluminium, two copper, all from the same Agent
  - This would result in 2 instructions
- 3 warrants are selected, one aluminium from one Agent, two copper from a different Agent
  - This would result in 2 instructions
- 3 warrants are selected, one aluminium from Agent 1, one copper from Agent 1 and another copper from Agent 2
  - This would result in 3 instructions

The London Agent is to then check and authorise the withdrawal within LMEsword, and print the withdrawn warrants.

### 9.1 Creating a Withdrawal Instruction

The Member generates withdrawal instructions from the Warrant Search screen.

Navigate to the Warrant > Search screen. Using the available criteria, display a list of warrants including those to be withdrawn.

N.B The LME would recommend that Members add the Create Username field to the search results (an option from the User Setting). This will capture the Username as to the creator of the warrant and the first three letters will identify the London Agent.

| Warrant Search Criteria (Filtered)                                         |                                                       |                      | -                        |  |  |
|----------------------------------------------------------------------------|-------------------------------------------------------|----------------------|--------------------------|--|--|
| Saved<br>Searches                                                          | LOAD DELETE Include<br>Product : ZS<br>Brand : IBIS : | SHG                  |                          |  |  |
| Status                                                                     | INCLUDE EXCLUDE                                       |                      |                          |  |  |
| Lookup                                                                     | INCLUDE EXCLUDE Exclude                               |                      |                          |  |  |
| Range                                                                      |                                                       |                      |                          |  |  |
|                                                                            | INCLUDE EXCLUDE                                       |                      |                          |  |  |
| Maximum Number of Records SEARCH SAVE REMOVE CLEAR                         |                                                       |                      |                          |  |  |
| Warrants ■ Select All Results Total Warrants Sele                          | ected 0                                               |                      |                          |  |  |
| DOWNLOAD PRINT BATCH FIND BY COLLATERAL<br>WITHDRAW RENT ENDORSE PREMIUM   | ISE UNCOLL. INTER-ACC. EXCLEAR                        | CLEARED              | /arrants 5 Records 200 💟 |  |  |
| Warrant No                                                                 | Warrant Id                                            | Product              | Whse                     |  |  |
|                                                                            |                                                       |                      |                          |  |  |
| <ul> <li>INLINE.I</li> </ul>                                               | 2357141                                               | ZS                   | 5/18                     |  |  |
| C HURL                                                                     | 2357141<br>2357140                                    | ZS<br>ZS             | 108                      |  |  |
|                                                                            | 2357141<br>2357140<br>2357139                         | ZS<br>ZS<br>ZS       | 528<br>528<br>528        |  |  |
| <ul> <li>NUMBER</li> <li>NUMBER</li> <li>NUMBER</li> <li>NUMBER</li> </ul> | 2357141<br>2357140<br>2357139<br>2357138              | ZS<br>ZS<br>ZS<br>ZS | 528<br>528<br>528        |  |  |

#### Select the warrants to be withdrawn by clicking the checkboxes.

| Warrants 🔲 Sele                   | arrants ■ Select All Results Total Warrants Selected 3 |                            |            |                         |  |  |
|-----------------------------------|--------------------------------------------------------|----------------------------|------------|-------------------------|--|--|
| DOWNLOAD PRINT<br>WITHDRAW RENT E | BATCH FIND BY COLLATERALISE                            | UNCOLL. INTER-ACC. EXCLEAR | CLEARED Wa | urrants 5 Records 200 💟 |  |  |
| Warrant No                        | W                                                      | arrant Id                  | Product    | Whse                    |  |  |
|                                   | 23                                                     | 57141                      | ZS         | 10.0                    |  |  |
|                                   |                                                        |                            |            |                         |  |  |
| V                                 | 23                                                     | 57140                      | ZS         | 10.0                    |  |  |

Click the Withdraw button from the menu, and in the pop-up box, and select the relevant Withdrawal Reason. A Create Withdrawal box will pop up, select the relevant reason for the withdrawal from the drop down;

| Create Withdrawal    |                                      |
|----------------------|--------------------------------------|
| Withdrawal Reason: * | For Cancellation<br>For Mobilisation |

Select "For Cancellation"

| Create Withdrawal    |                  |
|----------------------|------------------|
| Withdrawal Reason: * | For Cancellation |

### Select "For Mobilisation"

| Create Withdrawal    |                                            |
|----------------------|--------------------------------------------|
| Withdrawal Reason: * | For Mobilisation       CREATE       CANCEL |

Warrants being withdrawn for mobilisation for material held in the US jurisdiction will be required to complete 'Assignee' details, which should include the recipient's full legal name, and their contact details. **Once authorised, this instruction is irrevocable.** 

| Create Withdrawal                                          |               |                                           |
|------------------------------------------------------------|---------------|-------------------------------------------|
|                                                            |               |                                           |
| Withdrawal Reason:                                         | *             | For Mobilisation                          |
| Assignee:                                                  | *             |                                           |
| Assignee contact details:                                  | *             | <u>`</u>                                  |
| This process is irrevocable<br>warrant is printed by the a | e ono<br>gent | ce authorised and must continue until the |
|                                                            |               | CREATE CANCEL                             |

Click Create. A withdrawal instruction will be created and the Withdrawal Instructions screen will be displayed.

| With | drawal Instructio | ons                       |             |                     |                                          |               |
|------|-------------------|---------------------------|-------------|---------------------|------------------------------------------|---------------|
| DELE | TE AUTHORISE E    | AILY VIEW: OFF DOWN       | LOAD UPLOAD |                     |                                          | Records 200 🔽 |
|      | CONFIRMATION      | Instruction(s) Created Su | ccessfully  |                     |                                          |               |
|      |                   |                           |             |                     |                                          |               |
|      | Reference         | Instruction Id            | Warrants    | Status              | Created                                  | Completed     |
|      | 396,013           | 205954                    | 3           | Unauthorised Create | 10-10-10-10-10-10-10-10-10-10-10-10-10-1 |               |

This instruction will now need to be authorised by a second User from the same member with sufficient LMEsword permissions. Refer to the <u>Authorising a Withdrawal Instruction</u> section below.

### 9.2 Authorising a Withdrawal Instruction

A second User from the Member must approve withdrawal Instructions in Unauthorised Create status before they are visible to the London Agent.

Once a Withdrawal has been authorised, the relevant London Agent will be notified via an LMEsword message. They will then proceed to confirm the warrant details, accept the instruction, authorise, and then either print the cancelled warrants, or print the active warrants (for mobilisation) on the Warehouse Company's security paper.

From the main menu, navigate to the Withdrawal > Withdrawal Instructions screen.

| Withd | rawal Instruction | าร                 |            |                     |                 |             |
|-------|-------------------|--------------------|------------|---------------------|-----------------|-------------|
| DELET | E AUTHORISE DA    | ILY VIEW: ON DOWNL | OAD UPLOAD |                     |                 | Records 200 |
|       | Reference         | Instruction Id     | Warrants   | Status              | Created         | Completed   |
|       | 396,86,3          | 205956             | 3          | Unauthorised Create | 0.000 0.0       |             |
|       | 100,014           | 205954             | 3          | Unauthorised Create | 10.00 Aug 10.00 |             |
|       | 386,64,3          | 205932             | 2          | Authorised Create   | 0.000           |             |

Identify the relevant instruction and click the Reference hyperlink to view more details and the associated warrants.

| View Instruction - Wit | ndrawal          |                | Ŭ                   |                  |
|------------------------|------------------|----------------|---------------------|------------------|
| BACK REFRESH           |                  |                |                     |                  |
| Details                |                  |                |                     |                  |
| Reference              | 1002,002         | Instruction Id | 205956              |                  |
| Participant Id         | 10000            | Status         | Unauthorised Create |                  |
| Withdraw Reason        | For Mobilisation |                |                     |                  |
| Comments               |                  |                |                     |                  |
| No Comments            |                  |                |                     |                  |
| Selected Warrants      |                  |                |                     |                  |
| Warrant No.            | Warrant Id       | Product        | Print Confirmed     | Premium Contract |
| Control Inc.           | 2357134          | PB             |                     |                  |
| 0.000                  | 2357135          | PB             |                     |                  |
| 0,000,0                | 2357136          | РВ             |                     |                  |
| Request Audit          |                  |                |                     |                  |
| B 41                   |                  | From State     | To State            | Date & Time      |
| Participant            | Username         | From State     | TO State            | Date & Time      |

If the details are correct, click Back to return to the Warrant Instructions screen. If the details are not correct, refer to the Deleting a Withdrawal Instruction section below.

In the Withdrawal Instructions list, click the checkbox for the relevant instructions and click Authorise.

In the pop up box, add any notes if required and click Authorise. The instruction will now move to an Authorised Create status and the appropriate London Agent will be informed.

A Warrant Withdrawal Request PDF pop up will be displayed with details of the withdrawal.

If the withdrawal is For Mobilisation, this will also contain a Security Code, which is to be presented to the London Agent upon collection of the warrants.

| Warra                                                                                                    | nt \                     | Withdrawal Re                                | quest                              |
|----------------------------------------------------------------------------------------------------|--------------------------|----------------------------------------------|------------------------------------|
|                                                                                                    |                          |                                              | Date Printed :                     |
|                                                                                                    |                          |                                              | Time Printed : 13:27:41            |
| LMEsword Participant Id                                                                                                    | ;                        | 100                                          |                                    |
| Warrant Withdraw Id                                                                                                    |                          | 156589                                       |                                    |
| Warrant Withdrawal Reference                                                                                                    | :                        | Member01_156589_W                            | ITHD                               |
|                                                                                                    |                          |                                              |                                    |
| Number of Warrants                                                                                                    | :                        | 1                                            |                                    |
| Number of Warrants Please withdraw the above Warra to the messenger.                                                                                                    | :<br>ants fro            | 1<br>om the Depository for the a             | above Warrant Withdraw Id and hand |
| Number of Warrants Please withdraw the above Warra to the messenger. Security Code                                                                                         | :<br>ants fro            | 1<br>am the Depository for the a<br>89539158 | above Warrant Withdraw Id and hand |
| Number of Warrants Please withdraw the above Warri to the messenger. Security Code Depository Use Only                                                                     | :<br>ants fro            | 1<br>am the Depository for the a<br>89539158 | above Warrant Withdraw ki and hand |
| Number of Warrants Please withdraw the above Warr to the messenger. Security Code Depository Use Only No. Of Warrants Withdraw                                             | :<br>ants fro<br>:<br>n: | 1<br>om the Depository for the a<br>89539158 | above Warrant Withdraw Id and hand |
| Number of Warrants Please withdraw the above Warr to the messenger. Security Code Depository Use Only No. Of Warrants Withdraw Warrants Collected by:                      | :<br>ants fro<br>:<br>n: | 1 om the Depository for the a 89539158       | above Warrant Withdraw Id and hand |
| Number of Warrants Please withdraw the above Warr to the messenger. Security Code Depository Use Only No. Of Warrants Withdraw Warrants Collected by: Print Name           | :<br>:<br>:<br>n:        | 1 m the Depository for the a e9539158        | above Warrant Withdraw Id and hand |
| Number of Warrants Please withdraw the above Warr to the messenger. Security Code Depository Use Only No. Of Warrants Withdraw Warrants Collected by: Print Name Signature | :<br>:<br>n:             | 1 2007 the Depository for the 2 200539158    | above Warrant Withdraw Id and hand |

Once generated, the report is also available to the Member via the Reports > Reports > Warrant Withdrawal Request.

### 9.3 Viewing Withdrawal Instructions

Withdrawal instructions can be viewed once they are in Unauthorised Create status, i.e. once they have been created per above process, and will show the status even as the instructions are progressed by the London Agent.

Once logged in to LMEsword, from the main menu select Withdrawal > Withdrawal Instructions

The Withdrawal instructions list is displayed.

| Wit | hdrawal Instructio | ns                  |            |                     |                          |               |
|-----|--------------------|---------------------|------------|---------------------|--------------------------|---------------|
| DEL | ETE AUTHORISE D    | AILY VIEW: ON DOWNI | OAD UPLOAD |                     |                          | Records 200 💌 |
|     | Reference          | Instruction Id      | Warrants   | Status              | Created                  | Completed     |
|     | 366,85,3           | 205956              | 3          | Authorised Create   | 0.0000000000             |               |
|     | 100.011            | 205954              | 3          | Unauthorised Create | ALC: NOT THE OWNER WATER |               |
|     | 380,00,3           | 205932              | 2          | Authorised Create   | Research and             |               |

Clicking on any of the Reference hyperlinks will open the lodgement and display further details

| BACK REFRESH     Details   Reference   Participant Id   Participant Id   Status   Authorised Create     Withdraw Reason   For Mobilisation     Comments   No Comments   Selected Warrants     Warrant No.   Warrant Id   Product   Print Confirmed   Premium Contract                                                                                                    |  |
|----------------------------------------------------------------------------------------------------|--|
| Details       Reference       Instruction Id       Image: Comparis to the total total |  |
| Reference     Instruction Id       Participant Id     Status       Authorised Create       Withdraw Reason     For Mobilisation         Comments       No Comments       Selected Warrants       Warrant No.     Warrant Id       Product     Print Confirmed   Premium Contract                                                                                                    |  |
| Participant Id     Status     Authorised Create       Withdraw Reason     For Mobilisation       Comments       No Comments       Selected Warrants       Warrant No.     Warrant Id     Product     Print Confirmed     Premium Contract                                                                                                    |  |
| Withdraw Reason     For Mobilisation       Comments       No Comments       Selected Warrants       Warrant No.     Warrant Id       Product     Print Confirmed       Premium Contract                                                                                                    |  |
| Comments No Comments Selected Warrants Warrant No. Warrant Id Product Print Confirmed Premium Contract                                                                                                    |  |
| No Comments<br>Selected Warrants<br>Warrant No. Warrant Id Product Print Confirmed Premium Contract                                                                                                    |  |
| Selected Warrants           Warrant No.         Warrant Id         Product         Print Confirmed         Premium Contract                                                                                                    |  |
| Warrant No. Warrant Id Product Print Confirmed Premium Contract                                                                                                    |  |
|                                                                                                    |  |
| 2357134 PB                                                                                                    |  |
| 2357135 PB                                                                                                    |  |
| 2357136 PB                                                                                                    |  |
| Request Audit                                                                                                    |  |
| Participant Username From State To State Date & Time                                                                                                    |  |
| Unauthorised Create                                                                                                    |  |
| Unauthorised Create Authorised Create                                                                                                    |  |

Monitoring the screen will show the latest status as the instructions are progressed by the London Agent.

| Withdrawal Instructions                                 |       |
|---------------------------------------------------------|-------|
| DELETE AUTHORISE DAILY VIEW: ON DOWNLOAD UPLOAD Record  | 200 🔽 |
|                                                         |       |
| Reference Instruction Id Warrants Status Created Comple | ted   |
| 205956 3 Ready for Collection                           |       |
| 205954 3 Unauthorised Create                            |       |
| 205932 2 Authorised Withdrawal                          |       |

### 9.4 Deleting a Withdrawal Instruction

If the details are not correct on the Withdrawal Instruction then it will need to be deleted and the withdrawal restarted. Withdrawal instructions cannot be deleted once the instruction has reached Authorised Withdrawal state (accepted and authorised by the London Agent).

The instruction will be deleted and the associated warrants will return to the inventory to be used on another instruction.

From Withdrawal Instructions screen, click the checkbox for the relevant instruction.

| Withd | rawal Instructions | Y VIEW: OFF DOWNLOA | D UPLOAD |                      |                                         | Records 200 💌 |
|-------|--------------------|---------------------|----------|----------------------|-----------------------------------------|---------------|
|       | Reference          | Instruction Id      | Warrants | Status               | Created                                 | Completed     |
| 1     | 200,00,1           | 205958              | 2        | Unauthorised Create  | 4010030-0-0                             |               |
|       | 108,75,1           | 205956              | 3        | Ready for Collection | 0.0000000000000000000000000000000000000 |               |
|       | 56,0,3             | 205954              | 3        | Unauthorised Create  | DOUBLE DO                               |               |

Click Delete. At the pop up for confirmation, click Ok.

| Message | from webpage                                                      | × |
|---------|-------------------------------------------------------------------|---|
| ?       | Are you sure you want to delete?<br>This action cannot be undone. |   |
|         | OK Cancel                                                         |   |

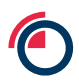

The instruction is now removed from LMEsword and the warrants are available to use on other instructions.

| Withdrawal Instructions         DELETE       AUTHORISE       DAILY VIEW: OFF       DOWNLOAD       UPLOAD       Records       200       V |           |                |          |                      |              |           |
|----------------------------------------------------------------------------------------------------|-----------|----------------|----------|----------------------|--------------|-----------|
| CONFIRMATION 1 Instruction(s) deleted successfully.                                                                                      |           |                |          |                      |              |           |
|                                                                                                    | Reference | Instruction Id | Warrants | Status               | Created      | Completed |
|                                                                                                    | 300,00,0  | 205956         | 3        | Ready for Collection | 0.000        |           |
|                                                                                                    | 100.014   | 205954         | 3        | Unauthorised Create  | BARRIER HOLE |           |
# **10** Re-Issuing and Re-Lodging Warrants

In the event that a Re-Issue of warrants is required, this process would be managed by the London Agent. This scenario could occur when metal on warrant has been cancelled and then re-warranted. (See London Agent section 31 for process flow)

The process for Re-Lodging warrants is currently available but under review with the final operating model to be communicated to the Members in due course. In the interim, please reach out to Post Trade Operations should you have any immediate questions.

# **11** Search Functionality

# **11.1** How to make the most of your warrant search

# Status

Members can use status to find warrants that have or have not be endorsed as rent paid, suspended, collateralised, or flagged as Premium.

# Lookup

This criteria pull down menu allows multiple values to be added to the search. A User can at present choose one of each value under this list at a time to add to the search criteria.

The values available for lookup include Account, Brand, Product, Location, Warehouse, Warehouse Company.

### Range

This type of criteria allows the User to search a range of dates, weights, warrant IDs or warrant numbers.

# **11.2** Searching for a Warrant

Searching for a warrant is an integral part of LMEsword. It helps to populate a batch, produce downloads files and populate all instruction types (see general concepts for instructions sections).

| Warrant Search Criteria (Fitere | id)                         |                       |                             |          |         |                                     |
|---------------------------------|-----------------------------|-----------------------|-----------------------------|----------|---------|-------------------------------------|
| Saved<br>Searches               | • LOAD                      | DELETE                | 1                           |          |         |                                     |
| Status                          | • INCLUD                    | E EXCLUDE             | d:AH                        |          |         |                                     |
| Range                           | •                           | Exclude Exclude Ware  | e<br>house Company : FLBART |          |         |                                     |
|                                 | MCLUD                       | EEXCLUDE              | _                           |          |         |                                     |
| Maximum Number of Records       |                             | SEA                   | ACH SAVE                    |          |         | REMOVE CLEAR                        |
| Warrants Select All Result      | s Total Warrants Selected 0 |                       |                             |          |         |                                     |
| DOWINLOAD BATCH FIND BY         | COLLATERALISE UNCOLL INT    | ERACC. EXCLEAR CLEARE | 0 WITHDRAW RENT ENDORSE     |          |         | arants 💷 Records 200 🔹 Page 🗶 1 🔹 🔊 |
| Warrant No                      | Warrant Id                  | Rent Due              | Rent Start Date             | Location | Net Wgt | Is Collateralised                   |
| 2 (M00)                         | 10110                       | 795.0                 | 000.000                     | 10       | 1100    |                                     |
| E (818)                         | 101110                      | 785.0                 | 100.001                     | 11.0     | 2480    |                                     |
|                                 | 1004110                     | 100.00                | 10000000000                 |          | 10000   |                                     |

### The warrant search screen with all-important fields

There are three types of search criteria: Status (warrant), Lookup (e.g. Product, Location, Warehouse, Warehouse Company, Account, Brand, and Country) and finally Range (e.g. Warrant Id, Warrant No, Creation Date, Rent Start Date).

Select warrant > search;

Enter a search criteria for example, Product, select Include (search criteria appears in window in search section);

Enter a search criteria for example, Warehouse Company, select Exclude (search criteria appears in window in search section);

Select Search to run search based on the criteria – warrants appear in the bottom window;

Optional step: select particular selected criteria then select Remove to remove the selected search criteria;

Optional step: Select Clear to clear all selected criteria in the search section.

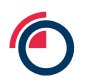

# 11.3 Saving Search Criteria

LMEsword allows up to 25 search criteria's to be saved.

Navigate to the search screen;

Enter criteria into the search screen;

Click Save;

| Warrant S         | earch Criteria    |         |         | -                        |
|-------------------|-------------------|---------|---------|--------------------------|
| Saved<br>Searches | •                 | LOAD    | DELETE  | Include<br>Product: CA   |
| Status            | •                 | INCLUDE | EXCLUDE |                          |
| Lookup            | ▼ ABRA - ABRA ▼   | INCLUDE | EXCLUDE | Exclude                  |
| Range             | -                 |         |         | Brand : ABRA             |
|                   |                   | INCLUDE | EXCLUDE |                          |
| Maximum I         | lumber of Records |         |         | SEARCH SAVE REMOVE CLEAR |

### A pop up will appear;

| Save Search Criteria       |   |
|----------------------------|---|
| Search<br>Criteria<br>Name | * |

#### Enter a name;

Select Save;

A pop up will appear confirming it has been saved successfully.

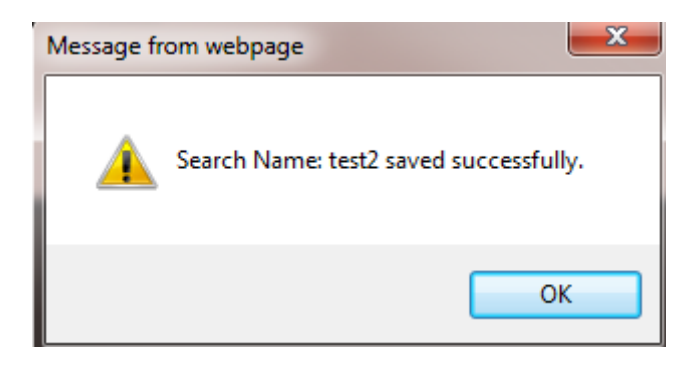

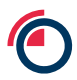

# 11.4 Overwriting a saved search name

Navigate to the search screen;

Enter Criteria into the search screen;

Select Save;

A pop up will appear;

Use the drop down to select an existing named search;

| Save S                     | earch Criteria       |
|----------------------------|----------------------|
| Search<br>Criteria<br>Name | New  Vew test test 2 |

Select overwrite;

| Save Sea                   | h Criteria       |   |
|----------------------------|------------------|---|
| Search<br>Criteria<br>Name | lest<br>* test   | Y |
|                            | OVERWRITE CANCEL |   |

You will then receive a confirmation message.

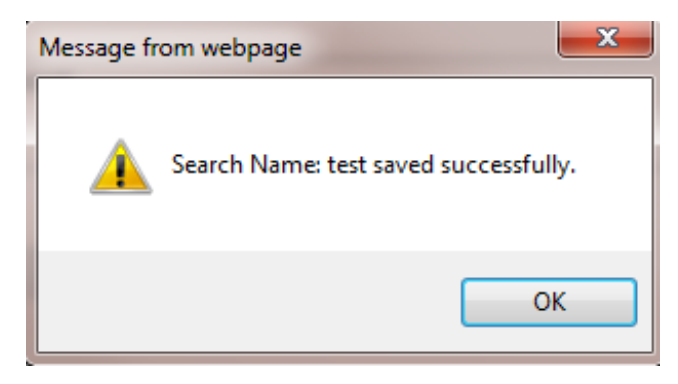

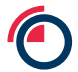

### 11.5 Load saved searches

Navigate to search screen;

# Select a saved search from the drop down menu;

| Warrant S         | earch Criteria    |         |         |             |        |
|-------------------|-------------------|---------|---------|-------------|--------|
| Saved<br>Searches | ▼<br>test         | LOAD    | DELETE  | Include     |        |
| Status            | test 2            | INCLUDE | EXCLUDE |             |        |
| Lookup            | •                 | INCLUDE | EXCLUDE | Exclude     |        |
| Range             | •                 |         |         |             |        |
|                   |                   | INCLUDE | EXCLUDE |             |        |
| Maximum           | Number of Records |         |         | SEARCH SAVE | REMOVE |

# Select Load;

| Warrant S         | Gearch Criteria (Filtered) |         |         | · · · · · · · · · · · · · · · · · · · |
|-------------------|----------------------------|---------|---------|---------------------------------------|
| Saved<br>Searches | test                       | LOAD    | DELETE  | Include<br>Product : AH               |
| Status            | •                          | INCLUDE | EXCLUDE |                                       |
| Lookup            | •                          | INCLUDE | EXCLUDE | Exclude                               |
| Range             | •                          | ·       |         | Location : Detroit                    |
|                   |                            | INCLUDE | EXCLUDE |                                       |
| Maximum           | Number of Records          |         |         | SEARCH SAVE CLEAR                     |

# If the search criteria has existing data, a warning message will be displayed

| Message fr | rom webpage                                                                                                    |
|------------|----------------------------------------------------------------------------------------------------|
| ?          | Any active Search Criteria will be lost and replaced with your saved<br>Search Criteria. Are you sure you want to load? |
|            | OK Cancel                                                                                                    |

Saved criteria will appear in the 'include' and 'exclude' windows;

Select Search.

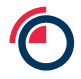

# **11.6 Deleting Saved Searches**

Navigate to search screen;

Select a saved search from the drop down menu;

#### Select Delete;

| Warrant S         | earch Criteria (Filtered) |   |         |         |                        |
|-------------------|---------------------------|---|---------|---------|------------------------|
| Saved<br>Searches | test                      | • | LOAD    | DELETE  | Include<br>Downey - AH |
| Status            |                           | * | INCLUDE | EXCLUDE |                        |
| Lookup            | •                         | Ŧ | INCLUDE | EXCLUDE | Exclude                |
| Range             |                           | - |         |         | Location : Detroit     |
|                   |                           |   | INCLUDE | EXCLUDE |                        |
| Maximum           | Number of Records         |   |         |         | SEARCH SAVE CLEAR      |

### A pop up will appear asking for confirmation;

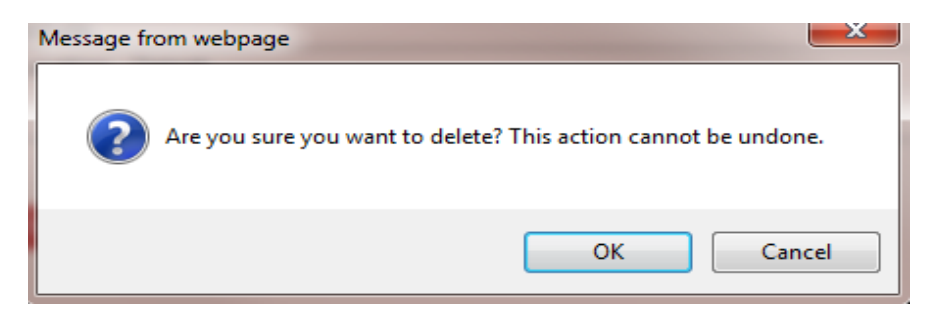

Confirmation saved search has been deleted.

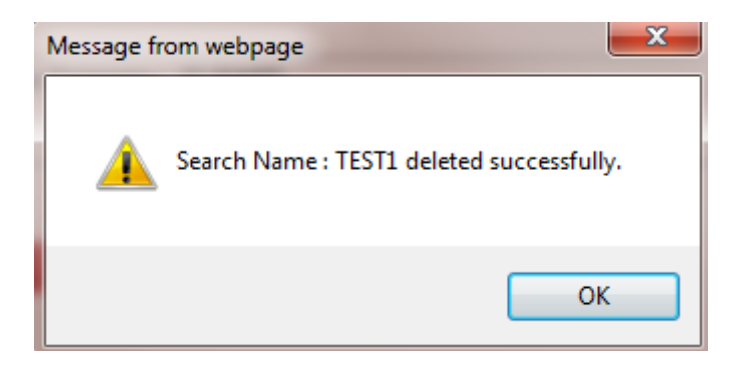

# 11.7 Applying a sort order to search results

Select Settings;

|      | Settings   Log Out |
|------|--------------------|
| HELP | Q                  |

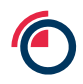

| User Settings<br>SAVE CANCEL                                                                                                    |          |                                                                                                    |           |                            |
|----------------------------------------------------------------------------------------------------|----------|----------------------------------------------------------------------------------------------------|-----------|----------------------------|
| Save CARCEL<br>Select Columns for Search Resul<br>Source Columns<br>Amendment Date<br>Brand Name<br>Cancel Date<br>Cent Of Analysis<br>Country Of Origin<br>Create Date<br>Create Date<br>Create Date<br>Create Date | t Screen | Selected Columns<br>Warrant No<br>Warrant Id<br>Product<br>Whse<br>Whse Co<br>Brand<br>Shape<br>Creace Wet                                                                                                    | Sort Orde | r Columns (Max Limit of 5) |
| Is Collateralised<br>Is Collateralised<br>Is Collateralised<br>Is Suspended<br>Issuing Member<br>Issuing Member Name<br>Location<br>Old Warrant No<br>Org Print Date<br>Package Type                                 |          | <ul> <li>Nots with the second state of the second state of the</li></ul> | ©<br>©    |                            |

Please Note: if a column is removed from the Selected Columns list it will also be removed from the Sort Order Columns list.

Select an item(s) from 'selected columns';

Move selected into 'sort order column' using the arrow buttons;

Use the buttons under the column to move items to the desired position;

Select Save after selection is complete;

confirmation message will appear.

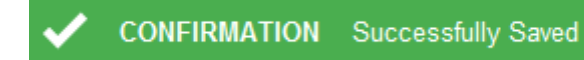

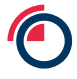

### **11.8 Warrant Selection Counter**

Navigate to search screen;

Enter a search criteria;

Select Search;

Select warrants;

# 'Total Warrants Selected' will display number of warrants selected.

| wante          | ant Search Cri | <mark>eria</mark> (Filtered)     |                                                                                 |                |                                      |           |                                                              |                            |                                                                                        |                                                                                                 |                                                                                      |                                                                           |              |                                                                                                    |                                                                                                    |                                                                                              | -                                                           |
|----------------|----------------|----------------------------------|---------------------------------------------------------------------------------|----------------|--------------------------------------|-----------|--------------------------------------------------------------|----------------------------|----------------------------------------------------------------------------------------|-------------------------------------------------------------------------------------------------|--------------------------------------------------------------------------------------|---------------------------------------------------------------------------|--------------|----------------------------------------------------------------------------------------------------|----------------------------------------------------------------------------------------------------|----------------------------------------------------------------------------------------------|-------------------------------------------------------------|
| Saved<br>Searc | hes            |                                  |                                                                                 | ▼ LOAE         |                                      | DELETE    | Include                                                      |                            |                                                                                        |                                                                                                 |                                                                                      |                                                                           |              |                                                                                                    |                                                                                                    |                                                                                              |                                                             |
|                |                |                                  |                                                                                 |                |                                      |           | Produc                                                       | t : PB                     |                                                                                        |                                                                                                 |                                                                                      |                                                                           |              |                                                                                                    |                                                                                                    |                                                                                              |                                                             |
| Status         |                |                                  |                                                                                 | • INCLUE       | DE E                                 | XCLUDE    | Dianu .                                                      | DEIG                       |                                                                                        |                                                                                                 |                                                                                      |                                                                           |              |                                                                                                    |                                                                                                    |                                                                                              |                                                             |
| Looku          | p              | •                                |                                                                                 | - INCLUE       | DE E                                 | XCLUDE    | Exclude                                                      |                            |                                                                                        |                                                                                                 |                                                                                      |                                                                           |              |                                                                                                    |                                                                                                    |                                                                                              |                                                             |
| Range          |                |                                  |                                                                                 | •              |                                      |           |                                                              |                            |                                                                                        |                                                                                                 |                                                                                      |                                                                           |              |                                                                                                    |                                                                                                    |                                                                                              |                                                             |
|                |                |                                  |                                                                                 |                |                                      | 101105    |                                                              |                            |                                                                                        |                                                                                                 |                                                                                      |                                                                           |              |                                                                                                    |                                                                                                    |                                                                                              |                                                             |
|                |                |                                  |                                                                                 | INCLU          | )E E                                 | XCLUDE    |                                                              | _                          |                                                                                        |                                                                                                 |                                                                                      |                                                                           |              |                                                                                                    |                                                                                                    |                                                                                              |                                                             |
|                |                |                                  |                                                                                 |                |                                      |           | SEAR                                                         | CH                         | SAVE                                                                                   |                                                                                                 |                                                                                      |                                                                           |              |                                                                                                    |                                                                                                    | REMOVE                                                                                       | CLEAR                                                       |
| Maxin          | num inumber of | Records                          |                                                                                 |                |                                      |           |                                                              |                            |                                                                                        |                                                                                                 |                                                                                      |                                                                           |              |                                                                                                    |                                                                                                    |                                                                                              |                                                             |
| Warr           | ants 🔳 Sele    | t All Results                    | Total Warrants                                                                  | Selected 5     |                                      |           |                                                              |                            |                                                                                        |                                                                                                 |                                                                                      |                                                                           |              |                                                                                                    |                                                                                                    |                                                                                              |                                                             |
| DOW            | NLOAD BATC     | FIND BY                          | COLLATERALISE                                                                   | UNCOLL. IN     | TER-ACC.                             | EXCLEAR   | CLEARED                                                      | WITHD                      | RAW RENT E                                                                             | NDORSE                                                                                          |                                                                                      |                                                                           |              |                                                                                                    |                                                                                                    |                                                                                              | ords 200 🔻                                                  |
| m              | Warrant No     | Warrant Id                       | Product Is                                                                      | Collateralised | Whse                                 | Whse Co   | Brand                                                        | Shape                      | Gross Wat                                                                              | Net Wat                                                                                         | Location Name                                                                        | Rent Due                                                                  | Not Endorsed | Account                                                                                              | Account Name                                                                                                    | Rent Start Date                                                                              | Participant                                                 |
|                | 111112         | (FREER                           | -                                                                               |                | 1248                                 | 1044-0724 | and the second                                               |                            |                                                                                        | 5                                                                                               |                                                                                      |                                                                           |              |                                                                                                    |                                                                                                    |                                                                                              |                                                             |
|                | 11121          | -                                |                                                                                 |                |                                      |           |                                                              |                            | 10000                                                                                  | -0.2444                                                                                         | Westinger                                                                            | 17818                                                                     |              | Sector Contractor                                                                                    | Stational Commercial                                                                                                    | -2011-020-0                                                                                  | 100.                                                        |
| 0              |                |                                  | 195                                                                             |                | 1798                                 | 144,0728  | -                                                            | -                          | 2144                                                                                   | 2000                                                                                            | Westiger                                                                             | 7548<br>7548                                                              | 5            |                                                                                                    |                                                                                                    | 3011300                                                                                      |                                                             |
|                | 111114         | 114524                           | 15                                                                              |                | 1788                                 | 144(23)   | 1000 M                                                       | 80                         | 244                                                                                    | 2548<br>2548                                                                                    | Westigen<br>Westigen                                                                 | 78188<br>78188<br>78188                                                   | :            | antoine:<br>minimi:<br>minimi:                                                                       |                                                                                                    | 30011130147<br>30011130147<br>30011130147                                                    | 18.<br>19.                                                  |
|                | 11118          | 19463A<br>19462A                 |                                                                                 |                | 1788<br>1788<br>1788                 |           | 187755<br>187755<br>187755                                   | 100                        | 2444                                                                                   | 2548<br>2548<br>2548                                                                            | Westigen<br>Westigen<br>Westigen                                                     | 791-8<br>791-8<br>791-8<br>791-8                                          |              | anneac<br>anneac<br>anneac<br>anneac                                                                 | ANTINACIONIC<br>ANTINACIONIC<br>ANTINACIONIC<br>ANTINACIONIC                                                                                       | 3011(314)<br>3011(314)<br>3011(314)<br>3011(314)                                             | 28.<br>28.<br>28.                                           |
|                | 11110          | (FME23)<br>(FME23)<br>(FME21)    | 18<br>18<br>18<br>18                                                            |                | 276<br>276<br>276<br>276             |           | 90755<br>90755<br>90755<br>90755                             | ND<br>ND<br>ND<br>ND       | 2010<br>2010<br>2010<br>2000                                                           | 2128<br>2128<br>2128<br>2128<br>2128                                                            | Westgen<br>Westgen<br>Westgen<br>Westgen                                             | 75.8<br>75.8<br>75.8<br>75.8<br>75.8                                      |              |                                                                                                    |                                                                                                    | 30110340<br>30110340<br>30110340<br>30110340<br>30110340                                     | 28.<br>28.<br>28.<br>28.                                    |
|                |                | 17146234<br>17146238<br>17146238 |                                                                                 |                | 1780<br>1780<br>1780<br>1780<br>1780 |           | 35755<br>35755<br>35755<br>35755<br>35755                    | ND<br>ND<br>ND<br>ND<br>ND | 2344<br>2344<br>2348<br>2388<br>2388<br>2388                                           | 21481<br>21481<br>21485<br>21085<br>21085                                                       | Weetgen<br>Weetgen<br>Weetgen<br>Weetgen<br>Weetgen                                  | 711-80<br>710-80<br>710-80<br>710-80<br>710-80<br>710-80                  | *****        | ANTIGARS<br>ANTIGARS<br>ANTIGARS<br>ANTIGARS<br>ANTIGARS                                             |                                                                                                    | 36710340<br>36710340<br>36710340<br>36710340<br>36710340                                     | 28.<br>28.<br>28.<br>28.<br>28.                             |
|                |                |                                  | 16<br>16<br>16<br>16<br>16<br>16                                                |                |                                      |           |                                                              |                            | 2544<br>2518<br>2586<br>2586<br>2589<br>2589<br>2589                                   | 21441<br>21441<br>21415<br>21385<br>21395<br>21395<br>21495                                     | Hissigan<br>Hissigan<br>Hissigan<br>Hissigan<br>Hissigan<br>Hissigan                 | 751-80<br>(751-80<br>(751-80<br>(751-80<br>(751-80<br>(751-80<br>(751-80) |              | 847163855<br>847163855<br>847163855<br>847163855<br>847163855<br>847163855                           |                                                                                                    | 8111849<br>8111849<br>8111849<br>8111849<br>8111849<br>8111849<br>8111849<br>8111849         | 26.<br>26.<br>26.<br>26.<br>26.<br>26.<br>26.               |
|                |                |                                  | 10<br>10<br>10<br>10<br>10<br>10<br>10<br>10<br>10<br>10<br>10<br>10<br>10<br>1 |                |                                      |           | 8010<br>8010<br>8010<br>8010<br>8010<br>8010<br>8010<br>8010 |                            | 20444<br>20445<br>20480<br>20480<br>20480<br>20480                                     | 23481<br>23481<br>23481<br>2388<br>2388<br>2388<br>2388<br>2388<br>2388                         | Hanger<br>Hanger<br>Hanger<br>Hanger<br>Hanger<br>Hanger<br>Hanger                   | 75540<br>75540<br>75540<br>75540<br>75540<br>75540<br>75540<br>75540      | ******       | 84716(885)<br>844716(885)<br>844716(885)<br>844716(885)<br>844716(885)<br>844716(885)<br>844716(885) | INFORMATION<br>INFORMATION<br>INFORMATION<br>INFORMATION<br>INFORMATION<br>INFORMATION<br>INFORMATION<br>INFORMATION<br>INFORMATION<br>INFORMATION | 38113849<br>38113849<br>38113849<br>38113849<br>38113849<br>38113849<br>38113849<br>38113849 | 26.<br>26.<br>26.<br>26.<br>26.<br>26.<br>26.<br>26.        |
|                |                |                                  | 15<br>15<br>15<br>15<br>15<br>15<br>15<br>15<br>15<br>15<br>15<br>15<br>15<br>1 |                |                                      |           | 8010<br>8010<br>8010<br>8010<br>8010<br>8010<br>8010<br>8010 |                            | 23444<br>23445<br>23485<br>23385<br>23385<br>23385<br>23385<br>23386<br>23386<br>23386 | 23481<br>23481<br>23481<br>2398<br>2398<br>2399<br>2349<br>2349<br>2349<br>2349<br>2349<br>2349 | Hariger<br>Hariger<br>Hariger<br>Hariger<br>Hariger<br>Hariger<br>Hariger<br>Hariger | 7518<br>7518<br>7518<br>7518<br>7518<br>7518<br>7518<br>7518              | *******      | 887163853<br>887163855<br>887163855<br>887163855<br>887163855<br>887163855<br>887163855<br>887163855 | INFORMACINE<br>INFORMACINE<br>INFORMACINE<br>INFORMACINE<br>INFORMACINE<br>INFORMACINE<br>INFORMACINE<br>INFORMACINE<br>INFORMACINE<br>INFORMACINE | 30113049<br>30113049<br>30113049<br>30113049<br>30113049<br>30113049<br>30113049<br>30113049 | 16.<br>16.<br>16.<br>16.<br>16.<br>16.<br>16.<br>16.<br>16. |

# 11.9 Fast Track Instructions from Search

#### 11.9.1 Inter-Account Transfer

# Perform a search;

Select warrants;

Select Inter-Acc;

| Savec<br>Searc           | hes                                     |                                             |                                     | •                                              | LOAD     | DELETE             | Include |                  |                         |                  |               |             |             |         |                   |                                  |                      |
|--------------------------|-----------------------------------------|---------------------------------------------|-------------------------------------|------------------------------------------------|----------|--------------------|---------|------------------|-------------------------|------------------|---------------|-------------|-------------|---------|-------------------|----------------------------------|----------------------|
| Statu:<br>Looku<br>Range | p                                       | •                                           |                                     | • 11                                           | ICLUDE   | EXCLUDE            | Exclude | : CA             |                         |                  |               |             |             |         |                   |                                  |                      |
| Maxir                    | num Number of                           | Records                                     |                                     |                                                | ICLUDE   | EXCLUDE            | SEARC   | H S              | AVE                     |                  |               |             |             |         |                   | REMOVE                           | CLEAR                |
| Warı                     | ants 🔳 Sele                             | ct All Results                              | Total Warra                         | nts Selected 5                                 |          |                    |         |                  |                         |                  |               |             |             |         |                   |                                  |                      |
| Warr                     | ants Sele                               | ct All Results<br>H FIND BY (               | Total Warra                         | nts Selected 5                                 | INTER-AC | EXCLEAR            | CLEARED | WITHDRA          | AW RENT EN              | DORSE            | Location Namo | Pont Duo M  | ot Endorrod | Account | Warrants 909 Reco | rds 200 V Pag                    | e 🔇 1 💌              |
| Warr                     | ants Sele                               | ct All Results<br>H FIND BY (<br>Warrant Id | Total Warra<br>COLLATERA<br>Product | nts Selected 5<br>JSE UNCOLL<br>Is Collaterali | INTER-AC | EXCLEAR<br>Whse Co | CLEARED | WITHDR/<br>Shape | AW RENT EN<br>Gross Wgt | DORSE<br>Net Wgt | Location Name | Rent Due No | ot Endorsed | Account | Warrants 909 Reco | rds 200 V Pag<br>Rent Start Date | e 🔇 1 💌<br>Participa |
| Warr<br>Dow              | ants Sele<br>NLOAD BATC<br>Warrant No   | ct All Results<br>H FIND BY<br>Warrant Id   | Total Warra<br>COLLATERA<br>Product | nts Selected 5<br>JSE UNCOLL<br>Is Collaterali | NTER-AC  | EXCLEAR<br>Whse Co | CLEARED | WITHDR/<br>Shape | AW RENT EN<br>Gross Wgt | DORSE<br>Net Wgt | Location Name | Rent Due No | ot Endorsed | Account | Warrants 909 Reco | rds 200 • Pag                    | e 🗶 1 💌<br>Participa |
| Warr<br>Dow              | ants Sele<br>NLOAD BATC<br>Warrant No   | ct All Results<br>H FIND BY<br>Warrant Id   | Total Warra<br>COLLATERA<br>Product | ISE UNCOLL                                     | INTER-AC | EXCLEAR<br>Whse Co | CLEARED | WITHDR/          | AW RENT EN<br>Gross Wgt | DORSE<br>Net Wgt | Location Name | Rent Due No | ot Endorsed | Account | Warrants 909 Reco | rds 200 V Pag                    | e 🗶 1 👻<br>Participa |
| Warr                     | ants Sele<br>NLOAD BATC<br>Warrant No   | ct All Results<br>H FIND BY (<br>Warrant Id | Total Warra<br>COLLATERA<br>Product | nts Selected 5                                 | INTER-AC | EXCLEAR<br>Whse Co | CLEARED | WITHDRA          | AW RENT EN<br>Gross Wgt | Net Wgt          | Location Name | Rent Due No | ot Endorsed | Account | Warrants 909 Reco | rds 200 🔹 Pag                    | e 1 •<br>Participa   |
| Warr                     | ants Sele<br>NLOAD BATC<br>Warrant No   | ct All Results<br>H FIND BY F<br>Warrant Id | Total Warra<br>COLLATERA<br>Product | nts Selected 5                                 | WITER-AC | EXCLEAR<br>Whse Co | CLEARED | WITHDR/          | AW RENT EN<br>Gross Wgt | DORSE<br>Net Wgt | Location Name | Rent Due No | ot Endorsed | Account | Warrants 909 Reco | rds 200 V Pag                    | e < 1 •              |
| Warn<br>DOW              | Ants Sele<br>NLOAD BATC<br>Warrant No   | ct All Results<br>H FIND BY C<br>Warrant Id | Total Warra<br>COLLATERA<br>Product | nts Selected 5                                 | sed Whse | EXCLEAR<br>Whse Co | CLEARED | WITHDRA          | AW RENT EN<br>Gross Wgt | Net Wgt          | Location Name | Rent Due No | ot Endorsed | Account | Warrants 909 Reco | rds 200 V Pag                    | e 🔇 1 🗸              |
| Warn<br>Dow              | ants E Sole<br>NLOAD BATC<br>Warrant No | ct All Results<br>H FIND BY Warrant Id      | Total Warra<br>COLLATERA<br>Product | ITS Selected 5                                 | NITER-AC | EXCLEAR<br>Whse Co | CLEARED | WITHDR/          | Gross Wgt               | DORSE<br>Net Wgt | Location Name | Rent Due No | ot Endorsed | Account | Warrants 909 Reco | rds 200 • Pag                    | e < 1 •<br>Participa |
| Warr                     | ants See<br>NLOAD BATC<br>Warrant No    | ct All Results<br>H FIND BY U<br>Warrant Id | Total Warra                         | nts Selected 5                                 | sed Whse | Exclear<br>Whse Co | CLEARED | WITHDRA          | Gross Wgt               | Net Wgt          | Location Name | Rent Due No | ot Endorsed | Account | Warrants 909 Reco | rds 200 • Pag                    | e < 1 •<br>Participa |
| Warr                     | ants See<br>NLOAD BATC<br>Warrant No    | ct All Results                              | Total Warra<br>COLLATERA<br>Product | nts Selected 5<br>ISE UNCOLL<br>Is Collaterali | sed Whse | EXCLEAR<br>Whse Co | CLEARED | WITHDR/          | Gross Wgt               | Net Wgt          | Location Name | Rent Due K  | ot Endorsed | Account | Warrants 909 Reco | rds 200 • Pag                    | e < 1<br>Partic      |

### A pop up will appear;

| Create Inter-/              | Account Instruction               |
|-----------------------------|-----------------------------------|
| Target Account f<br>Account | or the Inter-Account Instruction: |

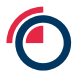

Select Target Account from drop down list;

| Crea    | te Inter- | Account Instruction                                                                                                    |    |     |
|---------|-----------|----------------------------------------------------------------------------------------------------|----|-----|
| Target  | Account f | or the Inter-Account Instruction:                                                                                                    | 2  |     |
|         |           | · ·                                                                                                    |    |     |
| Accou   | int       |                                                                                                    |    |     |
|         |           | Parameter: (Parameter: Neurophic<br>education): A description<br>(Advance): A description<br>(Advance): A description (Advance): (Advance): (Advance):<br>(Advance): (Advance): (Advance): (Advance): (Advance):<br>(Advance): (Advance): (Advance): (Advance): (Advance):<br>(Advance): (Advance): (Advance): (Advance): (Advance):<br>(Advance): (Advance): (Advance): (Advance): (Advance):<br>(Advance): (Advance): (Advance): (Advance): (Advance):<br>(Advance): (Advance): (Advance): (Advance): (Advance): (Advance):<br>(Advance): (Advance): (Advance): (Advance): (Advance): (Advance):<br>(Advance): (Advance): (Advance) | II |     |
| CLEARED | WITHDRA   |                                                                                                    |    |     |
| Brand   | Shape     | Giana analysis and an analysis and an an an an an an an an an an an an an                                                                                                    |    | Not |
|         |           | - deal and a second second sec                               |    |     |
|         |           | - dead files and in the dead files and in the                                                                                                    |    |     |
|         |           | and the second second sec                                                                                                    |    |     |
|         |           | Annelling and and another the second second                                                                                                    |    |     |
|         |           | dealers and a second second se                               |    |     |
|         |           | Supplications - Shiftings.                                                                                                    |    |     |
|         |           | and the second second s                               |    |     |
|         |           | S and the same that the same time                                                                                                    |    |     |
|         |           |                                                                                                    |    |     |
|         |           | angering of a second second second second second second second second second second second second second second                                                                                                    | ÷  |     |

Select Create;

If the warrants fail to validate a warning message will appear as shown below, if no warning message please continue to the next step;

Select Export to view more details on validation (export is in a .txt format);

Select Cancel to return to the previous screen;

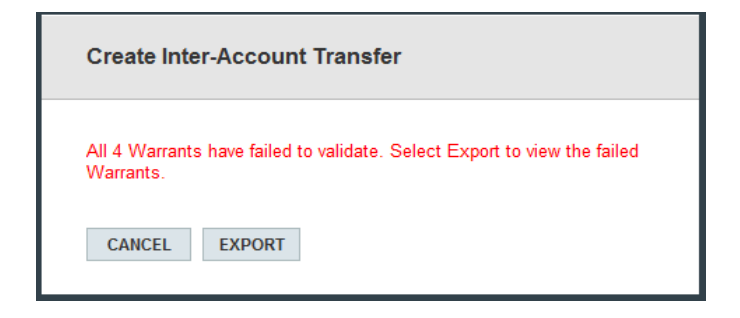

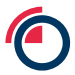

You will now be directed to the instruction page.

| Inter-ac | nter-account Transfer Instructions           NEW         AMEND         DELETE         AUTHORISE         DownLOAD         UPLOAD         Records         200         • |                |          |                                         |                |                 |          |  |  |  |  |  |  |
|----------|----------------------------------------------------------------------------------------------------|----------------|----------|-----------------------------------------|----------------|-----------------|----------|--|--|--|--|--|--|
| 🗸 c      | DNFIRMATION Instruction(s) Created S                                                                                                    | Successfully   |          |                                         |                |                 |          |  |  |  |  |  |  |
|          | Reference                                                                                                    | Instruction Id | Warrants | Status                                  | Target Account | Created         | Released |  |  |  |  |  |  |
|          | 100.112003.at                                                                                                    | 12000          |          | Stauffattani (Statis                    | man arrivers.  | 00044311-013    |          |  |  |  |  |  |  |
|          | 388.122882.AC                                                                                                    | 12867          |          | Standistical Contin                     | 000100000      | 00100311-017    |          |  |  |  |  |  |  |
|          | 100.11700.A1                                                                                                    | 12264          |          | Stauffortigal (Examp                    | (8411112)      | 10104-0010-01-0 |          |  |  |  |  |  |  |
|          | 188., 122883; AC                                                                                                    | 12000          |          | Anna Anna an Anna Anna Anna Anna Anna A | 000010000000   | 01001011-010    |          |  |  |  |  |  |  |

# 11.9.2 Ex-Cleared Transfer

Perform a search;

Select warrants;

# Select Exclear;

|                            | ant search ch                                                                    |                |            |                           |          |             |                                     |         |             |         |               |                      |           |                   |                 |            |
|----------------------------|----------------------------------------------------------------------------------|----------------|------------|---------------------------|----------|-------------|-------------------------------------|---------|-------------|---------|---------------|----------------------|-----------|-------------------|-----------------|------------|
| Saver                      | l<br>thes                                                                        |                |            | ▼ LOA                     | D        | DELETE      | Include                             |         |             |         |               |                      |           |                   |                 |            |
|                            |                                                                                  |                |            | -                         | or       | ENOLUDE.    | Product                             | : CA    |             |         |               |                      |           |                   |                 |            |
| Statu                      | \$                                                                               |                |            | INCLU                     | DE       | EXCLUDE     |                                     |         |             |         |               |                      |           |                   |                 |            |
| Look                       | ıp                                                                               | •              |            | <ul> <li>INCLU</li> </ul> | DE       | EXCLUDE     | Exclude                             |         |             |         |               |                      |           |                   |                 |            |
| Rang                       | e                                                                                |                |            | *                         |          |             |                                     |         |             |         |               |                      |           |                   |                 |            |
|                            |                                                                                  |                |            | INCLU                     | DE       | EXCLUDE     |                                     |         |             |         |               |                      |           |                   |                 |            |
|                            |                                                                                  |                |            |                           |          |             | SEARC                               | H S     | AVE         |         |               |                      |           |                   | REMOVE          | CLEAR      |
| Maxi                       | num Number of                                                                    | Records        |            |                           |          |             |                                     |         |             |         |               |                      |           |                   |                 |            |
| War                        | rants 🔳 Sala                                                                     | rt All Results | Total Warr | ants Solartari 5          |          |             |                                     |         |             |         |               |                      |           |                   |                 |            |
| DOV                        | NLOAD BATC                                                                       | H FIND BY      | COLLATERA  | LISE UNCOLL. IN           | ITER-ACC | EXCLEAR     | CLEARED                             | WITHDRA | AW RENT EN  | DORSE   |               |                      |           | Warrants 909 Reco | rds 200 🔻 Par   | . < 1 -    |
| -                          |                                                                                  |                |            |                           |          | ~           | and the second second second second | B       |             |         |               |                      |           |                   |                 |            |
| -                          | warrant No                                                                       | Management Lal | Developert | In Collectorelland        | Milere   | Million Co. | Brand                               | Change  | Course Mart | Net Met | Leasting Name | Dent Due Not Endered |           | A                 | Dont Start Date | Destision  |
| -                          |                                                                                  | Warrant Id     | Product    | Is Collateralised         | Whse     | Whse Co     | Brand                               | Shape   | Gross Wgt   | Net Wgt | Location Name | Rent Due Not Endorse | d Account | Account Name      | Rent Start Date | Participan |
| A                          | CT-MARKEN                                                                        | Warrant Id     | Product    | Is Collateralised         | Whse     | Whse Co     | Brand                               | Shape   | Gross Wgt   | Net Wgt | Location Name | Rent Due Not Endorse | d Account | Account Name      | Rent Start Date | Participan |
| V                          | CONSISTENCE<br>CONSISTENCE                                                       | Warrant Id     | Product    | Is Collateralised         | Whse     | Whse Co     | Brand                               | Shape   | Gross Wgt   | Net Wgt | Location Name | Rent Due Not Endorse | d Account | Account Name      | Rent Start Date | Participan |
| NN                         | Constants<br>Constants<br>Constants                                              | Warrant Id     | Product    | Is Collateralised         | Whse     | Whse Co     | Brand                               | Shape   | Gross Wgt   | Net Wgt | Location Name | Rent Due Not Endorse | d Account | Account Name      | Rent Start Date | Participan |
| N N N                      | ile r Alexandro<br>Gerr Alexandro<br>Gerr Alexandro<br>Gerr Alexandro            | Warrant Id     | Product    | Is Collateralised         | Whse     | Whse Co     | Brand                               | Shape   | Gross Wgt   | Net Wgt | Location Name | Rent Due Not Endorse | d Account | Account Name      | Rent Start Date | Participan |
| N<br>N<br>N<br>N<br>N<br>N | GUINNAN<br>GUINNAN<br>GUINNAN<br>GUINNAN<br>GUINNAN                              | Warrant Id     | Product    | Is Collateralised         | Whse     | Whse Co     | Brand                               | Shape   | Gross Wgt   | Net Wgt | Location Name | Rent Due Not Endorse | d Account | Account Name      | Rent Start Date | Participan |
|                            | EFF MARAAR<br>GFF MARAAR<br>GFF MARAAR<br>GFF MARAAR<br>GFF MARAAR<br>GFF MARAAR | Warrant Id     | Product    | Is Collateralised         | Whse     | Whse Co     | Brand                               | Shape   | Gross Wgt   | Net Wgt | Location Name | Rent Due Not Endorse | d Account | Account Name      | Rent Start Date | Participan |
|                            | EFF MARANE<br>EFF MARANE<br>EFF MARANE<br>EFF MARANE<br>EFF MARANE<br>EFF MARANE | Warrant Id     | Product    | Is Collateralised         | Whse     | Whse Co     | Brand                               | Shape   | Gross Wgt   | Net Wgt | Location Name | Rent Due Not Endorse | d Account | Account Name      | Rent Start Date | Participan |
|                            |                                                                                  | Warrant Id     | Product    | Is Collateralised         | Whse     | Whse Co     | Brand                               | Shape   | Gross Wgt   | Net Wgt | Location Name | Rent Due Not Endorse | d Account | Account Name      | Rent Start Date | Participan |
|                            |                                                                                  | Warrant Id     | Product    | Is Collateralised         | Whse     | Whse Co     | Brand                               | Shape   | Gross Wgt   | Net Wgt | Location Name | Rent Due Not Endorse | d Account | Account Name      | Rent Start Date | Participan |

| A | pop | up | will | appear; |
|---|-----|----|------|---------|
|---|-----|----|------|---------|

| Create Ex             | -Cleared Instruction                            |
|-----------------------|-------------------------------------------------|
| Enter / Selec         | t the following for the Ex-Cleared Instruction: |
| Taker                 | *                                               |
| Security<br>Reference |                                                 |
| Manual<br>Release     |                                                 |
|                       | CREATE CANCEL                                   |

Use drop down menu to choose Taker;

Enter a Security Reference (if applicable);

Opt Manual Release (if applicable);

If the warrants fail to validate you will see the warning message below, if you do not get a warning message please continue to next step;

Select Export to view more details on validation (export is in a .txt format);

Select Cancel to return to the previous screen;

| Create Ex-0                 | Cleared Transfer                                          |
|-----------------------------|-----------------------------------------------------------|
| All 4 Warrants<br>Warrants. | have failed to validate. Select Export to view the failed |
| CANCEL                      | EXPORT                                                    |

Select Create;

You will now be directed to the instruction page.

| Jour | hing and Sorting        |                    |           |                    |                                      |                     |                                         |              |               |
|------|-------------------------|--------------------|-----------|--------------------|--------------------------------------|---------------------|-----------------------------------------|--------------|---------------|
| X-C  | leared Transfer Instruc | tions              |           |                    |                                      |                     |                                         |              |               |
| VEW  | AMEND DELETE AUTHO      | RISE DOWNLOAD      | ACCEPT RE | EJECT UNDO RELEASE | UPLOAD                               |                     |                                         |              | Records 200   |
| ~    | CONFIRMATION Instructi  | on(s) Created Succ | essfully  |                    |                                      |                     |                                         |              |               |
| 0    | Reference               | Request Id         | Warrants  | Giver              | Taker                                | Status              | Requested On                            | Requested By | Released On   |
|      | 01.01.000.00            | 12280              | 3         | Summer Ball / E    | Annalgementer Messel Frederigs Lat   | Mandfoliced Finally | 694911-1-1-0                            | 100.0003     |               |
|      | 848                     | 12244              | 1         | Bunah Ban Hi       | (Sold Bases Becaline (Banget Landed) | Automati Seatta     | 0.00010-0.004                           |              |               |
|      | BRE. MA. 192403-1945    | 1224781            | 10        | Bacilys (Ball/Pa   | Englishe Ball / HE                   | Pattaged            | 000000000000000000000000000000000000000 |              | 1001011-1-110 |
|      | MARY AND DESCRIPTION    | 1223483            | 1996      | Banings (Balt) PA  | Enstation (Basil 195)                | Pattaged            | and the second                          |              | 100001-1-1-1  |
|      | ARE TO ARE LODGED AND   |                    |           |                    |                                      |                     | The second second second                |              |               |

#### 11.9.3 Cleared Transfer

Perform a search;

#### Select warrants;

#### Select Cleared;

| Saveo<br>Searc | hes           |                         | •                | LOAD        |                 | DELETE   | Include | . CA             |                         |                  |               |                       |         |                   |                                   |                              |
|----------------|---------------|-------------------------|------------------|-------------|-----------------|----------|---------|------------------|-------------------------|------------------|---------------|-----------------------|---------|-------------------|-----------------------------------|------------------------------|
| Statu          |               |                         | •                | INCLUD      | EE              | XCLUDE   | Floduct | . CA             |                         |                  |               |                       |         |                   |                                   |                              |
| ook            | ID.           | -                       | -                | INCLUD      | F F             | XCLUDE   |         |                  |                         |                  |               |                       |         |                   |                                   |                              |
| ano            | ,             |                         | -                |             |                 |          | Exclude |                  |                         |                  |               |                       |         |                   |                                   |                              |
| ung            |               |                         |                  |             |                 |          |         |                  |                         |                  |               |                       |         |                   |                                   |                              |
|                |               |                         |                  | INCLUD      | EE              | XCLUDE   |         |                  |                         |                  |               |                       |         |                   |                                   |                              |
|                |               |                         |                  |             |                 |          | SEARC   | H S              | AVE                     |                  |               |                       |         |                   | REMOVE                            | CLEAR                        |
| <b>Aaxi</b>    | num Number of | Records                 |                  |             |                 |          |         |                  |                         |                  |               |                       |         |                   |                                   |                              |
| DOV            | NLOAD BATC    | H FIND BY               | COLLATERALISE UN | ICOLL. INT  | ER-ACC.         | EXCLEAR  | CLEARED | WITHDR/          | AW RENT EN              | DORSE            |               |                       |         |                   | ords 200 🔻 Pag                    | ge < 1                       |
| DOV            | Warrant No    | H FIND BY               | COLLATERALISE UN | ICOLL. INTI | ER-ACC.<br>Whse | EXCLEAR  | CLEARED | WITHDR/          | AW RENT EN              | DORSE<br>Net Wgt | Location Name | Rent Due Not Endorse  | Account | Warrants 909 Reco | rds 200 • Pag                     | pe < 1 🔹                     |
|                | NLOAD BATC    | H FIND BY               | COLLATERALISE UN | ICOLL. INT  | ER-ACC.<br>Whse | EXCLEAR  | CLEARED | WITHDR/<br>Shape | AW RENT EN<br>Gross Wgt | DORSE<br>Net Wgt | Location Name | Rent Due Not Endorsed | Account | Warrants 909 Reco | ords 200 V Pag                    | ge < 1 👻                     |
|                | NLOAD BATC    | H FIND BY               | COLLATERALISE UN | ICOLL. INTI | ER-ACC.<br>Whse | EXCLEAR( | CLEARED | WITHDR/<br>Shape | AW RENT EN<br>Gross Wgt | Net Wgt          | Location Name | Rent Due Not Endorser | Account | Warrants 909 Reco | rrds 200 ▼ Pag<br>Rent Start Date | pe < 1 -                     |
|                | Warrant No    | H FIND BY               | COLLATERALISE UN | ICOLL. INT  | ER-ACC.         | EXCLEAR( | CLEARED | WITHDR/<br>Shape | AW RENT EN              | Net Wgt          | Location Name | Rent Due Not Endorse  | Account | Warrants 909 Reco | rrds 200 • Pag                    | Participa                    |
|                | NLOAD BATC    | H FIND BY               | COLLATERALISE UN | ICOLL. INT  | ER-ACC.         | EXCLEAR( | Brand   | Shape            | AW RENT EN              | Net Wgt          | Location Name | Rent Due Not Endorse  | Account | Warrants 909 Reco | rds 200 V Pag                     | ge < 1 -                     |
|                | NLOAD BATC    | H FIND BY               | COLLATERALISE UN | ICOLL. INT  | ER-ACC.         | EXCLEAR  | Brand   | Shape            | Gross Wgt               | Net Wgt          | Location Name | Rent Due Not Endorsee | Account | Warrants 909 Reco | rrds 200 • Pag<br>Rent Start Date | ge <b>∢</b> 1 ∙<br>Participa |
|                | NLOAD BATC    | H FIND BY               | COLLATERALISE UN | ICOLL. INT  | ER-ACC.         | EXCLEAR( | CLEARED | Shape            | Gross Wgt               | Net Wgt          | Location Name | Rent Due Not Endorse  | Account | Warrants 909 Reco | Rent Start Date                   | Participa                    |
|                | NLOAD BATC    | H FIND BY<br>Warrant Id | COLLATERALISE UN | ICOLL. INT  | Whse            | EXCLEAR( | CLEARED | Shape            | Gross Wgt               | Net Wgt          | Location Name | Rent Due Not Endorse  | Account | Warrants 909 Reco | Rent Start Date                   | Participa                    |
|                | Warrant No    | H FIND BY<br>Warrant Id | COLLATERALISE UN | ICOLL. INT  | Whse            | EXCLEAR( | Brand   | Shape            | Gross Wgt               | Net Wgt          | Location Name | Rent Due Not Endorsee | Account | Warrants 909 Reco | rds 200 • Pag                     | pe<br>Participa              |
|                | Warrant No    | H FIND BY<br>Warrant Id | COLLATERALISE UN | ICOLL. INT  | Whse            | EXCLEAR( | Brand   | Shape            | Gross Wgt               | Net Wgt          | Location Name | Rent Due Not Endorse  | Account | Warrants 909 Reco | rds 200 • Pag                     | pe <b>≪</b> 1 ▼<br>Participa |

The below pop up will appear please select if Premium Warrants should be included or leave tick box blank and select Create;

| Create Cleared Instructions                                         |
|---------------------------------------------------------------------|
| On standard commitments would you like to include Premium Warrants? |
| Can Include Premium Warrants                                        |
|                                                                     |

If the warrants fail to validate you will see the warning message below, if you do not get a warning message please continue to next step;

Select Export to view more details on validation (export is in a .txt format);

Select Cancel to return to the previous screen;

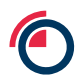

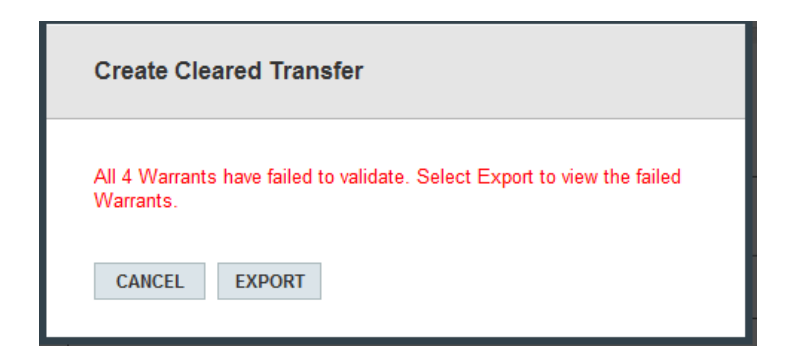

This error will be received if the instruction contains invalid warrants

X There is no Commitment for some of the Warrants All 4 Warrants have failed to validate. Select Export to view the failed Warrants.

This error will be received if you do not have a corresponding clearing commitment.

A new instruction has been created.

| Clear<br>NEW | ed Transfer Instructio | ns<br>Drise downl | OAD UPLOAD           |          |           |          |      |                |                       |               | Records 200 🔻 |
|--------------|------------------------|-------------------|----------------------|----------|-----------|----------|------|----------------|-----------------------|---------------|---------------|
| ✓            | CONFIRMATION Instruct  | ion(s) Created    | Successfully         |          |           |          |      |                |                       |               |               |
|              | Reference              | ld                | Status               | Warrants | Prompt    | Contract | Acc. | Giver          | Taker                 | Created       | Completed     |
|              | 0010000110.110         | 12000             | Anna Russian County  | 8        | 0.064311  |          | 11   | /Phisgelines   | Life ( Bearing ( Tax  | 000001002     |               |
|              | 01100012100            | 12716             | Anna Ramad County    | 1        | 6060311   | 1781     | 11   | /Phage Sea     | Life ( Teams 178)     | 0.06031-0.0   |               |
|              | 0110001010             | 12716             | Annalitation County  | 18       | 0.064311  | 100.     | 11   | /Phage Sea     | 120 Constant Con-     | 0.06031-0.0   |               |
|              | 00100001110            | 12715             | Anna Ramad County    | 100      | 6/6/011   |          | 11   | /Phige Sea     | 120 Constant Con-     | 0.06031-0.0   |               |
|              | 0110000000             | 12716             | Anna Rumani Constitu | 192      | 6/6/211   |          | 11   | /Physics       | 120 Constant Con-     | 0.06031-0.0   |               |
|              | 0110005.00             | 12898             | Anatomic Seale       | -24      | 0.0642811 | - 10     | 11   | /Philippe Sea  | 12 FR ( Frances / Fax | 0.060313-0.20 |               |
|              | 101000000              | 12284             | Telescol             | 28       | 000112011 | 19       | 11   | and channeling | (Filege Sec.          | 0000011-0-0   | 10110-011-014 |

### 11.9.4 Withdrawal

Perform a search;

#### Select warrants;

### Select Withdraw;

| Save            | hes                                        |                                             |                                        | LOA                                                 | )                | DELETE             | Include |                  |                      |                  |               |          |              |         |                   |                             |                                       |
|-----------------|--------------------------------------------|---------------------------------------------|----------------------------------------|-----------------------------------------------------|------------------|--------------------|---------|------------------|----------------------|------------------|---------------|----------|--------------|---------|-------------------|-----------------------------|---------------------------------------|
| o               | _                                          |                                             |                                        | -                                                   |                  | ENCLUDE            | Product | : CA             |                      |                  |               |          |              |         |                   |                             |                                       |
| statu           | 5                                          |                                             |                                        | • INCLU                                             | DE               | EXCLUDE            |         |                  |                      |                  |               |          |              |         |                   |                             |                                       |
| .ooki           | ip                                         | *                                           |                                        | INCLU                                               | DE               | EXCLUDE            | Exclude |                  |                      |                  |               |          |              |         |                   |                             |                                       |
| lang            | e                                          |                                             |                                        | -                                                   |                  |                    |         |                  |                      |                  |               |          |              |         |                   |                             |                                       |
|                 |                                            |                                             |                                        | INCLU                                               |                  | TYCI UDF           |         |                  |                      |                  |               |          |              |         |                   |                             |                                       |
|                 |                                            |                                             |                                        | INCLU                                               | JE               | EXCLUDE            |         | _                |                      |                  |               |          |              |         |                   | -                           |                                       |
|                 |                                            | _                                           |                                        |                                                     |                  |                    | SEARC   | H S              | AVE                  |                  |               |          |              |         |                   | REMOVE                      | CLEAR                                 |
| I VIGAL         |                                            | Records                                     |                                        |                                                     |                  |                    |         |                  |                      |                  |               |          |              |         |                   |                             |                                       |
|                 | Construction of the                        |                                             |                                        |                                                     |                  |                    |         |                  |                      |                  |               |          |              |         |                   |                             |                                       |
| Mar             | ante En l                                  |                                             |                                        |                                                     |                  |                    |         |                  |                      |                  |               |          |              |         |                   |                             |                                       |
| War             | rants 🔲 Sele                               | ct All Results                              | Total Warran                           | ts Selected 5                                       |                  | _                  |         | $\sim$           | <b></b>              |                  |               |          |              |         |                   |                             |                                       |
| War<br>DOV      | rants 🔳 Seler                              | ct All Results                              | Total Warran                           | ts Selected 5                                       | TER-ACC.         | EXCLEAR            | CLEARED | WITHDR           | RENTEN               | DORSE            |               |          |              |         | Warrants 909 Reco | ırds <mark>200 ▼</mark> Paç | je < 1 🔻                              |
| Nar<br>Dov      | rants Selev<br>INLOAD BATCI<br>Warrant No  | ct All Results<br>H FIND BY<br>Warrant Id   | Total Warran<br>COLLATERALI<br>Product | ts Selected 5<br>SE UNCOLL. IN<br>Is Collateralised | TER-ACC.<br>Whse | EXCLEAR<br>Whse Co | CLEARED | WITHDR/<br>Shape | RENT EN<br>Gross Wgt | DORSE<br>Net Wgt | Location Name | Rent Due | Not Endorsed | Account | Warrants 909 Reco | rrds 200 🔹 Pag              | ge <mark>&lt; 1 ▼</mark><br>Participa |
| Var<br>Dov      | rants Selection                            | t All Results                               | Total Warran<br>COLLATERALI<br>Product | ts Selected 5<br>SE UNCOLL. IN<br>Is Collateralised | TER-ACC.<br>Whse | EXCLEAR<br>Whse Co | CLEARED | WITHDR/<br>Shape | Gross Wgt            | DORSE<br>Net Wgt | Location Name | Rent Due | Not Endorsed | Account | Warrants 909 Reco | rds 200 V Pag               | Participa                             |
| Dov             | rants 🖃 Selev<br>NLOAD BATCI<br>Warrant No | H FIND BY                                   | Total Warran                           | ts Selected 5 SE UNCOLL. IN Is Collateralised       | TER-ACC.<br>Whse | EXCLEAR<br>Whse Co | CLEARED | WITHDR/<br>Shape | Gross Wgt            | DORSE<br>Net Wgt | Location Name | Rent Due | Not Endorsed | Account | Warrants 909 Reco | rds 200 V Pac               | Participa                             |
| Var<br>Dov      | rants Select<br>NLOAD BATCI<br>Warrant No  | Ct All Results                              | Total Warran                           | ts Selected 5 SE UNCOLL. IN Is Collateralised       | TER-ACC.<br>Whse | EXCLEAR<br>Whse Co | CLEARED | Shape            | Gross Wgt            | DORSE<br>Net Wgt | Location Name | Rent Due | Not Endorsed | Account | Warrants 909 Reco | rds 200 V Pag               | Participa                             |
| Dov<br>Dov<br>Z | rants Selev<br>NLOAD BATCI<br>Warrant No   | tt All Results                              | Total Warran                           | ts Selected 5<br>SE UNCOLL. IN                      | Whse             | EXCLEAR<br>Whse Co | CLEARED | Shape            | Gross Wgt            | DORSE<br>Net Wgt | Location Name | Rent Due | Not Endorsed | Account | Warrants 909 Reco | rds 200 • Pag               | Participa                             |
| Var<br>Dov      | rants Selev<br>NLOAD BATCI<br>Warrant No   | ct All Results<br>H FIND BY D<br>Warrant Id | Total Warran                           | ts Selected 5                                       | TER-ACC.<br>Whse | EXCLEAR<br>Whse Co | Brand   | Shape            | Gross Wgt            | DORSE<br>Net Wgt | Location Name | Rent Due | Not Endorsed | Account | Warrants 909 Reco | rrds 200 • Pag              | pe <b>&lt; 1 •</b><br>Participa       |
| War<br>Dov      | ants Selection                             | t All Results                               | Total Warran<br>COLLATERALI<br>Product | ts Selected 5 SE UNCOLL IN Is Collateralised        | Whse             | EXCLEAR<br>Whse Co | CLEARED | Shape            | Gross Wgt            | Net Wgt          | Location Name | Rent Due | Not Endorsed | Account | Warrants 909 Reco | rds 200 • Pag               | Participa                             |
| Var<br>Dov      | ants Selection                             | t All Results                               | Total Warran                           | ts Selected 5 SE UNCOLL IN Is Collateralised        | Whse             | EXCLEAR<br>Whse Co | Brand   | Shape            | Gross Wgt            | Net Wgt          | Location Name | Rent Due | Not Endorsed | Account | Warrants 909 Reco | rds 200 • Pag               | pe <b>≪</b> 1 <b>▼</b><br>Participa   |
|                 | rants Selection                            | t All Results                               | Total Warran                           | ts Selected 5 SE UNCOLL. IN Is Collateralised       | Whse             | EXCLEAR<br>Whse Co | CLEARED | Shape            | Gross Wgt            | Net Wgt          | Location Name | Rent Due | Not Endorsed | Account | Warrants 909 Reco | rds 200 • Pag               | pe <b>₹</b> 1.▼<br>Participa          |
|                 | rants Selection                            | t All Results                               | Total Warran                           | ts Selected 5 SE UNCOLL. IN Is Collateralised       | Whse             | EXCLEAR<br>Whee Co | CLEARED | Shape            | Gross Wgt            | Net Wgt          | Location Name | Rent Due | Not Endorsed | Account | Warrants 909 Reco | rds 200 • Pag               | pe < 1 -                              |

A Create Withdrawal box will pop up, select the relevant reason for the withdrawal from the drop down;

| Create Withdrawal    | I                |
|----------------------|------------------|
| Withdrawal Reason: * | For Cancellation |

### Select "For Cancellation"

| Create Withdrawal    |                  |
|----------------------|------------------|
| Withdrawal Reason: * | For Cancellation |

### Select "For Mobilisation"

| Create Withdrawal    |                  |
|----------------------|------------------|
| Withdrawal Reason: * | For Mobilisation |

Warrants being withdrawn for mobilisation for material held in the US jurisdiction will be required to complete 'Assignee' details. <u>Once authorised, this instruction is irrevocable.</u>

| Create Withdrawal                                          |               |                                          |
|------------------------------------------------------------|---------------|------------------------------------------|
|                                                            |               |                                          |
| Withdrawal Reason:                                         | *             | For Mobilisation                         |
| Assignee:                                                  | *             |                                          |
| Assignee contact details:                                  | *             |                                          |
|                                                            |               |                                          |
| This process is irrevocable<br>warrant is printed by the a | e ond<br>gent | e authorised and must continue until the |
|                                                            |               | CREATE CANCEL                            |
|                                                            |               |                                          |

If the warrants fail to validate you will see the warning message below, if you do not get a warning message please continue to next step;

Select Export to view more details on validation (export is in a .txt format);

Select Cancel to return to the previous screen;

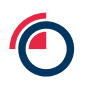

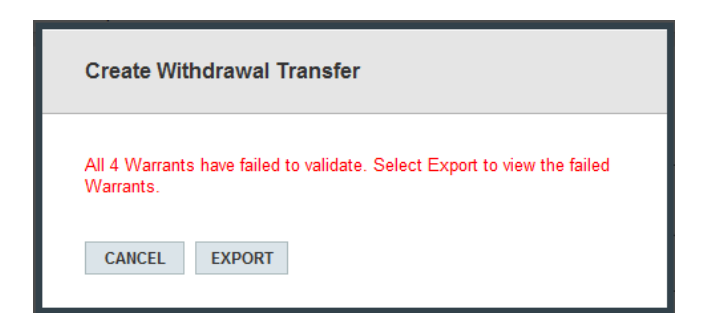

You will now be directed to the instruction page.

| Withdrawal Instructions                        |                                              |                |          |        |                                          |           |  |  |  |  |  |
|------------------------------------------------|----------------------------------------------|----------------|----------|--------|------------------------------------------|-----------|--|--|--|--|--|
| DELETE AUTINORISE DALYVEN: OFF DOWNLOAD UPLOAD |                                              |                |          |        |                                          |           |  |  |  |  |  |
| Course                                         |                                              |                |          |        |                                          |           |  |  |  |  |  |
| CONFIRM                                        | MATION Instruction(s) created successibility |                |          |        |                                          |           |  |  |  |  |  |
|                                                | Reference                                    | Instruction Id | Warrants | Status | Created                                  | Completed |  |  |  |  |  |
|                                                | AL 101 A 10                                  |                |          |        | 10 10 10 10 10 10 10 10 10 10 10 10 10 1 |           |  |  |  |  |  |

Dual Authorisation will be required, select the withdrawal instruction and select Authorise and a pop up box will appear to prompt secondry authorisation ;

| Withdrawal                                   | Withdrawal Instructions                     |                |          |                                                                                                    |                      |           |  |  |  |  |  |  |
|----------------------------------------------|---------------------------------------------|----------------|----------|----------------------------------------------------------------------------------------------------|----------------------|-----------|--|--|--|--|--|--|
| DELETE AUTHORIE DALY VIEW OF DOWNLOAD UPLOAD |                                             |                |          |                                                                                                    |                      |           |  |  |  |  |  |  |
| 🗸 CONFIF                                     | RMATION Instruction(s) Created Successfully |                |          |                                                                                                    |                      |           |  |  |  |  |  |  |
|                                              | Reference                                   | Instruction Id | Warrants | Status                                                                                                    | Created              | Completed |  |  |  |  |  |  |
|                                              | And a second design                         | 10000          | 1        | PURCH 100                                                                                                    | 100 CONT 10.00       |           |  |  |  |  |  |  |
| 2                                            | AND DESCRIPTION                             | 100-00         | 1        | Statistics Cash                                                                                                    | 401-000-400          |           |  |  |  |  |  |  |
|                                              | AND ADDRESS DATES.                          | 1754.00        | 1        | Collector Task                                                                                                    | and seen in the      |           |  |  |  |  |  |  |
|                                              | And a second second                         | 100.00         |          | CONTRACTOR OF A DECISION OF A DECISIONO OF A DECISIONO OF A DECISIONO OF A | 10.0 × 10.00 × 10.01 |           |  |  |  |  |  |  |

| Authorise |           |        |
|-----------|-----------|--------|
|           |           |        |
| Username  | *         |        |
| Password  | *         |        |
| Notes     |           |        |
|           |           |        |
|           |           | ~      |
|           | AUTHORISE | CANCEL |
|           | AUTHORISE | CANCEL |

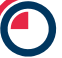

Once dual authorisation is complete and you select Authorise the below Warrant Withdrawal Request sheet will appear as a pop up which acts as confirmation of the withdrawal instruction;

| War                                                                | rant \     | Withdrawal Reque                | est                 |       |  |
|--------------------------------------------------------------------|------------|---------------------------------|---------------------|-------|--|
|                                                                    |            |                                 | Date Printed : 10:3 | 19:55 |  |
| LMEsword Participant Id                                            | :          | -                               |                     |       |  |
| Warrant Withdrawal Referen                                         | 10e :<br>: | 1.00                            |                     |       |  |
| Please provide the selected V                                      | Vamants fi | or the above Warrant Withdraw i | d to the messenger. |       |  |
| Security Code                                                      | :          | NA                              |                     |       |  |
| Agent Use Only<br>No. Of Warrants Withdr<br>Warrants Collected by: | awn:       |                                 |                     |       |  |
| Print Name<br>Signature                                            |            |                                 |                     |       |  |
| Date                                                               |            |                                 |                     |       |  |
|                                                                    |            |                                 |                     |       |  |
|                                                                    |            |                                 |                     |       |  |
|                                                                    |            |                                 |                     |       |  |
|                                                                    |            |                                 |                     |       |  |
|                                                                    |            |                                 |                     |       |  |

#### 11.9.5 Rent Endorsement (Rent Paid)

Perform a search

Select warrants;

|                                                    |                                        |                                                                      |                          |                     |                  |                            |                  |            |              |                                     |                                               | JPMAACA   Sett    | ngs   L       |
|----------------------------------------------------|----------------------------------------|----------------------------------------------------------------------|--------------------------|---------------------|------------------|----------------------------|------------------|------------|--------------|-------------------------------------|-----------------------------------------------|-------------------|---------------|
| DL                                                 | MEswo                                  | ord                                                                  |                          |                     |                  |                            | HOME WARRANT     | TRANSFER   | LODGE WITHDR | AWAL FILE RE                        | PORTS ADMIN                                   | HELP              |               |
| Varrant Sea                                        | arch Criteria                          |                                                                      |                          |                     |                  |                            |                  |            |              |                                     |                                               |                   |               |
| aved<br>earches                                    |                                        | 14                                                                   | LOAD                     | DELETE              | Include          |                            |                  |            |              |                                     |                                               |                   |               |
| atus                                               |                                        |                                                                      | INCLUDE                  | EXCLUDE             |                  |                            |                  |            |              |                                     |                                               |                   |               |
| okup                                               |                                        | •                                                                    | INCLUDE                  | EXCLUDE             | Exclude          |                            |                  |            |              |                                     |                                               |                   |               |
| ange                                               |                                        |                                                                      |                          |                     |                  |                            |                  |            |              |                                     |                                               |                   |               |
| aximum Nu                                          | umber of Record                        |                                                                      |                          |                     |                  |                            |                  |            |              | SEAR                                | CH SAVE                                       | REMOVE            | CLE           |
| aximum Nu<br>'arrants<br>IOWNLOAD                  | umber of Records                       | Results Total Warrants S                                             | elected 3                | ACC. EXCLEAR        | CLEARED WITHDRAW | RENT ENDORSE               |                  |            |              | SEAR<br>Warrants 18742              | CH SAVE                                       | REMOVE            | CLE/          |
| arrants<br>OWNLOAD<br>Warr<br>No                   | Select All<br>BATCH FIND<br>rant Warra | Results Total Warrants S<br>IBY COLLATERALISE UNC<br>Nt Account Name | elected 3                | ACC. EXCLEAR        | CLEARED WITHDRAW | RENT ENDORSE<br>Brand Name | Location<br>Name | Net<br>Wgt | Shape Name   | SEAR<br>Warrants 18742<br>Whse Name | CH SAVE<br>Records 200<br>Rent Start<br>Date  | REMOVE            | 1<br>V        |
| arrants<br>DWNLOAD<br>Warr<br>No                   | Umber of Records                       | Results Total Warrants S<br>BY COLLATERALISE UNC<br>nt Account Name  | elected 3                | ACC. EXCLEAR<br>Pro | CLEARED WITHDRAW | RENT ENDORSE<br>Brand Name | Location<br>Name | Net<br>Wgt | Shape Name   | SEAR<br>Warrants 18742<br>Whee Name | CH SAVE<br>Records 200<br>Rent Start<br>Date  | REMOVE<br>Page Co | CLE<br>1<br>V |
| ximum Nu<br>arrants<br>DWNLOAD<br>Warr<br>No       | Select All                             | Results Total Warrants S<br>BY COLLATERALISE UNC<br>nt Account Name  | olocted 3                | ACC. EXCLEAR<br>Pro | CLEARED WITHORAW | RENT ENDORSE<br>Brand Name | Location<br>Name | Net<br>Wgt | Shape Name   | SEAR<br>Warrants 18742<br>Whse Name | CH SAVE<br>Records 200<br>Rent Start<br>Date  | Page Vinse Co     | 1<br>V        |
| aximum Nu<br>arrants<br>ownLOAD<br>Warr<br>No<br>1 | Imber of Records                       | Results Total Warrants S<br>BBY COLLATERALISE UNC<br>nt Account Name | elected 3<br>COLL INTER- | ACC. EXCLEAR        | CLEARED WITHORAW | RENT ENDORSE<br>Brand Name | Location<br>Name | Net<br>Wgt | Shape Name   | SEAR<br>Warrants 18742<br>Whse Name | Cti SAVE<br>Records 200<br>Rent Start<br>Date | REMOVE Page C     | CLE<br>1<br>V |

Select Rent Endorse button at the top of the screen the following window will appear;

| Create Rent En    | do | rsements                                                        |              |
|-------------------|----|-----------------------------------------------------------------|--------------|
| Rent Target Date: | *  | <ul><li>● Use this value</li><li>○ Do not set a value</li></ul> | (dd/mm/yyyy) |
|                   |    | CREATE                                                          |              |

In the Rent Target Date field, enter the date you wish to pay the rent up until and including to.

If the warrants fail to validate you will see the warning message below, if you do not get a warning message please continue to next step;

Select Export to view more details on validation (export is in a .txt format);

Select Cancel to return to the previous screen;

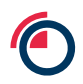

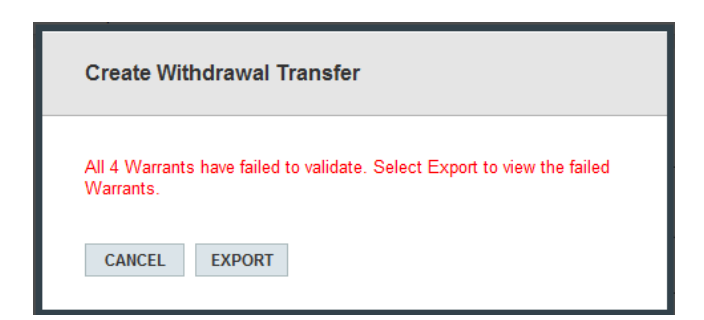

You will now be directed to the instruction page.

| Rent Endorsement List         Records         200           NEW         AMEND         DELETE         AUTHORISE         DOWNLOAD         Report         Records         200 |                          |       |                       |          |               |              |              |                                           |             |         |           |
|----------------------------------------------------------------------------------------------------|--------------------------|-------|-----------------------|----------|---------------|--------------|--------------|-------------------------------------------|-------------|---------|-----------|
| CONFIRMATION Instruction(s) Created Successfully                                                                                                    |                          |       |                       |          |               |              |              |                                           |             |         |           |
|                                                                                                    | Reference                | ld    | Status                | Warrants | Rent Due (\$) | Created User | WH Agent     | WH Company                                | Rent Expiry | Created | Completed |
|                                                                                                    | TORRET, INFORMATIC CONT. | 12087 | Manifestine(Sealty    | 100      | 30077818      | 08.0463      | Rilly/Harral | Montheater<br>Montheater Taballana<br>412 | 0.04663140  |         |           |
|                                                                                                    | INCLUME INCLUMENTS       | 12088 | Stauffortiget (States | 1123     | 174536-20     | ORCOMES.     | Herseline 15 | (Harrison   Harrison   1959)<br>(1917)    | 0.046010    |         |           |

rent endorsement window opens with the message "Rent endorsements created successfully)" at the top of the screen;

All the warrants are put into a rent endorsement instruction by warehouse company;

The warehouse company code is the reference for each instruction;

If you wish to amend an instruction, tick the instructions and click on the Amend button, the amend rent endorsement window should be displayed – see below;

Input the target date in this format – **dd/mm/yyyy** and click on the Save button;

| Ĭ | Amend Rent Endorsemen<br>SAVE CANCEL REPORT | nt                                                                                                    |
|---|---------------------------------------------|----------------------------------------------------------------------------------------------------|
|   | DETAILS WARRANTS (721)                      | COMMENTS (0)                                                                                                    |
|   | ld                                          | 125087                                                                                                    |
|   | Reference                                   | <ul> <li>(NUMBER   BARBARAN BARBARAN</li> </ul>                                                                                                    |
| Ì | Warehouse Agent                             | *                                                                                                    |
|   | Warehouse Company                           | * The last and the second second seco |
|   | Target Date                                 | (dd/mm/yyyy) The date, up to and including, that the rent payment amount is to be calculated for                                                                                                    |
|   | Rent Due (\$)                               | 738,123.75                                                                                                    |
|   | Status                                      | Unauthorised Create                                                                                                    |
| 1 |                                             | -                                                                                                    |

a. The following message will appear;

CONFIRMATION Rent Endorsement updated successfully.

The instruction is now ready for authorisation

# 12 Batch

# 12.1 Creating a Warrant Batch

Select warrants > Search;

Select search criteria: Status;

Select warrant(s) for batch;

Select Batch;

| $( \cap$        |                 |                 |                                      |                             |                                 |                     |                  |                                |          |             |          |           |             |         |                 |            | Welcome                          | Settings   Log O                        |
|-----------------|-----------------|-----------------|--------------------------------------|-----------------------------|---------------------------------|---------------------|------------------|--------------------------------|----------|-------------|----------|-----------|-------------|---------|-----------------|------------|----------------------------------|-----------------------------------------|
|                 | ) LME           | sword           | b                                    |                             |                                 |                     |                  |                                |          | HOME WA     | RANT TRA | NSFER LO  | DGE WITHDF  | AWAL F  | ILE REPORTS     | ADMIN      | HELP                             | 0.                                      |
| 1 unre          | ead message (   | ) Warrant, 0 Cl | leared, 1 Ex                         | cleared, (                  | ) Inter-accour                  | nt, 0 Lodge, I      | 0 Withdrav       | val)                           |          |             |          |           |             |         |                 |            |                                  | +                                       |
| Warra           | int Search Crit | eria (Filtered) |                                      |                             |                                 |                     |                  |                                |          |             |          |           |             |         |                 |            |                                  |                                         |
| Saved<br>Search | nes             |                 |                                      | ٠                           | LOAD                            | DELE                | TE               | nclude                         |          |             |          |           |             |         |                 |            |                                  |                                         |
| Status          |                 |                 |                                      | •                           | INCLUDE                         | EXCLU               | JDE              | Product : AH<br>Location : Det | roit     |             |          |           |             |         |                 |            |                                  |                                         |
| Looku           | p               | ¥               |                                      | •                           | INCLUDE                         | EXCLU               | JDE              | Exclude                        |          |             |          |           |             |         |                 |            |                                  |                                         |
| Range           |                 |                 |                                      | •                           |                                 |                     |                  |                                |          |             |          |           |             |         |                 |            |                                  |                                         |
| Maxim           | um Number of    | Records         |                                      |                             |                                 |                     |                  | SEARCH                         | SAVE     |             |          |           |             |         |                 |            | REMOVE                           | CLEAR                                   |
|                 |                 |                 | T-1-1-1-1-                           |                             | 1014-00                         |                     |                  |                                |          |             |          |           |             |         |                 |            |                                  |                                         |
| DOW             |                 | t All Results   | Total Warra                          | nts Selec<br>ISE UN         | ted 3<br>COLL. INTE             | R-ACC. EX           | CLEAR C          | LEARED WITI                    | IDRAW R  | ENT ENDORSE |          |           |             |         | Warrant         | s 6108 Re  | ecords 200 • P                   | ige < 1 🔹 🔊                             |
| Dow             | NLOAD BATCH     | FIND BY C       | Total Warra<br>OLLATERAL<br>Product  | nts Selec<br>ISE UN<br>Whse | ted 3<br>COLL. INTE<br>Whse Co  | R-ACC. EX           | CLEAR C<br>Shape | Gross Wgt                      | HDRAW R  | ENT ENDORSE | Rent Due | Not Endor | sed Account | Account | Warrant         | s 6108 Re  | ecords 200 • P                   | e Participant                           |
|                 | NLOAD BATCH     | FIND BY C       | Total Warra<br>COLLATERAL<br>Product | nts Selec<br>ISE UN<br>Whse | tted 3<br>COLL. INTE<br>Whse Co | R-ACC. EX           | CLEAR C<br>Shape | LEARED WITH<br>Gross Wgt       | HDRAW R  | ENT ENDORSE | Rent Due | Not Endor | sed Account | Account | Warrant         | :s 6108 Re | ecords 200 V P                   | ege <b>&lt; 1 - &gt;</b><br>Participant |
| DOW             | NLOAD BATCH     | FIND BY C       | Total Warra<br>COLLATERAL<br>Product | nts Selec<br>ISE UN<br>Whse | ted 3<br>COLL. INTE<br>Whse Co  | R-ACC. EX           | CLEAR C<br>Shape | LEARED WITH<br>Gross Wgt       | HDRAW R  | ENT ENDORSE | Rent Due | Not Endor | ed Account  | Account | Warrant         | s 6108 Re  | ecords 200 • P<br>Rent Start Dat | e Participant                           |
|                 | NLOAD BATCI     | FIND BY C       | Total Warra<br>COLLATERAL<br>Product | nts Selec<br>ISE UN<br>Whse | ted 3<br>COLL INTE<br>Whse Co   | R-ACC. EX           | CLEAR C          | LEARED WITH<br>Gross Wgt       | HDRAW RI | ENT ENDORSE | Rent Due | Not Endor | sed Account | Account | Warrant         | :s 6108 Re | Rent Start Dat                   | e Participant                           |
|                 | Warrant No      | FIND BY C       | Total Warra                          | nts Selec<br>JSE UN<br>Whse | ted 3<br>COLL. INTE<br>Whse Co  | R-ACC. EXC          | CLEAR C          | Gross Wgt                      | HDRAW R  | ENT ENDORSE | Rent Due | Not Endor | sed Account | Account | Warrant<br>Name | :s 6108 Re | Rent Start Dat                   | e Participant                           |
|                 | Warrant No      | FIND BY C       | Total Warra<br>COLLATERAL<br>Product | nts Selec<br>JSE UN<br>Whse | tied 3<br>COLL. INTE<br>Whse Co | R-ACC. EXC<br>Brand | Shape            | Gross Wgt                      | HDRAW RI | ENT ENDORSE | Rent Due | Not Endor | ed Account  | Account | Warrant         | :: 6108 Re | ecords 200 • P                   | nge < 1 🔹 🗲                             |

| Save Batch          |             |
|---------------------|-------------|
|                     |             |
| Batch<br>Batch Name | ×           |
|                     | SAVE CANCEL |

Enter a name in the mandatory field;

A confirmation message will appear;

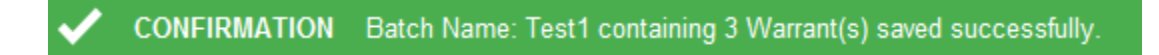

Select warrants > batch and view warrants;

User is able to clear/delete listed warrants; rent endorse; authorise; amend; re-issue; cancel; remove and download from and upload into the batch from a file and also find other warrants to add to the batch using the 'find by' utility;

```
      Warrant Batch - Test1
      Process all in Batch
      Total Warrants Selected 0

      DELETE
      CLEAR
      DOWNLOAD
      UPLOAD
      FIND BY
      COLLATERALISE
      UNCOLL.
      INTER-ACC.
      EXCLEAR
      CLEARED
      WITHDRAW
      RENT ENDORSE
```

Find by allows the User to find warrants by;

- Warrant ID copy and paste a list of warrant IDs;
- Scanning scan into the window;
- Warrant Number enter number, Warehouse Company and location.

| Find By                  |   |
|--------------------------|---|
|                          |   |
| Search By Warrant ID     |   |
| Search using Scanner     |   |
| Search By Warrant Number |   |
| Warrant ID/Number List   | * |
| FIND CANCEL              | Ŧ |

# 12.2 Adding to an existing Batch

Warrants > Search;

Select search criteria: Status;

Select warrant(s) for batch;

Select Batch;

A pop will appear;

Select an existing saved batch from the drop down menu;

| Save Batch |               |   |
|------------|---------------|---|
|            |               |   |
| Batch      | NEW -         |   |
| Batch Name | NEW<br>1<br>2 | * |
|            | SAVE CANCEL   |   |

Select Overwrite or Append (Overwrite will remove and replace the existing warrants with the new selection, append will add to the warrants in batch);

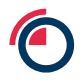

| Save Batch          |                         |
|---------------------|-------------------------|
| Batch<br>Batch Name | <b>1</b> ▼<br>1 ★       |
|                     | OVERWRITE APPEND CANCEL |

A confirmation message will appear.

CONFIRMATION Batch Name: test2 containing 6 Warrant(s) saved successfully.

# **12.3** Viewing Batches

When you hover your mouse over the batch option you will see a list of your saved batches for you to select.

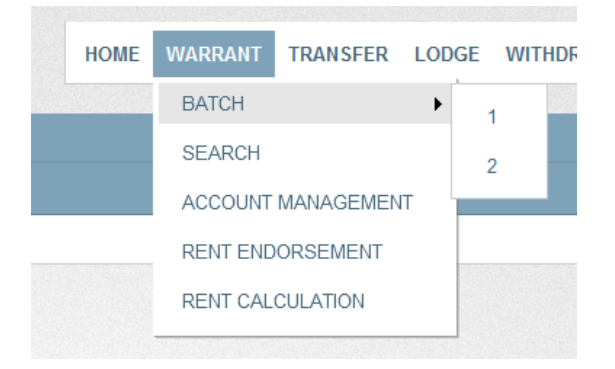

# 12.4 Removing Warrants from a saved Batch

Navigate to batch screen;

Select warrants to be removed from batch;

|                                 | sword                                                                                                    |         |                   | Webcome Statings   Log Out |                         |        |       |           |         |               |          |              |                         |                               |                 |             |
|---------------------------------|----------------------------------------------------------------------------------------------------|---------|-------------------|----------------------------|-------------------------|--------|-------|-----------|---------|---------------|----------|--------------|-------------------------|-------------------------------|-----------------|-------------|
| 6 unread messager               | Jummad messages (0 Warrant, 0 Cleared, 0 Excleared, 0 Inter-account, 2 Lodge, 4 Withdrawal, 0 Rent Endorsement, 0 Premium)                                                                   |         |                   |                            |                         |        |       |           |         |               |          |              |                         |                               |                 | +           |
| Warrant Batch -<br>DELETE CLEAR | Artank Blach - 1 🖩 Process af a Bach - Told Warnel Benscha 1<br>Zeller CELAR   Downedo   Paur   UPLON   Paur   UPLON   Paur   UPLON   RETRICK, EXCLAN   CLARED   WITHOM   RETENDORE   PREMON |         |                   |                            |                         |        |       |           |         |               |          |              |                         |                               |                 |             |
| U Warrant No                    | Warrant Id                                                                                                    | Product | Is Collateralised | Whse                       | Whse Co                 | Brand  | Shape | Gross Wgt | Net Wgt | Location Name | Rent Due | Not Endorsed | Account                 | Account Name                  | Rent Start Date | Participant |
|                                 | 11040                                                                                                    | -       |                   | 878                        | Initia)                 | 400    | 1044  | 1980      | 1983    | Table         | 1005-04  | -            | investation in the      | Contracts Statebas Auroset    | 1004(210)       | and .       |
| O MARTIN                        | 10000                                                                                                    | .88     |                   | 1110                       | No. of Concession, Name | ALC: N | mag   | 10011     | 10011   | 1993          | 170.00   | 10           | Constanting of Constant | International Address Address | 1008000         | 170         |

Select Delete;

A pop up will appear to confirm removing the warrants from batch.

A confirmation message will appear

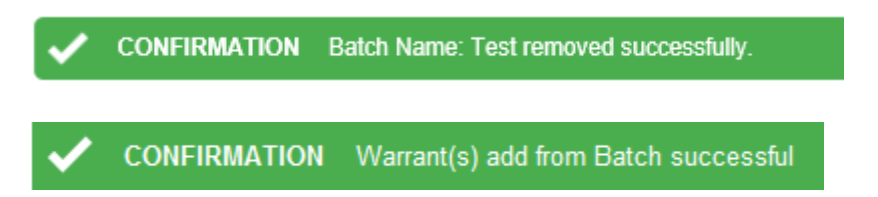

## 12.5 Fast Track Instructions from Batch

#### 12.5.1 Inter-Account Transfer

Navigate to a batch;

Select warrants;

Select inter-Acc;

| War                                                                                                    | Warrant Batch - 3 Process all in Batch iii Total Warrants Selected 5 |            |                           |        |            |       |       |           |         |               |          |              |                   |                                                                                                    |                 |             |
|----------------------------------------------------------------------------------------------------|----------------------------------------------------------------------|------------|---------------------------|--------|------------|-------|-------|-----------|---------|---------------|----------|--------------|-------------------|----------------------------------------------------------------------------------------------------|-----------------|-------------|
| DELETE CLEAR DOWNLOAD UPLOAD HND BY COLLATERALISE UNCOLL INTERACC EXCLEAR CLEARED WITHDRAW RENT ENDORSE Warrants 17 Record |                                                                      |            |                           |        |            |       |       |           |         |               |          |              |                   | ords 200 🔻                                                                                                    |                 |             |
|                                                                                                    | Warrant No                                                           | Warrant Id | Product Is Collateralised | Whse   | Whse Co    | Brand | Shape | Gross Wgt | Net Wgt | Location Name | Rent Due | Not Endorsed | Account           | Account Name                                                                                                    | Rent Start Date | Participant |
|                                                                                                    | 1116680                                                              | (716276)   | 15                        | 1788   | 100/078    | -     | 165   | 2126      | 121240  | Weakinger     | 1005100  |              | dest inclusion    | and the second states                                                                                                    | 10111110111     | 1986        |
|                                                                                                    | 1114880                                                              | (716271)   | 10                        | 10.000 | 101/078    | -     | 165   | (2136)    | 12124   | Wearinger     | 14518    |              | der minter-       |                                                                                                    | 100110014       | 100.        |
|                                                                                                    | 111485                                                               | (714575)   | 15                        | 1110   | 101/03     | -     | 165   | 201940    | (2198)  | Weatiget      | 145.00   |              | ded to other      |                                                                                                    | 00000000        | 100.        |
|                                                                                                    | 111488                                                               | (714030)   | 10                        | 1110   | 101/078    | -     | 165   | (2468)    | (2148)  | Wearinger     | 14518    |              | der menter-       |                                                                                                    | 0000100146      | 100.        |
|                                                                                                    | 111483                                                               | (714030)   | 10                        | 1110   | 101/078    | -     | 16    | 101346    | (2138)  | Weatiget      | 14518    |              | der menter-       |                                                                                                    | 0000100144      | 100.        |
|                                                                                                    | 11148                                                                | (716738)   | 10                        | 1020   | 189,073    | -     | 16    | 101741    | (8174)  | Weatiget      | 34518    |              | der some          |                                                                                                    | 0000100146      | 100.        |
|                                                                                                    | 111488                                                               | (714732)   | 10                        | 1020   | 101/070    | -     | NE .  | (2116)    | (2146)  | Weatiget      | 14518    |              | -                 |                                                                                                    | 0000100146      | 1000        |
|                                                                                                    | 11146                                                                | 114115     | 10                        | 10281  | 101/078    | -     | NE .  | (2142)    | (2142)  | Weatiget      | 141.00   |              | der som           |                                                                                                    | 10001100141     | 1000        |
|                                                                                                    | 111465                                                               | (714710)   | 10                        | 10281  | 101/078    | -     | 86    | (2014)    | (2116)  | Wearinger     | 14516    |              | der minter-       |                                                                                                    | 100103014       | 1000        |
|                                                                                                    | 111460                                                               | (714710)   | 15                        | 1020   | 101/078    | -     | 165   | 2080      | (1198)  | Weatiget      | 145.00   |              | der menter-       |                                                                                                    | 10111-00141     | 1000        |
|                                                                                                    | 1114140                                                              | (716887)   | 10                        | 1020   | 1844/078   | -     | 165   | 34131     | (111)   | Weatiget      | 10001100 |              | destroyed.        | and the second second second                                                                                                    | 000010014       | 100.        |
|                                                                                                    | 111380                                                               | (716077)   | 10                        | 1780   | 101/078    | -     | 165   | 3440      | (2145)  | Wearinger     | 14518    |              | der minter-       |                                                                                                    | 000010014       | 100.        |
|                                                                                                    | 111348                                                               | (11198)    | 15                        | 1180   | 1885978    | -     | 165   | 28419     | (8418)  | Wassiger.     | 14110    |              | and many          | AND MARKED STREET.                                                                                                    | 000000046       | 100.        |
|                                                                                                    | (11386)                                                              | (71/788)   | 15                        | 1780   | 1889/07281 | -     | 165   | 10000     | 399     | Westigen      | 1005100  |              | dent the state of | and the factor of the local division of the local division of the | 0000100146      | 100.        |

# A pop up will appear;

| Create Inter-A                | ccount Instruction             |
|-------------------------------|--------------------------------|
| Target Account for<br>Account | the Inter-Account Instruction: |

Select Target Account from drop down list;

| Crea  | ate Inter-4  | Account Instruction                                                                                                    |     |
|-------|--------------|----------------------------------------------------------------------------------------------------|-----|
| Targe | t Account fo | or the Inter-Account Instruction:                                                                                                    |     |
| Accou | unt          | <ul> <li>Marchael, Alfred M., Marchaelle,</li> <li>Marchael, Alfred M., Marchaelle,</li> <li>Marchael, A., Marchael, A., Marchaelle, and Marchaelle, and Alfred Marchaelle, and Alfred Marchaelle, and Alfred Marchaelle, 2000.</li> <li>Marchaelle, Marchaelle, and Alfred Marchaelle, 2000.</li> <li>Marchaelle, Marchaelle, and Alfred Marchaelle, 2000.</li> <li>Marchaelle, Marchaelle, and Alfred Marchaelle, 2000.</li> <li>Marchaelle, Marchaelle, and Alfred Marchaelle, 2000.</li> <li>Marchaelle, Marchaelle, and Alfred Marchaelle, 2000.</li> </ul>                                                                                                    | E   |
| Brand | Shape        | W Andrew Andrew  | Not |
|       |              | Search Control State Control Control C |     |
|       |              | And a second strategy of the second strategy of the second strategy  |     |
|       |              | <ul> <li>AppleTTratement TTrate</li> <li>AppleTTratement TTratement TTratement TTratement</li> </ul>                                                                                                    |     |
|       |              | Andread Product of Annal ( Marcana and Annal Product of Annal Annal An                                                                                                    |     |
|       |              | Constant Content of Content Content of Content of Conte |     |
|       |              | And and the second second se                                                                                                    |     |
|       |              | States                                                                                                    |     |
|       |              | Constitution - Tioks ( District Open - Tioks) (Ball                                                                                                    |     |
|       |              | Constant That and you and a standard That and you and                                                                                                    | -   |

Select Create;

If the warrants fail to validate you will see the warning message below, if you do not get a warning message please continue to next step;

Select Export to view more details on validation (export is in a .txt format);

Select Cancel to return to the previous screen.

| Create Inter-Account Transfer |                                                          |  |  |  |  |  |  |  |  |
|-------------------------------|----------------------------------------------------------|--|--|--|--|--|--|--|--|
| All 4 Warrants h<br>Warrants. | ave failed to validate. Select Export to view the failed |  |  |  |  |  |  |  |  |

| Inter-ad | Inter-account Transfer Instructions               |                |          |                      |                 |               |          |  |  |  |  |  |  |
|----------|---------------------------------------------------|----------------|----------|----------------------|-----------------|---------------|----------|--|--|--|--|--|--|
| NEW      | NEW AMEND DELETE AUTHORISE DOWILOAD UPLOAD UPLOAD |                |          |                      |                 |               |          |  |  |  |  |  |  |
| 🗸 0      | CONFIRMATION Instruction(s) Created Successfully  |                |          |                      |                 |               |          |  |  |  |  |  |  |
|          | Reference                                         | Instruction Id | Warrants | Status               | Target Account  | Created       | Released |  |  |  |  |  |  |
|          | 08.12203.AC                                       | 12283          |          | AlaseRiscond Frank   | (BAFTERT LURIS) | 0.000311-0.30 |          |  |  |  |  |  |  |
|          | 386.112802.JAC                                    | 12087          |          | StepHistod/ English  | 10001101010     | 00100311-017  |          |  |  |  |  |  |  |
|          | 386.117308.IAT                                    | 12261          |          | Angeliterized Freder | 100071012       | 0.00031011010 |          |  |  |  |  |  |  |
|          | 08.107803.AC                                      | 12282          |          | StepHistori Static   | 10000100000     | 00100311-010  |          |  |  |  |  |  |  |

#### 12.5.2 Ex-Cleared Transfer

Navigate to a batch;

Select warrants;

Select Exclear;

| LETE   | CLEAR D     | IOWNLOAD    | JPLOAD F | IND BY COLLATERA  | USE UNCOLL INTERACC EXCLEAR CLEARED WITHDRAW REHTENDORSE |                                         |          |       |           |         |                                                                                                    |                                         |              |                           | Warrants 17 Records 200                         |                                         |             |
|--------|-------------|-------------|----------|-------------------|----------------------------------------------------------|-----------------------------------------|----------|-------|-----------|---------|----------------------------------------------------------------------------------------------------|-----------------------------------------|--------------|---------------------------|-------------------------------------------------|-----------------------------------------|-------------|
| - vv   | /arrant No  | Warrant Id  | Product  | Is Collateralised | Whee                                                     | Whee Co                                 | Brand    | Shape | Gross Wgt | Net Wgt | Location Name                                                                                                    | Rent Due                                | Not Endorsed | Account                   | Account Name                                    | Rent Start Date                         | Participant |
|        | 10.101      | 10000000000 | (1992)   |                   | 10000                                                    | -1040-01010-0                           | 1000000  | 10000 |           |         | 1. This is in factorized                                                                                                    | 100000-000                              |              | 100407110100000000        | 100001010-01010101000000000000000000000         | 100000-0000-00                          | 10080       |
|        | 1.0.000     | 10000000000 |          |                   |                                                          | 100000000                               | -        | -     |           |         | Contract of the game of                                                                                                    |                                         |              |                           |                                                 | CONTRACTOR OF ALL                       | 100000-     |
| ei 👘 📖 | 1446        | 1000462200  |          |                   |                                                          | ( index of the late)                    |          | -     | 100000    |         | CONTRACTOR DE LA CONTRACTÓRIO DE LA CONTRACTÓRIO DE LA CONTRACTÓRIO DE LA CONTRACTÓRIO DE LA CONTRACTÓRIO DE LA                                                                                                    | 100000000000000000000000000000000000000 |              |                           |                                                 | 100000000000000000000000000000000000000 | 1000        |
| 21     | 1446        |             |          |                   |                                                          |                                         | -        | -     |           |         | (All successive and successive and s |                                         |              |                           | stands in a second second second                | calculate a state of the                | 10000       |
|        | 10000       | 111440.000  | 1000     |                   |                                                          | -mencelon-                              | CREEKAN. | -     |           |         | - With a stranger                                                                                                    |                                         |              |                           |                                                 | 100000-0000-0-0                         | 100800      |
| 1 188  | 1.8.650     | 10000000    |          |                   | 1000                                                     | 100.000000                              | -        | -     | 100000    | 10000   | College and against                                                                                                    | 10000                                   |              |                           |                                                 | CONTRACTOR NO.                          | 10000       |
| 1 188  | 1.4.440     | 1000400000  | 1000     |                   | 1000                                                     | 100000000000000000000000000000000000000 | -        | -     |           |         | Contractor of the second second second second second second second second second second second second second se                                                                                                    |                                         |              |                           |                                                 | 100000000000000000000000000000000000000 | 1000        |
| 10.0   | 1.000       |             |          |                   | 1000                                                     | 100000000                               | -        | 1000  | 100000    |         | (Alternative general                                                                                                    |                                         |              |                           | stream in the second state of the second state. |                                         | control .   |
| 10.00  | 19460       | 100400-0400 |          |                   | 1000                                                     | 1000000000                              | 10000000 | 1000  | 1000000   |         | " of the second suggests to                                                                                                    | 100000000000000000000000000000000000000 |              |                           |                                                 | 100000000000000000000000000000000000000 | 10080       |
| 3 160  | 1.000000    |             |          |                   | 1000                                                     | 11000                                   |          |       |           |         |                                                                                                    | 100000-0000                             |              |                           |                                                 | CONTRACTOR NO.                          | 100000      |
| 10.0   | 14480       | 100444400   |          |                   |                                                          | 10000000                                |          | -     |           |         | Contractor and the second second                                                                                                    |                                         |              |                           |                                                 |                                         |             |
| C 188  | 1.000       | 11100000000 |          |                   |                                                          |                                         | -        | -     | 100000    | (0.000) |                                                                                                    |                                         |              | - manufic transmission of | stream in the second second second              |                                         | (1998).     |
| 1 183  | 1. Canada C | 100400000   | 1000     |                   | 10000                                                    |                                         | -merson. | -     |           |         | - This is in a general                                                                                                    |                                         |              |                           |                                                 | 100000-0000-000                         | - 100800    |
| 23 188 | 10.000      |             |          |                   | 10000                                                    |                                         |          |       |           |         | (Wheeler and a grant of                                                                                                    |                                         |              |                           | Street " Science of the second                  |                                         | 100000      |

A pop up will appear;

| Create Ex-            | Cleared Instruction                             |
|-----------------------|-------------------------------------------------|
| Enter / Selec         | t the following for the Ex-Cleared Instruction: |
| Taker                 | · · ·                                           |
| Security<br>Reference |                                                 |
| Manual<br>Release     | V                                               |
|                       | CREATE CANCEL                                   |

Use drop down menu to choose Taker;

Enter a Security Reference (if applicable);

Opt Manual Release (if applicable);

Select Create;

If the warrants fail to validate you will see the warning message below, if you do not get a warning message please continue to next step;

Select Export to view more details on validation (export is in a .txt format);

Select Cancel to return to the previous screen;

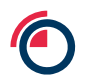

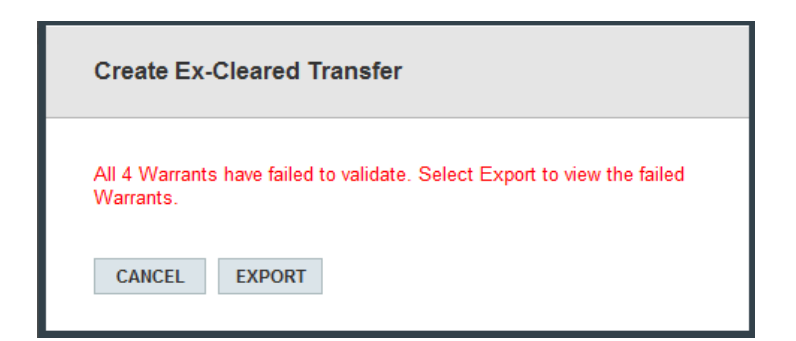

You will now be directed to the instruction page.

| Sear | ching and Sorting       |                    |           |                    |                                         |                     |                 |              |                     |
|------|-------------------------|--------------------|-----------|--------------------|-----------------------------------------|---------------------|-----------------|--------------|---------------------|
| Ex-o | leared Transfer Instruc | tions              |           |                    |                                         |                     |                 |              |                     |
| NEV  | AMEND DELETE AUTHO      | RISE DOWNLOAD      | ACCEPT RE | EJECT UNDO RELEASE | UPLOAD                                  |                     |                 |              | Records 200         |
| ~    | CONFIRMATION Instructi  | on(s) Created Succ | essfully  |                    |                                         |                     |                 |              |                     |
| 6    | Reference               | Request Id         | Warrants  | Giver              | Taker                                   | Status              | Requested On    | Requested By | Released On         |
| E    | 101.111.11200.1005      | 12280              | 3         | Butterin Batt. 16  | Analyzment Heat Posting Ltd             | Manufiction Contest | 00000311-01002  | 100.0003     |                     |
|      | 848                     | 12244              | 1         | Summing Same and   | Conff Reason Recoffice (Burget Limited) | Automati Sealar     | 0.000/011-01004 |              |                     |
| 1    | HAR. MA. (1244). (14)   | 1024470            | (65)      | Renings (Reninfly  | Enstative Basil (HE                     | Research            | 0000001-0-0-0   |              | 101101-0-0.0        |
|      | HARLAN, STRATEGIC       | 122440             | (224)     | Renings (Renin Th  | Englishe Ball, ME                       | (Ballaged)          | 10051011-0-114  |              | 1001011-0-0-0       |
|      | (Annaly)                | 122462             | -         | Summer Report      | Thisses Philippin Law                   | (Annual)            | 400000-0-0-0-0  |              | And And And And And |

# 12.5.3 Cleared Transfer

Navigate to a batch;

Select warrants;

Select Cleared;

| War  | ant Batch - 3 | 3 Process a | ll in Batch: 🔲 🛛 To | tal Warrants | Selected | 5           |         |         |           |          |               |          |              |                                                                                                    |                       |                 |             |
|------|---------------|-------------|---------------------|--------------|----------|-------------|---------|---------|-----------|----------|---------------|----------|--------------|----------------------------------------------------------------------------------------------------|-----------------------|-----------------|-------------|
| DELL | TE CLEAR E    | OWNLOAD     | UPLOAD FIND BY      | COLLATERAL   | ISE UN   | ICOLL. INTI | ER-ACC. | EXCLEAR | CLEARED   | WITHDRAW | RENT ENDORSE  |          |              |                                                                                                    |                       |                 | ords 200 -  |
|      | Warrant No    | Warrant Id  | Product Is Coll     | ateralised   | Whse     | Whse Co     | Brand   | Shape   | Gross Wgt | Net Wgt  | Location Name | Rent Due | Not Endorsed | Account                                                                                                    | Account Name          | Rent Start Date | Participant |
|      | (11668)       | (716276)    | 195                 |              | 1788     | 10010728    | -       | 16      | 101206    | 10136    | Weatinger.    | 100110   |              | - Internation                                                                                                    | antimatic and         | 1011110111      | 100.        |
|      | 1114881       | 114671      | 18                  |              | 1110     | 101022      | -       | 16      | 101040    | 3196     | Westigen      | 34118    |              | dept to a state of                                                                                                    |                       | 101111011       | 100.        |
|      | 111483        | (114575)    | 15                  |              | 10.000   | 101022      | -       | 110     | 101390    | 3198     | (Fairiger     | 34118    |              | destruction of the                                                                                                    |                       | 10001120141     | 10.         |
|      | 111488        | 114030      | 195                 |              | 1110     | 101022      | -       | 16      | (2468)    | 2448     | Waargen       | 34118    |              | dest in a state                                                                                                    |                       | 1011110111      | -           |
| V    | 11443         | 114030      | 195                 |              | 10.000   | 101022      | -       | 16      | 2036      | 2138     | Westigen      | 341(8)   |              | - ANTI- MARKET                                                                                                    |                       | 1011112014      | 100.        |
|      | 11148         | 114110      | 195                 |              | 18281    | 101072      | -       | 110     | 2074      | 2019     | Weathger      | 1001100  |              | Service and the                                                                                                    |                       | 0.000           | 100.        |
|      | 111488        | (714712)    | 195                 |              | 18281    | 1010228     | -       | 16      | (2116)    | 2146     | Wearinger     | 34118    |              | - Service - Service - Serv |                       | 10111-0014-     | 100.        |
|      | 11146         | 114110      | 195                 |              | 18281    | 101022      | -       | 16      | (2142)    | 3148     | Weatinger     | 34118    |              | - Service - Service -                                                                                                    |                       | 10001120141     | 100.        |
|      | 111461        | 1716710     | 15                  |              | 1998     | 101022      | -       | 16      | (2116)    | 2116     | Wearinger     | 34118    |              | depresentation -                                                                                                    |                       | 100112014       | 100.        |
|      | 111460        | 114110      | 18                  |              | 18281    | 101072      | -       | 16      | 2080      | 2188     | Weatigen      | 34118    |              | dept to a state of                                                                                                    |                       | 10101120141     | 100.        |
| 10   | 1114480       | 114685      | 195                 |              | 18241    | 1010228     | -       | 16      | (111)     | 1413     | Wearinger     | 34118    |              | - Service - Service -                                                                                                    | -                     | 1010110014      | 100.        |
|      | 111388        | 116637      | 195                 |              | 1788     | 1010728     | -       | 16      | 2446      | 2440     | Weatiget      | 34118    |              | - Service - Service -                                                                                                    | -                     | 1010110014      | 100.        |
|      | 111348        | (111783)    | 199                 |              | 1788     | 100,075     | -       | 10      | 28410     | (8418)   | Wastiger.     | 341(8)   |              | - Service - House -                                                                                                    | and the second second | 10101100141     | 100.        |
|      | (11384)       | 1111980     | 195                 |              | 1788     | 101022      | -       | 110     | 181110    | 300      | Weathper      | 34118    |              | - Service - Service - Serv |                       | 1011110111      | 100.        |

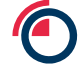

The below pop up will appear please select if Premium Warrants should be included or leave tick box blank and select Create;

| Create Cleared Instructions                                         |
|---------------------------------------------------------------------|
| On standard commitments would you like to include Premium Warrants? |
| CREATE CANCEL                                                       |

If the warrants fail to validate you will see the warning message below, if you do not get a warning message please continue to next step;

Select Export to view more details on validation (export is in a .txt format);

Select Cancel to return to the previous screen;

| Create Cleared Transfer                                                            |  |  |  |  |  |  |  |  |
|------------------------------------------------------------------------------------|--|--|--|--|--|--|--|--|
| All 4 Warrants have failed to validate. Select Export to view the failed Warrants. |  |  |  |  |  |  |  |  |
| CANCEL EXPORT                                                                      |  |  |  |  |  |  |  |  |

This error will be received if the instruction contains invalid warrants

X All 2 Warrants have failed to validate. Select Export to view the failed Warrants. There is no Commitment for some of the Warrants

This error will be received if you do not have a corresponding clearing commitment.

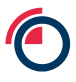

### A new instruction has been created.

| Clear | ed Transfer Instructio | ORISE DOWNL     | OAD UPLOAD            |          |            |          |      |                      |                       |                   | Perorts 200 -  |
|-------|------------------------|-----------------|-----------------------|----------|------------|----------|------|----------------------|-----------------------|-------------------|----------------|
| ~     | CONFIRMATION Instruct  | tion(s) Created | Successfully          |          |            |          |      |                      |                       |                   | TACCOLD .      |
| E     | Reference              | ld              | Status                | Warrants | Prompt     | Contract | Acc. | Giver                | Taker                 | Created           | Completed      |
| V     | 00100002100.010        | 122000          | Annal Annal Commo     |          | (6/(6/011) | 10       | 18   | APMinger Sten        | 1.000 Constant (Tip)  | 000001102         |                |
|       | (01)346(2189)          | 1527140         | Angelinities          |          | 606001     | 1761     | 181  | 197 Milliogen (Berry | 1.000 Constraint Con- | 0010031-01-01     |                |
|       | 0113461644             | 182716          | AlexaNteries/Country  | 188      | 6060911    | 180.     | 181  | 197 Milliogen Glenn  | 1.000 Constrain Time  | 000407031-01-01   |                |
|       | 00100002710            | 1827131         | Almantitutional Examp | 1100     | 6060911    | -        | 181  | 101 Minger Genn      | LEAST COMPANY OF THE  | 0000000110100     |                |
|       | 0110001000             | 102770          | Alexandriania Commo   | 192      | 6060911    |          | 181  | 101 Mager Genn       | LEAST COMPANY OF THE  | 00000001101-01-01 |                |
|       | 0010000.00             | 122030          | Almantitument (Trains | 124      | 0.0001011  | 124      | 181  | 107 Milliogen Chevro | LET CONTRACTOR        | 000000110100      |                |
|       | 1011010001100          | 122841          | Released              | 28       | 40103011   | 10       | 10   | (124 (Ensemble Sp.   | 117 Magazi (Secol)    | 00000110-0-0      | 001001011-0140 |

### 12.5.4 Withdrawal

### Navigate to a batch;

### Select warrants;

# Select WITHDRAW;

| Wa  | rant Batch - |            |          |                   |       |            |         |         |           |          |               |          |              |                |              |                 |             |
|-----|--------------|------------|----------|-------------------|-------|------------|---------|---------|-----------|----------|---------------|----------|--------------|----------------|--------------|-----------------|-------------|
| DEL | ETE CLEAR I  | OOWNLOAD   | UPLOAD F | IND BY COLLATERA  | LISE  | ICOLL. INT | ER-ACC. | EXCLEAR | CLEARED ( | WITHDRAW | RENT ENDORSE  |          |              |                |              |                 | ords 200 🔻  |
|     | Warrant No   | Warrant Id | Product  | Is Collateralised | Whse  | Whse Co    | Brand   | Shape   | Gross Wgt | Net Wgt  | Location Name | Rent Due | Not Endorsed | Account        | Account Name | Rent Start Date | Participant |
|     | 111656       | (716278)   | 115      |                   | 1086  | 1003078    | -       | 165     | 101041    | 101386   | Wearinger     | 34118    |              | and managers   |              | 10111-0014-     | 1985        |
| V   | 1114681      | (116211)   | 18       |                   | 1110  | 1997678    | -       | 100     | 10100     | 2196     | Westiger      | 1005100  |              | and mainter-   |              | 1011110111      | 100.        |
|     | 111480       | (116210)   | 195      |                   | 11101 | 1887678    | -       | 165     | (0.000    | 3198     | Weatiget      | 341(8)   |              | deel months    |              | 00000000        | 100.        |
|     | 111488       | (14630)    | 195      |                   | 1110  | 1889/078   | -       | 165     | (2448)    | 3148     | Waarigen      | 341(8)   |              | deel income-   | -            | 00000000        | 100.        |
|     | 111483       | (114228)   | 198      |                   | 1110  | 100,073    | -       | 165     | 101346    | (1134)   | Waatiget      | 341(8)   |              | dest in case   |              | 0.000           | 100.        |
|     | 111488       | (116119)   | 195      |                   | 18281 | 101073     | -       | WE -    | 101710    | (8178)   | Waarogen      | 1883-181 |              | -              |              | 1010110014      | 100.        |
|     | 111468       | (114112)   | 195      |                   | 10281 | 1010778    | -       | 10.5    | (2110)    | 2146     | Wearinger     | 10051101 |              | -              | -            | 10110-0014      | 100.        |
|     | 11146        | 114111     | 195      |                   | 10281 | 101/071    | -       | 100     | (2142)    | (2142)   | Wessiger      | 1865(18) |              | And income-    | -            | 1000000000      | 100.        |
|     | (11465)      | (116110)   | 15       |                   | 10281 | 1001073    | -       | 165     | (2116)    | (8116)   | Wearinger.    | 1865(18) |              | And inclusion  |              | 1000000004      | 100.        |
|     | 111460       | (114110)   | 15       |                   | 18281 | 101073     | -       | 165     | 2120      | 121380   | Weatiger      | 1865100  |              | dest in case   |              | 1010112014      | 100.        |
|     | 1114180      | (14685)    | 15       |                   | 18281 | 1997/078   | -       | 10.5    | 34130     | 3458     | Weakinger     | 1005100  |              |                |              | 10110-0014      | 100.        |
|     | 111100       | 114637     | 195      |                   | 1180  | 1889878    | -       | 165     | 10446     | 3440     | Weatiget      | 341(8)   |              | der l'accesso  | -            | 00000000        | 100.        |
|     | 111348       | (11/103)   | 195      |                   | 1188  | 199741     | -       | 100     | 3915      | 3448     | Weatiger      | 1005100  |              | -bert manager- |              | 1011112014      | 100.        |
|     | (11344)      | (11/98)    | 18       |                   | 1788  | 1007078    | -       | 115     | 10110     | 300      | Westiger.     | 10451100 |              | dest internet  |              | 10111-0014      | 100.        |

A Create Withdrawal box will pop up, select the relevant reason for the withdrawal from the drop down;

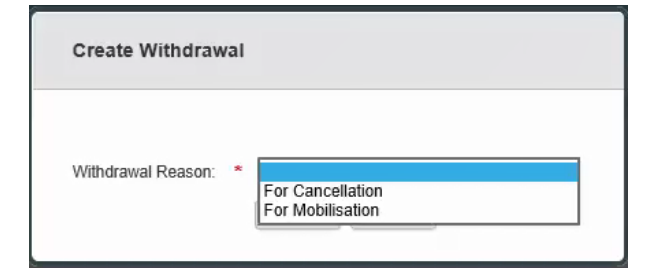

#### Select "For Cancellation"

| Create Withdrawal    |                  |
|----------------------|------------------|
| Withdrawal Reason: * | For Cancellation |

### Select "For Mobilisation"

| Create Withdrawal    |                  |
|----------------------|------------------|
| Withdrawal Reason: * | For Mobilisation |

Warrants being withdrawn for mobilisation for material held in the US jurisdiction will be required to complete 'Assignee' details. **Once authorised, this instruction is irrevocable.** 

| Create Withdrawal                                       |               |                                           |   |
|---------------------------------------------------------|---------------|-------------------------------------------|---|
|                                                         |               |                                           |   |
| Withdrawal Reason:                                      | *             | For Mobilisation                          | ~ |
| Assignee:                                               | *             |                                           |   |
| Assignee contact details:                               | *             |                                           | < |
| This process is irrevocable warrant is printed by the a | e ono<br>gent | ce authorised and must continue until the | _ |
|                                                         |               | CREATE CANCEL                             |   |

If the warrants fail to validate you will see the warning message below, if you do not get a warning message please continue to next step;

Select Export to view more details on validation (export is in a .txt format);

Select Cancel to return to the previous screen;

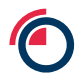

| Create Withdrawal Transfer                                                         |
|------------------------------------------------------------------------------------|
| All 4 Warrants have failed to validate. Select Export to view the failed Warrants. |
| CANCEL EXPORT                                                                      |

You will now be directed to the instruction page.

| Withdrawal Instructions                            |                                                  |                |          |         |         |                       |                  |           |  |  |
|----------------------------------------------------|--------------------------------------------------|----------------|----------|---------|---------|-----------------------|------------------|-----------|--|--|
| NEW AMEND DELETE AUTHORISE DOWINLOAD UPLOAD UPLOAD |                                                  |                |          |         |         |                       |                  |           |  |  |
| 🗸 (                                                | CONFIRMATION Instruction(s) Created Successfully |                |          |         |         |                       |                  |           |  |  |
|                                                    | Reference                                        | Instruction Id | Warrants | Returns | Rejects | Status                | Created          | Completed |  |  |
|                                                    | 100.112000.201100                                | 1220001        |          |         |         | Annalitation ( Trails | 10110-0311-11-11 |           |  |  |
|                                                    |                                                  |                |          |         |         |                       |                  |           |  |  |

Dual Authorisation will be required, select the withdrawal instruction and select Authorise and a pop up box will appear to prompt secondry authorisation ;

| Withdrawal Instructions  EILET CUTORD DALYWENOF DOWNLOAD URLOAD Records  Process |                     |                |          |                 |                    |           |  |  |
|----------------------------------------------------------------------------------|---------------------|----------------|----------|-----------------|--------------------|-----------|--|--|
| CONFERENTION Instruction(s) Created Successfully                                 |                     |                |          |                 |                    |           |  |  |
|                                                                                  | Reference           | Instruction Id | Warrants | Status          | Created            | Completed |  |  |
|                                                                                  | 25 (2010) All (2    | 10000          | 1        | PUBLIC UNIT     | 10/1 (10/2) (10/2) |           |  |  |
|                                                                                  | AND COMPANY AND CO. | 100.00         |          | Dealering Deale | 491-002-48.0       |           |  |  |
|                                                                                  | 49.4900 NO.4        | 1991           |          | Collector Tank  | 107 1000 TE 17     |           |  |  |
|                                                                                  | 25 JULY 101         | 10000          | 1        | 20080-000-0000  | 104 1080 18 D      |           |  |  |

| Authorise |                |    |
|-----------|----------------|----|
|           |                |    |
| Username  | *              |    |
| Password  | *              |    |
| Notes     |                | ~  |
|           |                |    |
|           |                | ~  |
|           | AUTHORISE CANC | EL |

Once dual authorisation is complete and you select Authorise the below Warrant Withdrawal Request sheet will appear as a pop up which acts as confirmation of the withdrawal instruction;

| Wa                          | rrant      | Withdrawal Reque              | est                  |      |  |
|-----------------------------|------------|-------------------------------|----------------------|------|--|
|                             |            |                               | Date Printed :       |      |  |
|                             |            |                               | Time Printed : 10:3  | 9:55 |  |
| LMEsword Participant Id     | :          |                               |                      |      |  |
| Warrant Withdraw Id         | :          |                               |                      |      |  |
| Warrant Withdrawal Refere   | nce :      | 100 C                         |                      |      |  |
| Number of Warrants          | -          |                               |                      |      |  |
| Please provide the selected | Warrants f | or the above Warrant Withdraw | id to the messenger. |      |  |
| Security Code               | :          | NA                            |                      |      |  |
| Agent Use Only              |            |                               |                      |      |  |
| No. Of Warrants Withd       | rawn:      |                               |                      |      |  |
| Warrants Collected by:      |            |                               |                      |      |  |
| Print Name                  |            |                               |                      |      |  |
| Signature                   |            |                               |                      |      |  |
| Date                        |            |                               |                      |      |  |
|                             |            |                               |                      | -    |  |
|                             |            |                               |                      |      |  |
|                             |            |                               |                      |      |  |
|                             |            |                               |                      |      |  |
|                             |            |                               |                      |      |  |
|                             |            |                               |                      |      |  |
|                             |            |                               |                      |      |  |
|                             |            |                               |                      |      |  |
|                             |            |                               |                      |      |  |
|                             |            |                               |                      |      |  |

۴.

LME Classification: Public

#### 12.5.5 Rent Endorsement (Rent Paid)

Navigate to a batch

Select warrants

Select Rent Endorse button at the top of the screen the following window will appear;

| Create Rent Endorsements |   |                                                                |              |  |  |  |  |  |
|--------------------------|---|----------------------------------------------------------------|--------------|--|--|--|--|--|
| Rent Target Date:        | * | <ul> <li>Use this value</li> <li>Do not set a value</li> </ul> | (dd/mm/yyyy) |  |  |  |  |  |
|                          |   | CREATE CANCEL                                                  |              |  |  |  |  |  |

In the Rent Target Date field, enter the date you wish to pay the rent up until and including to.

If the warrants fail to validate you will see the warning messgae below, if you do not get a warning message please continue to next step;

Select Export to view more details on validation (export is in a .txt format);

Select Cancel to return to the previous screen;

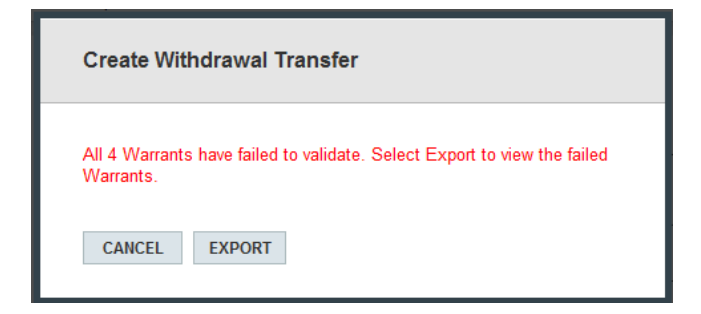

You will now be directed to the instruction page.

| Rent Endorsement List                              |                                |       |                      |          |               |              |                  |                                        |             |         |               |
|----------------------------------------------------|--------------------------------|-------|----------------------|----------|---------------|--------------|------------------|----------------------------------------|-------------|---------|---------------|
| NEW AMEND DELETE AUTHORISE DOWNLOAD REPORT Records |                                |       |                      |          |               |              |                  |                                        |             |         | Records 200 💌 |
| CONFIRMATION Instruction(s) Created Successfully   |                                |       |                      |          |               |              |                  |                                        |             |         |               |
|                                                    | Reference                      | ld    | Status               | Warrants | Rent Due (\$) | Created User | WH Agent         | WH Company                             | Rent Expiry | Created | Completed     |
|                                                    | TOWNER, DUNCTION OF THE OWNER. | 12007 | Standisting (Stade)  | 120      | 300778180     | OR OWNER.    | Rolly/Internal   | Westmann<br>Westmann: Talastan<br>1447 | 0.046814    |         |               |
|                                                    | INCLUSION CONTRACTOR           | 12008 | Stauffortige (Statio | 1020     | 1714030-20    | OR OWNER.    | International T. | Record Magn (1994)<br>(117             | 0.046816    |         |               |

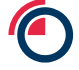

The rent endorsement window opens with the message *"Rent endorsements created successfully"* at the top of the screen;

All the warrants are put into a rent endorsement instruction by warehouse company;

The warehouse company code is the reference for each instruction;

If you wish to amend an instruction, tick the instruction and click on the Amend button, the amend rent endorsement window should be displayed – see below

Input the target date in this format – **dd/mm/yyyy** and click on Save button;

|   | Amend Rent Endorsemen SAVE CANCEL REPORT                                                          | t                                                 |   |
|---|---------------------------------------------------------------------------------------------------|---------------------------------------------------|---|
|   | DETAILS WARRANTS (721)                                                                            | COMMENTS (0)                                      |   |
| > | Id<br>Reference<br>Warehouse Agent<br>Warehouse Company<br>Target Date<br>Rent Due (\$)<br>Status | 125087<br>* • • • • • • • • • • • • • • • • • • • | c |
|   |                                                                                                   | 0                                                 |   |

The following message will appear;

CONFIRMATION Rent Endorsement updated successfully.

The instruction is now ready for authorisation.
# **13** Transfers and Endorsements

LMEsword has been designed to be intuitive and in order to achieve this; common formats and methods have been adopted over many areas of the system. All types of Transfers and Rent Payments have been referred to as Instructions in LMEsword and all instructions have been presented in a generic format to help simplify the use of the system. This section provides an overview of the generic format and how it would relate to the different instructions.

## 13.1 Types of Instruction

## **Ex-Cleared Transfer Instruction**

Allows the member to transfer warrants to another member without the need of any clearing activities. This instruction type will also be used to transfer warrants to the LMEClear Pledge Account for collateral purposes.

## **Cleared Transfer Instruction**

Generated automatically by the Clearing House clearing function; can also be manually generated by the member as long as there is a corresponding clearing commitment. This will allow the transferring of warrants from a Giver to the Clearing House then from the Clearing House to the Taker member via the Clearing House clearing system. Cleared Transfer instructions must be populated/created and authorised by 11am of the delivery commitment day.

## Inter-Account Transfer Instruction

This allows the simple transfer of warrants between accounts held or managed on behalf of other customers by the same member.

## Rent Endorsement Instruction (Rent Paid)

This allows a warrant to be endorsed i.e. rent paid on the warrant.

## Lodge Instruction

This allows a member to lodge warrants at the LME Depository against a House or Customer account.

## Withdrawal Instruction

This allows the member to withdraw the warrant from the LME Depository. This can be withdrawn for one of two reasons.

- i. Mobilisation of warrant, whereby the warrant is held outside of LMEsword.
- ii. Cancellation, whereby the warrant is withdrawn and cancelled by the London Agent.

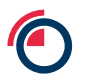

## 13.2 Creating an Instruction

Each instruction is presented in three parts.

#### **Details Tab**

Allows the User to select unique reference and specific information for the instruction such as number of warrants, product, target account, target member, security information.

#### Warrants Tab

Allows the User to add and validate warrants for the instruction.

#### **Comments Tab**

The User is able to add private or public comments for the instruction.

## 13.3 Adding Details to an Instruction

#### **Ex-Cleared Instruction**

The Ex-Cleared instruction will require a unique reference, the product that the warrants will be associated with, the Taker who will be recipient of the transfer, the number of warrants being transferred, a security reference which is optional as well as the option to release manually. A manual release may be used if the Giver wants to monitor the transfer more closely.

| DETAILS WARRANTS   | S (0) COMMENTS (0) |
|--------------------|--------------------|
| Reference          | *                  |
| Product            | *                  |
| Taker              | *                  |
| Number of Warrants | *                  |
| Security Reference |                    |
| Manual Release     |                    |

#### **Cleared Instruction**

The Cleared instruction will also require a unique reference. The prompt date will appear for the commitment for that business day. N.B. You will not be able to create a cleared instruction if you do not have a commitment for that day. The commitment field will specify which contracts you have commitments for and the final input field will ask you to specify how many warrants you are nominating for delivery.

| DETAILS WARRANTS (0) C(      |                           |
|------------------------------|---------------------------|
|                              |                           |
| Reference                    | *                         |
| Prompt Date                  | 676-10026                 |
| Commitment                   | *                         |
| Giver                        | - Transport descentes and |
| Taker                        | LME Clear Operations      |
| Number of Warrants           | *                         |
| Can Include Premium Warrants |                           |
|                              | 0                         |

#### Inter-Account Instruction

The Inter-Account instruction is a simpler format and asks two fields to be populated. The unique Reference, which is a mandatory field and the Target Account for the transfer.

| DETAILS                 | WARRANTS (0) | COMME | TS (0) |                                                                             |   |
|-------------------------|--------------|-------|--------|-----------------------------------------------------------------------------|---|
| Reference<br>Target Acc | count        | *     |        |                                                                             | ] |
|                         |              |       |        | EEEALOLUWITEE<br>HALL<br>HALL<br>HALL<br>HALL<br>HALL<br>HALL<br>HALL<br>HA | - |

#### Rent Endorsement Instruction

The Rent Endorsement instruction details tab will require a unique Reference, the London Agent and Warehouse Company associated with the warrants about to be endorsed and the Target Date of the rent period. When you enter the warrants in the warrant tab LMEsword will calculate the total rent and display the figure in the rent due field on the details tab.

| DETAILS     | WARRANTS (0) | COMMENTS (0)                                                                                       |
|-------------|--------------|----------------------------------------------------------------------------------------------------|
| Reference   |              | *                                                                                                  |
| Warehouse   | Agent        | *                                                                                                  |
| Warehouse   | e Company    | *                                                                                                  |
| Target Date | 9            | * (dd/mm/yyyy) The date, up to and including, that the rent payment amount is to be calculated for |
| Rent Due (  | \$)          |                                                                                                    |
| Status      |              |                                                                                                    |

## 13.4 Adding Warrants to an Instruction

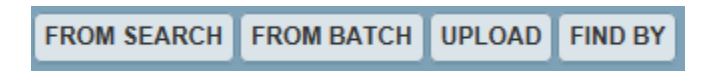

## Using the "From Search" Utility

This utility will display the warrant search window, which anyone who searches for warrants will be familiar with.

Once the results are shown, the User is able to select the warrants via the checkboxes either one at a time or the whole page if required. The User then selects the 'Transfer' button to add the warrants to the warrant tab.

#### Using the Batch Utility

The batch utility will populate the warrant tab with warrants that have been selected to be used for instructions and downloads.

Available in all warrant tab areas excluding Lodge instructions as the warrants are yet to be added to an account.

## Using the Upload Utility

The upload utility will allow the User to upload warrant ID Level 1 file (WRTID) files.

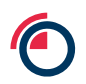

#### Using the Find by Search Utility

The find by search utility allows the User to add via warrant ID or warrant No, warehouse company code and location code, or by scanning; dependent on the instruction.

## 13.5 Validating Warrants in an Instruction

| Create E | cleared Transfer I | nstruction         |             |              |                     |          |            |
|----------|--------------------|--------------------|-------------|--------------|---------------------|----------|------------|
| SAVE CA  | NCEL REMOVE REM    | OVE INVALID REVALI | DATE FROM S | EARCH FROM B | ATCH UPLOAD FIND BY |          |            |
| DETAILS  | WARRANTS (33) C    | OMMENTS (0)        |             |              |                     |          |            |
|          | Warrant No.        | Warrant Id         | Notes       | Product      | Source Account      | Rent Due | Net Weight |
|          | 100,001            | 1011000            |             |              | (buffielden)        | 10.00    | 199800     |
|          | 100,001            | 10.0 0.0000        |             | 694          | dell'institution    | 15.8     | 37000      |
|          | 108.00             | 10.0 0.000         |             | 68.          | deal months.        | 10.00    | (2000)     |
|          |                    | 1007530            |             | 181          | 10.0                | 11.00    | 10000      |
|          |                    | 10175281           |             | 186          | deal reprint of the | 11.00    | 20000      |

A User may at times add a warrant to an instruction that the system will recognise and alert as invalid.

Reasons a warrant may be invalid:

- i. Warrant has been selected from mandatory account;
- ii. Product in warrant is not valid;
- iii. Warrant is not with warehouse company;
- iv. Warrant is already in an active instruction;
- v. Rent has not been paid.

When a User is faced with invalid warrants, there are two options:

- i. Remove manually removes warrants selected by the User;
- ii. Remove Invalid uses system validation to systematically remove all invalid warrants from the instruction.

At times, the warrants may be correct but the details in the details tab may have been entered incorrectly. In this situation change, details in the details tab and then select the 'Revalidate' button in the warrants tab. The warrants should now be recognised as valid.

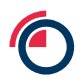

## 13.6 Amending an Instruction

All amendable instructions are amended via the 'Amend" button on the main instruction screen.

An amendment can only occur if the instruction is in an unauthorised create status.

User selects the instruction via the corresponding checkbox and then selects the 'Amend' button;

User is taken to the amendable view of the instruction;

User makes changes and select save again;

Status is unchanged – Unauthorised create.

## 13.7 Search for an Instruction

Each instruction screen will display a search and sort section at the top of the screen.

This allows you to manage your instructions more effectively using an instruction specific set of search criteria.

Select criteria from far left pull down menu;

Enter value or range (dependent on criteria selected);

Select Add to add criteria to criteria window (far right);

To remove 1 criteria select from far right box then select Remove;

To clear complete selection of criteria select Clear.

| Searching and Sorting                                                    |       |                  |
|--------------------------------------------------------------------------|-------|------------------|
| Sort Order : Requested On (descending), Released On (descending), Status |       | Reset Sort Order |
| Reference Value                                                          | ADD   |                  |
|                                                                          | CLEAR |                  |

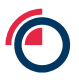

## **13.8** Sorting the Instruction in the display

As with the warrants results screen sorting of any list of instructions is performed by selecting the column heading. Select the column again to switch from ascending to descending.

| Ex-c | eared Transfer | Instructions |              |                                 |                           |                      |                               |              |                                         |
|------|----------------|--------------|--------------|---------------------------------|---------------------------|----------------------|-------------------------------|--------------|-----------------------------------------|
| NEW  | AMEND DELET    | AUTHORISE DO | OWNLOAD ACCE | PT REJECT UNDO RELEASE UPL      | OAD                       |                      |                               |              | Records 200 💌                           |
|      | Reference      | Request Id   | Warrants     | Giver                           | Taker                     | Status               | Requested On                  | Requested By | Released On                             |
|      |                | 100000       |              | CONTRACTOR CONTRACTOR           | The stage chain office    | Multilument Property | 10.000101000101111000000      |              |                                         |
|      | 740001103      | 120220       |              | Soldinae (Sachu International   | (Intriduction) (Inter-    | (holosof)            | Annaly (1011) 1 - 1 - 10 - 10 |              | 000000000000000000000000000000000000000 |
|      | 761000033      | 10120        |              | Estimate Sector International   | The Opp (These Pic        | "Address of "        | 4000001001100011000           |              | 0000001100-0.00                         |
|      | 244000000      | 120228       |              | Solition Surfactional           | Service Automatic         | "Internet"           | denotes de la desta de        |              | 000000110000                            |
|      | 76807388       | 102114       |              | Subbox (Selis (Herselized)      | (Service / Service Tra-   | (Retirement)         | 0000100110010                 |              | 2010/07/2011 11:02:081-02               |
|      |                | 1221120      |              | Soldings (Salita (International | Harristop (Harris Physics | (Antonio)            | 0000010001000000000           |              | 3000030010-0023030                      |
|      | 10.0011034     | 100110       |              | Estimate Teacher Hermational    | Statistics (Rest) (Re     | (Released)           | 000000000000000000            |              | 100000000000000000000000000000000000000 |
|      | (202012008)    | 1521520      |              | Galiton Salis (Menalized)       | Heritage (Barts (Fig.     | (Reduced)            | 344773871-8148111             |              | 20070311010100                          |

## 13.9 Downloading an Instruction

Any type of instruction can be downloaded into a text file and used to provide a template for an upload file or to be sent to another party.

From the instruction main screen select the download button;

System directs you to the download screen where you can choose your type of download;

After the type of download is selected, click the download button;

System directs you to the File Management screen where your download task is being processed (will be at the top of the list of files);

Select the refresh button and monitor the status of your file.

| SER VIEW: ON | DELETE | UPLOAD RESTART REFRESH SEARCH                        |                       |           |                     |        |                   |                                                                                                    |                | Recents 200              |
|--------------|--------|------------------------------------------------------|-----------------------|-----------|---------------------|--------|-------------------|----------------------------------------------------------------------------------------------------|----------------|--------------------------|
| Log File     | File   | Туре                                                 | File Name             | Status    | Message             | Upload | Started On        | Completed On                                                                                                    | Created By     | Created On               |
| <            | View.  | Static Data Download - Brand                         | BRAND20130806.bxt     | Completed | Finished Processing |        | Statistics and    | States and                                                                                                    | 18.814         |                          |
|              | View   | Static Data Download - LMEsword Participant Accounts | ACCNT20130806 br      | Completed | Finished Processing |        | second in the     | and the second second                                                                                                    | 10.00          | -                        |
|              | View   | Download Warrant (level 2)                           | 4_WarrantDownload.txt | Completed | Finished Processing |        | -                 | And in case of                                                                                                    | 10000          | -                        |
| View.        | View   | Upload Warrant Id (level 1)                          | 5_WarrantDownload.txt | Faled     | Finished Processing | *      | -                 | -                                                                                                    | 10000          |                          |
| -            | View   | State Data Download - Brand                          | BRAND20130806.txt     | Completed | Finished Processing |        | B                 | Acres 100 100 100                                                                                                    | 180.001        |                          |
|              | View   | Download Warrant Full Details (level 3)              | COUNTER 194.54        | Completed | Finished Processing |        | Bernetting of the | Sectors 1. States                                                                                                    | Conception of  | -                        |
|              | View   | Download Warrant Id (level 1)                        | 3 WarrantDownload bit | Completed | Finished Processing |        | And in case       | And in case of the local division of the local division of the loc | and the second | the second second second |

If file downloads successfully you will see a status of completed and your file will be available to view from the File column via the view link.

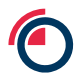

Dependant on browser setting, the file will be available to download.

The following types of file will be available to download

- i. Warrant Id (level 1) (file name: Your choice of filename.txt);
- ii. Inter-Account Transfer File (file name: Your choice of filename.txt);
- iii. Ex-Cleared Transfer File (file name: Your choice of filename.txt);
- iv. Cleared Transfer File (file name: Your choice of filename.txt);
- v. Lodge Instruction File (file name: Your choice of filename.txt);
- vi. Withdrawal Instruction File (file name: Your choice of filename.txt);
- vii. Rent Endorsement Instruction File (file name: Your choice of filename.txt).

The User can save the file using any filename of their choice.

If the download failed you will see a status of failed and will have access to the log file that will explain why the failure occurred.

#### 13.10 Uploading an Instruction

The upload of instructions occurs from the File > View screen and is triggered by the Upload button.

Select the Upload button and the system will direct you to an upload file screen;

| Upload File               | •                                |        |
|---------------------------|----------------------------------|--------|
| CANCEL UP                 | PLOAD                            |        |
| Type of File<br>to Upload | * Upload Excleared Transfer File |        |
| File                      | *                                | Browse |

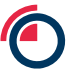

You will choose your type of upload; the default will refer to the location you select the upload function from and will provide you with 5 options to upload different types of files;

| CANCEL U                          | PLOAD | )                                                                                                    |       |  |
|-----------------------------------|-------|----------------------------------------------------------------------------------------------------|-------|--|
| Type of File<br>to Upload<br>File | *     | Upload Warrant Id (level 1)<br>Upload Inter Account Transfer File<br>Upload Excleared Transfer File<br>Upload Cleared Transfer File<br>Upload Withdrawal Transactions | rowse |  |

You will then select your file from your directory system using the Browse button;

Once file selected select the Upload button;

System directs you to the file view screen where your upload task is being processed (will be at the top of the list of files);

Select the refresh button and monitor the status of your file;

If file uploads successfully you will see a status of completed and your file will be available to view from the file column via the view link;

Your file will also be available via the instruction screen and will be listed as an unauthorised create status file;

If the upload failed you will see a status of failed and will have access to the uploaded file and a log file that will explain why the failure occurred.

#### 13.11 Adding comments to an instruction

The adding comment functionality is once again a generic concept that applies to all types of instructions with the exception of Withdrawals and Lodgements

User must select the 3<sup>rd</sup> tab known as the comments tab;

The User must then select new to add a new comment;

The User can decide within the comment window if the comment is to be public or private. Any User within the same company can view a private comment. A public comment can also be seen by the taker.

| Create Excleared Transfer Instruction                                                                       |                       |
|----------------------------------------------------------------------------------------------------|-----------------------|
| NEW AMEND SAVE CANCEL                                                                                       |                       |
| DETAILS WARRANTS (0) COMMENTS (0)<br>There are no comments for this Instruction. Please add comments to the | list by clicking New. |
| Comment                                                                                                    |                       |
| ▼ Is Public                                                                                                 |                       |
| OK CANCEL                                                                                                   |                       |

## 13.12 Authorising an Instruction

#### 13.12.1 Authorising as a Creating User

User authorises instructions

User selects corresponding checkbox to select instruction from list;

User selects Authorise button – authorisation window appears;

window requests authoriser User to authorise with;

Authoriser User enters details and selects Authorise;

Window closes and system message appears Instruction(s) authorised successfully;

| Authorise |   |           |        |        |   |
|-----------|---|-----------|--------|--------|---|
| Username  | * |           |        |        |   |
| Password  | * | [         |        |        | ٣ |
| Notes     |   |           |        |        | * |
|           |   |           |        |        |   |
|           |   |           |        |        | - |
|           |   | AUTHORISE | REJECT | CANCEL | ] |

End Status: Authorised Created.

#### 13.12.2 Authorising as an Authorising User

Account – User authorises instruction.

User selects corresponding checkbox to select instruction from list.

User selects Authorise button – authorisation window appears;

Window requests authoriser User to authorise instruction;

Authoriser User enters details in notes section and select authorise;

window closes and system message appears Instruction(s) authorised successfully;

End Status: Authorised Created.

| Authorise |                         |
|-----------|-------------------------|
| Notes     |                         |
|           |                         |
|           | AUTIORISE REJECT CANCEL |

# 14 File Management

#### 14.1 Downloads

All downloads can be viewed and managed from the File > View.

| L | FILE REPORTS ADMIN HELP   |      |
|---|---------------------------|------|
|   | VIEW                      |      |
|   | COSTS DOWNLOAD            | _    |
|   | END OF DAY RECONCILIATION | ▶ 20 |
| n | STATIC DATA DOWNLOAD      |      |

| File Managem   | File Management |                                         |                        |            |                     |        |                      |                       |            |                        |  |  |  |  |
|----------------|-----------------|-----------------------------------------|------------------------|------------|---------------------|--------|----------------------|-----------------------|------------|------------------------|--|--|--|--|
| USER VIEW: OFF | DELETE          | UPLOAD RESTART REFRESH SEARCH           |                        |            |                     |        |                      |                       |            | Records 200 🔽          |  |  |  |  |
| 🔲 Log File     | File            | Тупе                                    | File Name              | Status     | Message             | Unload | Started On           | Completed On          | Created By | Created On             |  |  |  |  |
| Logino         | 110             |                                         |                        | o da la la | message             | opiouu | Started on           | completed on          | citated by | citated on             |  |  |  |  |
|                | View            | Download Warrant (level 2)              | 5_WarrantDownload.txt  | Completed  | Finished Processing |        | WHITE AN AD AD AD AD | WHITE IS IN THE PARTY | 100.000-0  | With the second second |  |  |  |  |
|                | View            | Download Warrant Id (level 1)           | 21_WarrantDownload.txt | Completed  | Finished Processing |        | 810.01               | 800.011-1-10          | 10.000     | 80.00.001-1-010        |  |  |  |  |
|                | <u>View</u>     | Static Data Download - Brand            | BRAND20130806.txt      | Completed  | Finished Processing |        | 808031-1-1-7         | 800.011117            | 10.10      | 800.011118             |  |  |  |  |
|                | View            | Download Warrant Full Details (level 3) | COUNTER_194.txt        | Completed  | Finished Processing |        | 800011117            | 800011112             | 10.1       | 806911111              |  |  |  |  |
|                | View            | Download Warrant Id (level 1)           | 3_WarrantDownload.txt  | Completed  | Finished Processing |        | 1000111111           | 4444111117            | 10.1.1     | 10031-1-14             |  |  |  |  |

For Members – there are two End of Day Reconciliation downloads; Warrants In/Out and Warrants by Accounts.

The Warrants In/Out download can now be run at any time of the day.

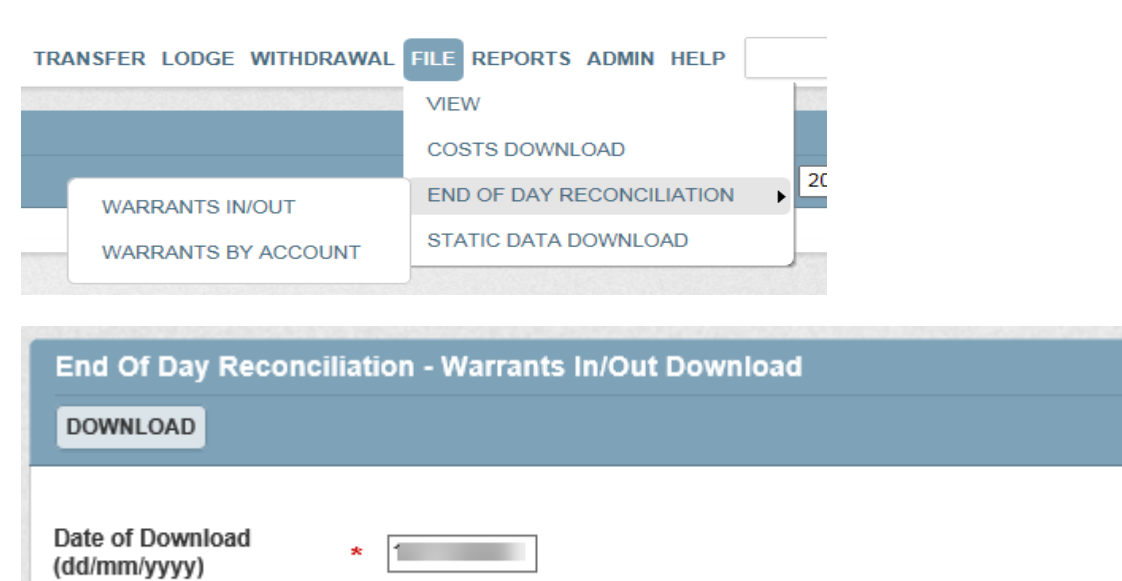

|                                                                                                    | LMEs                                                                             | word |                                                                          | HOME WARRANT TRANSI | FER LODGE WITHDRAWAL | W                   | alomin HELP Q |             |                                         |            |               |
|----------------------------------------------------------------------------------------------------|----------------------------------------------------------------------------------|------|--------------------------------------------------------------------------|---------------------|----------------------|---------------------|---------------|-------------|-----------------------------------------|------------|---------------|
| 6 unread messages (0 Warrad, 0 Cleared, 0 Excloared, 0 Inter-account, 2 Lodge, 4 Withdrawd, 0 Rent Endorsement, 0 Prentium) |                                                                                  |      |                                                                          |                     |                      |                     |               |             |                                         |            |               |
| File I<br>USEF                                                                                                    | Tile Management<br>USERINGROOD DELETE URLAND RESTART) REFRESH SEARCH Receive 200 |      |                                                                          |                     |                      |                     |               |             | Records 200 💌                           |            |               |
|                                                                                                    | Log File                                                                         | File | Туре                                                                     | File Name           | Status               | Message             | Upload        | Started On  | Completed On                            | Created By | Created On    |
|                                                                                                    |                                                                                  | View | Download End of Day Reconciliation - Warrants In and Warrants Out Totals | RECI020201113.bt    | Completed            | Finished Processing |               | 101000-0010 | 121203000000000000000000000000000000000 | attace of  | teremental to |

| RECIO20   | 0201113.txt | - Notepad |    |           | -           |      | $\times$ |
|-----------|-------------|-----------|----|-----------|-------------|------|----------|
| File Edit | Format \    | /iew Help |    |           |             |      |          |
| RECIO 2   | 20201111    | L         | 35 |           |             |      | ^        |
| *CLIENT ( | 0           | 0         | 0  | 0         |             |      |          |
| *HOUSE (  | 0           | 0         | 0  | 0         |             |      |          |
| *OFFICE ( | 0           | 0         | 0  | 0         |             |      |          |
| *OFFICE-  | FM          | 0         | 0  | 0         | 0           |      |          |
| *PHAL (   | 0           | 0         | 0  | 0         |             |      |          |
| *PHYS (   | 0           | 0         | 0  | 0         |             |      |          |
| A11227 (  | 0           | 0         | 0  | 0         |             |      |          |
| A32103 (  | 0           | 0         | 0  | 0         |             |      |          |
| A32574 (  | 0           | 0         | 0  | 0         |             |      |          |
| A35118 (  | 0           | 0         | 0  | 0         |             |      |          |
| A38844 (  | 0           | 0         | 0  | 0         |             |      |          |
| A66701 (  | 0           | 0         | 0  | 0         |             |      |          |
| A80606    | 0           | 0         | 0  | 0         |             |      |          |
| A84301 (  | 0           | 0         | 0  | 0         |             |      |          |
| A91665 (  | 0           | 0         | 0  | 0         |             |      |          |
| A92707 (  | 0           | 0         | 0  | 0         |             |      |          |
| A94285 (  | 0           | 0         | 0  | 0         |             |      |          |
| A99358 (  | 0           | 0         | 0  | 0         |             |      |          |
| Customer  | Collecti    | on        | 0  | 0         | 0           | 0    |          |
| EXCESS (  | 0           | 0         | 0  | 0         |             |      |          |
| F&O NONSI | EG          | 0         | 0  | 0         | 0           |      |          |
| FIN 07174 | 4           | 0         | 0  | 0         | 0           |      |          |
| FIN 0717  | 5           | 0         | 0  | 0         | 0           |      |          |
| HouseCol: | lection     | 0         | 0  | 0         | 0           |      |          |
| HOUSE-VE  | С           | 0         | 0  | 0         | 0           |      |          |
| M17604 (  | 0           | 0         | 0  | 0         |             |      |          |
| M27313 (  | 0           | 0         | 0  | 0         |             |      |          |
| M27625 (  | 0           | 0         | 0  | 0         |             |      |          |
| NEW (     | 0           | 0         | 0  | 0         |             |      |          |
| TMP-HOLD  |             | 0         | 0  | 0         | 0           |      |          |
| VULCSPV1  | -C          | 0         | 0  | 0         | 0           |      | ~        |
| <         |             |           |    |           |             |      | >        |
|           |             |           |    | Windows ( | Ln 1, Col 1 | 100% |          |

## 14.2 Individual User View

Files you have uploaded or downloaded can now be viewed individually, as compared to what the whole organisation has downloaded or uploaded.

Perform a search;

Select warrants;

Select Download;

Choose any level of download;

Ask a colleague to perform a search and download;

Navigate to File Management;

Toggle between User View On and User View Off to view the files you have downloaded and the files your colleague has downloaded.

| File Management |        |        |         |          |          |  |  |  |  |  |
|-----------------|--------|--------|---------|----------|----------|--|--|--|--|--|
| USER VIEW: ON   | DELETE | UPLOAD | RESTART | REFRESH  | SEARCH   |  |  |  |  |  |
|                 |        |        |         |          |          |  |  |  |  |  |
| File Management |        |        |         |          |          |  |  |  |  |  |
| USER VIEW: OFF  | DELETE | UPLOAD | RESTAR  | T REFRES | H SEARCH |  |  |  |  |  |

# 15 Transfers

Inter-Account transfers, Ex-Cleared transfers and Cleared transfers are all treated as instructions by LMEsword.

## 15.1 Ex-Cleared Transfer

There are a number of functions that are specific to Ex-Cleared instructions that are detailed in this section.

```
ACCEPT REJECT UNDO RELEASE UPLOAD
```

#### Accept – function performed by the taker member;

Select corresponding checkbox;

Select Accept;

View details;

Select Accept;

Status changed to Unauthorised Accepted;

Select Authorise and authorise;

Message appears:

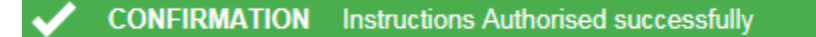

Status changes to Authorised Accepted;

<u>Release</u> – performed by the giver member after the taker has *authorised accepted;* 

Select corresponding checkbox;

Select release Release;

Release window opens;

| Release Ex-cleared Transfer Instructions                                     |            |          |                  |                         |  |  |  |  |  |  |
|------------------------------------------------------------------------------|------------|----------|------------------|-------------------------|--|--|--|--|--|--|
| RELEASE CANCEL                                                               |            |          |                  |                         |  |  |  |  |  |  |
| CONFIRMATION The listed Ex-cleared transfers have been selected for release. |            |          |                  |                         |  |  |  |  |  |  |
| Reference                                                                    | Request Id | Warrants | Giver            | Taker                   |  |  |  |  |  |  |
| (Tana)                                                                       | 100381     |          | Bullet's Ball 45 | UP Magan Geouillia (14) |  |  |  |  |  |  |

Review and select Release;

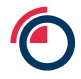

#### System message appears;

CONFIRMATION Ex-cleared Transfers Instructions released successfully.

Status changed to released;

<u>**Reject**</u> – function performed by the taker member;

Select corresponding checkbox;

Select Reject;

View details;

Select Reject;

Status changed to Unauthorised Rejected;

**<u>Undo</u>** – function performed by the taker member;

Select corresponding checkbox;

Ensure status is unauthorised accepted / unauthorised rejected;

Select Undo;

Status reverts to Authorised Created.

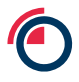

## **15.2** Cleared Transfer

There are a number of functions that are specific to cleared instructions that are detailed in this section.

<u>Amend</u> automatically generated cleared transfer;

Select required cleared transfer checkbox;

Select Amend;

Select Warrants tab;

Select warrants to fulfil delivery commitment;

Create new cleared transfer;

Select New;

In details screen select commitment (Cleared transfer can only be created if a commitment exists);

Select Warrants tab;

Select warrants fulfilling delivery commitment.

# 16 Premium Warrant Contract

## 16.1 How to convert to a premium

Members are required to create separate Premium instructions for each warehouse company, as per the warehouse company codes (This can be found under the static data download section). The London Agent will reject premium instructions with a mixture of warehouse company codes.

Please contact the warehouse company prior to premium conversion to confirm if the warehouse company requires the standard rent to be paid up.

#### 16.1.1 From Search

Perform a search

Select warrants

Select Premium

| Warrant Search Criteria (Filtered)                                                                   | Warrant Search Criteria (Fitered)                                                          |                              |                        |                                        |  |  |  |  |  |  |  |
|----------------------------------------------------------------------------------------------------|--------------------------------------------------------------------------------------------|------------------------------|------------------------|----------------------------------------|--|--|--|--|--|--|--|
| Saved<br>Searches                                                                                    | LOAD DELETE Include     Prod                                                               | e<br>uct:AH                  |                        |                                        |  |  |  |  |  |  |  |
| Status                                                                                               |                                                                                            |                              |                        |                                        |  |  |  |  |  |  |  |
| Lookup                                                                                               | INCLUDE EXCLUDE Exclude                                                                    | e                            |                        |                                        |  |  |  |  |  |  |  |
| Range                                                                                                |                                                                                            |                              |                        |                                        |  |  |  |  |  |  |  |
|                                                                                                    | INCLUDE                                                                                    |                              |                        |                                        |  |  |  |  |  |  |  |
| Maximum Number of Records SEARCH SAVE REMOVE CLEAR                                                   |                                                                                            |                              |                        |                                        |  |  |  |  |  |  |  |
| Maximum Number of Records                                                                            |                                                                                            |                              |                        | SEARCH SAVE REMOVE CLEAR               |  |  |  |  |  |  |  |
| Warrants Select All Results Total                                                                    | Warrants Selected 3                                                                        |                              | <u> </u>               | SEARCH SAVE REMOVE CLEAR               |  |  |  |  |  |  |  |
| Maximum Number of Records Warrants Select All Results Total DOWNLOAD BATCH FIND BY COLLAT            | Warrants Selected 3<br>ERALISE UNCOLL, INTER-ACC. EXCLEAR                                  | CLEARED WITHDRAW RENT ENDORS | REMIUM                 | Warrants 4865 Records 200 V Page < 1 V |  |  |  |  |  |  |  |
| Maximum Number of Records Warrants Select All Results Total DOWNLOAD BATCH FIND BY COLLAT Warrant No | Warrants Selected 3<br>ERALISE UNCOLL INTERACC, EXCLEAR<br>Warrant Id                      | CLEARED WITHDRAW RENT ENDORS | REMIUM                 | Warrants 4865 Records 200 V Page < 1 V |  |  |  |  |  |  |  |
| Maximum Number of Records Warrants Scleet All Results Total DOWNLOAD BATCH FIND BY COLLAT Warrant No | Warrants Solected 3<br>ERALISE UNCOLL INTERACC. EXCLEAR<br>Warrant Id<br>2213040           | CLEARED WITHDRAW RENT ENDORS | REMIUM<br>Whse<br>8298 | Warrants 4865 Records 200 V Page K 1 V |  |  |  |  |  |  |  |
| Maximum Number of Records Warrants Select All Results Total DOWNLOAD BATCH FIND BY COLLAT Warrant No | Warrants Selected 3<br>ERALISE UNCOLL INTERACC. EXCLEAR<br>Warrant Id<br>2213340<br>221334 | CLEARED WITHDRAW RENT ENDORS | <b>Whse</b><br>8298    | Warrants 4865 Records 200 V Page K 1 V |  |  |  |  |  |  |  |

You will now be directed to the instruction page

| ٢ | 6                                |                   |                        |                     |          | ~       | Welcome Bills, THICA   Settings   Log ( |                           |           |    |
|---|----------------------------------|-------------------|------------------------|---------------------|----------|---------|-----------------------------------------|---------------------------|-----------|----|
| 4 |                                  |                   |                        |                     |          |         | HOME WARRANT TRANSFER LODGE             | WITHDRAWAL FILE REPORTS A | DMIN HELP | Q. |
|   | Search                           | ning and Sorting  |                        |                     |          |         |                                         |                           |           | +  |
| 2 | Premium Warrant Instruction List |                   |                        |                     |          |         |                                         |                           |           |    |
|   | <ul> <li>•</li> </ul>            | CONFIRMATION Inst | ruction(s) Created Sur | cessfully           | _        |         |                                         | _                         | Hereites  |    |
|   |                                  | Reference         | ld                     | Status              | Warrants | User    | WH Agent                                | Created                   | Completed |    |
|   |                                  |                   | 204870                 | Unauthorised Create | 3        | DBLTHCA | 2 hearing the factor of                 |                           |           |    |

NB The instruction has been 'unauthorised created'

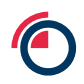

| Authorise |                                                                |
|-----------|----------------------------------------------------------------|
|           |                                                                |
| Username  | * dbimoca                                                      |
| Password  | * •••••                                                        |
| Notes     |                                                                |
|           |                                                                |
|           | AUTHORISE CANCEL                                               |
| CONFIRM   | TION 1 Premium Warrant Instruction(s) Authorised successfully. |

Another User with the correct permissions will need to authorise the instruction

The Warehouse Agent will then review the instruction, accept and then authorise.

When the status is 'Completed' the warrants are Premium

| Premium Warrant Instruction List       |           |        |           |          |         |                |                     |                  |  |  |  |
|----------------------------------------|-----------|--------|-----------|----------|---------|----------------|---------------------|------------------|--|--|--|
| NEW AMEND DELETE AUTHORISE Records 200 |           |        |           |          |         |                |                     |                  |  |  |  |
|                                        | Reference | ld     | Status    | Warrants | User    | WH Agent       | Created             | Completed        |  |  |  |
| В                                      | 1000      | 204872 | Completed | 5        | DBLTHCA | 1 Non-point of | INTERNAL CONTRACTOR | research service |  |  |  |

When the status is 'Completed', the warrants are Premium. Please be aware this may not be the same day as submitting the premium instruction to the London Agent, as this is dependent on confirmation received from Warehouse Companies in different time zones to London.

## 16.1.2 From Account Management

Navigate to Account Management

Select an account

Select Premium

You will now be directed to the instruction page

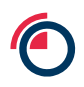

| Premis               | Premium Warrant Instruction List           NEW AMEND DELETE AUTHORISE         Records         200 • |        |                     |          |         |                     |         |           |  |  |  |
|----------------------|----------------------------------------------------------------------------------------------------|--------|---------------------|----------|---------|---------------------|---------|-----------|--|--|--|
| <ul> <li></li> </ul> | CONFIRMATION Instruction(s) Created Successfully                                                    |        |                     |          |         |                     |         |           |  |  |  |
|                      | Reference                                                                                           | Id     | Status              | Warrants | User    | WH Agent            | Created | Completed |  |  |  |
|                      | 10.00                                                                                               | 204870 | Unauthorised Create | 3        | DBLTHCA | Contraction and the |         |           |  |  |  |

NB The instruction has been 'unauthorised created'

Another User with the correct permissions will need to authorise the instruction

| Authorise                         |                                                                |
|-----------------------------------|----------------------------------------------------------------|
| Username *<br>Password *<br>Notes |                                                                |
| CONFIRMA                          | TION 1 Premium Warrant Instruction(s) Authorised successfully. |

The London Agent will then review the instruction, accept and then authorise.

When the status is 'Completed' the warrants are Premium

When the status is 'Completed', the warrants are Premium. Please be aware this may not be the same day as submitting the premium instruction to the London Agent, as this is dependent on confirmation received from Warehouse Companies in different time zones to London.

#### 16.1.3 From Batch

Navigate to a batch

Select warrants

Select Premium

You will now be directed to the instruction page

| Prem | ium Warrant Instru | ction List             |                     |          |         |                       |         |               |
|------|--------------------|------------------------|---------------------|----------|---------|-----------------------|---------|---------------|
| NEW  | AMEND DELETE AU    | THORISE                |                     |          |         |                       |         | Records 200 💌 |
|      | CONFIRMATION       | hand a Dara ta A Dara  |                     |          |         |                       |         |               |
| ×    | CONFIRMATION Inst  | ruction(s) Created Suc | essiuly             |          |         |                       |         |               |
|      | Reference          | ld                     | Status              | Warrants | User    | WH Agent              | Created | Completed     |
|      |                    | 204870                 | Unauthorised Create | 3        | DBLTHCA | 1. Description of the |         |               |

NB The instruction has been 'unauthorised created'

Another User with the correct permissions will need to authorise the instruction

| Authorise |   |                  |
|-----------|---|------------------|
| Username  | * | dimera           |
| Password  | * | ••••••           |
| Notes     |   |                  |
|           |   |                  |
|           |   | AUTHORISE CANCEL |
|           |   |                  |

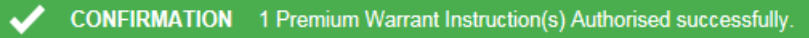

The London Agent will then review the instruction, accept and then authorise.

When the status is 'Completed' the warrants are Premium

When the status is 'Completed', the warrants are Premium. Please be aware this may not be the same day as submitting the premium instruction to the London Agent, as this is dependent on confirmation received from Warehouse Companies in different time zones to London.

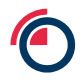

## 16.2 Convert to Premium Instruction

Converting warrants to premium can be found under the warrants tab > Convert to Premium.

| HOME | WARRANT  | TRANSFER  | LODGE |
|------|----------|-----------|-------|
|      | BATCH    |           | •     |
|      | SEARCH   |           |       |
|      | ACCOUNT  | MANAGEME  | NT    |
|      | RENT ENI | ORSEMENT  |       |
|      | RENT CAL | CULATION  |       |
|      | CONVERT  | TO PREMIU | ۸     |

## 16.2.1 New instruction

Select New

Complete the details tab

| LMEswo                                                       | rd                                             |                                            |
|--------------------------------------------------------------|------------------------------------------------|--------------------------------------------|
| unread message (0 Warran                                     | 0 Cleared, 0 Excleared, 0 Inter-account, 0 Lod | lge, 0 Withdrawal, 0 Rent Endorsement, 1 F |
| Create Premium Warrar<br>SAVE CANCEL<br>DETAILS WARRANTS (0) | COMMENTS (0)                                   |                                            |
| Reference<br>Warehouse Agent                                 | *                                              |                                            |

Populate the instruction with warrants, using either FROM SEARCH FROM BATCH UPLOAD FIND BY

Save the instruction

|   | 6        |                  |                         |                     |          | 0       |                               | Wei                       | come [REL THE A   Setting | a   Log Out |
|---|----------|------------------|-------------------------|---------------------|----------|---------|-------------------------------|---------------------------|---------------------------|-------------|
| ( | Ð        | MEswo            | rd                      |                     |          |         | HOME WARRANT TRANSFER LODGE W | ITHDRAWAL FILE REPORTS AL | MIN HELP                  | Q           |
|   | Searchin | g and Sorting    |                         |                     |          |         |                               |                           |                           | +           |
| 1 | Premiur  | m Warrant Instru | ction List              |                     |          |         |                               |                           |                           |             |
| ) | NEW A    | MEND DELETE AU   | JTHORISE                |                     |          |         |                               |                           | Records 20                | .0          |
|   | 🗸 0      | ONFIRMATION Ins  | truction(s) Created Suc | cessfully           |          |         |                               |                           |                           |             |
|   |          | Reference        | Id                      | Status              | Warrants | User    | WH Agent                      | Created                   | Completed                 |             |
|   |          | 100              | 204870                  | Unauthorised Create | 3        | DBLTHCA | - Antonio (Sector)            |                           |                           |             |

NB The instruction has been 'unauthorised created'

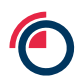

| Authorise            |                                                                   |
|----------------------|-------------------------------------------------------------------|
| Username<br>Password | * dhimata<br>* •••••••                                            |
| Notes                |                                                                   |
|                      | AUTHORISE CANCEL                                                  |
| CONFI                | RMATION 1 Premium Warrant Instruction(s) Authorised successfully. |

#### Another User with the correct permissions will need to authorise the instruction

The London Agent will then review the instruction, accept and then authorise.

When the status is 'Completed', the warrants are Premium. Please be aware this may not be the same day as submitting the premium instruction to the London Agent, as this is dependent on confirmation received from Warehouse Companies in different time zones to London.

#### 16.2.2 Amend an Instruction

The instruction will need to be in an 'Unauthorised Create' status.

Select the instruction

Select Amend

| Searchi | ng and Sorting  |              |                     |          |         |                    |         | +           |
|---------|-----------------|--------------|---------------------|----------|---------|--------------------|---------|-------------|
| Premis  | um Warrant Inst | ruction List |                     |          |         |                    |         |             |
| NEW     | AMEND DELETE    | AUTHORISE    |                     |          |         |                    |         | Records 200 |
|         | Reference       | ld           | Status              | Warrants | User    | WH Agent           | Created | Completed   |
|         | -               | 204873       | Unauthorised Create | 4        | DBLTHCA | 1 Second states of |         |             |
|         | -               | 204872       | Completed           | 5        | DBLTHCA | 1000               |         | 1000 CT     |

# 1 unread message (0 Warrant, 0 Cleared, 0 Excleared, 0 Inter-account, 0 Lodge, 0 Withdrawal, 0 Rent Endorsement, 1 Prender Amend Premium Warrant Instruction SAVE CANCEL DETAILS WARRANTS (4) COMMENTS (0) Id Reference \* 10141 Warehouse Agent

#### You will then be able to make changes to the details tab and warrants

Save the instruction

Another User with the correct permissions will need to authorise the instruction

#### 16.2.3 Delete an Instruction

You will only be able to delete an instruction in the follow status

- Unauthorised Created
- Authorised Created
- Unauthorised Accepted

## 16.3 How to search for a premium warrant

Navigate to search screen, the premium contract can be found on the 'Look Up' list.

| 10 unread                                | MESWORD                                     | ed, 0 Inter-accou | nt, 0 Lodge, 0 | HOME WARRANT TRANSFER LODGE WITHDRAWAL FILE REPORTS ADMIN HELP | C<br>+ |
|------------------------------------------|---------------------------------------------|-------------------|----------------|----------------------------------------------------------------|--------|
| Warrant S<br>Saved<br>Searches<br>Status | Search Criteria                             | LOAD INCLUDE      | DELETE         | Include                                                        | -      |
| Lookup<br>Range                          | Premium Contract AE<br>AE<br>AN<br>AS<br>AW | INCLUDE           | EXCLUDE        | Exclude                                                        |        |
| Maximum<br>Warrant                       | Number of Records                           | Selected 0        |                |                                                                | AR     |

You may need to add Premium warrants to your search results screen.

## Navigate to 'Settings'

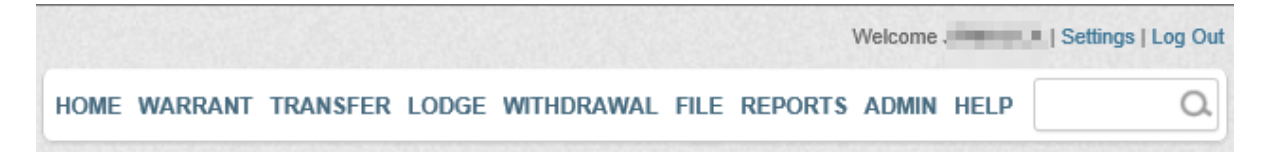

Add 'Premium Contract' & 'Premium Start Date' to the selected column.

| User Settings                                                                                                    |                                                                                                    |                                                                                       |                                                                                                    |                                     |  |
|----------------------------------------------------------------------------------------------------|----------------------------------------------------------------------------------------------------|---------------------------------------------------------------------------------------|----------------------------------------------------------------------------------------------------|-------------------------------------|--|
| SAVE CANCEL                                                                                                    |                                                                                                    |                                                                                       |                                                                                                    |                                     |  |
| Colort Columna for Consult Docult Co                                                                                                    |                                                                                                    |                                                                                       |                                                                                                    |                                     |  |
| Select Columns for Search Result Scr<br>Source Columns                                                                                                    | reen                                                                                                    | Selected Columns                                                                      |                                                                                                    | Sort Order Columns (Max Limit of 5) |  |
| Print Date<br>Print No<br>Producer Name<br>Product Name<br>Product Wgt<br>Product Wgt<br>Quantity<br>Remove Date<br>Remove Reason<br>Rent Due<br>Rent Start Date<br>Shape<br>Shape Name<br>Specification<br>Specification Name<br>Status<br>Unauth Create Date<br>Warehouse Arrival Date<br>Warehouse Arrival Date | <ul> <li>▲</li> <li>▲</li></ul> | Warrant No<br>Warrant Id<br>Product<br>Whse<br>Premium Contract<br>Premium Start Date | <ul> <li>3</li> <li>3</li> <li>3</li> <li>4</li> <li>4</li></ul> |                                     |  |

| ł |      |                                 |                            |                | 0                   | )                | (                                       |
|---|------|---------------------------------|----------------------------|----------------|---------------------|------------------|-----------------------------------------|
|   | Warr | ants 🔲 Select All Results 🛛 Tot |                            |                |                     |                  |                                         |
|   | DOW  | NLOAD BATCH FIND BY COLLA       | TERALISE UNCOLL. INTER-ACC | EXCLEAR CLEARE | D WITHDRAW RENT END | RSE PREMIUM      | Warrants 280 Records 200 💽 Page < 1 💽 🔰 |
| Ľ |      |                                 |                            |                |                     | $\bigcirc$       |                                         |
|   |      | Warrant No                      | Warrant Id                 | Product        | Whse                | Premium Contract | Premium Start Date                      |
|   |      | AA050568                        | 962568                     | AH             | 2630                | AW               | A STOCK                                 |
| 5 |      | A4055528                        | 855528                     | AH             | 2630                | AW               |                                         |
|   |      | AA073274                        | 878274                     | AH             | 2630                | AW               | 1000 C                                  |
|   |      | AA870990                        | 870990                     | AH             | 2630                | AW               |                                         |
|   |      | A4073036                        | 679636                     | AH             | 2630                | AW               | 0.000                                   |
|   |      | AA060715                        | 960715                     | AH             | 2630                |                  |                                         |
|   |      | AA2950.15                       | 996816                     | AH             | 2630                |                  |                                         |
| Ц | 17   | A4005306                        | 995306                     | AH             | 2630                | )                |                                         |

#### Select Save and return to your search screen

#### 16.4 How to transfer Premium Warrants

#### 16.4.1 Ex-cleared Transfers

Create an ex-cleared transfer from, either Search, Account Management, Batch or Ex-Cleared screen. Complete the details and warrant selection as per normal.

You will notice on the warrants tab, has extra columns

| reate E | xcleared Trans | fer Instructi | on     |          |             |             |                |            |                  |
|---------|----------------|---------------|--------|----------|-------------|-------------|----------------|------------|------------------|
| SAVE CA | ANCEL REMOVE   | REMOVE INVA   | LID RE | VALIDATE | FROM SEARCH | FROM BATCH  | JPLOAD FIND BY |            |                  |
| DETAILS | WARRANTS (5)   | COMMENTS (    | 0)     |          |             |             |                |            |                  |
|         | Warrant No.    | Warrant Id    | Notes  | Product  | Source Acco | unt Rent Du | ue Net Weight  | Is Premium | Premium Contract |
|         | AA3993395      | 999306        |        | AH       | 1.00        | 994.50      | 24992          |            |                  |
|         | AA366565       | 966565        |        | AH       | 100.00      | 994.50      | 25016          |            |                  |
|         | AA367633       | 967693        |        | AH       | 1000        | 994.50      | 24916          |            |                  |
|         | AA350568       | 960568        |        | AH       | 5.000       | 998.00      | 25147          | 1          | AW               |
|         | AA855528       | 855528        |        | AH       |             | 998.00      | 25110          | ×          | AW               |

## 16.4.2 Cleared Transfers

There will be an automated Premium instruction created separate from the standard contract.

| Cleared Transfer Instructions           NEW AMEND DELETE AUTHORISE DOWNLOAD UPLOAD         UPLOAD         Records |              |        |                     |          |                                                                                                    |          |            |      |                  |                 |                       | Records 200 💌 |
|----------------------------------------------------------------------------------------------------|--------------|--------|---------------------|----------|----------------------------------------------------------------------------------------------------|----------|------------|------|------------------|-----------------|-----------------------|---------------|
|                                                                                                    | Reference    | Id     | Status              | Warrants | Prompt                                                                                                    | Contract | Is Premium | Acc. | Giver            | Taker           | Created               | Completed     |
|                                                                                                    | 201500034/85 | 204875 | Unauthorised Create | 3        |                                                                                                    | AH       |            | н    | Deutsche Bark A. | LME Clear Opera |                       |               |
|                                                                                                    | 20150803AHC  | 204876 | Unauthorised Create | 5        | -                                                                                                    | AH       |            | С    | Deutsche Bank A. | LME Clear Opera | and the second second |               |
|                                                                                                    | 20150003AEC  | 204878 | Unauthorised Create | 25       | and the second second s | AE       | ×          | С    | Deutsche Bank A. | LME Clear Opera |                       |               |

| Deliveries - | - Summary      |                              |                        |                        |                           |                         |           |                         |                           |                    |                    |                        |                       |   |
|--------------|----------------|------------------------------|------------------------|------------------------|---------------------------|-------------------------|-----------|-------------------------|---------------------------|--------------------|--------------------|------------------------|-----------------------|---|
| REFRESH      |                |                              |                        |                        |                           |                         |           |                         |                           |                    |                    |                        |                       |   |
|              |                |                              |                        |                        |                           |                         |           |                         |                           |                    |                    |                        |                       |   |
| Prompt Date  | 03/08/2015     | <ul> <li>Contract</li> </ul> | - Searc                | h                      |                           |                         |           |                         |                           |                    |                    |                        |                       |   |
| Member       | Sub<br>Account | Contract                     | Starting<br>Commitment | Adjusted<br>Commitment | Unauthorised<br>Nominated | Authorised<br>Nominated | Collected | Starting<br>Entitlement | Adjusted<br>t Entitlement | Total<br>Allocated | To Be<br>Allocated | Partially<br>Delivered | Delivered<br>Warrants |   |
| CRN.         | с              | AE                           | 25                     |                        |                           | 0                       | 0         | 0                       |                           |                    |                    |                        |                       |   |
| CHEN.        | н              | AH                           | 1                      | 1                      |                           | 0                       | 0         | 0                       |                           |                    |                    |                        |                       |   |
| CRN.         | С              | AH                           | 6                      |                        |                           | 0                       | 0         | 0                       |                           |                    |                    |                        |                       |   |
| CRN.         | С              | CA                           |                        |                        |                           |                         |           |                         | 25                        |                    | 0                  | 0                      | 0                     | 0 |
| CREN.        | н              | AE                           |                        |                        |                           |                         |           |                         | 15                        |                    | 0                  | 0                      | 0                     | 0 |
| CREN.        | С              | AE                           |                        |                        |                           |                         |           |                         | 10                        |                    | 0                  | 0                      | 0                     | 0 |
| Total        |                |                              | 33                     | 1                      |                           | 0                       | 0         | 0                       | 50                        |                    | 0                  | 0                      | 0                     | 0 |
|              |                |                              |                        |                        |                           |                         |           |                         |                           |                    |                    |                        |                       |   |

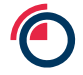

#### 16.4.3 Inter-account Transfer

Create an inter-account transfer from, either Search, Account Management, Batch or Ex-Cleared screen. Complete the details and warrant selection as per normal.

You will notice on the warrants tab, has extra columns

| unread m | essage (0 Warrant | t, 0 Cleared, 0 Exclea | ared, 0 Inter-acc | ount, 0 Lodge, 0 V | Withdrawal, 0 Rent Endorsem | ent, 1 Premium) |                  |  |
|----------|-------------------|------------------------|-------------------|--------------------|-----------------------------|-----------------|------------------|--|
| reate In | ter-account Tr    | ansfer Instructio      | on                |                    |                             |                 |                  |  |
| SAVE CA  | NCEL REMOVE       | REMOVE INVALID         | REVALIDATE        | FROM SEARCH        | FROM BATCH UPLOAD F         | IND BY          |                  |  |
| DETAILS  | WARRANTS (4)      | COMMENTS (0)           |                   |                    |                             |                 |                  |  |
|          | Warrant No.       | Warrant Id             | Notes             | Product            | Source Account              | Is Premium      | Premium Contract |  |
|          | AASSOSS           | 964064648              |                   | AH                 | \$16323                     | *               | AW               |  |
|          | AA3993085         | 999306                 |                   | AH                 | \$16323                     |                 |                  |  |
|          | AA3666565         | 94545154515            |                   | AH                 | \$16323                     |                 |                  |  |
|          | AAB5552B          | 855528                 |                   | AH                 | 516323                      | ~               | AW               |  |

## 16.5 Rent endorse Premium warrants

The process for rent endorsements will remain the same; there are extra columns on the warrant tab to highlight the premium warrants. The premium rent rate will start from the day after conversion is accepted and authorised by the London Agent.

| Ĩ | Amend  | I Rent Endo    | rsement       |         |          |                              |           |           |                 |                        |                                                                                                    |                     |  |
|---|--------|----------------|---------------|---------|----------|------------------------------|-----------|-----------|-----------------|------------------------|----------------------------------------------------------------------------------------------------|---------------------|--|
|   | SAVE   | CANCEL REP     | NOVEREN       | OVE INV | ALID REV | ALIDATE FROM SEA             | ARCH FROM | BATCH UP  |                 | BY REPORT              |                                                                                                    |                     |  |
|   | DETAIL | s WARRAN       | TS (2) C(     | OMMENTS | (0)      |                              |           |           |                 |                        |                                                                                                    |                     |  |
|   |        | Warrant<br>No. | Warrant<br>Id | Notes   | Product  | Warehouse<br>Company         | Location  | Rent From | Not<br>Endorsed | Rent to<br>Target (\$) | Is Premium                                                                                                    | Premium<br>Contract |  |
|   |        | AA878274       | 878274        |         | AH       | 1. Notices<br>Spectra and an | Rotterdam | 1-9-004   |                 | 5,856.75               | *                                                                                                    | AW                  |  |
|   |        | AA870990       | 870990        |         | AH       | L Montes                     | Rotterdam | 10.00     |                 | 5,856.75               | <ul> <li>Image: A start of the start of the start of</li></ul> | AW                  |  |

## 16.6 Uploads and Downloads

The format for files will remain the same, no changes.

The premium contract will be displayed as per the below;

Level 1 – No change

| File Edit Form | at View Help                |      |        |
|----------------|-----------------------------|------|--------|
| WRTID          | A REAL PROPERTY AND INCOME. | 4    |        |
| AA878274       | CSTHAN                      | ROTT | 878274 |
| AA950568       | CSTHAN                      | ROTT | 950568 |
| AA960715       | CSTHAN                      | ROTT | 960715 |
| AA967693       | CSTHAN                      | ROTT | 967693 |

Level 2 – Upload format

The premium warrants will have the underlying product code

| 4_WarrantDow                                          | nload.txt - Notep                | oad                               |                                                  | 14                                   |                           |                                                          | of the local division of                                 | -                                |                                  |                |  |
|-------------------------------------------------------|----------------------------------|-----------------------------------|--------------------------------------------------|--------------------------------------|---------------------------|----------------------------------------------------------|----------------------------------------------------------|----------------------------------|----------------------------------|----------------|--|
| File Edit Forma                                       | t View Help                      |                                   |                                                  |                                      |                           |                                                          |                                                          |                                  |                                  |                |  |
| WRTPD<br>AA950568<br>AA960715<br>AA996816<br>AA855528 | (3)ee<br>(3)ee<br>(3)ee<br>(3)ee | 4<br>ROTT<br>ROTT<br>ROTT<br>ROTT | 950568 AH<br>960715 AH<br>996816 AH<br>855528 AH | SADALC<br>SADALC<br>SADALC<br>RUSALB | ING<br>ING<br>ING<br>TBAR | 20150521<br>20150521<br>20150521<br>20150521<br>20150521 | 1014.25 USD<br>1007.25 USD<br>1007.25 USD<br>1014.25 USD | 25147<br>25073<br>25110<br>25110 | 25147<br>25073<br>25110<br>25110 | KG<br>KG<br>KG |  |

Level 3 – Full details

The premium warrants will have the underlying product code

| 4. Warrant Download bit - Note                        | pad                               |                                                  | -                                    |                           |                                                          | 1997 AND                                                                |                                  |                                  |                |                      |                              | - Ö 🕺                                |
|-------------------------------------------------------|-----------------------------------|--------------------------------------------------|--------------------------------------|---------------------------|----------------------------------------------------------|-------------------------------------------------------------------------|----------------------------------|----------------------------------|----------------|----------------------|------------------------------|--------------------------------------|
| File Edit Format View Help                            | )                                 |                                                  |                                      |                           |                                                          |                                                                         |                                  |                                  |                |                      |                              |                                      |
| WRTFD<br>AA950568<br>AA960715<br>AA996816<br>AA855528 | 4<br>ROTT<br>ROTT<br>ROTT<br>ROTT | 950568 AH<br>960715 AH<br>996816 AH<br>855528 AH | SADALC<br>SADALC<br>SADALC<br>RUSALB | ING<br>ING<br>ING<br>TBAR | 20150521<br>20150521<br>20150521<br>20150521<br>20150521 | 1014.25 USD<br>1007.25 USD<br>1007.25 USD<br>1007.25 USD<br>1014.25 USD | 25147<br>25073<br>25110<br>25110 | 25147<br>25073<br>25110<br>25110 | KG<br>KG<br>KG | BR<br>BR<br>BR<br>RU | 2630<br>2630<br>2630<br>2630 | 91744(<br>91744)<br>91744(<br>82753; |

## 16.7 Removing a Premium warrant

The premium warrants will need to be withdrawn from the depository and returned to the London Agent.

## 16.8 Rent endorse Premium warrants

The process for rent endorsements will remain the same; there are extra columns on the warrant tab to highlight the premium warrants.

| Amen   | d Rent Endo    | rsement       |         |          |                                             |           |            |                 |                        |                                                                                                    |                     |  |
|--------|----------------|---------------|---------|----------|---------------------------------------------|-----------|------------|-----------------|------------------------|----------------------------------------------------------------------------------------------------|---------------------|--|
| SAVE   | CANCEL REM     | NOVE REM      | OVE INV | ALID REV | ALIDATE FROM SEA                            | ARCH FROM | BATCH UPL  | OAD FIND B      | Y REPORT               |                                                                                                    |                     |  |
| DETAIL | S WARRAN       | TS (2) CC     | OMMENTS | (0)      |                                             |           |            |                 |                        |                                                                                                    |                     |  |
|        | Warrant<br>No. | Warrant<br>Id | Notes   | Product  | Warehouse<br>Company                        | Location  | Rent From  | Not<br>Endorsed | Rent to<br>Target (\$) | Is Premium                                                                                                    | Premium<br>Contract |  |
|        | AA070274       | 878274        |         | AH       | 1. Nacional<br>Territoria del International | Rotterdam | (Hereiter) |                 | 5,856.75               | *                                                                                                    | AW                  |  |
|        | AA870990       | 870990        |         | AH       | C. Bellowing                                | Rotterdam | new and    |                 | 5,856.75               | <ul> <li>Image: A start of the start of the start of</li></ul> | AW                  |  |
| 1      |                |               |         |          |                                             | 0         |            |                 |                        |                                                                                                    |                     |  |

## **16.9 Uploads and Downloads**

The format for files will remain the same, no changes.

The premium contract will be displayed as per the below;

Level 1 – No change

| File Edit Form | nat View Help |           |
|----------------|---------------|-----------|
| WRTID          | 4             |           |
| AA878274       | RO            | TT 878274 |
| AA950568       | RO RO         | TT 950568 |
| AA960715       | RO            | TT 960715 |
| AA967693       | RO'           | TT 967693 |

Level 2 – Upload format

The premium warrants will have the underlying product code

| 4_WarrantDov                              | wnload.txt - Notep    | ad                        |                                     |                            |                   |                                  | A DECK DOCUMENT                           | -                       |                         |                |  |
|-------------------------------------------|-----------------------|---------------------------|-------------------------------------|----------------------------|-------------------|----------------------------------|-------------------------------------------|-------------------------|-------------------------|----------------|--|
| File Edit Form                            | nat View Help         |                           |                                     |                            |                   |                                  |                                           |                         |                         |                |  |
| WRTPD<br>AA950568<br>AA960715<br>AA996816 | See<br>Const<br>Const | 4<br>ROTT<br>ROTT<br>ROTT | 950568 AH<br>960715 AH<br>996816 AH | SAOALC<br>SAOALC<br>SAOALC | ING<br>ING<br>ING | 20150521<br>20150521<br>20150521 | 1014.25 USD<br>1007.25 USD<br>1007.25 USD | 25147<br>25073<br>25110 | 25147<br>25073<br>25110 | KG<br>KG<br>KG |  |
| AA855528                                  | (Sline)               | ROTT                      | 855528 AH                           | RUSALB                     | TBAR              | 20150521                         | 1014.25 USD                               | 25110                   | 25110                   | KG             |  |

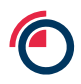

#### Level 3 – Full details

#### The premium warrants will have the underlying product code

| 4_WarrantDownload.txt - No                            | epad                              | -                                                |                                      |                           |                                                          | -                                                        | -                                |                                  |                      |                      |                              | _ 0 <mark>_ X</mark>                 |
|-------------------------------------------------------|-----------------------------------|--------------------------------------------------|--------------------------------------|---------------------------|----------------------------------------------------------|----------------------------------------------------------|----------------------------------|----------------------------------|----------------------|----------------------|------------------------------|--------------------------------------|
| File Edit Format View Hel                             | p                                 |                                                  |                                      |                           |                                                          |                                                          |                                  |                                  |                      |                      |                              |                                      |
| WRTFD<br>AA950568<br>AA960715<br>AA996816<br>AA855528 | 4<br>ROTT<br>ROTT<br>ROTT<br>ROTT | 950568 AH<br>960715 AH<br>996816 AH<br>855528 AH | SAOALC<br>SAOALC<br>SAOALC<br>RUSALB | ING<br>ING<br>ING<br>TBAR | 20150521<br>20150521<br>20150521<br>20150521<br>20150521 | 1014.25 USD<br>1007.25 USD<br>1007.25 USD<br>1014.25 USD | 25147<br>25073<br>25110<br>25110 | 25147<br>25073<br>25110<br>25110 | KG<br>KG<br>KG<br>KG | BR<br>BR<br>BR<br>RU | 2630<br>2630<br>2630<br>2630 | 917441<br>917441<br>917441<br>827533 |

## 16.10 Removing a Premium Warrant

The premium warrants will need to be withdrawn from the depository and returned to the London Agent, for cancelling for re-issue or product take up.

## **16.11** Cancelling Premium Warrant files

#### 16.11.1 Creating separate Batches

Search for Premium warrants

Select warrants > Select Batch

Choose to Overwrite or Append

Search for Standard Aluminium

Select warrants > Select Batch

Create a different batch to the premium batch; maximum of four batches can be created.

| HOME | WARRANT FIL | E REPORTS | ADMIN HELP |  |
|------|-------------|-----------|------------|--|
|      | CREATE      |           |            |  |
|      | BATCH       | •         | AE         |  |
|      | SEARCH      |           | AH         |  |
|      | RENT ENDOR  | SEMENT    | BATCH 1    |  |
|      | RENT CALCUI | ATION     | L4         |  |
|      | SCAN WARRA  | NT        |            |  |
|      | CONVERT TO  | PREMIUM   |            |  |

Cancel the warrants from within the batch screens

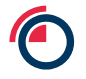

| Wa | rrant Ba<br>LETE CLI | AR DOWN       |         | s all in Batch<br>THORISE | Total Wa | erants Selecter | 13<br>EL RE | MOVE P | RINT U | PLOAD FIND B  | RENTER   | DORSE      | Ĩ            |                    |                         |                      |                       |              |                |                |                  |                          |             |
|----|----------------------|---------------|---------|---------------------------|----------|-----------------|-------------|--------|--------|---------------|----------|------------|--------------|--------------------|-------------------------|----------------------|-----------------------|--------------|----------------|----------------|------------------|--------------------------|-------------|
| 9  | Warrant              | Warrant<br>Id | Product | Whse Co                   | Location | Whse<br>Name    | Whse        | Brand  | Shape  | Specification | Quantity | Net<br>Wgt | Gross<br>Wgt | Rent Start<br>Date | Country<br>Of<br>Origin | Old<br>Warrant<br>No | Status                | ls<br>Lodged | Cancel<br>Date | Remove<br>Date | Remove<br>Reason | Unauth<br>Create<br>Date | ls<br>Suspe |
| )  | 1220611              | 2363099       | AH      | 1000                      | BUSA     | Sec.            |             | BBY    | TBAR   |               | adsfsdfv | 25000      | 25000        |                    | AU                      |                      | Authorised<br>Printed |              |                |                |                  |                          |             |
|    | 1220611              | 2363098       | AH      | -                         | BUSA     | The second      | -           | BBY    | TBAR   |               | adsfsdfv | 25000      | 25000        |                    | AU                      |                      | Authorised<br>Printed |              |                |                |                  | -                        |             |
| V  | 1226613              | 2353097       | AH      | () dece                   | BUSA     | 12000           | -           | BBY    | TBAR   |               | adsfsdfv | 25000      | 25000        |                    | AU                      |                      | Authorised<br>Printed |              |                |                |                  | 10.00                    |             |

|   | arrant Ba     | AR DOWN       | Proces  | s all in Batch | Total Wa |              | NCEL RE | MOVE  | RINTU | PLOAD FIND B  | Y RENTE  | NDORSE     | )            |                    |                         |                      |                       |              |                |                |  |
|---|---------------|---------------|---------|----------------|----------|--------------|---------|-------|-------|---------------|----------|------------|--------------|--------------------|-------------------------|----------------------|-----------------------|--------------|----------------|----------------|--|
| 5 | Warrant<br>No | Warrant<br>Id | Product | Whse Co        | Location | Whse<br>Name | Whse    | Brand | Shape | Specification | Quantity | Net<br>Wgt | Gross<br>Wgt | Rent Start<br>Date | Country<br>Of<br>Origin | Old<br>Warrant<br>No | Status                | ls<br>Lodged | Cancel<br>Date | Remove<br>Date |  |
| 6 | 16.62         | 2354629       | AH      | (1894)         | BUSA     | -            | -       | ALMA  | TBAR  |               | 12       | 25000      | 25000        | 10                 | CA                      |                      | Authorised<br>Printed |              |                |                |  |
| 5 | tical i       | 2354628       | AH      |                | BUSA     | 12           | -       | ALMA  | TBAR  |               | 12       | 25000      | 25000        | -                  | CA                      |                      | Authorised<br>Printed |              |                |                |  |
| 6 | 5 56.62       | 2354627       | AH      | -              | BUSA     | 1            |         | ALMA  | TBAR  |               | 12       | 25000      | 25000        | 1                  | CA                      |                      | Authorised<br>Printed |              |                |                |  |

Once the cancellations have been authorised / completed, navigate to the batch screen and download the .txt files separately one for premium cancellations, one for standard Aluminium.

| DE | ITTANT I                | Batch | DOWN          |            | s at in Batch<br>THORISE | Total Wa    | ISSUE CAN    | 13<br>EL REI | MOVE  | RINT U | PLOAD FIND B  | RENTER   | IDORSE     |              |                    |                         |                      |                         |              |                |                |                  |                          |           |
|----|-------------------------|-------|---------------|------------|--------------------------|-------------|--------------|--------------|-------|--------|---------------|----------|------------|--------------|--------------------|-------------------------|----------------------|-------------------------|--------------|----------------|----------------|------------------|--------------------------|-----------|
| -  | <ul> <li>cor</li> </ul> | NFIRM | ATION         | Warrants a | uthorised so             | ccessfully. |              |              |       |        |               |          |            |              |                    |                         |                      |                         |              |                |                |                  |                          |           |
| 2  | Warr<br>No              | ant ) | Warrant<br>Id | Product    | Whee Co                  | Location    | Whse<br>Name | Whee         | Brand | Shape  | Specification | Quantity | Net<br>Wgt | Gross<br>Wgt | Rent Start<br>Date | Country<br>Of<br>Origin | Old<br>Warrant<br>No | Status                  | ls<br>Lodged | Cancel<br>Date | Remove<br>Date | Remove<br>Reason | Unauth<br>Create<br>Date | is<br>Su( |
| 2  | 10.00                   | -     | 111000        | AH         | -                        | BUSA        | -            | -            | BBY   | TBAR   |               | adsfsdfv | 25000      | 25000        | -                  | AU                      |                      | Authorised<br>Cancelled |              | 1.15           |                |                  | 1.1.8                    |           |
| 2  | 11.00                   |       |               | AH         |                          | BUSA        | -            | -            | BBY   | TBAR   |               | adsfsdlv | 25000      | 25000        | -                  | AU                      |                      | Authorised<br>Cancelled |              | 111            |                |                  | NT.                      |           |
| 2  | 108                     | 1     | -             | AH         |                          | BUSA        | -            | -            | BBY   | TBAR   |               | adsfsdfv | 25000      | 25000        | -                  | AU                      |                      | Authorised<br>Cancelled |              | 100.000        |                |                  |                          |           |

| 100 | DEL      | rant Bate     | ar Down       | Proces     | s all in Batch<br>THORISE | Total Wa    | Irrants Selecte | d 3<br>CEL REI | MOVE  | RINTU | PLOAD FIND B  | Y RENTER | NDORSE     |              |                    |                         |                      |                         |              |                |                  |
|-----|----------|---------------|---------------|------------|---------------------------|-------------|-----------------|----------------|-------|-------|---------------|----------|------------|--------------|--------------------|-------------------------|----------------------|-------------------------|--------------|----------------|------------------|
|     | <b>~</b> | CONFIR        | MATION        | Warrants a | uthorised su              | ccessfully. |                 |                |       |       |               |          |            |              |                    |                         |                      |                         |              |                |                  |
| 2   | 2        | Warrant<br>No | Warrant<br>Id | Product    | Whse Co                   | Location    | Whse<br>Name    | Whse           | Brand | Shape | Specification | Quantity | Net<br>Wgt | Gross<br>Wgt | Rent Start<br>Date | Country<br>Of<br>Origin | Old<br>Warrant<br>No | Status                  | ls<br>Lodged | Cancel<br>Date | Remove<br>Date ( |
|     |          | 16.62         | 2354629       | AH         | 1.000                     | BUSA        | linian<br>Ka    | -              | ALMA  | TBAR  |               | 12       | 25000      | 25000        | -                  | CA                      |                      | Authorised<br>Cancelled |              | 1.17           |                  |
|     | 1        | 16.40         | 2354628       | AH         | -                         | BUSA        | instants<br>NG  | -              | ALMA  | TBAR  |               | 12       | 25000      | 25000        | -                  | CA                      |                      | Authorised<br>Cancelled |              | 1.00           |                  |
|     | 7        | 8:42          | 2354627       | AH         | (clas))                   | BUSA        | 1000            | -              | ALMA  | TBAR  |               | 12       | 25000      | 25000        | -                  | CA                      |                      | Authorised<br>Cancelled |              | Test P         |                  |

## 16.11.2 Download Files

Perform a warrant cancellation with various products, including premium warrants.

Authorised cancellation as normal.

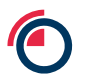

| Cancel Warr | rant                  |                             |                                                                                                    |                                   |              |                    |         |                  |
|-------------|-----------------------|-----------------------------|----------------------------------------------------------------------------------------------------|-----------------------------------|--------------|--------------------|---------|------------------|
| BACK CLEAF  | R SAVE                |                             |                                                                                                    |                                   |              |                    |         |                  |
| I INFORM    | ATION The following V | Varrants have been selected | I for cancelling. Optionally enter some Notes below a                                                          | nd then click on the Save button. |              |                    |         |                  |
| Warrant Id  | Product Code          | Warrant Number              | Warehouse Company                                                                                              | Warehouse Location                | Brand Status | Status             | Premium | Premium Contract |
| 101114      | AH                    | 12200141                    | THE CONTRACTOR OF A                                                                                            | Busan                             |              | Authorised Printed |         | AE               |
| 01110       | AH                    | 12286141                    | 101100-0010-0010-0010-0010-0010-0010-0010-0010-0010-0010-0010-0010-0010-0010-0010-0010-0010-0010-0010-0010-000 | Busan                             |              | Authorised Printed | *       | AE               |
| 00100       | AH                    | 1220014                     |                                                                                                    | Busan                             |              | Authorised Printed | *       | AE               |
| 10933       | AH                    | matter.                     | the location sector and                                                                                        | Busan                             |              | Authorised Printed |         |                  |
| 00740       | AH                    | 10.010                      | The Income States (Sector Sector)                                                                              | Busan                             |              | Authorised Printed |         |                  |
| 101230      | AH                    | 10.071                      | CARL CONTRACTOR CONTRACTOR                                                                                     | Busan                             |              | Authorised Printed |         |                  |
| Notes       |                       |                             | ^                                                                                                    |                                   |              |                    |         |                  |
|             |                       |                             | v                                                                                                    |                                   |              |                    |         |                  |

## Navigate to search enter the criteria with Cancellation Date and exclude Premium AE

| ived<br>larches                               |                                   |                     |                                    | ~                    | LOAD                          | DELETE   | Cancel                | Date From  | m             | 1000                 | 1                   |                                |                    |                                     |                      |                                                |              |                |        |                  |                          |         |
|-----------------------------------------------|-----------------------------------|---------------------|------------------------------------|----------------------|-------------------------------|----------|-----------------------|------------|---------------|----------------------|---------------------|--------------------------------|--------------------|-------------------------------------|----------------------|------------------------------------------------|--------------|----------------|--------|------------------|--------------------------|---------|
| atus                                          |                                   |                     |                                    | ~                    | CLUDE                         | EXCLUDE  |                       |            |               |                      |                     |                                |                    |                                     |                      |                                                |              |                |        |                  |                          |         |
| okup.                                         |                                   | ~                   |                                    | -                    | CLUDE                         | EXCLUDE  | Exclude               |            |               |                      |                     |                                |                    |                                     |                      |                                                |              |                |        |                  |                          |         |
| inge                                          |                                   |                     |                                    | ~                    |                               |          | Premiu                | m Contract | t AE          |                      |                     |                                |                    |                                     |                      |                                                |              |                |        |                  |                          |         |
|                                               |                                   |                     |                                    |                      | CLUDE                         | EXCLUDE  |                       |            |               |                      |                     |                                |                    |                                     |                      |                                                |              |                |        |                  |                          |         |
|                                               |                                   |                     |                                    |                      |                               |          |                       |            |               |                      |                     |                                |                    |                                     |                      |                                                |              | -              |        |                  | C. Constant              | 21      |
| anion on Muse                                 | they of Revice                    | rde.                |                                    |                      |                               |          |                       |            |               |                      |                     |                                |                    |                                     |                      |                                                |              | STRANC-III     | SAVE   | REMOVE           | CLEAR                    |         |
| aximum Num<br>'arrants 💊                      | iber of Recor                     | nds                 | Total Warra                        | nta Seincleo         | 0                             |          |                       |            |               |                      |                     |                                |                    |                                     |                      |                                                |              | SEARCH         | SAVE   | REMOVE           | CLEAR                    |         |
| arrants<br>arrants<br>arrant<br>Warrant<br>No | t Warrant                         | HORESE D<br>Product | Total Warran                       | END Plun<br>Location | 0<br>T CANCE<br>Whise<br>Name | L REMOVE | RE-ISS<br>Brand       | UE BATC    | 5H FIND BY F  | RENT ENDO            | RSE<br>Net<br>Wgt   | Gross<br>Wgt                   | Rent Start<br>Date | Country<br>Of<br>Origin             | Old<br>Warrant<br>No | Status                                         | ls<br>Lodged | Cancel<br>Date | Remove | Remove<br>Reason | Unsuth<br>Create<br>Date | is s    |
| Arrants C<br>Warrant<br>Warrant<br>No         | t Warrant<br>Id<br>2368236        | Product<br>AH       | Total Warra<br>KLETE AM<br>Whee Co | Location<br>BUSA     | 0<br>T CANCE<br>Whse<br>Name  | L REMOVE | Brand<br>ALEA         | DE BATC    | H FIND BY T   | Quantity<br>25       | Net<br>Wgt<br>25000 | Gross<br>Wgt<br>25000          | Rent Start<br>Date | Country<br>Of<br>Origin<br>EH       | Old<br>Warrant<br>No | Status<br>Authorised<br>Cancelled              | la<br>Lodged | Cancel<br>Date | Remove | Remove<br>Reason | Unsuth<br>Create<br>Date | 15      |
| Arrants Cown                                  | Warrant<br>Id<br>206226<br>206226 | Product<br>AH       | Total Warna<br>REETE AM            | Location<br>BUSA     | 0<br>T CANCE<br>Whise<br>Name | Whee     | Brand<br>ALBA<br>ALBA | NG ING     | Specification | Quantity<br>25<br>25 | Net<br>Wgt<br>25000 | Gross<br>Wgt<br>25000<br>25000 | Rent Start<br>Date | Country<br>Of<br>Origin<br>BH<br>BH | Old<br>Warrant<br>No | Status<br>Authorised<br>Cancelled<br>Cancelled | ls<br>Lodged | Cancel<br>Date | Remove | Remove<br>Reason | Unsuth<br>Create<br>Date | in<br>S |

## Download the file

## Navigate to search with Cancellation Date and include premium AE

| -                         |                                              |                                                     |                                                |                           |                                                      |                              |          |                                               |                                                 |              | -                                                        |                                                |                                                  |                    |                                     |                      |                                                                                         |              |                | Welcom         | 0                | Settings   Lo            |
|---------------------------|----------------------------------------------|-----------------------------------------------------|------------------------------------------------|---------------------------|------------------------------------------------------|------------------------------|----------|-----------------------------------------------|-------------------------------------------------|--------------|----------------------------------------------------------|------------------------------------------------|--------------------------------------------------|--------------------|-------------------------------------|----------------------|-----------------------------------------------------------------------------------------|--------------|----------------|----------------|------------------|--------------------------|
| D                         | )LM                                          | Esw                                                 | ord                                            |                           |                                                      |                              |          |                                               |                                                 |              |                                                          |                                                |                                                  |                    |                                     |                      | HOME WA                                                                                 | RRANT F      | ILE REPORT     | S ADMIN        | HELP             |                          |
| Warr                      | ant Search                                   | h Criteria (F                                       | itered)                                        |                           |                                                      |                              |          |                                               |                                                 |              |                                                          |                                                |                                                  |                    |                                     |                      |                                                                                         |              |                |                |                  |                          |
| Save                      | d<br>thes                                    |                                                     |                                                |                           | ~                                                    | LOAD                         | DELETE   | Include                                       | m Contra                                        | et AF        |                                                          |                                                |                                                  |                    |                                     |                      |                                                                                         |              |                |                |                  |                          |
| Statu                     | •                                            |                                                     |                                                |                           |                                                      | NCLUDE                       | EXCLUDE  | Cancel                                        | Date : Fr                                       | om           |                                                          |                                                |                                                  |                    |                                     |                      |                                                                                         |              |                |                |                  |                          |
| .ook                      | AP                                           |                                                     | ~                                              |                           | <b>V</b>                                             | NCLUDE                       | EXCLUDE  | Exclude                                       |                                                 |              |                                                          |                                                |                                                  |                    |                                     |                      |                                                                                         |              |                |                |                  |                          |
| Rang                      | •                                            |                                                     |                                                |                           | ~                                                    |                              |          |                                               |                                                 |              |                                                          |                                                |                                                  |                    |                                     |                      |                                                                                         |              |                |                |                  |                          |
|                           |                                              |                                                     |                                                |                           |                                                      | NCLUDE                       | EXCLUDE  |                                               |                                                 |              |                                                          |                                                |                                                  |                    |                                     |                      |                                                                                         |              |                |                |                  |                          |
|                           |                                              |                                                     |                                                |                           |                                                      |                              |          |                                               |                                                 |              |                                                          |                                                |                                                  |                    |                                     |                      |                                                                                         |              | SEADCH         | SAVE           | REMOVE           | CLEAR                    |
| Maxir<br>Mari             | num Numb                                     | Belect Al                                           | ds<br>Results                                  | Total Warran              | nts Selected                                         | 16                           |          |                                               |                                                 |              |                                                          |                                                |                                                  |                    |                                     |                      |                                                                                         |              |                | SHIT           | HLMO H           |                          |
| Maxin<br>Marri<br>NEW     | num Numb<br>rants<br>COWNLO<br>Warrant<br>No | Select Al<br>OAD AUT<br>Warrant                     | ds<br>Results<br>HORISE<br>Product             | Total Warran<br>DELETE AM | nts Selecter<br>END PRIN<br>Location                 | T CANC                       | EL REMOV | E RE-ISS<br>Brand                             | UE BAT<br>Shape                                 | CH FIND BY I | RENT ENDO<br>Quantity                                    | RSE<br>Net<br>Wgt                              | Gross<br>Wgt                                     | Rent Start<br>Date | Country<br>Of<br>Origin             | Old<br>Warrant<br>No | Status                                                                                  | ls<br>Lodged | Cancel         | Remove         | Remove<br>Reason | Unauth<br>Create<br>Date |
| Maxim<br>Nam<br>NEW       | Marrant<br>No                                | Select AT<br>AUTI<br>Warrant<br>Id                  | ds<br>Results<br>HORISE<br>Product             | Total Warran<br>DELETE AM | Its Selected<br>END PRIN<br>Location<br>BUSA         | G<br>T CANC<br>Whse<br>Name  | EL REMOV | E RE-ISS<br>Brand<br>BBY                      | UE BAT<br>Shape<br>TBAR                         | CH FIND BY   | RENT ENDO<br>Quantity<br>adsfsdfv                        | RSE<br>Net<br>Wgt<br>25000                     | Gross<br>Wgt<br>25000                            | Rent Start<br>Date | Country<br>Of<br>Origin<br>AU       | Old<br>Warrant<br>No | Status<br>Authorised<br>Cancelled                                                       | ls<br>Lodged | Cancel<br>Date | Remove         | Remove<br>Reason | Unauth<br>Create<br>Date |
| Maxim<br>Narr<br>New<br>V | Num Numb<br>rants<br>OOWNLC<br>Warrant<br>No | Select All<br>OAD AUT                               | ds<br>  Results<br> HORISE   [<br> <br>Product | Total Warran              | Its Selected<br>END PRIN<br>Location<br>BUSA<br>BUSA | G<br>T CANC<br>Whse<br>Name  | EL REMOV | E RE-ISS<br>Brand<br>BBY<br>BBY               | UE BAT<br>Shape<br>TBAR<br>TBAR                 | CH FIND BY   | Quantity<br>adsfsdfv<br>adsfsdfv                         | RSE<br>Net<br>25000<br>25000                   | Gross<br>Wgt<br>25000<br>25000                   | Rent Start<br>Date | Country<br>Of<br>Origin<br>AU<br>AU | Old<br>Warrant<br>No | Status<br>Authorised<br>Cancelled<br>Authorised<br>Cancelled                            | ls<br>Lodged | Cancel<br>Date | Remove         | Remove<br>Reason | Unauth<br>Create<br>Date |
| Maxim<br>Warr<br>NEW<br>V | Num Numb                                     | Scient Ar<br>Scient Ar<br>OAD AUTT<br>Warrant<br>Id | ds<br>Results<br>HORISE []<br>Product          | Total Warran              | Its Selected<br>END PRIN<br>Location<br>BUSA<br>BUSA | IG<br>T CANC<br>Whse<br>Name | EL REMOV | E RE-ISS<br>Brand<br>BBY<br>BBY<br>BBY        | UE BAT<br>Shape<br>TBAR<br>TBAR<br>TBAR         | CH FIND BY 1 | Quantity<br>adsfsdfv<br>adsfsdfv                         | RSE<br>Net<br>25000<br>25000<br>25000          | Gross<br>Wgt<br>25000<br>25000<br>25000          | Rent Start<br>Date | Country<br>Origin<br>AU<br>AU<br>AU | Old<br>Warrant<br>No | Status<br>Authorised<br>Cancelled<br>Authorised<br>Cancelled                            | ls<br>Lodged | Cancel<br>Date | Remove<br>Date | Remove<br>Reason | Unauth<br>Create<br>Date |
| Maxim<br>NEW<br>V<br>V    | Num Numb                                     | Science of Record Autor                             | HORISE [                                       | Total Warran              | Location<br>BUSA<br>BUSA<br>BUSA<br>BUSA             | IG<br>T CANC<br>Whse<br>Namo | EL REMOV | E RE-ISS<br>Brand<br>BBY<br>BBY<br>BBY<br>BBY | UE BAT<br>Shape<br>TBAR<br>TBAR<br>TBAR<br>TBAR | CH FIND BY T | Quantity<br>adsfsdfv<br>adsfsdfv<br>adsfsdfv<br>adsfsdfv | RSE<br>Net<br>25000<br>25000<br>25000<br>25000 | Gross<br>Wgt<br>25000<br>25000<br>25000<br>25000 | Rent Start<br>Date | Country<br>Origin<br>AU<br>AU<br>AU | Old<br>Warrant<br>No | Status<br>Authorised<br>Cancelled<br>Authorised<br>Cancelled<br>Authorised<br>Cancelled | ls<br>Lodged | Cancel<br>Date | Remove<br>Date | Remove<br>Reason | Unauth<br>Create<br>Date |

Download the file

# 17 Rent

This section illustrates how a rent endorsement would be processed using the new proposed method. The section also details how the rent calculator would be use.

## 17.1 Rent Endorsement Process (Rent Paid)

#### Overview

The Rent Endorsement Instruction details tab will ask for unique reference, the London Agent and Warehouse Company associated with the warrants about to be endorsed and the end date of the rent period. When you enter the warrants in the Warrant Tab LMEsword will calculate the total rent and display the figure in the Total Rent field on the Details tab.

Member creates rent endorsement on the LMEsword system;

| DETAILS WARRANTS (0) | COMMENTS (0)                                                                                       |
|----------------------|----------------------------------------------------------------------------------------------------|
| Reference            | *                                                                                                  |
| Warehouse Agent      | *                                                                                                  |
| Warehouse Company    | *                                                                                                  |
| Target Date          | * (dd/mm/yyyy) The date, up to and including, that the rent payment amount is to be calculated for |
| Rent Due (\$)        |                                                                                                    |
| Status               |                                                                                                    |

Member finds and adds warrants to the endorsement;

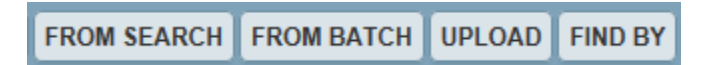

Member saves and authorises the endorsement;

Authorised Rent Endorsement is now visible to the London Agent;

London Agent accepts or rejects the rent endorsement;

Endorsement system process is complete.

#### Using the "From Search" Utility

This utility will display the warrant search window that anyone who searches for warrants will be familiar with. Once the results are shown, the User is able to select the warrants via the checkboxes either one at a time or the whole page if required. The User then selects the **Transfer** button to add the warrants to the warrants tab.

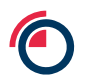

#### Using the 'From Batch' Utility

The batch utility will populate the warrant tab with warrants that have been selected to be used for instructions and downloads.

Available in all warrant tab areas excluding Lodge Instructions as the warrants are yet to be added to an account.

#### Using the Upload Utility

The upload utility will allow the User to upload warrant ID Level 1 file (WRTID).

#### Using the Find by Search Utility

The find by search utility allows the User to add via warrant ID or via Warrant No, Warehouse Company Code and Location Code, or by scanning; dependent on the instruction.

## 17.2 Rent Calculation Process

Overview:

User selects warrant > Rent Calculation;

User enters target date for Rent Calculation in details tab;

| Rent Calculation                      |               |                                                                                                    |
|---------------------------------------|---------------|----------------------------------------------------------------------------------------------------|
| REPORT                                |               |                                                                                                    |
|                                       |               |                                                                                                    |
| DETAILS WARRANTS (0)                  |               |                                                                                                    |
| Target Date<br>Total Rent <b>(\$)</b> | * (dd/mm/yyy) | The date, up to and including, that the rent payment amount is to be calculated for The amount of rent due for the selected Warrants, up to and including the target date |

User enters warrants in the warrant tab;

| CONFIRMATION W                 | /arrants revalidated |                                                                                                    | ( |
|--------------------------------|----------------------|----------------------------------------------------------------------------------------------------|---|
| Target Date<br>Total Rent (\$) | * (dd/mm/yyyy)       | The date, up to and including, that the rent payment amount is to be calculated for<br>The amount of rent due for the selected Warrants, up to and including the target date |   |

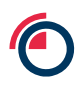
Rent total amount is visible on the details tab;

User selects the Reports button to run reports by account and/or by agent.

| Select Report Type                                                                 |               |
|------------------------------------------------------------------------------------|---------------|
| <ul> <li>Rent Calculation By Account</li> <li>Rent Calculation By Agent</li> </ul> |               |
|                                                                                    | REPORT CANCEL |

#### 17.3 Rent Calculation Process via the Rent Endorse Window

Choose one of the instructions and click on the Amend button; the Amend Rent Endorsement window should be displayed;

User enters Target Date for Rent Calculation in Details Tab;

User clicks on the Report button to run reports by account and/or by agent.

| Amend Rent Endorseme | ent                                                                                                |
|----------------------|----------------------------------------------------------------------------------------------------|
| SAVE CANCEL REPORT   |                                                                                                    |
| $\sim$               |                                                                                                    |
| DETAILS WARRANTS (5) | COMMENTS (0)                                                                                       |
| ld                   | 125266                                                                                             |
| Reference            | * BEV/MAR1                                                                                         |
| Warehouse Agent      |                                                                                                    |
| Warehouse Company    | * Flating-Decay Decis 1. Da HD                                                                     |
| Target Date          | * (dd/mm/yyyy) The date, up to and including, that the rent payment amount is to be calculated for |
| Rent Due (\$)        | 33,415.00                                                                                          |
| Status               | Unauthorised Create                                                                                |

The select report type box should pop up – see below;

Select Report Type Rent Calculation By Account Rent Calculation By Agent REPORT CANCEL

## Below is an example of the Rent Due by Agent Report

| Reports - Windows I                               | Internet Explore | r                    |               |                 |                   |               | X          |  |  |  |  |  |
|---------------------------------------------------|------------------|----------------------|---------------|-----------------|-------------------|---------------|------------|--|--|--|--|--|
| () https://10.138.246.5                           | 4/LMEsword/Re    | porting/DialogReport | tViewer.aspx  |                 |                   | 😵 Certifi     | cate error |  |  |  |  |  |
| 14 4 1 of                                         | f1 Þ Þi          | 4 100%               | •             | Find   Next     | <b>B</b> • 🔅 🌲    |               | ^          |  |  |  |  |  |
| LMEsword                                          |                  | Rent D               | ue By Agent   |                 | Date Printe       | 0.00.040      |            |  |  |  |  |  |
| International Commodity Services Ltd Time Printed |                  |                      |               |                 |                   |               |            |  |  |  |  |  |
| Volen Groep                                       | Grith & G        | o #G                 |               |                 |                   |               |            |  |  |  |  |  |
| Copper                                            |                  |                      |               |                 |                   |               |            |  |  |  |  |  |
| Warrant Number                                    | Warrant Id       | Rent From Date       | Rent End Date | Duration (days) | Rent Rate (\$)    | Rent Due (\$) |            |  |  |  |  |  |
| 10,00                                             | 1819602          | 946-945              | 310000        | 652             | 0.4100            | 6683.0000     |            |  |  |  |  |  |
| 10,00                                             | 1819603          | stand proce          | 29,00,004     | 652             | 0.4100            | 6683.0000     |            |  |  |  |  |  |
| 20 M                                              | 1819604          | 10-04-0070           | 107-008-0010- | 652             | 0.4100            | 6683.0000     |            |  |  |  |  |  |
| 10.00                                             | 1819609          | 10-00-0000           | 38-58-554     | 652             | 0.4100            | 6683.0000     |            |  |  |  |  |  |
| 10 M                                              | 1819610          | 10.000.0000          | 10.00.0048    | 652             | 0.4100            | 6683.0000     |            |  |  |  |  |  |
|                                                   |                  |                      |               |                 | Product Total     | 33415.0000    |            |  |  |  |  |  |
|                                                   |                  |                      |               |                 | Location Total    | 33415.0000    |            |  |  |  |  |  |
|                                                   |                  |                      |               | Warehous        | se Company Total  | 33415.0000    |            |  |  |  |  |  |
|                                                   |                  |                      |               | Warel           | nouse Agent Total | 33415.0000    |            |  |  |  |  |  |
|                                                   |                  |                      |               |                 |                   |               |            |  |  |  |  |  |
|                                                   |                  |                      | -             |                 |                   |               | -          |  |  |  |  |  |

~

#### 17.4 Rent Endorsement via Search

Define search criteria and select the warrants from the results returned.

Select the rent endorse button as shown above, this will then direct you to the rent endorsement page where the selected warrants will be endorsed. If the selected warrants are across different Warehouse Companies, there will be more than one instruction created, as the instructions are created per Warehouse Company.

The reference field will automatically populate with the Warehouse Company name, this can be changed by amending the instruction.

Select the instruction that has been created and amend the reference field under the details tab.

# **18 Cleared Delivery Process**

This section will detail the functionality available to support the deliveries process. The section will cover what the Clearing House would perform to start the process and what each member participant must do to perform their obligation.

Clearing House initiate delivery settlement process. Giver nominates Warrants to deliver. Clearing House may amend Giver authorises Cleared Giver's delivery commitment. Transfer Instructions Clearing House may recalculate Taker's delivery entitlement. Clearing House initiate Warrant Collection process. Giver informed that Warrants Late Delivery Report provided transferred. to Compliance. Clearing House initiate Basic Allocation process. Clearing House may amend Basic Allocation result. Clearing House initiate System calculates rent Warrant Allocation and accrued and weight Delivery process. adjustments.

The overall delivery process is shown in the diagram below:

#### **Normal Process**

The positions are created by the Clearing House Clearing System;

A list of all market positions for a specific day are sent to the LME the day before delivery by 4.30pm;

The Clearing House trigger the process in LMEsword and all members who are nominated to deliver or receive cleared instructions, this process is automated;

The members fulfil their short commitments and complete their cleared instructions;

The Clearing House collect all warrants;

The Clearing House initiate the Basic Allocation Process;

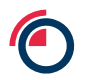

Additional: The Clearing House can amend the Basic Allocation;

The Clearing House initiate the warrant Allocation and Delivery Process;

Warrants are moved from the Giver Clearing House collection accounts to the Taker collection accounts.

#### Late Delivery or Default Process

The Giver member must fulfil the delivery and authorises their cleared instructions before 11am;

The LMEsword application produces a Late Delivery Report. This is easily accessible for LME Compliance to view anyone whose cleared instructions was authorised after 11am.

#### 18.1 Delivery Summary Screen

Both Members and the Clearing House will have access to the Delivery Summary Screen,

This screen will display data per prompt date, it will list:

- Contracts that have positions for delivery;
- Target Sub-Accounts;
- Commitments;
- Nominated Warrants;
- Collected;
- Entitlements;
- Delivered.

# **19 Collaterising Warrants**

LME compliance expects warrants to be marked as collateralised as soon as the financing deal has taken place.

Warrants marked as collateralised will not be validated for cleared instructions.

## 19.1 Adding the Collateralised Column

Select Settings;

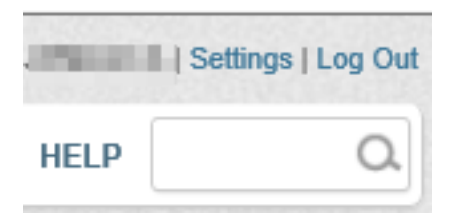

Select 'Is Collateralised' from the source column;

| User Settings |  |  |
|---------------|--|--|
| SAVE CANCEL   |  |  |

#### Select Columns for Search Result Screen

| Source Columns                                                                                                    | Selected Columns                                                                                                    |                                                                                                    | Sort Order Columns (Max Limit of 5) |
|----------------------------------------------------------------------------------------------------|----------------------------------------------------------------------------------------------------|----------------------------------------------------------------------------------------------------|-------------------------------------|
| Amendment Date<br>Brand Name<br>Cancel Date<br>Cert Of Analysis<br>Country Of Origin<br>Create Date<br>Create Username<br>Creation Type<br>FTZ No<br>Is Collateralised<br>Is Lodged<br>Is Suspended<br>Issuing Member<br>Issuing Member<br>Susing Member Name<br>Location<br>Old Warrant No<br>Org Print Date<br>Package Type | Warrant No<br>Warrant Id<br>Product<br>Whse<br>Whse Co<br>Brand<br>Shape<br>Gross Wgt<br>Net Wgt<br>Location Name<br>Rent Due<br>Not Endorsed<br>Account<br>Account Name<br>Rent Start Date<br>Participant | <ul> <li>&gt;</li> <li>&gt;</li> <li>&gt;&lt;</li></ul> |                                     |
|                                                                                                    | TOP UP DOWN BOTTOM                                                                                                    |                                                                                                    | TOP UP DOWN BOTTOM                  |

Please Note: if a column is removed from the Selected Columns list it will also be removed from the Sort Order Columns list.

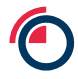

LME Classification: Public

| en | Selected Columns                                                                                                    |                                                                                                    | Sort Order Columns (Max Limit of 5)                                                                                                    |
|----|----------------------------------------------------------------------------------------------------|----------------------------------------------------------------------------------------------------|----------------------------------------------------------------------------------------------------|
|    | Warrant No<br>Warrant Id<br>Product<br>Is Collateralised<br>Whse<br>Whse Co<br>Brand<br>Shape<br>Gross Wgt<br>Net Wgt<br>Location Name<br>Rent Due<br>Not Endorsed<br>Account<br>Account Name<br>Rent Start Date<br>Participant | )<br>()<br>()<br>()<br>()                                                                                                    |                                                                                                    |
|    | en<br>E<br>S<br>S<br>C<br>C<br>C<br>C                                                                                                    | Selected Columns Warrant No Warrant Id Product Is Collateralised Whse Whse Co Brand Shape Gross Wgt Net Wgt Location Name Rent Due Not Endorsed Account Name Rent Due Not Endorsed Account Name Rent Due Not Endorsed Account Name Rent Due Nate Name Rent Due Not Endorsed Account Name Rent Due Participant | en<br>Selected Columns<br>Warrant No<br>Warrant Id<br>Product<br>Is Collateralised<br>Whse<br>Whse<br>Whse Co<br>Brand<br>Shape<br>Gross Wgt<br>Net Wgt<br>Location Name<br>Rent Due<br>Not Endorsed<br>Account Name<br>Rent Due<br>Not Endorsed<br>Account Name<br>Rent Start Date<br>Participant |

Move selection to Seleted Column using arrows;

# Select Save;

Navigate to search page, you will now see the column.

| Warr           | ant Search C           | riteria         |            |                                |                    |            |                 |         |              |             |                  |             |                 |         |                                    |                    |             |
|----------------|------------------------|-----------------|------------|--------------------------------|--------------------|------------|-----------------|---------|--------------|-------------|------------------|-------------|-----------------|---------|------------------------------------|--------------------|-------------|
| Saved<br>Searc | hes                    |                 |            | -                              | LOAD               | DELETE     | Includ          | le      |              |             |                  |             |                 |         |                                    |                    |             |
| Statu<br>Looku | р                      |                 | •          | •                              | INCLUDE            | EXCLUD     | E<br>E<br>Exclu | de      |              |             |                  |             |                 |         |                                    |                    |             |
| Rang           | num Number (           | of Records      |            |                                | INCLUDE            | EXCLUD     | E<br>SE/        | ARCH    | SAVE         |             |                  |             |                 |         |                                    | REMOVE             | CLEAR       |
| Warr           | ants 🗖 Se<br>NLOAD BAT | lect All Result | s Total Wa | rrants Selected<br>RALISE UNCO | i O<br>LL. INTER-# | ICC. EXCL  | EAR CLEAR       | ed with | IDRAW F      | RENT ENDOR: | Ē                |             |                 |         | Warrants 39866 Records             | : 200 ▼ Page       | < 1 ·       |
|                | Warrant<br>No          | Warrant<br>Id   | Product    | ls<br>Collateralise            | ed Whse            | Whse<br>Co | Brand           | Shape   | Gross<br>Wgt | Net<br>Wgt  | Location<br>Name | Rent<br>Due | Not<br>Endorsed | Account | Account Name                       | Rent Start<br>Date | Participant |
|                | 12842                  | 1798348         | /81        |                                | 685                | ami        | 4.000           | 100     | 386          | 386         | (Secol)          | 467.75      |                 | 4445.0  |                                    | 0000000            | -           |
|                | 1225.66                | (78)390         | 10         |                                | 1875               | 10705      | 4,016           | 10.000  | 3475         | 3475        | (seal)           | -162-75     |                 | 100513  | ANALIA CONCINE ANNERSE.S           | 800.011            | 10.         |
|                | 12848                  | 1794238         | 10         |                                | 1071               | which is   | 4,000           | 10.00   |              | 2440        | Dete:            | 162.75      |                 | 100513  | ANALITZARIAN AMERIKAN<br>AMERIK    | 8052311            | -           |
|                | 11448                  | 194397          | 101        |                                | 1075               | arric      | 4,014           | -       | 1004         |             | (sear            | -182178     |                 | 1050    | ANALII CLARGER AMARALII<br>AMARALI | 0000000            | 100.        |

# **19.2** Marking Warrants as Collateralised from Search

Navigate to search screen;

## Perform a search;

Select warrants;

#### Select Collateralise;

| Warrant Search Criteria (Filtered)                                                                                                    |                                                                                                    |                                                                                                    |                                                                                                    |                                                                                                    |                                                                                                    | -                                                                                                    |
|----------------------------------------------------------------------------------------------------|----------------------------------------------------------------------------------------------------|----------------------------------------------------------------------------------------------------|----------------------------------------------------------------------------------------------------|----------------------------------------------------------------------------------------------------|----------------------------------------------------------------------------------------------------|----------------------------------------------------------------------------------------------------|
| Saved -                                                                                                    | LOAD DELETE                                                                                                    |                                                                                                    |                                                                                                    |                                                                                                    |                                                                                                    |                                                                                                    |
|                                                                                                    | Product : CA                                                                                                    | 1                                                                                                    |                                                                                                    |                                                                                                    |                                                                                                    |                                                                                                    |
| Status                                                                                                    | INCLUDE EXCLUDE                                                                                                    |                                                                                                    |                                                                                                    |                                                                                                    |                                                                                                    |                                                                                                    |
| Lookup                                                                                                    | Citeria (Filterat)                                                                                                    |                                                                                                    |                                                                                                    |                                                                                                    |                                                                                                    |                                                                                                    |
| Range                                                                                                    | arch Citeria ( Filema)                                                                                                    |                                                                                                    |                                                                                                    |                                                                                                    |                                                                                                    |                                                                                                    |
|                                                                                                    |                                                                                                    |                                                                                                    |                                                                                                    |                                                                                                    |                                                                                                    |                                                                                                    |
|                                                                                                    | INCLUDE                                                                                                    |                                                                                                    |                                                                                                    |                                                                                                    |                                                                                                    |                                                                                                    |
| Maximum Number of Records                                                                                                    | SEARCH                                                                                                    | SAVE                                                                                                    |                                                                                                    |                                                                                                    |                                                                                                    | REMOVE                                                                                                    |
|                                                                                                    |                                                                                                    |                                                                                                    |                                                                                                    |                                                                                                    |                                                                                                    |                                                                                                    |
| Warrants Select All Results Total Warrants Selected                                                                                                    |                                                                                                    |                                                                                                    |                                                                                                    |                                                                                                    |                                                                                                    |                                                                                                    |
|                                                                                                    |                                                                                                    |                                                                                                    |                                                                                                    |                                                                                                    |                                                                                                    |                                                                                                    |
| DOWNLOAD BATCH FIND BY COLLATERALISE UNCOL                                                                                                    | LL. INTER-ACC. EXCLEAR CLEARED WIT                                                                                                    | THDRAW RENT EN                                                                                                    | DORSE                                                                                                    |                                                                                                    | Warrants 909 Rec                                                                                                    | cords 200 🔻 Page < 1 🔹 🔰                                                                                                    |
| DOWNLOAD BATCH FIND BY COLLATERALISE UNCOL                                                                                                    | INTER-ACC. EXCLEAR CLEARED WIT                                                                                                    | THDRAW RENT EN                                                                                                    | Net Wgt Brand                                                                                                    | Shape Rent Start Date                                                                                                    | Warrants 909 Rec<br>Rent Due Specification Not Endorsed                                                                                                    | Quantity Production Date                                                                                                    |
| DOWNILOAD         BATCH         FIND BY         COLLATERALISE         UNCOL           Warrant No         Warrant Id         Is Collateralised         Wh           71417         1784498         Met                                                                                                    | INTER-ACC. EXCLEAR CLEARED WITH<br>The Constant of the services (UK) Ltd BUS<br>BUS                                                                                                    | THDRAW RENT EN<br>Cation Product<br>SA CA                                                                                                    | Net Wgt Brand<br>25421 REC                                                                                                    | Shape         Rent Start Date           CATH         01/01/2014                                                                                                    | Warrants 909 Rec<br>Rent Due Specification Not Endorsed<br>-3392.75                                                                                                    | cords     200     Page     1     >       Quantity     Production Date       13 Bundles                                                                                                    |
| DOWNLOAD         BATCH         FIND BY         COLLATERALISS         UNCOL           Warrant No         Warrant Id         Is Collateralised         Wh           71417         1784498         Met           71416         1784497         Met                                                                                                    | LL         INTER-ACC.         EXCLEAR         CLEARED         WMT           International Trade Services (UK) Ltd         BUS           International Trade Services (UK) Ltd         BUS                                                                                                    | THDRAW         RENT EN           cation         Product           SA         CA           SA         CA                                                                                                    | Net Wgt         Brand           25421         REC           24582         REC                                                                                                    | Shape         Rent Start Date           CATH         01/01/2014           CATH         01/01/2014                                                                                                    | Warrants 909 Rec<br>Rent Due Specification Not Endorsed<br>-3392.75<br>-3392.75                                                                                                    | cords     200     Page     1       Quantity     Production Date       13 Bundles       12 Bundles                                                                                                    |
| DOWNLOAD         BATCH         FIND BY         COLLATERALISS         UNCOL           Warrant No         Warrant Id         Is Collateralised         Wh           71417         1784498         Met           71415         1784497         Met           71415         1784495         Met                                                                                                    | INTER-ACC.         EXCLEAR         CLEARED         WIT           se Co Name         Loc         Loc         Loc         Loc           tro International Trade Services (UK) LId         BUS         BUS         Bus         Loc           tro International Trade Services (UK) LId         BUS         BUS         Bus         Loc         Loc         Loc                                                                                                    | THDRAW         RENT EN           cation         Product           SA         CA           SA         CA           SA         CA                                                                                                    | Net Wg         Brand           25421         REC           24582         REC           25372         REC                                                                                                    | Shape         Rent Start Date           CATH         01/01/2014           CATH         01/01/2014           CATH         01/01/2014                                                                                                    | Warrants 909 Rec<br>Rent Due Specification Not Endorsed<br>-3392.75<br>-3392.75<br>-3392.75                                                                                                    | Countity     Production Date       13 Bundles     12 Bundles       13 Bundles     13 Bundles                                                                                                    |
| DOWNLOAD         BATCH         FIND BY         COLLATERALISS         UNCOL           Warrant No         Warrant Id         Is Collateralised         Wh           7/417         1784498         Met           7/1415         1784497         Met           7/1415         1784496         Met           7/1414         1784495         Met                                                                                                    | INTER-ACC.         EXCLEAR         CLEARED         WIT           se Co Name         Loc         Loc         Loc         Loc           tro International Trade Services (UK) LId         BUS         BUS         International Trade Services (UK) LId         BUS           tro International Trade Services (UK) LId         BUS         International Trade Services (UK) LId         BUS                                                                                                    | Cation     Product       SA     CA       SA     CA       SA     CA       SA     CA                                                                                                    | Net Wg         Brand           25421         REC           24582         REC           25372         REC           24560         REC                                                                                                    | Shape         Rent Start Date           CATH         01/01/2014           CATH         01/01/2014           CATH         01/01/2014           CATH         01/01/2014           CATH         01/01/2014                                                                                                    | Warrants 909         Rec           Rent Due         Specification         Not Endorsed           -3392.75                                                                                                    | 200     Page     1     >       Quantity     Production Date       13 Bundles       13 Bundles       13 Bundles       12 Bundles       12 Bundles                                                                                                    |
| DOWNLOAD         BATCH         FIND BY         COLLATERALISS         UNCOL           Warrant No         Warrant Id         Is Collateralised         Wh           71415         1784495         Met           71415         1784495         Met           71414         1784495         Met           71413         1784494         Met                                                                                                    | INTER-ACC.         EXCLEAR         CLEARED         WIT           text         Name         Loc         Loc                                                                                                    | THDRAW     RENT EN       sation     Product       SA     CA       SA     CA       SA     CA       SA     CA       SA     CA       SA     CA                                                                                                    | Net Wg         Brand           25421         REC           24582         REC           26372         REC           24500         REC           24513         REC                                                                                                    | Shape         Rent Start Date           CATH         01/01/2014           CATH         01/01/2014           CATH         01/01/2014           CATH         01/01/2014           CATH         01/01/2014           CATH         01/01/2014                                                                                                    | Warrants 909         Rec           Rent Due         Specification         Not Endorsed           -3392.75                                                                                                    | 200     Page     1     >       Quantity     Production Date       13 Bundles       12 Bundles       13 Bundles       12 Bundles       12 Bundles       12 Bundles                                                                                                    |
| DOWNLOAD         BATCH         FIND BY         COLLATERALISS         UNCOL           Warrant No         Warrant Id         Is Collateralised         Wh           71415         1784495         Meter           71415         1784495         Meter           71414         1784495         Meter           71413         1784494         Meter           71413         1784493         Meter                                                                                                    | INTER-ACC.         EXCLEAR         CLEARED         WIT           text         Name         Loc         Name         Loc         Name         Loc         Name         Name                                                                                                    | THURAW         RENT EN           cation         Product           SA         CA           SA         CA           SA         CA           SA         CA           SA         CA           SA         CA           SA         CA           SA         CA           SA         CA           SA         CA           SA         CA                                                                                                    | Net Wgt         Brand           25421         REC           24582         REC           25372         REC           24560         REC           24561         REC           24562         REC           24563         REC           24564         REC                                                                                                    | Shape         Rent Start Date           CATH         01/01/2014           CATH         01/01/2014           CATH         01/01/2014           CATH         01/01/2014           CATH         01/01/2014           CATH         01/01/2014           CATH         01/01/2014           CATH         01/01/2014           CATH         01/01/2014                                   | Warrants 909         Rec           Rent Due         Specification         Not Endorsed           -3392.75                                                                                                    | Page     1 *       Quantity     Production Date       13 Bundles     13 Bundles       12 Bundles     12 Bundles       12 Bundles     12 Bundles       12 Bundles     12 Bundles                                                                                                    |
| DOWNLOAD         BATCH         FIND BY         COLLATERALISS         UNCOL           Warrant No         Warrant Id         Is Collateralised         Wh           7         71415         1784498         Met           7         71415         1784495         Met           7         71415         1784495         Met           7         71413         1784494         Met           7         71413         1784493         Met           7         71412         1784493         Met           7         71411         1784492         Met                                                                                                    | INTER-ACC.         EXCLEAR         CLEARED         WIT           text         Name         Location         Location                                                                                                    | THURAW         Product           SA         CA           SA         CA                                                 | Net Way         Brand           25421         REC           24582         REC           25372         REC           24583         REC           24584         REC           24582         REC           24583         REC           24584         REC           24583         REC           24584         REC           24583         REC                                                         | Shape         Rent Start Date           CATH         01/01/2014           CATH         01/01/2014           CATH         01/01/2014           CATH         01/01/2014           CATH         01/01/2014           CATH         01/01/2014           CATH         01/01/2014           CATH         01/01/2014           CATH         01/01/2014           CATH         01/01/2014 | Warrants 909         Rec           Rent Due         Specification         Not Endorsed           -3392.75         -         -           -3392.75         -         -           -3392.75         -         -           -3392.75         -         -           -3392.75         -         -           -3392.75         -         -           -3392.75         -         -           -3392.75         -         -           -3392.75         -         -                                                                                                    | Page     I       Quantity     Production Date       13 Bundles     12 Bundles       12 Bundles     12 Bundles       12 Bundles     12 Bundles       12 Bundles     12 Bundles       12 Bundles     12 Bundles       12 Bundles     12 Bundles                                                                              |
| DOWNLOAD         BATCH         FIND BY         COLLATERALISS         UNCOL           Warrant No         Warrant Id         Is Collateralised         Wh           71417         1784498         Met           71415         1784497         Met           71415         1784495         Met           71413         1784495         Met           71413         1784494         Met           71413         1784493         Met           71411         1784494         Met           71411         1784491         Met           71411         1784491         Met           71411         1784491         Met                                                                                                    | INTER-ACC.         EXCLEAR         CLEARED         WIT           se Co Name         Loc         Loc                                                                                                    | THURAWI         PROULE           SA         CA           SA         CA                         | Net Wgt         Brand           25421         REC           24525         REC           24520         REC           25421         REC           25420         REC           24520         REC           24521         REC           24520         REC           24521         REC           24510         REC           24520         REC           24521         REC           24520         REC | Shep         Rent Start Date           CATH         01/01/2014           CATH         01/01/2014           CATH         01/01/2014           CATH         01/01/2014           CATH         01/01/2014           CATH         01/01/2014           CATH         01/01/2014           CATH         01/01/2014           CATH         01/01/2014           CATH         01/01/2014  | Warrants 909         Reck           Rent Due         Specification         Not Endorsed           -3392.75         -         -           -3392.75         -         -           -3392.75         -         -           -3392.75         -         -           -3392.75         -         -           -3392.75         -         -           -3392.75         -         -           -3392.75         -         -           -3392.75         -         -           -3392.75         -         -           -3392.75         -         -           -3392.75         -         -                                         | Page     I     I       Quantity     Production Date       13 Bundles                                                                                                    |
| DOWNLOAD         BATCH         FIND BY         COLLATERALISS         UNCOL           Warrant No         Warrant Id         Is Collateralised         Wh           7.14.15         1784493         Met           7.14.15         1784497         Met           7.14.15         1784495         Met           7.14.15         1784495         Met           7.14.13         1784493         Met           7.14.13         1784493         Met           7.14.13         1784493         Met           9         7.14.12         1784493         Met           9         7.14.12         1784493         Met           9         7.14.12         1784493         Met           9         7.14.12         1784493         Met           9         7.14.12         1784493         Met           9         7.14.12         1784493         Met           9         7.14.12         1784493         Met           9         7.14.12         1784494         Met           9         7.14.12         1784493         Met           9         7.14.12         1784494         Met | INTER-ACC.         EXCLEAR         CLEARED         WIT           se         Co Name         Loco         BUS         Use         Loco         BUS         Use         Loco         BUS         Use         Loco         Loco         Loco         BUS         Loco         BUS         Loco         Loco <t< th=""><th>THURAW         Product           sa         CA           SA         CA           SA         CA</th><th>Net Way         Brand           25421         REC           25425         REC           25437         REC           24580         REC           24581         REC           24582         REC           24581         REC           24582         REC           24584         REC           24584         REC           24584         REC           24584         REC           24584         REC</th><th>Shape         Rent Start Date           CATH         01/01/2014           CATH         01/01/2014           CATH         01/01/2014           CATH         01/01/2014           CATH         01/01/2014           CATH         01/01/2014           CATH         01/01/2014           CATH         01/01/2014           CATH         01/01/2014           CATH         01/01/2014</th><th>Warrant's 909         Reck           Rent Due         Specification         Not Endorsed           -3392.75         -         -           -3392.75         -         -           -3392.75         -         -           -3392.75         -         -           -3392.75         -         -           -3392.75         -         -           -3392.75         -         -           -3392.75         -         -           -3392.75         -         -           -3392.75         -         -           -3392.75         -         -           -3392.75         -         -           -3392.75         -         -</th><th>200     Page     1     &gt;       Quantity     Production Date       13 Bundles       12 Bundles       13 Bundles       12 Bundles       12 Bundles       12 Bundles       12 Bundles       12 Bundles       12 Bundles       12 Bundles       12 Bundles       12 Bundles       12 Bundles       12 Bundles       12 Bundles</th></t<> | THURAW         Product           sa         CA           SA         CA           SA         CA | Net Way         Brand           25421         REC           25425         REC           25437         REC           24580         REC           24581         REC           24582         REC           24581         REC           24582         REC           24584         REC           24584         REC           24584         REC           24584         REC           24584         REC | Shape         Rent Start Date           CATH         01/01/2014           CATH         01/01/2014           CATH         01/01/2014           CATH         01/01/2014           CATH         01/01/2014           CATH         01/01/2014           CATH         01/01/2014           CATH         01/01/2014           CATH         01/01/2014           CATH         01/01/2014 | Warrant's 909         Reck           Rent Due         Specification         Not Endorsed           -3392.75         -         -           -3392.75         -         -           -3392.75         -         -           -3392.75         -         -           -3392.75         -         -           -3392.75         -         -           -3392.75         -         -           -3392.75         -         -           -3392.75         -         -           -3392.75         -         -           -3392.75         -         -           -3392.75         -         -           -3392.75         -         - | 200     Page     1     >       Quantity     Production Date       13 Bundles       12 Bundles       13 Bundles       12 Bundles       12 Bundles       12 Bundles       12 Bundles       12 Bundles       12 Bundles       12 Bundles       12 Bundles       12 Bundles       12 Bundles       12 Bundles       12 Bundles |

## Pop up appears for confirmation;

| Message fr | om webpage                                                                                                 |
|------------|----------------------------------------------------------------------------------------------------|
| ?          | The Warrant(s) selected will be marked as Collateralised Warrant(s).<br>Are you sure you want to continue? |
|            | OK Cancel                                                                                                  |

You will now see the warrants at the top of the search and with a green tick under 'Is Collateralised' column.

| DOV  | INLOAD BATC | H FIND BY  | COLLATERALISE       | NCOLL. INTER-ACC. EXCLEAR CLEARED                                      | WITHDRAV         | V RENT E | NDORSE  |       |         |                 |           |               |              | ords 200 •      | Page < 1 🔻 🗲    |
|------|-------------|------------|---------------------|------------------------------------------------------------------------|------------------|----------|---------|-------|---------|-----------------|-----------|---------------|--------------|-----------------|-----------------|
| ~    | CONFIRMATI  | ON 6 Warra | nts marked as Colla | teralised Warrant(s) successfully.                                     |                  |          |         |       |         |                 |           |               |              |                 |                 |
| 13   | Warrant No  | Warrant Id | Is Collateralised   | Whee Co Name                                                           | Location         | Product  | Net Wgt | Brand | Shape   | Rent Start Date | Rent Due  | Specification | Not Endorsed | Quantity        | Production Date |
| 12   | 71409       | 1104408    | ~                   | 14444-0.1 (Internet california) 7 Product - Terretorium (1244), 5 (44) | designed.        | 100      | 10000   | -     | 100000  | 0000000000000   | 1000100   |               |              | 127 Bandhas     |                 |
| 5    | 71410       | 17584891   | -                   | Martin - Washington Tradition and Charles and Charles                  | dentes .         | 120      | (8811)  | 1881  | 120030  | 10100103004     | 12462-001 |               |              | -C-Bandler      |                 |
| 8    | 71411       | (18445)    | ~                   | Means - International Tradit (Territory (1995) 1141                    | distant.         | 124      | 10100   | -     | 1000    |                 | 10000100  |               |              | C. Section      |                 |
| 123  | 71414       | (158455)   | ~                   | Manta - International Thatte-Terretons (1991) 144                      | characteristics. | 124      | 10000   | 1992  | 100404  | 101000-000-00   | 1286-10   |               |              | 11 Northeast    |                 |
| 83   | 71415       | 1794100    | -                   | Marco - Marco and Tank / Terrare - 1981   141                          | designs.         | 124      | 101210  | 1801  | 10000   | 101031-02014-   | 1284(17)  |               |              | 111204-004      |                 |
| 8    | 71416       | CREAT!     | -                   | Means - International Tradit - Terratory (1991) 1441                   | distant.         | 124      | 100.000 | 1000  | 1000    |                 | 10000-001 |               |              | C. Surdice      |                 |
| 10   | 71417       | 11544581   |                     | Western Concernation of Tradition Territories (1990) 1141              | designed.        | 124      | 104471  | 1881  | (paths) |                 | 1000-01   |               |              | 11 Beerline     |                 |
| 1275 | 71413       | 10000      |                     | Character Constant (Marcold Theorem, Character or Constant) (1997)     | 1000             | 100      | 1000010 | 1000  | 1100    | 10.000          | 1000      |               |              | 100 Contractory |                 |

# 19.3 Marking Warrants as Collateralised from Batch

Navigate to a batch;

Select warrants;

#### Select Collateralise;

| Warr | ant Batch - 3 |            |          |                   |        |            |          |         |           |          |               |          |              |               |              |                 |             |
|------|---------------|------------|----------|-------------------|--------|------------|----------|---------|-----------|----------|---------------|----------|--------------|---------------|--------------|-----------------|-------------|
| DELE | TE CLEAR D    |            | JPLOAD F | IND BY COLLATERAL | ISE UN | COLL. INTE | R-ACC.   | EXCLEAR | CLEARED   | WITHDRAW | RENT ENDORSE  |          |              |               |              |                 | ords 200 -  |
|      | Warrant No    | Warrant Id | Product  | Is Collateralised | Whse   | Whse Co    | Brand    | Shape   | Gross Wgt | Net Wgt  | Location Name | Rent Due | Not Endorsed | Account       | Account Name | Rent Start Date | Participant |
|      | 111532        | 17165341   | 178      |                   | 17.941 | 101/0710   |          | mic     | (2468)    | (2443)   | Hainger       | 1998-10  |              | -             |              | 101000-000      | 100.        |
|      | 111531        | 1110223    | 198      |                   | (236)  | 100/0728   | -        | 10.0    | (2144)    | (2444)   | Hanger        | 1998-10  |              | -             |              | 101000-0004     | 1000        |
|      | 111516        | 1110228    | 198      |                   | (796)  | 10040528   | -        | 1945    | (2419)    | (0418)   | (Facinger)    | 1996-10  |              | -             |              | 101001-0004     | 1000        |
|      | 111510        | 17145740   | 1980     |                   | (7.98) | 104/0724   |          | 196     | 121240    | 111200   | (Hamper       | 1998-10  |              | -             |              | 1010032004      | 100.        |
|      | 111494        | 17946211   | 1981     |                   | 10.000 | 104/0724   |          | 196     | (2186)    | 101000   | (Wassinger    | 1998-10  |              | -             |              | 101003004       | 100.        |
|      | 111493        | 1714576    | 1981     |                   | 12.54  | 101/070    |          | 1945    | 101340    | (0.1991) | Wanger        | 1998-10  |              | -             |              | 101003-0004     | 100.        |
|      | 111492        | 1114100    | 1981     |                   | 12.54  | 101/0710   |          | 196     | (2169)    | (3149)   | (Haninger     | 1998-10  |              | -             |              | 10100-0004      | 1000        |
|      | 111491        | 1114510    | 1981     |                   | 12.54  | 101/0728   |          | 1945    | 10134     | 101788   | (Hasinger     | 1998-10  |              | -             |              | 10100-0004      | 1000        |
|      | 111495        | 1110110    | 1981     |                   | 10221  | 104/0724   |          | 196     | (0.174)   | 101710   | (Wassinger)   | 1998-10  |              | -             |              | 10100-0004      | 1000        |
|      | 111480        | 17167120   | 1981     |                   | 182.01 | 105/0728   |          | 196     | (3156)    | (0148)   | Hanger        | 1998-10  |              | -             |              |                 | 100.        |
| V    | 111462        | 17142107   | 1981     |                   | 1022   | 104/072    | 100100   | 1945    | (8148)    | (8148)   | Hainger       | 1998-10  |              | -             |              | 101000-0004     | 100.        |
|      | 111461        | 1110110    | 1981     |                   | 182.81 | 101/071    | -        | 1955    | (8116)    | (0.116)  | (Washington)  | 1998-10  |              | depressions-  |              | 10100-0004      | 1000        |
|      | 111460        | 114110     | 1981     |                   | 10221  | 101/0710   |          | 195     | 11188     | (1128)   | (Haninger     | 1992 (1) |              | date to come  |              | 10100-0004      | 1000        |
|      | 111418        | 1714803    | 1981     |                   | 10221  | 101/0710   |          | 10.0    | (2419)    | 10000    | (Haninger     | 1998-10  |              | depressions - |              |                 | 1000        |
|      | 111392        | 1714807    | 1981     |                   | (236)  | 100/0710   |          | 1945    | (0146)    | (0.646)  | (Fiscinger)   | 1000-01  |              | -             |              | 10100-0004      | 1000        |
|      | 111348        | 1111100    | 1981     |                   | (298)  | 1001/020   |          | 100     | (0415)    | (0.411)  | (Washinger    | 1000-01  |              | -             |              | 10100-0004      | 1000        |
|      | 111341        | 1111100    | 18       |                   | (196)  | 10.01/0710 | (811)(1) | 186     | (8114)    | (8174)   | (Washington)  | 1000-01  |              | -             |              |                 | 1000        |

#### Pop up appears for confirmation;

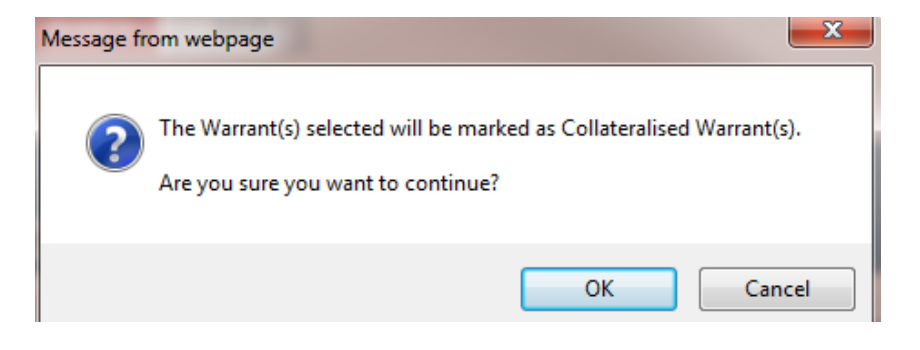

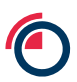

You will now see the warrants at the top of the batch and with a green tick under 'Is Collateralised' column.

| Warrant      | Batch - 3 |             |           | Total Warrants       |            |              |         |         |           |          |               |          |              |                |                          |                 |             |
|--------------|-----------|-------------|-----------|----------------------|------------|--------------|---------|---------|-----------|----------|---------------|----------|--------------|----------------|--------------------------|-----------------|-------------|
| DELETE       | CLEAR DO  | OWNLOAD U   | IPLOAD FI | ND BY COLLATERA      | LISE UI    | ICOLL. INT   | ER-ACC. | EXCLEAR | CLEARED   | WITHDRAW | RENT ENDORSE  |          |              |                |                          |                 | ords 200    |
| 🖌 со         | NEIRMATIC | DN 6 Warrar | ts marked | as Collateralised Wa | rrant(s) s | uccessfully. |         |         |           |          |               |          |              |                |                          |                 |             |
| _            |           |             |           |                      |            |              | 100 0   |         |           |          |               |          | 100.002.00   | 100            |                          |                 |             |
| 🖾 Wa         | arrant No | Warrant Id  | Product   | Is Collateralised    | Whse       | Whse Co      | Brand   | Shape   | Gross Wgt | Net Wgt  | Location Name | Rent Due | Not Endorsed | Account        | Account Name             | Rent Start Date | Participant |
| 111          | 1461      | 1718138     | (18)      | *                    | 18241      | 101010       | -       | 196     | 3116      | (0110)   | (Facelger)    | 1996-10  |              |                | Ballinator in the        | 10100-00040     | 100         |
| 111          | 462       | 1784092     | (18)      | *                    | 10241      | 101/072      | -       | 196     | (8165)    | 3140     | (Facinger)    | 1996-71  |              |                | Barrisana in case -      | 10100-00040     | 100         |
| 111          | 1480      | 714112      | 19        | ×                    | 10211      | 101/072      | -       | 196     | (2146)    | 3146     | Weinigen      | 1998-71  |              | -              | Ballingen in the -       | 10100-0004      | 1000        |
| 111          | 1516      | 17165231    | 18        | *                    | (18)       | 141/08       | -       | 100     | (0.446)   | 2448     | (Tealinger    | 1998-10  |              | -              | INFORMATION OF           | 10100-0004      | 1000        |
| 111          | 1531      | 1146231     | 195       | *                    | (18)       | 101/072      | -       | 196     | (2144)    | 2144     | (Facinger)    | 1000-01  |              |                | Bartinaan in Ameri       | 10100-0004      | 100.        |
| 111          | 1532      | -7162261    | 18        | *                    | 1238       | 101/078      | -       | 100     | (8448)    | 1048     | (Ferringer)   | 1000170  |              |                | INFORMATION OF STREET    | 10100-0004      | 100.        |
| 111          | 1510      | 171402341   | (18)      |                      | (18)       | 101/028      | -       | 100     | 11100     | 1126     | (Fairger      | 100.1    |              | -              | INFORMATION OF STREET    | 0.00.0014       | 100         |
| 111          | 1494      | 179462311   | 198       |                      | (110)      | 101/076      | -       | 100     | 10.040    | 10.000   | (Weakington)  | 1000-01  |              |                | ANTIMA CONT.             | 10100-0004      | 100.        |
| 111          | 1493      | 17145230    | 19        |                      | (110)      | 141/05       | -       | 100     | 11100     | 10.000   | Weiningen     | 100010   |              |                | INFORMATION OF ANY       | 10100-0004      | 100.        |
| 111          | 1492      | 17140301    | 10        |                      | 1110       | 141/03       | -       | 100     | 124481    | 2148     | (Fearger)     | 100010   |              |                | INFORMATION OF THE       | 10100-0004      | 100.        |
| 111          | 1491      | 17140381    | 100       |                      | (110)      | 101/028      | -       | 100     | 10.000    | 10.000   | (Fairger      | 100.1    |              | -              | INFORMATION OF STREET    | 10100-02014     | 10.         |
| 111          | 1495      | 17945581    | 198       |                      | 10211      | 101/020      | -       | 100     | 101210    | 2010     | (Fairger      | 100.1    |              | -              | INFORMATION OF THE OWNER | 0.00.0014       | 100.        |
| E <u>111</u> | 1460      | 17140100    | 100       |                      | 10241      | 101/02       | -       | 100     | 10.040    | 1100     | (Fininger)    | 100.75   |              | -              | Reprised and the second  | 0.00.0014       | 10.         |
| E <u>111</u> | 1418      | 17140031    | 10        |                      | 10211      | 101/078      | -       | 100     | 3459      | 104030   | Weinger       | 100.75   |              | and the second | INFORMATION OF ANY       | 0.00.0304       | -           |
| 111          | 1392      | 17846271    | -         |                      | 12381      | 1444/6781    | -       | 186     | 10440     | 3445     | Weininger     | 100010   |              |                | BREISANNING STREET       | International   | 100.        |

# 19.4 Removing Collateralised Flag

Perform a search;

Select warrants that are collateralised;

## Select Uncoll;

| Warra           | int Search Ci                                                                                                    | riteria (Filtere                                 | d)                                |                                                            |          |                      |                 |                   |                          |                         |                       |             |                 |         |              |                                                 |              |
|-----------------|----------------------------------------------------------------------------------------------------|--------------------------------------------------|-----------------------------------|------------------------------------------------------------|----------|----------------------|-----------------|-------------------|--------------------------|-------------------------|-----------------------|-------------|-----------------|---------|--------------|-------------------------------------------------|--------------|
| Saved<br>Search | nes                                                                                                    |                                                  |                                   |                                                            | DAD      | DELETE               | Inclu           | ude               |                          |                         |                       |             |                 |         |              |                                                 |              |
|                 |                                                                                                    |                                                  |                                   |                                                            |          |                      | Sta             | atus : Colla      | teralised                |                         |                       |             |                 |         |              |                                                 |              |
| Status          |                                                                                                    |                                                  |                                   | - INC                                                      | LUDE     | EXCLUDE              |                 |                   |                          |                         |                       |             |                 |         |              |                                                 |              |
| Looku           | p                                                                                                    |                                                  | •                                 | • INC                                                      | LUDE     | EXCLUDE              | Exc             | lude              |                          |                         |                       |             |                 |         |              |                                                 |              |
| Range           |                                                                                                    |                                                  |                                   |                                                            |          |                      |                 |                   |                          |                         |                       |             |                 |         |              |                                                 |              |
|                 |                                                                                                    |                                                  |                                   | INC                                                        | LUDE     | EXCLUDE              |                 |                   |                          |                         |                       |             |                 |         |              |                                                 |              |
| Maxim           | um Number o                                                                                                    | of Records                                       |                                   |                                                            |          |                      | SI              | EARCH             | SAVE                     |                         |                       |             |                 |         |              | REMOVE                                          | CLEAR        |
|                 |                                                                                                    |                                                  |                                   |                                                            |          |                      |                 |                   |                          |                         |                       |             |                 |         |              |                                                 |              |
| 1.11            |                                                                                                    |                                                  |                                   |                                                            |          |                      |                 |                   |                          |                         |                       |             |                 |         |              |                                                 |              |
| Warra           | ants 📲 Sel                                                                                                    |                                                  |                                   | rrants Selected 3                                          |          |                      |                 |                   |                          |                         |                       |             |                 |         |              |                                                 |              |
| Warra           | ants 🗐 Sel<br>NLOAD BAT                                                                                                    | lect All Result:<br>TCH FIND BY                  | s Total Wa                        | ALISE UNCOLL.                                              | INTER-AC | C. EXCLEA            | AR CLEA         | RED WITH          | HDRAW RE                 | INT ENDORS              | E                     |             |                 |         |              | Warrants 15 Re                                  | ecords 200 💌 |
| Warra<br>Down   | ants Sel<br>NLOAD BATH<br>Warrant<br>No                                                                                                    | lect All Results<br>TCH FIND BY<br>Warrant<br>Id | s Total Wa<br>COLLATER<br>Product | rrants Selected 3<br>ALISE UNCOLL.<br>Is<br>Collateralised | INTER-AC | C. EXCLEA            | AR CLEA         | RED WITH<br>Shape | HDRAW RE<br>Gross<br>Wgt | NT ENDORS<br>Net<br>Wgt | E<br>Location<br>Name | Rent<br>Due | Not<br>Endorsed | Account | Account Name | Warrants 15 <sub>Re</sub><br>Rent Start<br>Date | ecords 200 - |
| Warra<br>Down   | Ants Sel<br>NLOAD BAT<br>Warrant<br>No<br>111461                                                                                                    | lect All Results<br>TCH FIND BY<br>Warrant<br>Id | s Total Wa<br>COLLATER<br>Product | ALISE UNCOLL.                                              | INTER-AC | C. EXCLEA            | R CLEA<br>Brand | RED WITH<br>Shape | HDRAW RE<br>Gross<br>Wgt | NT ENDORS<br>Net<br>Wgt | E<br>Location<br>Name | Rent<br>Due | Not<br>Endorsed | Account | Account Name | Warrants 15 <sub>Re</sub><br>Rent Start<br>Date | Participant  |
| Warra<br>Down   | Ants Sel<br>NLOAD BATH<br>Warrant<br>No<br>111461<br>111462                                                                                                    | lect All Result:<br>TCH FIND BY<br>Warrant<br>Id | s Total Wa<br>COLLATER<br>Product | ALISE UNCOLL<br>Is<br>Collateralised                       | INTER-AC | C. EXCLEA            | Brand           | RED WITH<br>Shape | HDRAW RE<br>Gross<br>Wgt | NT ENDORS<br>Net<br>Wgt | E<br>Location<br>Name | Rent<br>Due | Not<br>Endorsed | Account | Account Name | Warrants 15 <sub>Re</sub><br>Rent Start<br>Date | Participant  |
| Warra<br>Down   | ants         Sel           NLOAD         BAT           Warrant<br>No         111461           111462         111480                                                                                          | lect All Result:<br>TCH FIND BY<br>Warrant<br>Id | s Total Wa<br>COLLATER<br>Product | Is<br>Collateralised                                       | Whse     | C. EXCLEA            | R CLEA          | RED WITH          | HDRAW RE<br>Gross<br>Wgt | Net<br>Wgt              | E<br>Location<br>Name | Rent<br>Due | Not<br>Endorsed | Account | Account Name | Warrants 15 <sub>Re</sub><br>Rent Start<br>Date | Participant  |
| Warra           | Ants Sel<br>NLOAD BAT<br>Warrant<br>No<br>111461<br>111462<br>111480<br>111516                                                                                                    | lect All Result:<br>ICH FIND BY<br>Warrant<br>Id | s Total Wa<br>COLLATER<br>Product | Is<br>Collateralised                                       | Whse     | Whse Co              | R CLEA          | RED WITH          | HDRAW RE<br>Gross<br>Wgt | Net<br>Wgt              | E<br>Location<br>Name | Rent<br>Due | Not<br>Endorsed | Account | Account Name | Warrants 15 <sub>Re</sub>                       | Participant  |
| Warra<br>Down   | Warrants         Sel           NLOAD         BAT           Warrant         No           111461         111462           111462         111462           111516         111531                                | lect All Result:<br>TCH FIND BY<br>Warrant<br>Id | s Total Wa<br>COLLATER<br>Product | Is<br>Collateralised                                       | INTER-AC | C. EXCLEA<br>Whse Co | Brand           | RED WITH          | Gross<br>Wgt             | Net<br>Wgt              | E<br>Location<br>Name | Rent<br>Due | Not<br>Endorsed | Account | Account Name | Warrants 15 <sub>Re</sub>                       | Participant  |
| Warra           | Antos         Sel           NLOAD         BAT           Warrant         111461           111462         111462           111516         111531           111532         111532                               | lect All Result<br>TCH FIND BY<br>Warrant<br>Id  | S Total Wa                        | ALISE UNCOLL<br>Is<br>Collateralised                       | INTER-AC | C. EXCLEA<br>Whee Co | Brand           | RED WITH          | HDRAW RE<br>Gross<br>Wgt | Net<br>Wgt              | E<br>Location<br>Name | Rent<br>Due | Not<br>Endorsed | Account | Account Name | Warrants 15 Re<br>Rent Start<br>Date            | Participant  |
| Warra<br>Down   | Warrant         Sel           Warrant         BAT           Warrant         111461           111461         111462           111461         111516           111531         111532           71409         1 | lect All Result<br>TCH FIND BY<br>Warrant<br>Id  | s Total Wa                        | Is<br>Collateralised                                       | Whse     | Whee Co              | Brand           | RED WITH          | Gross<br>Wgt             | Net<br>Wgt              | E<br>Location<br>Name | Rent<br>Due | Not<br>Endorsed | Account | Account Name | Warrants 15 <sub>R</sub>                        | Participant  |
| Warr:<br>Down   | NLOAD         BAT           Warrant         111461           111462         111462           111453         111536           111532         71409           71410         11150                              | lect All Result<br>TCH FIND BY<br>Warrant<br>Id  | Total Wa                          | Is Collateralised                                          | INTER-AC | C. EXCLEM            | Brand           | RED WITH          | HDRAW RE<br>Gross<br>Wgt | Net<br>Wgt              | E<br>Location<br>Name | Rent<br>Due | Not<br>Endorsed | Account | Account Name | Warrants 15 Rd                                  | Participant  |

LME Classification: Public

Pop up appears for confirmation.

| Message fr | om webpage                                                                                                   |
|------------|----------------------------------------------------------------------------------------------------|
| ?          | The Warrant(s) selected will be marked as Uncollateralised Warrant(s).<br>Are you sure you want to continue? |
|            | OK Cancel                                                                                                    |

CONFIRMATION 3 Warrants marked as Uncollateralised Warrant(s) successfully.

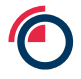

# 20 Reporting

Select Reports > Reports Menu from the main screen;

The reports screen appears with a list of all the reports available to you;

Select the desired report; this will be generated by LMEsword and presented on the right hand side of the browser;

Some reports may require you to enter parameters such as:

- Business date;
- Instruction ID;
- Warrant Number;
- Prompt date;

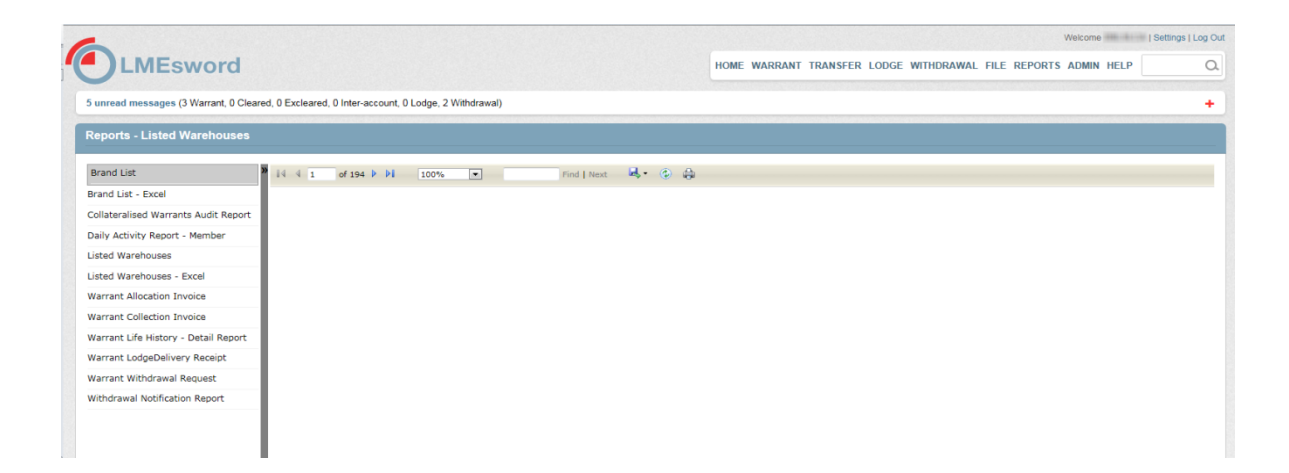

LME Classification: Public

Once generated you can:

- Navigate through the report;
- Resize the view of the report;
- Perform an alpha/numeric search on the displayed report;
- Select a format for the report and then export the file to your local drives;
- Refresh the report to pick up new data;
- Print the report.

# Part 2 - London Agent: Specific User Functions

# 21 Warrants

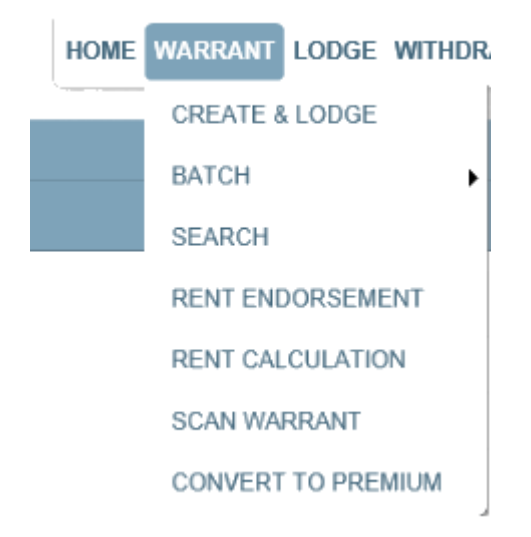

Warrant Menu view dependent on your defined system access.

# **21.1** Suspension or unsuspension of a Warrant (Invalid Warrant Instruction)

This warrant activity is carried out by the LME Physical Operations team and is documented in a separate internal London Metal Exchange administration document.

# **21.2** Downloading Warrants

Warrants can be downloaded from the warrant search screen or the batch screen. The three download types remain:

- Level 1 Id only;
- Level 2 Upload Format (coded value) this format can be used for uploading warrants;
- Level 3 Full Details.

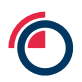

Select all warrants or warrants required using the checkboxes available;

Select Download button – Download window opens;

| Download         |                                                                                         |
|------------------|-----------------------------------------------------------------------------------------|
| BACK DOWNLOAD    |                                                                                         |
| Type of Download | <ul> <li>Id Only</li> <li>Upload Format (coded values)</li> <li>Eull Details</li> </ul> |
| Filename         | Test1_1.txt                                                                             |

Select type;

- i. **ID Only –** Provides the User with a file with warrant IDs only;
- Upload Format (coded values) this is a level 2 download which can be used by all Users as required;
- iii. Full Details this is a level 3 download which can be used by all Users as required;

User has the option to input a new File name;

User has option to ignore previous selection and select all warrants available in batch by;

Select Download;

File Management window opens;

Select Refresh button to view full download details (you may need to wait a few minutes for the refresh to display an update);

Select the view link for the download entry;

The following file download dialogue box will open;

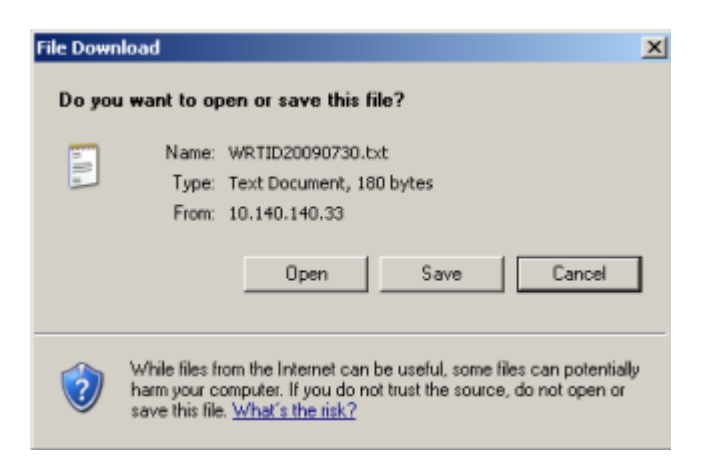

Select the Open button;

A text file will open: see the following for example text for a warrant id file:

| 📕 WRTID   | 20090730[1 | l] - Notepa | d       | _ 🗆 🗙 |
|-----------|------------|-------------|---------|-------|
| File Edit | Format Vie | w Help      |         |       |
| WRTID     | 2009079    |             | 6       | *     |
| TH9050    | ATABE      | JOHO        | 3976849 |       |
| TH9051    | ATASE      | JOHO        | 3976850 |       |
| TH9052    | AT#58      | JOHO        | 3976851 |       |
| TH9053    | ATASE      | JOHO        | 3976852 |       |
| TH9054    | ATASE      | JOHO        | 3976853 |       |
| TH9055    | ATASE      | JOHO        | 3976854 |       |
|           |            |             |         | -     |

Save the file locally in .txt format.

# 22 Search Functionality

### 22.1 How to make the most of your warrant search

#### Status

The LMEsword system allow you to search for the Status of a warrant. You can also use the function to include and exclude by adding your values to the search criteria.

#### Lookup

This criteria pull down menu allows multiple values to be added to the search. A User can at present choose one of each value under this list.

The values available for lookup include Account, Brand, Product, Location, Warehouse, Warehouse Company.

#### Range

This type of criteria allows the User to search a range of dates, weights or warrant IDs or warrant numbers.

#### 22.2 Searching for a Warrant

Searching for a warrant is an integral part of LMEsword. It helps to populate the batch, produce downloads files and populate all instruction types (see general concepts for instructions sections).

| Warrant Search Criteria (Filte | (ber                                  |                         |                        |          |         |                                   |
|--------------------------------|---------------------------------------|-------------------------|------------------------|----------|---------|-----------------------------------|
| Saved<br>Searches              | • LOAD                                | DELETE                  | ci - AH                |          |         |                                   |
| Status                         | - INCLUC                              | E EXCLUDE               |                        |          |         |                                   |
| Lookup                         | • • • • • • • • • • • • • • • • • • • | E EXCLUDE Exclude       | *                      |          |         |                                   |
| Range                          | •                                     | Vilanel                 | house Company : FLBART |          |         |                                   |
|                                | INCLUE                                | EEXCLUDE                | _                      |          |         |                                   |
| Maximum Number of Records      |                                       | SEA                     | ACH SAVE               |          |         | REMOVE CLEAR                      |
| Warrants 🔳 Select All Resu     | its Total Warrants Selected 0         |                         |                        |          |         |                                   |
| DOWNLOAD BATCH FIND B          | Y COLLATERALISE UNCOLL IN             | TER-ACC. EXCLEAR CLEARE | VINTHDRAW RENT ENDORSE |          | Wa      | erants 🔲 Records 🚧 🔹 Page 🗹 1 🔹 🗴 |
| Warrant No                     | Warrant Id                            | Rent Due                | Rent Start Date        | Location | Net Wgt | Is Collateralised                 |
| E (1968)                       | 10110                                 | 782.0                   | 00.001                 | 10       | 1100    |                                   |
| E 184.80                       | 101110                                | 785.8                   | 10010816               | 11.0     | 246     |                                   |
| 10 10000 C                     | 100410                                | 100.00                  | 10001000               |          | 1000    |                                   |

The warrant search screen with all-important fields

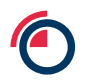

There are three types of search criteria: Status (warrant), Lookup (e.g. Product, Location, Warehouse, Warehouse Company, Account, Brand, and Country) and finally Range (e.g. Warrant Id, Warrant No, Creation Date, Rent Start Date).

Select warrant > search;

Enter a search criteria for example, Product, select Include (search criteria appears in window in search section);

Enter a search criteria for example, Warehouse Company, select Exclude (search criteria appears in window in search section);

Select Search to run search based on the criteria – warrants appear in the bottom window;

Optional step: select particular selected criteria then select Remove to remove the selected search criteria;

Optional step: Select Clear to clear all selected criteria in the search section.

#### 22.3 Including and Excluding Search Criteria

| Warrant Search Criteria   |         |         |                          |
|---------------------------|---------|---------|--------------------------|
| Saved<br>Searches         | LOAD    | DELETE  | Include                  |
| Status                    | INCLUDE | EXCLUDE |                          |
| Lookup 🔹 💌                | INCLUDE | EXCLUDE | Exclude                  |
| Range                     |         |         |                          |
|                           | INCLUDE | EXCLUDE |                          |
| Maximum Number of Records |         |         | SEARCH SAVE REMOVE CLEAR |

Navigate to the search screen;

Enter a search criteria for example, Product, select Include;

Enter a search criteria for example, Warehouse Company, select Exclude;

Select Search.

| Warrant Search Criteria (Filtered) | )                            |                     |                         |          |         |                                   |
|------------------------------------|------------------------------|---------------------|-------------------------|----------|---------|-----------------------------------|
| Saved<br>Searches                  | LOAD                         | DELETE              |                         |          |         |                                   |
|                                    |                              | Produ               | ict : AH                |          |         |                                   |
| Status                             | ▼ INCLUDE                    | EXCLUDE             |                         |          |         |                                   |
| Lookup                             | INCLUDE                      | EXCLUDE             | le                      |          |         |                                   |
| Range                              | -                            | Ware                | house Company : FLBART  |          |         |                                   |
|                                    |                              |                     |                         |          |         |                                   |
|                                    | INCLUDE                      | EXCLUDE             |                         |          |         |                                   |
| Maximum Number of Records          |                              | SEA                 | RCH SAVE                |          |         | REMOVE CLEAR                      |
| Warrants 🛛 Select All Results      | Total Warrants Selected 0    |                     |                         |          |         |                                   |
| DOWNLOAD BATCH FIND BY             | COLLATERALISE UNCOLL. INTER- | ACC. EXCLEAR CLEARE | D WITHDRAW RENT ENDORSE |          |         | Warrants Records 200 🔹 Page < 1 🔹 |
| Warrant No                         | Warrant Id                   | Rent Due            | Rent Start Date         | Location | Net Wgt | Is Collateralised                 |
|                                    | 1001100                      | 7980.00             | 1200-020-02             | 10.00    | (1498)  |                                   |
|                                    | 10001100                     | 7965100             | 1003-020-0              | 10.00    | (2485)  |                                   |
|                                    | 10000100                     | 1000-00             | 10.000.000.00           | 100100   | 10000   |                                   |

# 22.4 Saving Search Criteria

LMEsword allows up to 25 search criteria's to be saved.

Navigate to the search screen;

Enter criteria into the search screen;

## Click Save;

| Warrant S         | earch Criteria    |         |         |                          |
|-------------------|-------------------|---------|---------|--------------------------|
| Saved<br>Searches | ▼                 | LOAD    | DELETE  | Include                  |
|                   |                   |         |         | Fiblidet : CA            |
| Status            | •                 | INCLUDE | EXCLUDE |                          |
| Lookup            | ▼ ABRA - ABRA ▼   | INCLUDE | EXCLUDE | Exclude                  |
| Range             |                   |         |         | Brand : ABRA             |
|                   |                   |         |         |                          |
|                   |                   | INCLUDE | EXCLUDE |                          |
| Maximum           | lumber of Records |         |         | SEARCH SAVE REMOVE CLEAR |

A pop up will appear;

| Save Se                    | earch Criteria |   |
|----------------------------|----------------|---|
| Search<br>Criteria<br>Name | New            | * |
|                            | SAVE CANCEL    |   |

Enter a name;

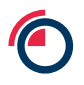

Select Save;

A pop up will appear confirming it has been saved successfully.

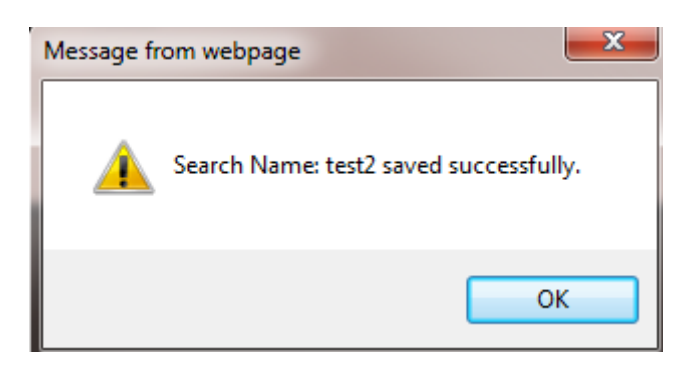

## 22.5 Overwriting a saved search name

Navigate to the search screen;

Enter Criteria into the search screen;

Select Save;

A pop up will appear;

Use the drop down to select an existing named search;

| Sa                 | ave Search Criteria |                              |        |  |  |   |
|--------------------|---------------------|------------------------------|--------|--|--|---|
| Sea<br>Crit<br>Nar | arch<br>eria<br>me  | New<br>New<br>test<br>test 2 |        |  |  | * |
|                    |                     | SAVE                         | CANCEL |  |  |   |

Select overwrite;

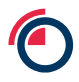

LME Classification: Public

| Save Se                    | ch Criteria      |  |
|----------------------------|------------------|--|
| Search<br>Criteria<br>Name | test ✓<br>* test |  |
|                            | OVERWRITE        |  |

You will then receive a confirmation message.

| Message fr | om webpage                            |  |
|------------|---------------------------------------|--|
| <b></b>    | Search Name: test saved successfully. |  |
|            | ОК                                    |  |

# 22.6 Load saved searches

Navigate to search screen;

Select a saved search from the drop down menu;

| Warrant S         | earch Criteria    |         |         |                      | -    |
|-------------------|-------------------|---------|---------|----------------------|------|
| Saved<br>Searches | <b>•</b>          | LOAD    | DELETE  | Include              |      |
| Status            | test 2            | INCLUDE | EXCLUDE |                      |      |
| Lookup            | •                 | INCLUDE | EXCLUDE | Exclude              |      |
| Range             | •                 |         |         |                      |      |
|                   |                   | INCLUDE | EXCLUDE |                      |      |
| Maximum           | Number of Records |         |         | SEARCH SAVE REMOVE C | LEAR |

Select Load;

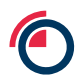

LME Classification: Public

| Warrant S         | earch Criteria (Filtered) |         |         |                          |
|-------------------|---------------------------|---------|---------|--------------------------|
| Saved<br>Searches | test                      | LOAD    | DELETE  | Include<br>Product : AH  |
| Status            |                           | INCLUDE | EXCLUDE |                          |
| Lookup            | • •                       | INCLUDE | EXCLUDE | Exclude                  |
| Range             | •                         |         |         | Location : Detroit       |
|                   |                           | INCLUDE | EXCLUDE |                          |
| Maximum           | Number of Records         |         |         | SEARCH SAVE REMOVE CLEAR |

If the search criteria has existing data, a warning message will be displayed

| Message from webpage                                                    | ×                                                  |
|-------------------------------------------------------------------------|----------------------------------------------------|
| Any active Search Criteria will be<br>Search Criteria. Are you sure you | lost and replaced with your saved<br>want to load? |
|                                                                         | OK Cancel                                          |

Saved criteria will appear in the 'include' and 'exclude' windows;

Select Search.

# 22.7 Deleting Saved Searches

Navigate to search screen;

Select a saved search from the drop down menu;

Select Delete;

| Warrant S         | earch Criteria (Filtered) |           |         |                          | - |
|-------------------|---------------------------|-----------|---------|--------------------------|---|
| Saved<br>Searches | test                      | LOAD      | DELETE  | Include<br>Froduct AH    |   |
| Status            |                           | INCLUDE   | EXCLUDE |                          |   |
| Lookup            | -                         | - INCLUDE | EXCLUDE | Exclude                  |   |
| Range             |                           | -         |         | Location : Detroit       |   |
|                   |                           | INCLUDE   | EXCLUDE |                          |   |
| Maximum           | Number of Records         |           |         | SEARCH SAVE REMOVE CLEAR |   |

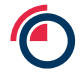

A pop up will appear asking for confirmation;

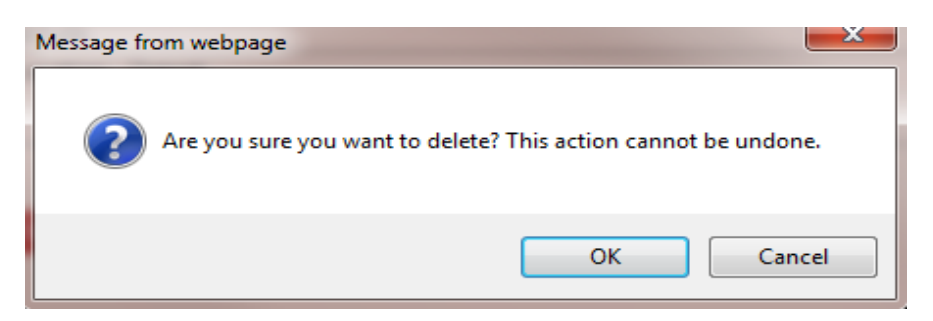

Confirmation saved search has been deleted.

| Message from webpage                      |  |
|-------------------------------------------|--|
| Search Name : TEST1 deleted successfully. |  |
| ОК                                        |  |

## 22.8 Applying a sort order to search results

Select Settings;

| Setting                                                                                                    | s   Log Out                                                                                                    |                                        |                                  |
|----------------------------------------------------------------------------------------------------|----------------------------------------------------------------------------------------------------|----------------------------------------|----------------------------------|
| HELP                                                                                                    | a                                                                                                    |                                        |                                  |
| User Settings<br>SAVE CANCEL                                                                                                    |                                                                                                    |                                        |                                  |
| Select Columns for Search Result Screen<br>Source Columns<br>Amendment Date<br>Brand Name<br>Cancel Date<br>Cert Of Analysis<br>Country Of Origin<br>Create Date<br>Create Username<br>Creation Type<br>FTZ No<br>Is Collateralised<br>Is Lodged<br>Is Ludged<br>Is Suspended<br>Issuing Member Name<br>Location<br>Old Warrant No<br>Org Print Date<br>Package Type | <ul> <li>Selected Columns</li> <li>Warrant No<br/>Warrant Id<br/>Product<br/>Whse</li> <li>Whse Co<br/>Brand<br/>Shape<br/>Gross Wgt<br/>Location Name<br/>Rent Due<br/>Not Endorsed<br/>Account Name<br/>Rent Start Date<br/>Participant</li> </ul> | Sor<br>(2)<br>(3)<br>(3)<br>(3)<br>(4) | t Order Columns (Max Limit of 5) |

Please Note: if a column is removed from the Selected Columns list it will also be removed from the Sort Order Columns list.

Select an item(s) from 'selected columns';

Move selected into 'sort order column' using the arrow buttons;

Use the buttons under the column to move items to the desired position;

Select Save after selection is complete;

A confirmation message will appear.

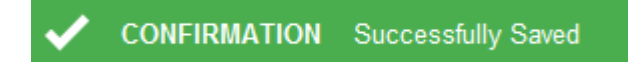

### 22.9 Warrant Selection Counter

Navigate to search screen;

Enter a search criteria;

Select Search;

Select warrants;

# 'Total Warrants Selected' will display number of warrants selected.

| Warra           | nt Search Crit       | teria (Filtered)                         |              |                            |                                      |                |                         |                      |                                  |                              |                                     |                                      |              |                                              |                          |                                                      | -                 |
|-----------------|----------------------|------------------------------------------|--------------|----------------------------|--------------------------------------|----------------|-------------------------|----------------------|----------------------------------|------------------------------|-------------------------------------|--------------------------------------|--------------|----------------------------------------------|--------------------------|------------------------------------------------------|-------------------|
| Saved<br>Searcl | nes                  |                                          |              | - LOAD                     |                                      | DELETE         | Include                 |                      |                                  |                              |                                     |                                      |              |                                              |                          |                                                      |                   |
|                 |                      |                                          |              |                            |                                      |                | Produc                  | t : PB               |                                  |                              |                                     |                                      |              |                                              |                          |                                                      |                   |
| Status          |                      |                                          |              | - INCLU                    | DE E                                 | XCLUDE         | Dialio                  | DERA                 |                                  |                              |                                     |                                      |              |                                              |                          |                                                      |                   |
| Looku           | þ                    | •                                        | 1            | <ul> <li>INCLUE</li> </ul> | DEE                                  | XCLUDE         | Exclude                 |                      |                                  |                              |                                     |                                      |              |                                              |                          |                                                      |                   |
| Range           |                      |                                          |              | •                          |                                      |                |                         |                      |                                  |                              |                                     |                                      |              |                                              |                          |                                                      |                   |
|                 |                      |                                          |              |                            |                                      |                |                         |                      |                                  |                              |                                     |                                      |              |                                              |                          |                                                      |                   |
|                 |                      |                                          |              | INCLU                      | DE E                                 | XCLUDE         |                         |                      |                                  |                              |                                     |                                      |              |                                              |                          |                                                      |                   |
|                 |                      |                                          |              |                            |                                      |                | SEAR                    | СН                   | SAVE                             |                              |                                     |                                      |              |                                              |                          | REMOVE                                               | CLEAR             |
| Maxim           | um Number of         | Records                                  |              |                            |                                      |                |                         |                      |                                  |                              |                                     |                                      |              |                                              |                          |                                                      |                   |
| Warr            | a <b>nts 🔳</b> Seleo | ct All Results                           | Total Warrar | ts Selected 5              |                                      |                |                         |                      |                                  |                              |                                     |                                      |              |                                              |                          |                                                      |                   |
| DOW             | NLOAD BATC           | H FIND BY                                | COLLATERALI  | ISE UNCOLL. IN             | TER-ACC.                             | EXCLEAR        | CLEARED                 | WITHD                | RAW RENT E                       | NDORSE                       |                                     |                                      |              |                                              |                          |                                                      | ords 200 -        |
|                 |                      |                                          |              |                            |                                      |                |                         |                      |                                  |                              |                                     |                                      |              |                                              |                          |                                                      |                   |
|                 | Warrant No           | Warrant Id                               | Product      | Is Collateralised          | Whse                                 | Whse Co        | Brand                   | Shape                | Gross Wgt                        | Net Wgt                      | Location Name                       | Rent Due                             | Not Endorsed | Account                                      | Account Name             | Rent Start Date                                      | Participant       |
|                 | 11110                | 110000                                   | 19           |                            | 17181                                | 1001073        | -                       | 1912                 | 1999                             | 1999                         | Arrenter                            | 1791081                              | *            | Self Translation                             | - And Charles of America | We come                                              | - 100             |
|                 | 11103                | 1110110                                  | 19           |                            | 1718                                 | 1941(67)       | -                       | 1912                 | 2444                             | 7944                         | versiller                           | 17818                                | *            | - Self Trise dill-                           | - AND TRANSPORT          | 30111311                                             |                   |
|                 | 11114                | 110070                                   | 195          |                            | 1718                                 | 101071         | -8111-1                 | 1912                 | (2418)                           | 2618                         | versige                             | 1781-8                               | *            | Self Treesbill                               | AND REAL PROPERTY.       | 10011004                                             | 100               |
|                 | 11118                | 1100781                                  | 195          |                            | 1798                                 | 101071         | -81114                  | 1910                 | 2126                             | 1126                         | Westigen                            | 1771-081                             | *            | State Concerns                               | AND DARK TO AND IT       | 3011310                                              | -                 |
|                 | 11188                | 17102211                                 | 100          |                            | -                                    | 1000000        | and the second          | 100                  | 10100                            | 10100                        | Westigen                            | 170.00                               | *            | Ball Ball                                    | International Contents   | (Marrison of States)                                 | 1000              |
|                 |                      |                                          | 1.46         |                            | 1111                                 | 101010         | -                       | 1000                 |                                  |                              |                                     |                                      |              |                                              | And the second second    | 10000                                                | 1990              |
|                 | 11100                | 114210                                   | 18           |                            |                                      | NAVES.         | -                       | 10                   | 2199                             | 100                          | Westiger                            | 7918                                 | *            | -                                            | Barrissen in same        | aman                                                 |                   |
| <b>V</b>        | 11140                | 171402101                                | 18           |                            |                                      | 141(23)        | 1000 A                  | 10                   | 2198                             | 2010                         | Versige                             | 791-86<br>791-86                     | :            | -                                            |                          | 3011340<br>3011340                                   | -                 |
| V               | 111400<br>111400     | 746216<br>746235<br>746236               | 18           |                            |                                      | NAVES<br>NAVES | 10110<br>10110<br>10110 | 80<br>80<br>80       | 2000<br>2000<br>2000             | 2.00<br>2.40<br>2.30         | Warngen<br>Warngen<br>Warngen       | 7518<br>7518<br>7518                 |              |                                              |                          | 30110340<br>30110340<br>30110340                     | -                 |
|                 |                      | 1746236<br>1746286<br>1746286<br>1746286 |              |                            | 1 10<br>1 10<br>1 10<br>1 10<br>1 10 |                |                         | 10<br>10<br>10<br>10 | 20080<br>20480<br>20284<br>20284 | 2000<br>2000<br>2000<br>2000 | Weatingen<br>Weatingen<br>Weatingen | 776-88<br>776-88<br>776-88<br>776-88 |              | BATRORIS<br>BATRORIS<br>BATRORIS<br>BATRORIS |                          | 34111(341)<br>34111(341)<br>34111(341)<br>34111(341) | 28.<br>28.<br>28. |

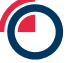

## 22.10 Using search in Instructions

Create a new instruction;

Complete the details tab of instruction;

## Navigate to warrants tab within the instruction;

| Create Excleared Transfer Instruction                                       |               |
|-----------------------------------------------------------------------------|---------------|
| SAVE CANCEL REMOVE INVALID REVALIDATE FROM SEARCH FROM BATCH UPLOAD FIND BY | Records 200 🔻 |
| DETAILS WARRANTS (0) COMMENTS (0)                                           |               |
| No warrants selected.                                                       |               |
|                                                                             |               |

#### Select From Search;

#### A pop up will appear with the search functionality;

| r: Saved<br>Searches      | A SFARCH   FROM BATCH   UPI | OAD I FIND RY       |         | Include | CLOSE  |
|---------------------------|-----------------------------|---------------------|---------|---------|--------|
| Status<br>Lookup<br>Range | •                           | INCLUDE     INCLUDE | EXCLUDE | Exclude |        |
| Maximum Number of R       | ecords                      | INCLUDE             | EXCLUDE | SEARCH  | REMOVE |

Complete the criteria;

Select Search;

Select warrants;

Select Transfer;

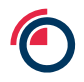

| TRA   | NSFER CLOS  | E.                                       |         |      |                                         |                                     |       |             |            |                |                                         |              |                                         | Warrante 33635 Hecords                                                                                                    | 200 • Page <                                                                                                    | 1 .        |
|-------|-------------|------------------------------------------|---------|------|-----------------------------------------|-------------------------------------|-------|-------------|------------|----------------|-----------------------------------------|--------------|-----------------------------------------|----------------------------------------------------------------------------------------------------|----------------------------------------------------------------------------------------------------|------------|
|       | Warrant No  | Warrant Id                               | Product | Whee | Whee Co                                 | Drand                               | Shape | Gross Wgt   | Net Wgt    | Location Name  | Rent Due                                | Not Endorsed | Account                                 | Account Name                                                                                                    | Rent Start Date                                                                                                    | Participan |
| - 1   |             | 1.1.1.1.1.1.1.1.1.1.1.1.1.1.1.1.1.1.1.1. | -1444   | 1000 | and the second                          |                                     |       | 10000       |            | 100000000      |                                         |              | Contraction of the                      | CARACTER & COLUMN CONTRACTOR ( ) AND ADDRESS OF A DESCRIPTION OF A DESCRIPTION OF A DESCRIP | And the second second sec |            |
| E\$ 1 | 10000       | 1.1.1.1.1.1.1.1.1.1.1.1.1.1.1.1.1.1.1.1. | 100001  |      | 1.0000000000000000000000000000000000000 |                                     |       | 100000000   | 10000      | (Territoria)   | 100000000000000000000000000000000000000 |              |                                         | AND REPORT OF A DESCRIPTION OF A DESCRIPTION OF A DESCRIP | 100000000000000000000000000000000000000                                                                                                    |            |
| - 12  |             |                                          |         | 1000 |                                         |                                     |       |             |            | (Teenson)      |                                         |              |                                         | comparing a subsymmetry particular system with a particular                                                                                                    |                                                                                                    | 100000     |
|       |             | 110000                                   | -1004   |      | 100000000000000000000000000000000000000 |                                     |       | 10000000    |            | (Constant)     | 100000000000000000000000000000000000000 |              | 100000000000000000000000000000000000000 | representation of a local descent ty representation and the second descent                                                                                                    | 100000000000000000000000000000000000000                                                                                                    |            |
|       | 10000000000 |                                          |         |      |                                         |                                     |       | 10000000000 |            | ( Commenter    | -                                       |              | relation and                            | CONTRACTOR AND ADDRESS OF ADDRESS OF ADDRESS | - minute state and state in the                                                                                                    |            |
|       |             | 1.1.1.1.1.1.1.1.1.1.1.1.1.1.1.1.1.1.1.1. |         |      | Land Training                           | reduct of the local division of the |       |             |            | (10000000)     |                                         |              |                                         |                                                                                                    |                                                                                                    |            |
| -     |             |                                          |         |      |                                         |                                     |       | 100000000   | 100000-000 | (Testerosti    |                                         |              | - photosica at -                        | And And And And And And And And And And                                                                                                    | - Marcola College and Article                                                                                                    |            |
|       |             |                                          |         |      |                                         |                                     |       |             |            | (Constraint)   |                                         |              |                                         |                                                                                                    |                                                                                                    |            |
|       | 10.00       |                                          |         |      |                                         |                                     |       |             |            | (Descende)     |                                         |              |                                         | CONTRACTOR AND ADDRESS OF ADDRESS OF ADDRESS ADDRESS ADDRE                                                                                                    | Construction of the local division of the                                                                                                    |            |
|       | 10.000      | 100000000                                |         |      | - AND TRACE                             |                                     |       |             |            | Constraint.    |                                         |              |                                         | Constitution of the American State of the American Constitution of the American State of the American State of |                                                                                                    |            |
|       |             |                                          |         |      |                                         |                                     |       |             |            | (Construction) |                                         |              |                                         | CARGOLIC CONTRACTOR CARGONICAL CONTRACTOR                                                                                                    | community and the local                                                                                                    |            |
| -     |             |                                          |         |      |                                         |                                     |       |             |            | (Destant)      |                                         |              |                                         | CARGE CONTRACTORS CARDING CONTRACTORS                                                                                                    | commentation and the local                                                                                                    |            |
|       |             | 11000                                    |         |      | 10000000000                             |                                     |       |             |            | (Construct)    |                                         |              |                                         | CONTRACT CONTRACTOR CARDINGS, CO., CONTRACT                                                                                                    |                                                                                                    |            |
|       |             |                                          |         |      |                                         |                                     |       |             |            | (Testeron)     |                                         |              |                                         | CONTRACTOR CONTRACTOR CONTRACTOR CONTRACTOR                                                                                                    | Characterization and the                                                                                                    |            |
|       | 10000000000 |                                          |         |      | 1.000                                   |                                     |       | 10000       | 1000       | - Transverse   |                                         |              |                                         | CONTRACTOR CONTRACTOR CONTRACTOR CONTRACTOR                                                                                                    | - Manufacture and the second                                                                                                    |            |
| -     | 10000000000 |                                          |         |      |                                         |                                     |       |             |            | (Construct)    |                                         |              |                                         | CONTRACTOR CONTRACTOR CONTRACTOR CONTRACTOR                                                                                                    |                                                                                                    |            |
| - 10  |             |                                          | -1493   |      |                                         |                                     |       |             |            | (management)   |                                         |              |                                         | Company of the American Company of the American Street Street Str | 100000000000000000000000000000000000000                                                                                                    |            |
| -     |             |                                          |         |      |                                         | -                                   |       |             |            | (Destaur)      |                                         |              |                                         | And And And And And And And And And And                                                                                                    |                                                                                                    |            |
|       |             |                                          |         |      |                                         |                                     |       |             |            | ( Sector 2     |                                         |              |                                         | CARGOLARY CONTRACTOR CONTRACTORS AND ADDRESS OF                                                                                                    |                                                                                                    |            |
| -     |             |                                          |         |      |                                         |                                     |       |             |            | (Contraction)  |                                         |              |                                         | And a statement of the second second se                                                                                                    |                                                                                                    |            |

Save instruction.

# 23 File Management

## 23.1 Downloads

All downloads can be viewed and managed from the File > View.

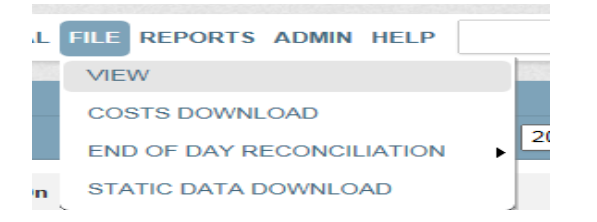

| File Managem   | ent         |                                         |                        |           |                     |        |               |              |            |               |
|----------------|-------------|-----------------------------------------|------------------------|-----------|---------------------|--------|---------------|--------------|------------|---------------|
| USER VIEW: OFF | DELETE      | UPLOAD RESTART REFRESH SEARCH           |                        |           |                     |        |               |              |            | Records 200 💌 |
| Log File       | File        | Туре                                    | File Name              | Status    | Message             | Upload | Started On    | Completed On | Created By | Created On    |
|                | <u>View</u> | Download Warrant (level 2)              | 5_WarrantDownload.txt  | Completed | Finished Processing |        | 0.00111112    | 600011142    | 00.000     | 40011111      |
|                | View        | Download Warrant Id (level 1)           | 21_WarrantDownload.txt | Completed | Finished Processing |        | 8000111110    | 6000111107   | 0.00       | 800011140     |
|                | View        | Static Data Download - Brand            | BRAND20130806.txt      | Completed | Finished Processing |        | 800011117     | 6003111117   | 16.6.9     | 800311118     |
|                | View        | Download Warrant Full Details (level 3) | COUNTER_194.txt        | Completed | Finished Processing |        | 800011112     | 886911112    | 84.0       | 800.011111    |
|                | View        | Download Warrant Id (level 1)           | 3_WarrantDownload.txt  | Completed | Finished Processing |        | Autor 1 1 1 1 | AND 1111     | 18.8.0     | A00011-1-118  |

## 23.2 Individual User View

Files you have uploaded or downloaded can now be viewed individually, as compared to what the whole organisation has downloaded or uploaded.

Perform a search;

Select warrants;

Select Download;

Choose any level of download;

Ask a colleague to perform a search and download;

Navigate to File Management;

Toggle between User View: On and User View: Off to view the files you have downloaded and the files your colleague has downloaded.

| File Management |        |        |         |          |          |   |  |  |  |  |  |
|-----------------|--------|--------|---------|----------|----------|---|--|--|--|--|--|
| USER VIEW: ON   | DELETE | UPLOAD | RESTART | REFRESH  | SEARCH   |   |  |  |  |  |  |
|                 |        |        |         |          |          |   |  |  |  |  |  |
| File Management |        |        |         |          |          |   |  |  |  |  |  |
| USER VIEW: OFF  | DELETE | UPLOAD | RESTAR  | T REFRES | H SEARCH | ] |  |  |  |  |  |

# 24 Premium Warrants for London Agent

#### 24.1 How to convert to a premium

#### 24.1.1 Message

When a convert to Premium instruction has been created and authorised by a member, a message will appear in the inbox.

| Inboy |                                               |      |           |                  |                |                |               |
|-------|-----------------------------------------------|------|-----------|------------------|----------------|----------------|---------------|
| INBO) | SENT ARCHIVE ARCHIVE MESSAGE                  |      |           |                  |                |                | Records 200 💌 |
|       | Subject                                       | Read | Processed | From             | Date Time Sent | Category       | Priority      |
|       | Security Charles 20001 1020 (sector deductor) |      |           | Bulle No Ball Hi | 00011038       | Message Type 1 | High          |

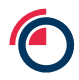

| Message     |                                        |  |
|-------------|----------------------------------------|--|
| DELETE BACK |                                        |  |
| From        | Charles Fig. (Barle), ME               |  |
| Date Sent   | 2540x0014 54:55                        |  |
| Subject     | Convert to Premium                     |  |
| Folder      | Inbox                                  |  |
| Body        | Convert to Premium Creation Authorised |  |

Selecting the hyperlink will take you to the instruction.

| Premiu | um Warrant Instruc | tion List |                   |          |      |              |          |             |
|--------|--------------------|-----------|-------------------|----------|------|--------------|----------|-------------|
| AUTHO  | RISE ACCEPT REJEC  | t undo    |                   |          |      |              |          | Records 200 |
|        |                    |           |                   |          |      |              |          |             |
|        | Reference          | ld        | Status            | Warrants | User | Member       | Created  | Completed   |
| V      | .00                | 248       | Authorised Create | 4        |      | 2040/0702002 | 20023-10 |             |

#### 24.1.2 Instruction View

As a London Agent, you can Accept or Reject the convert to premium instruction.

Once accepted or rejected the instruction will need to be dual authorised.

## 24.2 How to search for a premium warrant

Navigate to search screen, the premium contract can be found on the 'Look Up' list.

| 10 unread         | d messages (6 Warrant, 3 Cleared, 0 Excl | eared, 0 Inter-accou | nt, 0 Lodge, 0 With | hdrawal, 0 Rent Endorsement, 1 Premium) |      |
|-------------------|------------------------------------------|----------------------|---------------------|-----------------------------------------|------|
| Varrant S         | Search Criteria                          |                      |                     |                                         |      |
| Saved<br>Searches |                                          | LOAD                 | DELETE              | clude                                   |      |
| status            |                                          | INCLUDE              | EXCLUDE             |                                         |      |
| .ookup<br>≀ange   | Premium Contract                         | INCLUDE              | EXCLUDE             | xclude                                  |      |
| /laximum          | Number of Records                        |                      |                     | SEARCH SAVE REMOVE                      | CLEA |

You may need to add Premium warrants to your search results screen.

## Navigate to 'Settings'

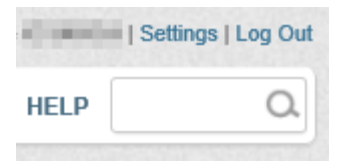

Add 'Premium Contract' & 'Premium Start Date' to the selected column.

| unread message (0 Warrant, 0 Cie                                                                                                    | ared, o Excleared, o Inter-account,                                   | Louge, o windrawai, o Rent | i Endorsement, T Premium) |             |
|----------------------------------------------------------------------------------------------------|-----------------------------------------------------------------------|----------------------------|---------------------------|-------------|
| ser Settings                                                                                                    |                                                                       |                            |                           |             |
| AVE CANCEL                                                                                                    |                                                                       |                            |                           |             |
| elect Columns for Search Result Sci                                                                                                    | reen                                                                  |                            |                           |             |
| ource Columns                                                                                                    | Selected Columns                                                      |                            | Sort Order Columns (Max   | Limit of 5) |
| Init Date<br>roducer<br>roducer Name<br>roduct Name<br>roduct Name<br>roduct Name<br>wantity<br>emove Date<br>emove Reason<br>ent Due<br>ent Start Date<br>hape<br>hape Name<br>pecification<br>pecification Name<br>tatus<br>nauth Create Date<br>farehouse Arrival Date | Warrant No Warrant Id Product Whse Premium Contract Premium Start Dat |                            |                           |             |
| lorrant Daf 1                                                                                                    | TOP                                                                   | OOWN BOTTOM                | TOP UP DOWN               | BOTTOM      |

LME Classification: Public

| War | rrants 🛛 🗧 Select All R | Results Total Warrants Selected 0 |                      |                  |                  |                                                                                                    |
|-----|-------------------------|-----------------------------------|----------------------|------------------|------------------|----------------------------------------------------------------------------------------------------|
| DOV | NNLOAD BATCH FINE       | DBY COLLATERALISE UNCOLL. INTER-  | ACC. EXCLEAR CLEARED | WITHDRAW RENT EN | DORSE PREMIUM    | Warrants 280 Records 200 💌 Page < 1 💌 🔪                                                                                                    |
|     | Warrant No              | Warrant Id                        | Product              | Whse             | Premium Contract | Premium Start Date                                                                                                    |
|     | AA050568                | 962568                            | AH                   | 100              | AW               | manual l                                                                                                    |
|     | AA055520                | 055528                            | AH                   | 100              | AW               | and the second second sec                                                                                                    |
|     | AA873274                | 878274                            | AH                   | 100              | AW               | and the second second sec                                                                                                    |
|     | A4572990                | 870990                            | AH                   | 100              | AW               | and the second second sec                                                                                                    |
|     | 64673636                | 879636                            | AH                   | 100              | AW               | and the second second s |
|     | AA060715                | 960715                            | AH                   | 100              |                  |                                                                                                    |
|     | 4 4 5 5 5 5 5 5         | 000000                            | ALI                  | 100              |                  |                                                                                                    |

### Select Save and return to your search screen

# 24.3 Rent endorse Premium warrants

The process for rent endorsements will remain the same; there are extra columns on the warrant tab to highlight the premium warrants.

| 1 | Amend  | Rent Endo      | rsement       |          |          |                             |           |           |               |         |                               |            |                     |  |
|---|--------|----------------|---------------|----------|----------|-----------------------------|-----------|-----------|---------------|---------|-------------------------------|------------|---------------------|--|
|   | SAVE   | CANCEL         | NOVE          | MOVE INV | ALID REV | ALIDATE FROM SE             | ARCH FROM | BATCH     | IPLOAD        | FIND BY | REPORT                        |            |                     |  |
| [ | DETAIL | s WARRAN       | TS (2) C      | OMMENTS  | (0)      |                             |           |           |               |         |                               |            |                     |  |
|   |        | Warrant<br>No. | Warrant<br>Id | Notes    | Product  | Warehouse<br>Company        | Location  | Rent Fror | m Not<br>Endo | rsed    | Rent to<br>Farget <b>(\$)</b> | Is Premium | Premium<br>Contract |  |
|   |        | AA878274       | 878274        |          | AH       | S. Malantas<br>Management   | Rotterdam | 346409    |               | ł       | 5,856.75                      | 2          | AW                  |  |
|   |        | AA870990       | 870990        |          | AH       | 1. National<br>National Art | Rotterdam | 1000      |               | Ę       | 5,856.75                      |            | AW                  |  |

# 24.4 Uploads and Downloads

The format for files will remain the same, no changes.

The premium contract will be displayed as per the below;

Level 1 – No change

| File | Edit  | Format    | View | Help                            |      |        |
|------|-------|-----------|------|---------------------------------|------|--------|
| WRT  | ID    | 1203-0-00 | 100  |                                 | 4    |        |
| AA8  | 78274 | 1         | 10.5 | The local division in which the | ROTT | 878274 |
| AA9  | 50568 | 3         | 115  | Transferra                      | ROTT | 950568 |
| AA9  | 60715 | 5         | 10 3 | Condina in                      | ROTT | 960715 |
| AA9  | 67693 | 3         | 10.5 | Part Ser                        | ROTT | 967693 |

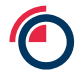

#### Level 2 – Upload format

#### The premium warrants will have the underlying product code

| 4_WarrantDow   | nload.txt - Noter    | bad  |           |        |      |          | and the second division of | -     |       |    |
|----------------|----------------------|------|-----------|--------|------|----------|----------------------------|-------|-------|----|
| File Edit Form | at View Help         |      |           |        |      |          |                            |       |       |    |
| WRTPD          | 100                  | 4    | $\sim$    |        |      |          | A COMPANY AND A COMPANY    |       |       |    |
| AA950568       | 15556                | ROTT | 950568 AH | SAOALC | ING  | 20150521 | 1014.25 USD                | 25147 | 25147 | KG |
| AA960715       | C. Strength          | ROTT | 960715 AH | SAOALC | ING  | 20150521 | 1007.25 USD                | 25073 | 25073 | KG |
| AA996816       | 127044               | ROTT | 996816 AH | SAOALC | ING  | 20150521 | 1007.25 USD                | 25110 | 25110 | KG |
| AA855528       | Colorado de Colorado | ROTT | 855528 AH | RUSALB | TBAR | 20150521 | 1014.25 USD                | 25110 | 25110 | KG |

## Level 3 – Full details

The premium warrants will have the underlying product code

| 4_WarrantDownload.txt - Notepac                       | i i                                                           |                      | 140                                  |                           |                                                          | 1000                                                     | 100                              |                                  |                      |                      |                              | — 0 <mark>- X</mark>                 |
|-------------------------------------------------------|---------------------------------------------------------------|----------------------|--------------------------------------|---------------------------|----------------------------------------------------------|----------------------------------------------------------|----------------------------------|----------------------------------|----------------------|----------------------|------------------------------|--------------------------------------|
| File Edit Format View Help                            |                                                               |                      |                                      |                           |                                                          |                                                          |                                  |                                  |                      |                      |                              |                                      |
| WRTFD<br>AA950568<br>AA960715<br>AA996816<br>AA855528 | 4<br>ROTT 950568<br>ROTT 960715<br>ROTT 996816<br>ROTT 855528 | AH<br>AH<br>AH<br>AH | SAOALC<br>SAOALC<br>SAOALC<br>RUSALB | ING<br>ING<br>ING<br>TBAR | 20150521<br>20150521<br>20150521<br>20150521<br>20150521 | 1014.25 USD<br>1007.25 USD<br>1007.25 USD<br>1014.25 USD | 25147<br>25073<br>25110<br>25110 | 25147<br>25073<br>25110<br>25110 | KG<br>KG<br>KG<br>KG | BR<br>BR<br>BR<br>RU | 2630<br>2630<br>2630<br>2630 | 91744(<br>91744(<br>91744(<br>82753; |

# 25 Rent

#### 25.1 Rent Endorsement Process

- 1. Once a member has created and authorised a rent endorsement instruction, a message will appear in the agent Inbox.
- 2. Selecting the hyperlink will take you to the instruction.
- 3. As a London Agent, you can Accept or Reject the rent indorsement instruction. Once accepted or rejected the instruction will need to be dual authorised.
- 4. Once authorised, the process is completed.

# 25.2 Rent Calculation (Rent schedule report)

Each London Agent may obtain from the LMEsword System a rent schedule report setting out the aggregate amount of rent accrued and due in respect of all Warrants or Immobilised Warrants issued by it, including those that are available to be transferred within LMEsword.

Select Warrant > Rent Calculation

| HOME | WARRANT  | LODGE   | WITHDRAW |
|------|----------|---------|----------|
|      | CREATE 8 | LODGE   |          |
|      | BATCH    |         | •        |
|      | SEARCH   |         |          |
|      | RENT END | ORSEM   | ENT      |
|      | RENT CAL | CULATIC | DN       |
|      | SCAN WA  | RRANT   |          |
|      | CONVERT  | TO PREI | MIUM     |

The Rent Calculation screen will appear. In the Details tab, enter the target date for the rent calculation in format dd/mm/yyyy.

| up to and including, that the rent payment amount is to be calculated for     |
|-------------------------------------------------------------------------------|
| nt of rent due for the selected Warrants, up to and including the target date |
| ,<br>u                                                                        |

Click the Warrants tab to open the warrant search screen.

| Rent Calcu  | Ilation                                     |
|-------------|---------------------------------------------|
| REMOVE F    | ROM SEARCH FROM BATCH UPLOAD FIND BY REPORT |
| DETAILS     | WARRANTS (0)                                |
| No warrants | selected.                                   |

Choose a method to search for the warrants you wish to calculate the rent for. Once warrants have been added to the query, click Report to generate the Rent report summary.

| tent Calculation                  |                |               |         |                                    |           |           |         |            |                         |                           |            |                     |
|-----------------------------------|----------------|---------------|---------|------------------------------------|-----------|-----------|---------|------------|-------------------------|---------------------------|------------|---------------------|
| EMOVE                             | E FROM SEA     | RCH FRO       | М ВАТСН | UPLOAD FIND                        | BY REPOR  | т         |         |            |                         |                           |            |                     |
|                                   |                |               |         |                                    |           |           |         |            |                         |                           |            |                     |
| CONFIRMATION Warrants revalidated |                |               |         |                                    |           |           |         |            |                         |                           |            |                     |
| DETAIL                            | S WARRAN       | ITS (3)       |         |                                    |           |           |         |            |                         |                           |            |                     |
|                                   | Warrant<br>No. | Warrant<br>Id | Product | Warehouse<br>Company               | Location  | Rent From | Rent To | No<br>Days | Daily<br>Amount<br>(\$) | Rent to<br>Target<br>(\$) | Is Premium | Premium<br>Contract |
|                                   | AA986486       | 986486        | AH      | Henry Bath<br>Singapore<br>Pte Ltd | Singapore |           |         | 244        |                         |                           |            |                     |
|                                   | AA961378       | 961378        | AH      | Henry Bath<br>Singapore<br>Pte Ltd | Singapore |           |         | 244        |                         |                           |            |                     |
|                                   | AA990877       | 990877        | AH      | Henry Bath<br>Singapore<br>Pte Ltd | Singapore |           |         | 244        |                         |                           |            |                     |

| 🧟 Reports - Internet Explorer – 🗆 🗙 |                                |                |               |                 |                |        |          |  |  |  |  |
|-------------------------------------|--------------------------------|----------------|---------------|-----------------|----------------|--------|----------|--|--|--|--|
| 4 4 1 of 1                          | 1 ▶ ▶                          | 4 100%         | ×             | Find   Next     | ه• ⊛ ۵         | ۵      |          |  |  |  |  |
|                                     | Rent Due By Agent Date Printed |                |               |                 |                |        |          |  |  |  |  |
|                                     |                                |                |               |                 | Time Printed   | 09:45  |          |  |  |  |  |
| terry limit in                      | -                              |                |               |                 |                |        |          |  |  |  |  |
| The second second                   |                                |                |               |                 |                |        |          |  |  |  |  |
| Primary Aluminium                   | 1                              |                |               |                 |                |        |          |  |  |  |  |
| Warrant Number                      | Warrant Id                     | Rent From Date | Rent End Date | Duration (days) | Rent Rate (\$) | Rent D | )ue (\$) |  |  |  |  |
| AA990877                            | 990877                         |                |               | 244             |                |        |          |  |  |  |  |
| AA961378                            | 961378                         |                |               | 244             |                |        |          |  |  |  |  |
| 77300400                            | 500400                         |                |               | 244             | Product Total  |        |          |  |  |  |  |
|                                     |                                |                |               |                 | Location Total |        |          |  |  |  |  |
|                                     | Warehouse Company Total        |                |               |                 |                |        |          |  |  |  |  |
|                                     | Warehouse Agent Total          |                |               |                 |                |        |          |  |  |  |  |
|                                     |                                |                |               |                 |                |        |          |  |  |  |  |
|                                     |                                |                |               |                 |                |        |          |  |  |  |  |
|                                     |                                |                |               |                 |                |        |          |  |  |  |  |
|                                     |                                |                |               |                 |                |        |          |  |  |  |  |
|                                     |                                |                |               |                 |                |        |          |  |  |  |  |
|                                     |                                |                |               |                 |                |        |          |  |  |  |  |
|                                     |                                |                |               |                 |                |        |          |  |  |  |  |
|                                     |                                |                |               |                 |                |        |          |  |  |  |  |

The report will open in a separate browser window.

The report can be exported into one of the selectable formats or printed directly from this screen.

# 26 Reporting

Select Reports > Reports Menu from the main screen;

The reports screen appears with a list of all the reports available to you;

Select the desired report; this will be generated by LMEsword and presented on the right hand side of the browser;

Some reports may require you to enter parameters such as:

- Business date;
- Instruction ID;
- Warrant Number;
- Prompt date;

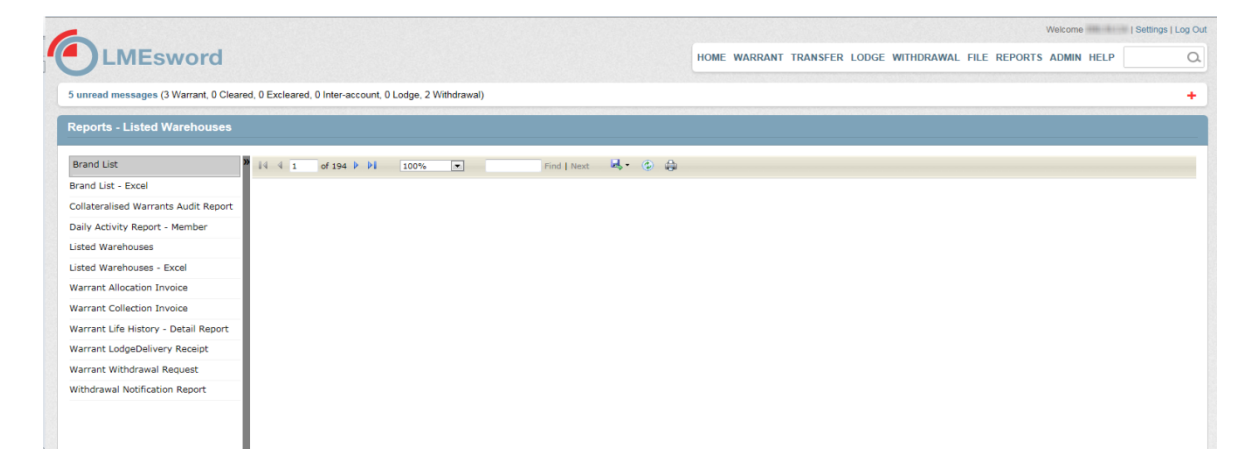
Once generated you can:

- Navigate through the report;
- Resize the view of the report;
- Perform an alpha/numeric search on the displayed report;
- Change the format of the report and then export the file to your local drives;
- Refresh the report to pick up new data;
- Print the report.

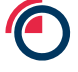

# **27** Warrant Creation and Lodgement

Warrants are created as part of the Lodgement process in a single workflow, rather than a two stage inefficient model. Up to 10,000 warrants can be created and lodged in a single instruction.

The London Agent is responsible for creating the warrants in LMEsword based on the information provided by the warehouse company. The London Agent will create the lodgement and allege it to the receiving member for their acceptance and authorisation.

# **28** Create a Lodgement with Warrants

Lodgements and the associated new warrCants can be created using two different methods; via the GUI and via a file upload.

When creating Warrants, London Agents must now select a Member to represent them and enter a reference number.

LMEsword will create a 6-character alphanumeric security code when creating the instruction that must be communicated by the Agent to the intended Member outside of the system. This is to prevent unauthorised viewing of the Warrants associated with the Lodge Instruction in the event an incorrect Member is specified during the Lodgement process.

# 28.1.1 Via GUI

Creating Lodgements via the GUI is easy and straightforward, especially for a small number of warrants. However, if there are a larger number of warrants to be lodged it is recommended to use the file upload method detailed in the section below <u>Via File Upload</u>

From the Main screen, navigate to Warrant > Create & Lodge

|   | 6                                    |                            |                    |                    |             | Welcome    | Settings   Log Out |
|---|--------------------------------------|----------------------------|--------------------|--------------------|-------------|------------|--------------------|
|   | LMEsw                                | vord                       | HOME WARRANT       | LODGE WITHDRAWAL F | ILE REPORTS | ADMIN HELP | ۵                  |
| 1 | Create & Lodge                       |                            |                    |                    |             |            |                    |
| ŀ | NEXT CLEAR CANCE                     | 1                          |                    |                    |             |            |                    |
|   | Number of Warrants                   | • [1                       |                    | First Warrant No   | • 🖻         |            |                    |
|   | Member                               | · Cost Supplies at         | hanadar haryan 200 | Reference          | . 16        | ×          |                    |
|   | Lodge Security Code                  | ★ 1MKjQ6                   |                    |                    |             |            |                    |
| ) | Creation Type                        | New                        |                    |                    |             |            |                    |
|   | Product                              | •                          |                    | Product Spec       | • 20        | <b>v</b>   |                    |
|   | Shape                                | *                          |                    | Package Type       | •           | ~          |                    |
|   | Warehouse Company                    | •                          |                    |                    |             |            |                    |
|   | Warehouse                            | *                          | ×.                 | Location           | •           |            |                    |
|   | Brand                                | <ul> <li>Russen</li> </ul> | <b>•</b>           | Country of Origin  | (Here       | -          |                    |
|   | Certificate of Analysis<br>Reference | • (50#U8                   |                    |                    |             |            |                    |

#### Input the relevant details pertaining to the warrants to be created

Choose the Member from the drop down list to which the lodgement is to be alleged to. Make a note of the Lodge Security Code, as the member will contact you for this code.

Note that it is available at any time from the Lodge Instructions screen.

Once all the mandatory fields have been completed, click Next.

The following page allows for the Quantity and Net Weight to be added, as well as the optional fields of Reference 1 and 2, plus Off Warrant information. If the warrants on the lodgement share some or all of the information on this page it can be copied across to them to save manually adding for each one; select the warrant that the information is to be sourced from and then click Copy To All.

|              |                        | -     |                            |             |  |
|--------------|------------------------|-------|----------------------------|-------------|--|
| reate Warran | is                     |       |                            |             |  |
| REV CLEAR    | ANCEL SAVE             |       |                            |             |  |
| CONFIRM/     | TION Copy to All Succe | ssful |                            |             |  |
| larrante:    |                        |       | CODY FROM                  | COPY TO ALL |  |
| arrants.     |                        |       | COPTIPION                  | COPTIOALL   |  |
| 0.00         | Number                 |       | TEST123                    |             |  |
| 100.04       | Quantity               | *     | 8                          |             |  |
|              | Net Weight             |       | Gross Weight               | 20025       |  |
|              | Reference 1            |       | This is one reference      | ~           |  |
|              |                        |       |                            |             |  |
|              |                        |       |                            | >           |  |
|              | Reference 2            |       | This is a second reference | ~           |  |
|              |                        |       |                            | _           |  |
|              |                        |       |                            | $\sim$      |  |
|              |                        |       |                            |             |  |

Once all relevant information has been added to all warrants, click Save. The lodgement and warrant details will be validated and the instruction saved.

Note that the resulting Lodge Instructions screen displays the Security Reference that the member will require.

| -    |              |                   |               |              |                 |              |                   | Welcome    | Settings   Log O |
|------|--------------|-------------------|---------------|--------------|-----------------|--------------|-------------------|------------|------------------|
| J    | LME          | sword             | d             | HOME         | WARRANT LODGE   | WITHDRAWAL   | FILE REPORTS      | ADMIN HELP | 0.               |
| Sear | ching and So | orting            |               |              |                 |              |                   |            | +                |
| Lod  | ge Instruc   | tions             |               | _            |                 |              |                   |            |                  |
| AUT  | HORISE       | WNLOAD            | ETE UPLO      | D            |                 |              |                   | R          | ecords 200 💌     |
| ~    | CONFIRM      | ATION Warra       | nt(s) Added s | uccessfully. |                 |              |                   |            |                  |
|      | Reference    | Instruction<br>Id | Warrants      | Status       | Member          | 5            | SecurityReference | Created    | Completed        |
|      | -            | -                 | 10            | Unauthorised | Rept Sold of Co | entillange . |                   | 1048-0108  |                  |

The lodgement instruction needs to be authorised before the member will see the instruction in their inbox and Lodge instruction screen.

### 28.1.2 Via File Upload

The file upload method uses the standard LMEsword upload process. The file itself must be in the prescribed format so that all the data can be loaded successfully. The format and structure of the file can be found in the LMEsword Technical Guide

Note that the security code required by the Member will be auto-generated by the system during upload (rather than being included in the file) and will be visible to the Agent via the Lodge Instruction screen.

Prepare the input file per the format and structure set out in the LMEsword Technical Guide and save locally on your PC. The file must include member name and warrant details.

In LMEsword, from the main menu, navigate to File > View

Click Upload in the resulting screen.

Set the 'Type of File to Upload' to 'Upload Create and Lodge Warrant Instruction'

Click 'Browse...' and select the file path to locate the file saved in step 1

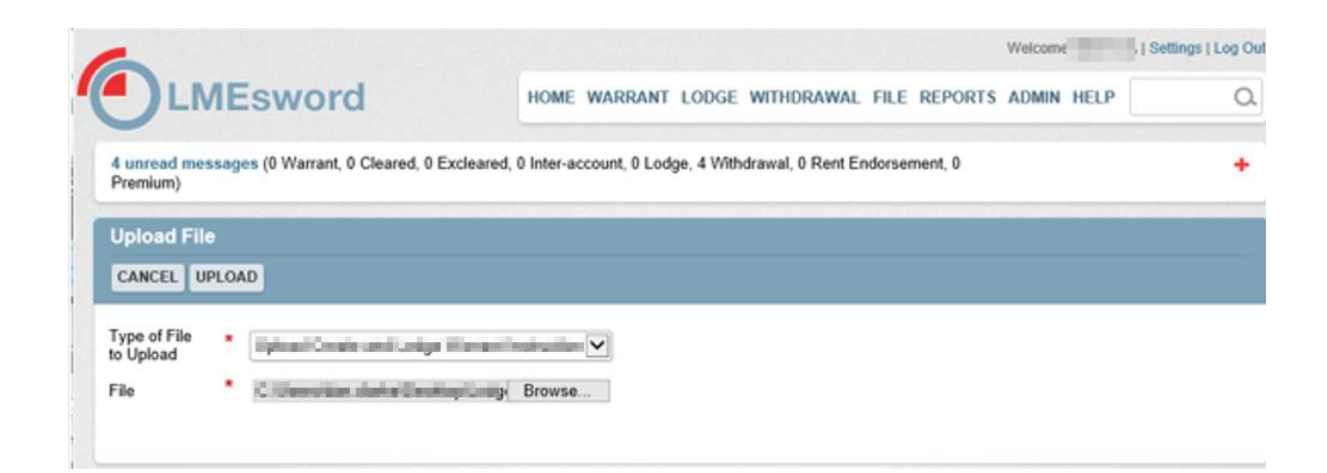

Click 'Upload'. The file will be loaded into LMEsword and will return to the File Management screen.

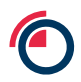

| )        | LM                  | IEs             | word                    |                                        |                       |                           | HOME                  | WARRANT       | FILE REPORT     | S ADMIN HE | LP                                                                                                    |
|----------|---------------------|-----------------|-------------------------|----------------------------------------|-----------------------|---------------------------|-----------------------|---------------|-----------------|------------|----------------------------------------------------------------------------------------------------|
| le Ma    | anage               | ement           |                         |                                        |                       |                           |                       |               |                 |            |                                                                                                    |
| SER V    | VIEW: O             | N DELE          | TE UPLOAD RE            | START REFRESH S                        | EARCH                 |                           |                       |               |                 |            | Records 200                                                                                                    |
|          |                     |                 |                         |                                        |                       |                           |                       |               |                 |            | and the second second se |
|          |                     |                 |                         |                                        |                       |                           |                       |               |                 |            |                                                                                                    |
| / (      | CONFI               | RMATIO          | N Added To Queu         | e. Please continue to br               | rowse the s           | site while the            | e details a           | ire uploaded  | 1               |            |                                                                                                    |
| /<br>. k | CONFII<br>og<br>ile | RMATION<br>File | N Added To Queu<br>Type | ie. Please continue to br<br>File Name | rowse the s<br>Status | site while the<br>Message | e details a<br>Upload | started<br>On | Completed<br>On | Created By | Created On                                                                                                    |

The file will be parsed initially to validate format and structure. If this is correct then a green 'Confirmation' banner will be displayed. If this is not correct, then a red 'Error' banner will be displayed and the file will need to be corrected and the upload process repeated. Validation errors are displayed in the log file and can be downloaded as an XML file.

To view the log file click the 'View...' link. This will display a summary of the processing and identify where any errors have occurred.

| -              |            |                   | Welcome 1                                                           | Settings   Log Ou |
|----------------|------------|-------------------|---------------------------------------------------------------------|-------------------|
|                | sword      |                   | HOME WARRANT FILE REPORTS ADMIN HELP                                | • a               |
| View Upload/Do | wnload Log |                   |                                                                     |                   |
| DOWNLOAD BAC   | ĸ          |                   |                                                                     |                   |
| Participant    | 100 Append | 0                 |                                                                     |                   |
| File Type      | Upload W   | /arrant (level 2) |                                                                     |                   |
| Processed On   | 100.00     |                   |                                                                     |                   |
| File Accepted  | True       |                   |                                                                     |                   |
| Rows Processed | 2          |                   |                                                                     |                   |
| Rows Failed    | 0          |                   |                                                                     |                   |
| Rows Created   | 1          |                   |                                                                     |                   |
| Rows Updated   | 0          |                   |                                                                     |                   |
| Line Number    | Туре       | Message Code      | Message                                                             |                   |
| 1              | Message    | 400               | Header row validated                                                |                   |
| 2              | Message    | 1100              | The Warrant has been created. Authorise the Warrant to activate it. |                   |
|                |            |                   | Numbe                                                               | r of Messages: 2  |

#### Opening the log file shows further detail on the exact failures.

```
klmeSword_interface_results>
  <fileType>Upload Warrant (level 2)</fileType>
  <fileName>
  </fileName>
  <processedOn>17/06/2020</processedOn>
  <participant>WhAgent01</participant>
<fileAccepted>False</fileAccepted>
  <rowsProcessed>2</rowsProcessed>
  <rowsCreated>0</rowsCreated>
  <rowsUpdated>0</rowsUpdated>
  <rowsFailed>1</rowsFailed>
  <line>
    <number>1</number>
    <type>Validation</type>
    <message>The uploaded file contains an invalid Warehouse Company Code, please amend and retry the upload</message>
    <code>
    </code>
  </line>
  <line>
    <number>1</number>
    <type>Validation</type>
    xmessage>The uploaded file contains an invalid Warehouse Company-Location combination, please amend and retry the upload</message>
    <code>
    </code>
```

Once the file has been uploaded and processed successfully, and the lodgement created, it will need to be authorised.

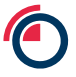

## 28.2 Authorise a Lodgement

Authorising a Lodgement is the same process regardless of the input method.

Each Lodgement instruction will be required to pass through the dual-authorisation process.

Lodge Instructions must be dual Authorised by the London Agent before they are visible to Members.

A User from the same company and with sufficient access to perform the action must perform the authorisation

From the main menu, navigate to the Lodge > Lodge Instructions screen. This will display all recent lodgements performed by the Agent, and in various status of the workflow.

| )            | LME                     | swor                | b              | HOME WA                  | RRANT LODGE WITHD            | RAWAL FILE REPORT   | IS ADMIN HE | ELP         |
|--------------|-------------------------|---------------------|----------------|--------------------------|------------------------------|---------------------|-------------|-------------|
| unre<br>remi | ead messag<br>ium)      | es (0 Warrant, (    | 0 Cleared, 0 E | Excleared, 0 Inter-accou | nt, 0 Lodge, 4 Withdrawal, 0 | Rent Endorsement, 0 |             |             |
| earc         | hing and Sc             | orting              |                |                          |                              |                     |             |             |
| odg<br>AUTH  | ge Instruc<br>HORISE DO | tions<br>WNLOAD DEI | LETE UPLO      | AD                       |                              |                     |             | Records 200 |
|              | Reference               | Instruction<br>Id   | Warrants       | Status                   | Member                       | SecurityReference   | Created     | Completed   |
|              | 1.1.102                 | 2000                | 8              | Unauthorised Create      | Real Dates Streets           | 08()X               | 1.00000     |             |
|              | 552                     | 2000                | -              | Completed                | Interlations                 | 10.000              | 100000      | 10000       |
|              |                         |                     |                |                          |                              |                     |             |             |

Identify the lodgement to be authorised. This will be one of the instructions in Unauthorised Create status. Clicking on the Reference link of the relevant lodgement will open the instruction and display all pertinent details.

LME Classification: Public

| -                                  |                  |                   |                         |                                  | Welcome                                 | Settings   Log O |
|------------------------------------|------------------|-------------------|-------------------------|----------------------------------|-----------------------------------------|------------------|
|                                    | vord             |                   | HOME WARRANT            | LODGE WITHDRAWAL FILE            | REPORTS ADMIN HELP                      | 0.               |
| 4 unread messages (0 V<br>Premium) | Varrant, 0 Clear | red, 0 Excleared, | 0 Inter-account, 0 Lodg | e, 4 Withdrawal, 0 Rent Endorsem | ent, 0                                  | +                |
| View Instruction - L               | odge             |                   |                         |                                  |                                         |                  |
| BACK REFRESH                       |                  |                   |                         |                                  |                                         |                  |
| Details                            |                  |                   |                         |                                  |                                         |                  |
| Reference                          | 1947             | e 1               | nstruction Id           | (which is                        |                                         |                  |
| Participant Id                     | 104              | 1                 | Status                  | Unauthorised Create              |                                         |                  |
| Comments                           |                  |                   |                         |                                  |                                         |                  |
| No Comments                        |                  |                   |                         |                                  |                                         |                  |
| Selected Warrants                  |                  |                   |                         |                                  |                                         |                  |
| Warrant No.                        | Warrant Id       | Print             | Confirmed               | Is Dematerialised                | Premium Contract                        |                  |
| to a faço                          | 2020             |                   |                         | *                                |                                         |                  |
| N.S. FOR                           | 10700            |                   |                         | *                                |                                         |                  |
| Request Audit                      |                  |                   |                         |                                  |                                         |                  |
| Participant                        |                  | Username          | From State              | To State                         | Date & Time                             |                  |
| halo because of                    |                  | risks in the      |                         | Unauthorised Create              | 100000000000000000000000000000000000000 |                  |

Check that all details are correct. If the details match, click the Back button which will navigate back to the Lodge Instructions screen.

Click the checkbox for the relevant instruction and then click Authorise.

|               |                                       |                                          |                        |                                                  |                                                                        |                     | Trencenn    | in the second state      |   |
|---------------|---------------------------------------|------------------------------------------|------------------------|--------------------------------------------------|------------------------------------------------------------------------|---------------------|-------------|--------------------------|---|
|               | ) LME                                 | swor                                     | d                      | HOME WA                                          | ARRANT LODGE WITHD                                                     | RAWAL FILE REPORT   | S ADMIN HEL | LP                       | _ |
| 4 uni<br>Prem | read messag<br>nium)                  | es (0 Warrant, (                         | 0 Cleared, 0 E         | Excleared, 0 Inter-accou                         | nt, 0 Lodge, 4 Withdrawal, 0                                           | Rent Endorsement, 0 |             |                          |   |
| Sear          | ching and So                          | orting                                   |                        |                                                  |                                                                        |                     |             |                          |   |
|               |                                       |                                          |                        |                                                  |                                                                        |                     |             |                          |   |
| Lod           | ge Instruc                            | tions                                    |                        |                                                  |                                                                        |                     |             |                          |   |
| Lod<br>AUT    | ge Instruc<br>HORISE DO               | tions<br>WNLOAD DEI                      | LETE UPLO              | AD                                               |                                                                        |                     | 1           | Records 200              | [ |
| Lod<br>AUT    | ge Instruc<br>HORISE DO<br>Reference  | tions<br>WNLOAD DEL<br>Instruction<br>Id | LETE UPLO/<br>Warrants | AD                                               | Member                                                                 | SecurityReference   | Created     | Records 200<br>Completed | 0 |
| .od<br>AUT    | ge Instruct<br>HORISE DO<br>Reference | tions<br>WNLOAD DEL<br>Instruction<br>Id | UPLO/<br>Warrants      | AD<br>Status<br>Unauthorised Create              | Member                                                                 | SecurityReference   | Created     | Records 200<br>Completed | ( |
| bo.<br>AUT    | ge Instruct<br>HORISE DO<br>Reference | tions<br>WNLOAD DEI<br>Instruction<br>Id | Warrants               | AD<br>Status<br>Unauthorised Create<br>Completed | Member<br>Biografi Bartis of Consulta-<br>Biografi Bartis of Consulta- | SecurityReference   | Created     | Records 200<br>Completed |   |

This will trigger a free format text pop-up where optional notes can be added. Add notes if needed and then click Authorise.

| Authorise |                                        |                   |
|-----------|----------------------------------------|-------------------|
| Notes     | These are test notes from authorising. | $\langle \rangle$ |
|           | AUTHORISE CANCEL                       |                   |

The screen will return to the Lodge Instructions view and a green banner will show confirmation.

| -            |                         |                     |                 |                                |                                                    |                     | Welcome                    | Settings                                                                                                    | Log Ou |
|--------------|-------------------------|---------------------|-----------------|--------------------------------|----------------------------------------------------|---------------------|----------------------------|----------------------------------------------------------------------------------------------------|--------|
|              | ) LME                   | swor                | d               | HOME W                         | ARRANT LODGE WITHD                                 | RAWAL FILE REPORT   | S ADMIN HE                 | LP                                                                                                    | 0.     |
| 4 un<br>Prem | read messag<br>nium)    | es (0 Warrant, (    | 0 Cleared, 0 E  | xcleared, 0 Inter-acco         | unt, 0 Lodge, 4 Withdrawal, 0                      | Rent Endorsement, 0 |                            |                                                                                                    | +      |
| Sear         | ching and So            | orting              |                 |                                |                                                    |                     |                            |                                                                                                    | +      |
| Lod<br>AUT   | ge Instruc<br>HORISE DO | tions<br>WNLOAD DEI | LETE UPLOA      | AD                             |                                                    |                     |                            | Records 200                                                                                                    | ~      |
| ~            | CONFIRM                 | ATION 1 Inst        | ruction(s) auth | orised successfully.           |                                                    |                     |                            |                                                                                                    |        |
|              | Reference               | Instruction<br>Id   | Warrants        | Status                         | Member                                             | SecurityReference   | Created                    | Completed                                                                                                    |        |
|              |                         |                     |                 |                                |                                                    |                     |                            |                                                                                                    |        |
|              | 11.0100                 | 1000                | 2               | Authorised Create              | Contract Contract                                  | 1850                | 1000                       |                                                                                                    |        |
|              | 1000                    | 2000.<br>2000.      | 1               | Authorised Create<br>Completed | Annalises of Lorentz<br>Comparison<br>Recordspaces | nepi<br>Note        | 10000<br>45<br>10000<br>11 | Lawrence of the lawrence of the lawrence of th |        |

The lodgement is now visible to the specified Member who will receive a message in LMEsword advising them of the instruction. They will need to obtain the security code listed. The code can be obtained from LMEsword at any time by viewing navigating to the Lodge Instructions screen.

# 28.3 Viewing Lodgement Instructions

Lodgement instructions can be viewed once they are in Unauthorised Create status, i.e. once it has been first created.

Once logged in to LMEsword, from the main menu select Lodge > Lodge Instructions.

The Lodge instructions list is displayed.

| 6             |                                       |                            |                   | 0                          |                      |                                                                                                    | Welcome       | Log Out |
|---------------|---------------------------------------|----------------------------|-------------------|----------------------------|----------------------|----------------------------------------------------------------------------------------------------|---------------|---------|
| C             | LMEs                                  | word                       |                   | HOME LODGE                 | WITHDRAWAL PRIN      | T REPORTS ADMIN                                                                                                    | N HELP        | Q.      |
| 14 ur<br>Endo | nread messages (<br>rsement, 0 Premiu | 0 Warrant, 0 Cleared<br>m) | I, 0 Excleared, 0 | Inter-account, 4 Lodge, 10 | ) Withdrawal, 0 Rent |                                                                                                    |               | +       |
| Sear          | ching and Sorting                     | 1                          |                   |                            |                      |                                                                                                    |               | +       |
| Lod           | ge Instruction                        | 5                          |                   |                            |                      |                                                                                                    |               |         |
| DAIL          | Y VIEW: ON CON                        | NFIRM PRINT                |                   |                            |                      |                                                                                                    | Records       | 200 🔽   |
|               | Reference                             | Instruction Id             | Warrants          | Status                     | Participant Id       | Created                                                                                                    | Completed     |         |
|               | Karthi                                | All the second second      | ÷                 | Unauthorised Create        | 1995-0               | NAMES OF A DESCRIPTION OF A DESCRIPTION OF<br>A DESCRIPTION OF A DESCRIPTION OF A DESCRIPTION OF A DESCRIPTION OF A DESCRIPTION OF A DESCRIPTION OF A DESCRIPTION OF A DESCRIPTION OF A DESCRIPTION OF A DESCRIPTION OF A DESCRIPTION OF A DESCRIPTION OF A DESCRIPTION OF A DESCRIPTIONO |               |         |
|               | a hale it                             | incost .                   | ÷                 | Authorised Create          | 100                  | equilation of all                                                                                                    |               |         |
|               | 10102-002                             | 10000                      | R.                | Completed                  | with                 | hall/08048.05-                                                                                                    | Index sign of | 1.08    |

Clicking on any of the Reference hyperlinks will open the lodgement and display further details

|                                       |                                     |                                     |                             | Welcome                                    | Log O |
|---------------------------------------|-------------------------------------|-------------------------------------|-----------------------------|--------------------------------------------|-------|
|                                       | sword                               | HOME L                              | ODGE WITHDRAWAL PRINT R     | EPORTS ADMIN HELP                          | 0     |
| 14 unread messag<br>Endorsement, 0 Pr | ges (0 Warrant, 0 Cleared<br>emium) | , 0 Excleared, 0 Inter-account, 4 L | odge, 10 Withdrawal, 0 Rent |                                            | +     |
| View Instructio                       | on - Lodge                          |                                     |                             |                                            |       |
| BACK REFRESH                          | ]                                   |                                     |                             |                                            |       |
| Details                               |                                     |                                     |                             |                                            |       |
| Reference                             | 010403                              | Instruction Id                      | 100001                      |                                            |       |
| Participant Id                        | 1000                                | Status                              | Authorised Create           |                                            |       |
| Comments<br>No Comments               |                                     |                                     |                             |                                            |       |
| Selected Warrants                     |                                     |                                     |                             |                                            |       |
| Warrant No.                           | Warrant Id                          | Print Confirmed                     | Reject Reason               | Premium Contract                           |       |
| EPART .                               | 300/10/0                            |                                     |                             |                                            |       |
| EP SANGE                              | 300/10/18                           |                                     |                             |                                            |       |
| ETM (                                 | 100,700,00                          |                                     |                             |                                            |       |
| EM.                                   | 100,700,00                          |                                     |                             |                                            |       |
| IPBARS .                              | 3007027                             |                                     |                             |                                            |       |
| Request Audit                         |                                     |                                     |                             |                                            |       |
| Participant                           | Username                            | From State                          | To State                    | Date & Time                                |       |
| 1000                                  |                                     |                                     | Unauthorised Create         | NUMBER OF STREET, ST.                      |       |
|                                       |                                     |                                     |                             | and see in the second second second second |       |

Clicking on a Warrant No. hyperlink will display the warrant details.

### 28.4 Amending a Lodgement or the Warrants

Should the lodgement or the associated warrants need to be amended, the instruction must be deleted and a new Lodge Instruction created.

### 28.5 Delete a Lodgement

A lodgement can be deleted at any point in the workflow except when the instruction is in a Completed or Rejected state, i.e. the lodgement can be deleted when it is in the following statuses:

- Unauthorised Create
- Authorised Create
- Security Code Checked (once the member has viewed the lodgement and warrants)
- Unauthorised Accepted

Note that the deletion process does not need dual-authorisation and can be performed by a single User. Once deleted, the instruction is removed from the system and no longer available to view.

From the main menu navigate to Lodge > Lodge Instructions

| -              |                     |                   |                |                         |                      |                   |                | Welcom                                | Settings    | Log O |
|----------------|---------------------|-------------------|----------------|-------------------------|----------------------|-------------------|----------------|---------------------------------------|-------------|-------|
|                | ) LME               | swor              | d              | HOME WA                 | RRANT LODGE          | WITHDRAWAL        | FILE REPORTS   | ADMIN HE                              | LP          | C     |
| 3 uni<br>0 Pre | ead messag<br>mium) | es (0 Warrant, (  | ) Cleared, 0 E | excleared, 0 Inter-acco | ount, 0 Lodge, 3 Wit | hdrawal, 0 Rent E | indorsement,   |                                       |             | +     |
| Sear           | ching and So        | orting            |                |                         |                      |                   |                |                                       |             | +     |
| Lod            | ge Instruct         | tions             |                |                         |                      |                   |                |                                       |             |       |
| AUT            | HORISE DO           | WNLOAD DEI        | LETE UPLO      | AD                      |                      |                   |                |                                       | Records 200 | ~     |
|                | Reference           | Instruction<br>Id | Warrants       | Status                  | Member               | Sec               | urityReference | Created                               | Completed   |       |
|                | and the second      | Direct N          | 1              | Authorised Create       | Realitation (C.      | and and           | pe .           | 100000                                |             |       |
|                |                     |                   |                | Heauthorized            |                      |                   |                | Constant of the local division of the |             |       |

LME Classification: Public

| -              |                      |                   |                |                         |                                       |                     | Welcome         | Settings    | Log Ou |
|----------------|----------------------|-------------------|----------------|-------------------------|---------------------------------------|---------------------|-----------------|-------------|--------|
| J              | ) LME                | swor              | d              | HOME WA                 | RRANT LODGE WITHDR                    | AWAL FILE REPORT    | S ADMIN HE      | ELP         | Q.     |
| 3 uni<br>0 Pre | read messag<br>mium) | es (0 Warrant, I  | 0 Cleared, 0 E | Excleared, 0 Inter-acco | ount, 0 Lodge, 3 Withdrawal,          | 0 Rent Endorsement, |                 |             | +      |
| Sear           | ching and So         | orting            |                |                         |                                       |                     |                 |             | +      |
| Lod            | ge Instruc           | tions             |                |                         |                                       |                     |                 |             |        |
| AUT            | HORISE               | WNLOAD DEI        | LETE UPLO      | AD                      |                                       |                     |                 | Records 200 | ~      |
|                | Reference            | Instruction<br>Id | Warrants       | Status                  | Member                                | SecurityReference   | Created         | Completed   |        |
|                | 10.000               | 1000              | ä.             | Authorised Create       | Brush Arts Alfredation<br>Reliep (Int | THOSE .             | 11.0000000      |             |        |
| •              | ini umu              | 1000              | 1              | Unauthorised<br>Create  | Receipt Dang                          | 1-114               | Sciences<br>NGS |             |        |

Click Delete, and the click Ok and the prompt

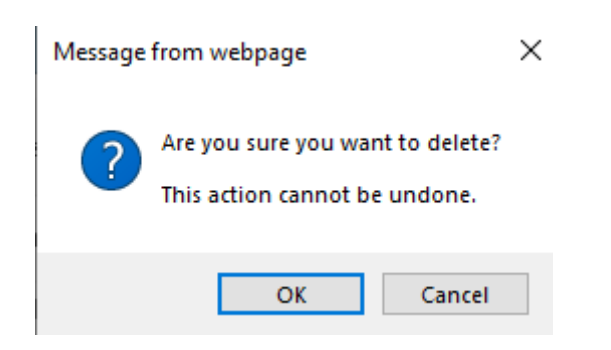

As the delete action does not need dual-authorisation, the lodgement is deleted immediately and the warrants are deleted along with it.

|   |                    | )LME                 | Esword            | b              | HOME WA                 | RRANT LODGE WIT                | HDRAWAL FILE REPOR                                                                                                    | Welcome | L   Settings   L | C. |
|---|--------------------|----------------------|-------------------|----------------|-------------------------|--------------------------------|----------------------------------------------------------------------------------------------------|---------|------------------|----|
|   | 4 uni<br>0 Pre     | read messag<br>mium) | es (0 Warrant, 0  | Cleared, 0 E   | cocleared, 0 Inter-acco | unt, 1 Lodge, 3 Withdra        | wal, 0 Rent Endorsement,                                                                                                    |         |                  | +  |
|   | Sear               | ching and Se         | orting            |                |                         |                                |                                                                                                    |         |                  | +  |
| , | Lodge Instructions |                      |                   |                |                         |                                |                                                                                                    |         |                  |    |
|   | AUT                | HORISE DO            | WNLOAD DEL        | LETE UPLO      | ND                      |                                |                                                                                                    |         | Records 200      | ~  |
|   | <b>~</b>           | CONFIRM              | ATION 1 Instr     | uction(s) dele | ted successfully.       |                                |                                                                                                    |         |                  |    |
|   |                    | Reference            | Instruction<br>Id | Warrants       | Status                  | Member                         | SecurityReference                                                                                                    | Created | Completed        |    |
|   |                    | 1.010                | 24923             | 2              | Authorised Create       | Developed of Same<br>Subgerval | and the second second s | 100000  |                  |    |
|   |                    | 500                  | 2000              |                | Completed               | Namedya Docum                  | 194038                                                                                                    | 1000000 | 1000             |    |

# 29 Withdrawals

A Member will initiate the withdrawal process, create, and authorise a withdrawal instruction.

LMEsword will assign the withdrawal instruction to the relevant London Agent based on the warehouse in which the warranted material is stored.

The LondonAgent is to then check and authorise the withdrawal within LMEsword.

The member will specify a withdrawal reason at the start of the process either for cancellation, or to mobilise the warrants to hold them outside of the LME Depository.

Note that the terminology used for 'Mobilised' warrants and 'Extracted' warrants merely reflects differing legal and operational terms used in different jurisdictions, but they both refer to live warrants that are being held outside of the depository.

## 29.1 Viewing Withdrawal Instructions

Withdrawal instructions can be viewed once they are in Authorised Create status, i.e. once the member has created and authorised the instruction.

Once logged in to LMEsword, from the main menu select Withdrawal> Withdrawal Instructions.

The Withdrawal instructions list is displayed.

| -                |                         |                             |                      |                               | W                                                                                                    | elcome    | Settings   Log O |
|------------------|-------------------------|-----------------------------|----------------------|-------------------------------|----------------------------------------------------------------------------------------------------|-----------|------------------|
|                  | LMEsw                   | vord                        | HOME W               | ARRANT LODGE WITHD            | RAWAL FILE REPORTS AL                                                                                                    | omin Help | 0                |
| 5 unre<br>Premiu | ad messages (0 V<br>um) | Varrant, 0 Cleared, 0 Excle | eared, 0 Inter-accou | int, 1 Lodge, 4 Withdrawal, 0 | Rent Endorsement, 0                                                                                                    |           | +                |
| Search           | hing and Sorting        |                             |                      |                               |                                                                                                    |           | +                |
| Witho            | drawal Instruct         | ions                        |                      |                               |                                                                                                    |           |                  |
| ACCE             | AUTHORISE               | DAILY VIEW: ON DOWN         | NLOAD CONFIRM        | PRINT REPRINT COLLEC          | T                                                                                                    | Re        | cords 200 💌      |
|                  | Reference               | Instruction Id              | Warrants             | Status                        | Created                                                                                                    | Co        | mpleted          |
|                  | 106,04,1                | Design (Fig.                | 1                    | Authorised Create             | NAME AND ADDRESS OF ADDRESS OF ADDRESS ADDRESS |           |                  |

Clicking on any of the Reference hyperlinks will open the lodgement and display further details

| -                                        |                                  |                            |                             | welcome                                                                                                    | I Log C |
|------------------------------------------|----------------------------------|----------------------------|-----------------------------|----------------------------------------------------------------------------------------------------|---------|
|                                          | sword                            |                            | HOME LODGE WITHDRA          | WAL PRINT REPORTS ADMIN HELP                                                                                                    | 0       |
| 14 unread message<br>Endorsement, 0 Prer | s (0 Warrant, 0 Cleared<br>nium) | , 0 Excleared, 0 Inter-acc | ount, 4 Lodge, 10 Withdrawa | al, 0 Rent                                                                                                    | +       |
| View Instruction                         | - Withdrawal                     |                            |                             |                                                                                                    |         |
| BACK REFRESH                             |                                  |                            |                             |                                                                                                    |         |
| Details                                  |                                  |                            |                             |                                                                                                    |         |
| Reference                                | 100.0                            | Q                          | instruction Id              | (mark)                                                                                                    |         |
| Participant Id                           | 14040                            |                            | Status                      | Authorised Create                                                                                                    |         |
| Withdraw Reason                          | For Car                          | cellation                  |                             |                                                                                                    |         |
| Comments                                 |                                  |                            |                             |                                                                                                    |         |
| No Comments                              |                                  |                            |                             |                                                                                                    |         |
| Selected Warrants                        |                                  |                            |                             |                                                                                                    |         |
| Warrant No.                              | Warrant Id                       | Product                    | Print Confirmed             | Premium Contract                                                                                                    |         |
| and so the                               | 2100007                          | -                          |                             |                                                                                                    |         |
| Request Audit                            |                                  |                            |                             |                                                                                                    |         |
| Participant                              | Username                         | From State                 | To State                    | Date & Time                                                                                                    |         |
| 1993 - C                                 |                                  |                            | Unauthorised                | Create                                                                                                    |         |
|                                          |                                  | Use of select Courts       | Authorized C                | and a second second sec |         |

#### 29.2 Accepting a Withdrawal Instruction

Once a member has authorised the lodgement, it will need to be accepted by the Agent.

From the main menu, navigate to Withdrawal > Withdrawal Instructions. This will display all recent withdrawals for the Agent

| With | Withdrawal Instructions |                     |               |                       |            |               |  |  |  |
|------|-------------------------|---------------------|---------------|-----------------------|------------|---------------|--|--|--|
| ACCI | PT AUTHORISE            | DAILY VIEW: ON DOWN | NLOAD CONFIRM | PRINT REPRINT COLLECT |            | Records 200 🔽 |  |  |  |
|      | Reference               | Instruction Id      | Warrants      | Status                | Created    | Completed     |  |  |  |
|      | 101,01,1                | 0.000               | 1             | Authorised Create     | 48000-CH   |               |  |  |  |
|      | 200,00,0                | 0.004               | 1             | Unauthorised RePrint  | 104003-003 |               |  |  |  |

Locate the instruction to be accepted. This will be in an Authorised Create state.

Clicking the Withdrawal Instruction Reference (the name of the Withdrawal Instruction), redirects the Agent to View Instruction - Withdrawal screen. On this screen, the Withdrawal Reason field is displayed.

| View Instruction  | - Withdrawal |                   |                |                   |                  |              |
|-------------------|--------------|-------------------|----------------|-------------------|------------------|--------------|
| BACK REFRESH      |              |                   |                |                   |                  |              |
| Details           |              |                   |                |                   |                  |              |
| Reference         | 04.4         | 6.2               | Instruction Id |                   | 100              |              |
| Participant Id    | 100          |                   | Status         | A                 | uthorised Create |              |
| Withdraw Reason   | For Ca       | ncellation        |                |                   |                  |              |
| Comments          |              |                   |                |                   |                  |              |
| No Comments       |              |                   |                |                   |                  |              |
| Selected Warrants |              |                   |                |                   |                  |              |
| Warrant Id        | Product      | Pri               | nt Confirmed   |                   | Premium Co       | ntract       |
| 10000             | 10.          |                   |                |                   |                  |              |
| 2007-01           | 10.          |                   |                |                   |                  |              |
| Request Audit     |              |                   |                |                   |                  |              |
| Participant       | Username     | From State        |                | To State          |                  | Date & Time  |
| 100               |              |                   |                | Unauthorised Crea | ite              | 101003-0101  |
| 10.00             |              | Unauthorised Crea | ate            | Authorised Create |                  | 100000-000-0 |
|                   |              |                   |                |                   |                  |              |

Check that the details are correct. If they are, click Back. If they are not then the instruction will need to be deleted by the member

Click the checkbox for the instruction to be accepted, and then click Accept. Note that multiple instructions can be accepted at the same time by clicking the relevant checkboxes.

| Witho | Withdrawal Instructions |                    |          |                      |            |               |  |  |  |
|-------|-------------------------|--------------------|----------|----------------------|------------|---------------|--|--|--|
| ACCE  | PT AUTHORISE            | DAILY VIEW: ON DOW |          | RINT REPRINT COLLECT |            | Records 200 💌 |  |  |  |
|       | Reference               | Instruction Id     | Warrants | Status               | Created    | Completed     |  |  |  |
| -     | 101.01.0                | 0.007              | 1        | Authorised Create    | 00001018   |               |  |  |  |
|       | 200,00,0                | 1000               |          | Unauthorised RePrint | 100000-003 |               |  |  |  |
|       |                         |                    |          |                      |            |               |  |  |  |

Once successful, a green confirmation banner will display and the instruction is now accepted and will need to be authorised.

| Witho                                                                                                    | Withdrawal Instructions           ACCEPT         AUTHORISE         DAILY VIEW: ON         DOWNLOAD         CONFIRM PRINT         REPRINT         COLLECT         Records         200         V |                          |                    |                         |                  |           |  |  |
|----------------------------------------------------------------------------------------------------|----------------------------------------------------------------------------------------------------|--------------------------|--------------------|-------------------------|------------------|-----------|--|--|
| <ul> <li>Image: A start of the start of the start of</li></ul> | CONFIRMATION                                                                                                    | Withdrawal Instruction(s | ) successfully Acc | septed.                 |                  |           |  |  |
|                                                                                                    | Reference                                                                                                    | Instruction Id           | Warrants           | Status                  | Created          | Completed |  |  |
|                                                                                                    | 391.06.1                                                                                                    | 0.007                    | 1                  | Unauthorised Withdrawal | 101010-00110-001 |           |  |  |
|                                                                                                    | 200,00,2                                                                                                    | 0.000                    |                    | Unauthorised RePrint    | CREATE 4.01      |           |  |  |
|                                                                                                    |                                                                                                    |                          |                    |                         |                  |           |  |  |

#### 29.3 Authorising a Withdrawal Instruction

As part of the dual-authorisation process, the withdrawal will need to be authorised after it has been accepted.

The authorisation must be performed by a different User that actioned the acceptance, but still from the same company and with sufficient access to perform the action.

From the main menu, navigate to Withdrawal > Withdrawal Instructions. This will display all recent withdrawals for the Agent.

Locate the instruction to be accepted. This will be in an Unauthorised Withdrawal state.

Clicking the Withdrawal Instruction Reference (the name of the Withdrawal Instruction), redirects the Agent to View Instruction - Withdrawal screen.

Check that the details are correct. If they are, click Back. If they are not then the instruction will need to be deleted by the member.

| With | drawal Instruct | ions<br>DAILY VIEW: ON DOW | NLOAD CONFIR | M PRINT REPRINT COLLECT |               | Records 200 |
|------|-----------------|----------------------------|--------------|-------------------------|---------------|-------------|
|      | Reference       | Instruction Id             | Warrants     | Status                  | Created       | Completed   |
| ~    | 100.44.3        | 204870                     | 3            | Unauthorised Withdrawal | 1000303-0-0   |             |
|      | 100,00,3        | 0.84                       |              | Unauthorised RePrint    | 1004030110.01 |             |

Click the checkbox for the instruction to be accepted, and then click Authorise.

There is free-text pop where any notes can be added

| Authorise |                         |
|-----------|-------------------------|
| Notes     |                         |
|           | AUTHORISE REJECT CANCEL |

### **Click Authorise**

Once authorised, the warrants are ready to be printed. Click 'Print Warrants' to start the print job.

| Print Warrants |                                                                                                    |
|----------------|----------------------------------------------------------------------------------------------------|
|                | The Warrant(s) are ready for printing. Click Print Warrants to launch the Print Warrant application. |
| Print Warrants |                                                                                                    |

### 29.4 Printing Withdrawn Warrants

Per the above step, by authorising the Withdrawal Instruction, the Agent is also authorising the Printing of the Warrant.

LMEsword will send the warrants from the application to the local print utility that will format and render the content into a readable file for the printer.

For more information, refer to the LMEsword Technical Guide

If there are multiple warrants in the instruction, they should be printed in order sorted by Warrant Id regardless of how they are displayed on screen.

### 29.4.1 Withdrawal for Mobilisation

If the warrants are being withdrawn for mobilisation then they will be printed in full on the Agent's printer with no watermark.

Example of a mobilised warrant printed on plain paper. Note the Specimen watermark is for demonstration purposes only and will not appear in the production environment.

The below is an example of the electronic records narrative (visible within LMEsword) in relation to the Warehouse Terms & Conditions (T&Cs).

| Warehouse Terms & | Standard terms of business of the Warehouse are available from the |
|-------------------|--------------------------------------------------------------------|
| Conditions        | Warehouse.                                                         |

LMEsword does not print a reference to T&Cs on the warrants, as the Agents will be using the Warehouse specific pre-printed security paper, which should already contain a reference to their T&Cs.

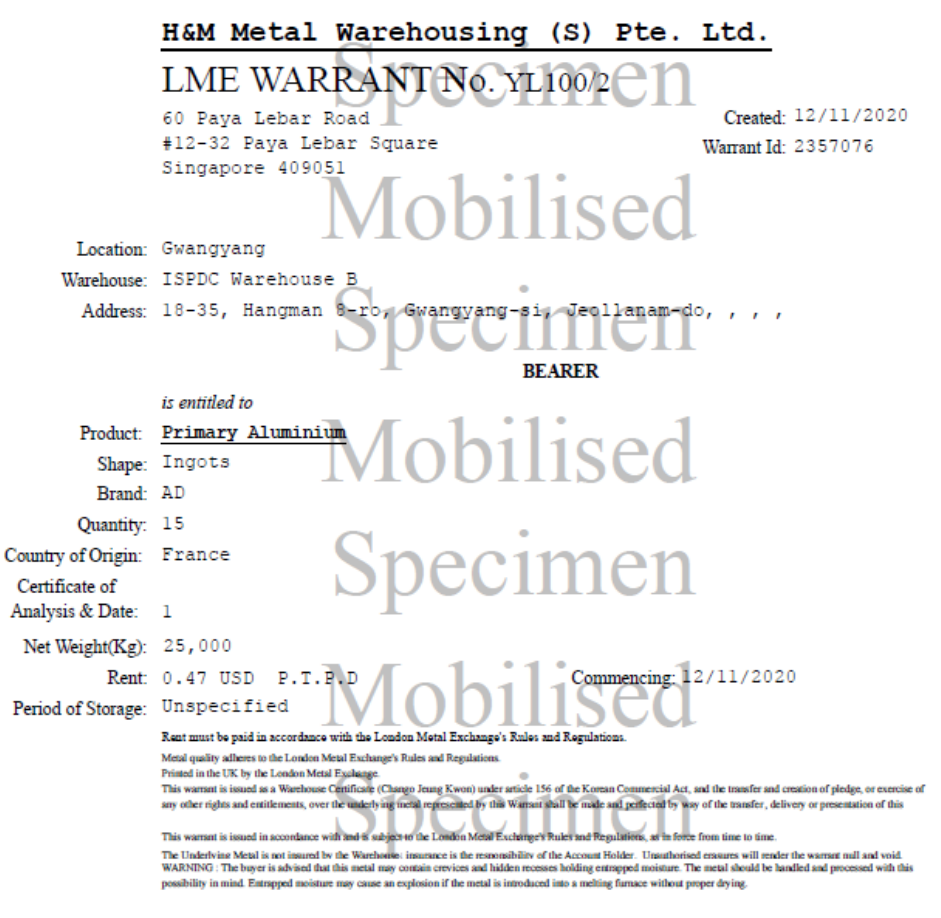

Reference:

Signed.....

International Commodity Services Ltd The Houses 16-18 Blackfriars Lane London EC4V 6EB UK

| 3       |
|---------|
| s.      |
|         |
| 2       |
| 2 I I I |

12/11/2020 17:03:39

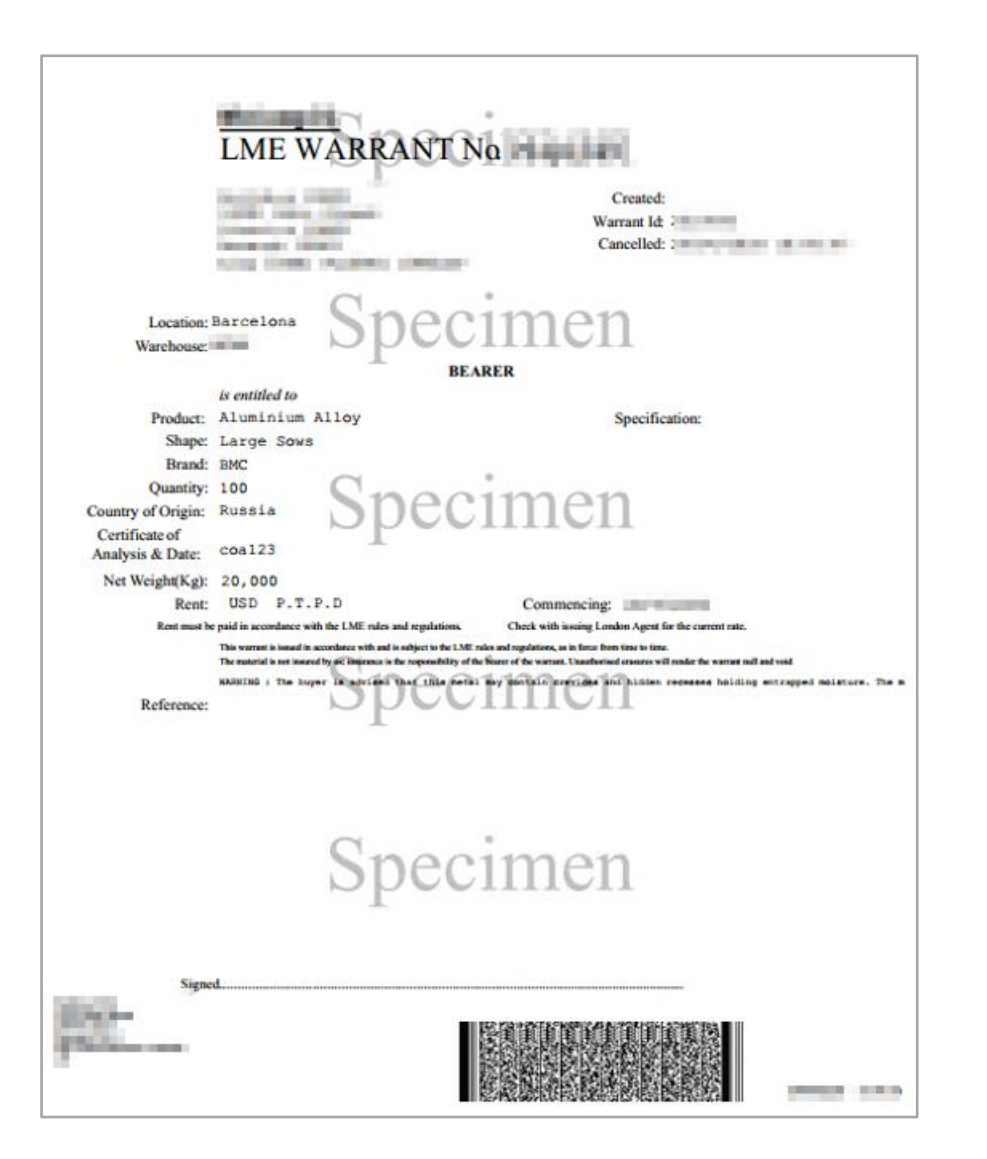

A print copy is also triggered the LME Depository where the warrant will be watermarked with Mobilised if the warrant is for an immobilised jurisdiction.

### 29.4.2 Withdrawal for Cancellation

If the warrants are being withdrawn for cancellation then they will be printed in full on the Agent's printer with 'Cancelled' watermarks.

Example of a cancelled warrant printed on plain paper. Note the Specimen watermark is for demonstration purposes only and will not appear in the production environment.

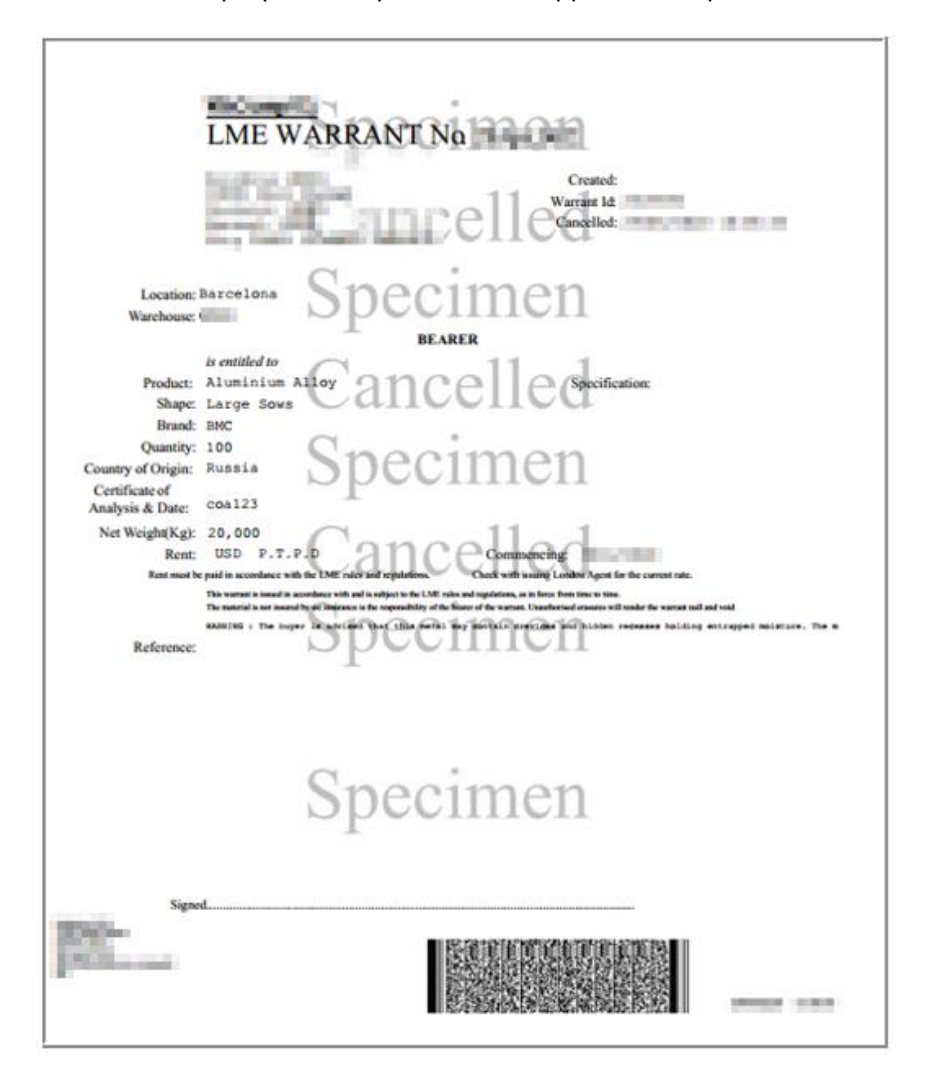

## 29.5 Confirming Warrant Printing

Once a London Agent has performed the final authorisation step of the withdrawal process that sends the warrants to the printer, they must confirm that print was successful locally so that the instruction can be completed.

You will need the recently printed warrants for this process.

From the main menu, navigate to Withdrawal > Withdrawal Instructions. This will display all recent withdrawals for the Agent.

Locate the instruction that was recently authorised. This will be in Authorised Withdrawal status.

Click the checkbox and click Confirm Print

| Withd | Withdrawal Instructions |                     |          |                       |             |               |  |  |  |  |  |  |
|-------|-------------------------|---------------------|----------|-----------------------|-------------|---------------|--|--|--|--|--|--|
| ACCE  | AUTHORISE               | DAILY VIEW: ON DOWN |          | PRINT REPRINT COLLECT |             | Records 200 🔽 |  |  |  |  |  |  |
|       | Reference               | Instruction Id      | Warrants | Status                | Created     | Completed     |  |  |  |  |  |  |
| ~     | 100,04,3                | Januaria I          |          | Authorised Withdrawal | 100030310-0 |               |  |  |  |  |  |  |
|       | 100.55.1                | 20200               | 1        | Unauthorised RePrint  | 1000000-000 |               |  |  |  |  |  |  |
|       |                         |                     |          |                       |             |               |  |  |  |  |  |  |

This will navigate to the Withdrawal Instruction Confirm Printed Warrants. Clicking the Warrants tab will display all warrants associated with the withdrawal

| Withdrawal Instruction Confirm Printed Warrants |                                                     |         |                 |                  |  |  |  |  |  |  |
|-------------------------------------------------|-----------------------------------------------------|---------|-----------------|------------------|--|--|--|--|--|--|
| CONFIRM PRINT BACK Records 200 V                |                                                     |         |                 |                  |  |  |  |  |  |  |
| DETAILS                                         | DETAILS WARRANTS (2) COMMENTS (0) Selected Warrants |         |                 |                  |  |  |  |  |  |  |
|                                                 | W                                                   | Destant | D.L. C. C. L    | Develop Content  |  |  |  |  |  |  |
|                                                 | Warrant Id                                          | Product | Print Confirmed | Premium Contract |  |  |  |  |  |  |
|                                                 | 10.000                                              | -54     |                 |                  |  |  |  |  |  |  |
|                                                 | 300403                                              |         |                 |                  |  |  |  |  |  |  |
|                                                 |                                                     |         |                 |                  |  |  |  |  |  |  |
| -                                               |                                                     |         |                 |                  |  |  |  |  |  |  |

From the printer, take the warrants that were printed for the instruction and reconcile the warrant id on the printed warrant back to the warrant id listed on the screen.

Click the checkbox for each warrant that was printed successfully. Once all successfully printed warrants have been ticked, click Confirm Print

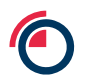

| Withdrav           | Withdrawal Instruction Confirm Printed Warrants |              |                 |                  |  |  |  |  |  |  |  |
|--------------------|-------------------------------------------------|--------------|-----------------|------------------|--|--|--|--|--|--|--|
| CONFIRM PRINT BACK |                                                 |              |                 |                  |  |  |  |  |  |  |  |
| DETAILS            | WARRANTS (2)                                    | COMMENTS (0) |                 |                  |  |  |  |  |  |  |  |
| Selected           | Warrants                                        |              |                 |                  |  |  |  |  |  |  |  |
|                    | Warrant Id                                      | Product      | Print Confirmed | Premium Contract |  |  |  |  |  |  |  |
| $\checkmark$       | 100.000                                         | - 54         |                 |                  |  |  |  |  |  |  |  |
|                    | 20040                                           |              |                 |                  |  |  |  |  |  |  |  |
|                    |                                                 |              |                 |                  |  |  |  |  |  |  |  |

This will redirect back the Withdrawal Instructions screen and confirm that the confirm-print was successful. Note that this will display even if some warrants were not confirmed.

| With | Withdrawal Instructions                                |                    |               |                       |               |               |  |  |  |  |  |
|------|--------------------------------------------------------|--------------------|---------------|-----------------------|---------------|---------------|--|--|--|--|--|
| ACCE | AUTHORISE                                              | DAILY VIEW: ON DOW | NLOAD CONFIRM | PRINT REPRINT COLLECT |               | Records 200 💌 |  |  |  |  |  |
| ~    | CONFIRMATION Instruction confirm printed successfully. |                    |               |                       |               |               |  |  |  |  |  |
|      | Reference                                              | Instruction Id     | Warrants      | Status                | Created       | Completed     |  |  |  |  |  |
|      | 101.01                                                 | 2481               | 1             | Authorised Withdrawal | 10101020-0201 |               |  |  |  |  |  |
|      | 38,83                                                  | 1144               |               | Unauthorised RePrint  | CREEK 6-D     |               |  |  |  |  |  |

Navigating back into the instruction shows which warrants were marked as being successfully printed

| View Instruction - Withdrawal |                  |                 |                      |  |  |  |  |  |  |  |
|-------------------------------|------------------|-----------------|----------------------|--|--|--|--|--|--|--|
| BACK REFRESH                  |                  |                 |                      |  |  |  |  |  |  |  |
| Details                       |                  |                 |                      |  |  |  |  |  |  |  |
| Peference                     | 100.00           | Instruction Id  | 1000                 |  |  |  |  |  |  |  |
|                               | 100              | filst uction id | Authorized Watedown  |  |  |  |  |  |  |  |
|                               | 5.0.44           | Status          | Authonsed Withdrawai |  |  |  |  |  |  |  |
| Withdraw Reason               | For Cancellation |                 |                      |  |  |  |  |  |  |  |
| Comments                      |                  |                 |                      |  |  |  |  |  |  |  |
| No Comments                   |                  |                 |                      |  |  |  |  |  |  |  |
| Selected Warrants             |                  |                 |                      |  |  |  |  |  |  |  |
| Selected Warrants             |                  |                 |                      |  |  |  |  |  |  |  |
| Warrant Id                    | Product          | Print Confirmed | Premium Contract     |  |  |  |  |  |  |  |
| 10497                         | 100              |                 |                      |  |  |  |  |  |  |  |
| 1000                          | -                | ¥               |                      |  |  |  |  |  |  |  |

If all warrants were marked as being successfully printed then the instruction will move on to the next status in the workflow:

If the withdrawal is for mobilisation then the status changes to Ready For Collection

If the withdrawal is for cancellation then the status changes to Completed

| With                                                                                 | Withdrawal Instructions                                |                |          |                      |                 |               |  |  |  |  |  |
|--------------------------------------------------------------------------------------|--------------------------------------------------------|----------------|----------|----------------------|-----------------|---------------|--|--|--|--|--|
| ACCEPT AUTHORISE DAILY VIEW: ON DOWNLOAD CONFIRM PRINT REPRINT COLLECT Records 200 🗸 |                                                        |                |          |                      |                 |               |  |  |  |  |  |
| <ul> <li></li> </ul>                                                                 | CONFIRMATION Instruction confirm printed successfully. |                |          |                      |                 |               |  |  |  |  |  |
|                                                                                      | Reference                                              | Instruction Id | Warrants | Status               | Created         | Completed     |  |  |  |  |  |
|                                                                                      | 200,00,2                                               | 10000          |          | Completed            | TABLES OF BRIDE | Sector Sector |  |  |  |  |  |
|                                                                                      | 100.14.1                                               | 20000          |          | Unauthorised RePrint | CONTROL 4-D     |               |  |  |  |  |  |
|                                                                                      |                                                        |                |          |                      |                 |               |  |  |  |  |  |

If only some of the warrants in the selected instruction are confirmed as printed, the User will be redirected to Withdrawal List screen. The status of the warrants and instructions will not change and the User is able to repeat the process until all the warrants are confirmed as printed.

If one or more warrants did not print successfully and need to be reprinted, please refer to <u>Reprint</u> from a Withdrawal

## 29.6 Completing Withdrawals for Cancellation

To complete the warrant cancellation process, refer to the <u>Removing Warrants</u> section below.

## 29.7 Completing Withdrawals for Mobilisation

To complete the warrant mobilisation process, the warrants included on a Withdrawal Instruction in the Ready for Collection state will be released to a third party on presentation of the security code.

A key part of this process is the security code used to validate that the collecting delegate has sufficient access from the withdrawing member.

When a member or delegated third party arrive to collect the mobilised warrants, they will need to present a security code.

From the main menu, navigate to Withdrawal > Withdrawal Instructions screen and click the checkbox for the relevant instruction in Ready For Collection status.

| With | Withdrawal Instructions |                 |          |               |               |         |             |               |  |  |  |  |
|------|-------------------------|-----------------|----------|---------------|---------------|---------|-------------|---------------|--|--|--|--|
| ACCE | PT AUTHORISE            | DAILY VIEW: OFF | DOWNLOAD | CONFIRM PRINT | REPRINT       | COLLECT |             | Records 200 💌 |  |  |  |  |
|      | Reference               | Instruction Id  | Warra    | ints Status   |               |         | Created     | Completed     |  |  |  |  |
| ~    | 101.01.0                | 3887            |          | Ready         | for Collectio | n       | 0002401-0.0 |               |  |  |  |  |

Click the Collect button. This will navigate to the Withdrawal Instuction Collect screen. Enter the security code provided by the Member's delegate

| SAVE BACK                  |                                                                                                    |
|----------------------------|----------------------------------------------------------------------------------------------------|
|                            |                                                                                                    |
| DETAILS WARRANTS (2) COMME | ITS (0)                                                                                                    |
| Warrantld                  | factor and the second second se |
| Reference                  | 100,000 (JAC)                                                                                                    |
| Enter Security Code *      |                                                                                                    |
|                            |                                                                                                    |

Click Save. If the security code is correct, the instruction will go to a Completed status and the warrant will become Mobilised.

| With | Withdrawal Instructions                                                               |      |   |           |              |              |  |  |  |  |  |
|------|---------------------------------------------------------------------------------------|------|---|-----------|--------------|--------------|--|--|--|--|--|
| ACCE | ACCEPT AUTHORISE DAILY VIEW: OFF DOWNLOAD CONFIRM PRINT REPRINT COLLECT Records 200 🔽 |      |   |           |              |              |  |  |  |  |  |
| ~    | CONFIRMATION Instruction collected successfully.                                      |      |   |           |              |              |  |  |  |  |  |
|      | Reference Instruction Id Warrants Status Created Completed                            |      |   |           |              |              |  |  |  |  |  |
|      | 100.004                                                                               | 2081 | 2 | Completed | 1010/02112.0 | 10002321-0-0 |  |  |  |  |  |

If the code is incorrect then an error will display and you will be prompted to reenter the code.

# **30 Removing Warrants**

The Agent must mark the Warrant record in LMEsword as Removed via the Warrant Search screen.

Multiple warrants can be selected for removal irrespective of Product and Warehouse Company.

From the main menu, navigate to the Warrant > Search screen.

Using the relevant criteria, identify the warrants to be removed. Note that they must be in Authorised Cancelled state.

| Wai | Warrants  Select All Results Total Warrants Selected 0 |               |                      |            |           |                |          |            |              |      |            |                     |                    |          |
|-----|--------------------------------------------------------|---------------|----------------------|------------|-----------|----------------|----------|------------|--------------|------|------------|---------------------|--------------------|----------|
| DO  | VNLOAD AUT                                             | HORISE        | CANCEL               | AMEND      | PRINT     | REMOVE         | RE-ISSUE | BATCH      | FIND BY      | REN  | ENDORSE    |                     |                    |          |
|     |                                                        |               |                      |            |           |                |          |            |              |      |            |                     |                    |          |
|     | Warrant<br>No                                          | Warrant<br>Id | Status               | Car<br>Dat | icel<br>e | Remove<br>Date | Quantity | Net<br>Wgt | Gross<br>Wgt | Whse | Whse<br>Co | Whse<br>Name        | Rent Start<br>Date | Location |
|     | 0.000,0                                                | 100.00        | Authoris<br>Cancelle | sed<br>ed  | 12        |                | 6        | 200        | 2000         |      | -          | il parlacente<br>Te | 1010324            | 100      |
|     | 0.000,0                                                | -             | Authoris<br>Cancelle | sed<br>ed  | 121       |                | 1        | 100        | 200          |      | -          | ineren er           | 000100             | 10.00    |

Click the check boxes to select the warrants for removal and click Remove

| Warrants ■ Select All Results Total Warrants Selected 2 |               |               |                     |            |           |                |          |            |              |       |            |                |                    |          |
|---------------------------------------------------------|---------------|---------------|---------------------|------------|-----------|----------------|----------|------------|--------------|-------|------------|----------------|--------------------|----------|
| DOW                                                     | NLOAD AU      | THORISE       | CANCEL              | AMEND      | PRINT     | REMOVE         | RE-ISSUE | BATCH      | FIND BY      | RENT  | ENDORSE    |                |                    |          |
|                                                         |               |               |                     |            |           |                |          |            |              |       |            |                |                    |          |
|                                                         | Warrant<br>No | Warrant<br>Id | Status              | Can<br>Dat | ncel<br>e | Remove<br>Date | Quantity | Net<br>Wgt | Gross<br>Wgt | Whse  | Whse<br>Co | Whse<br>Name   | Rent Start<br>Date | Location |
| -                                                       | ione, a       | 1000          | Authoris<br>Cancell | sed<br>ed  | 101       |                |          | 1948       | 300          | 0.000 | 0.00       | Continue<br>Co | 104000             | 49.710   |
| ~                                                       | icens, re     | 100-00        | Authoris<br>Cancell | sed<br>ed  | 100       |                |          | 1948       | 10.00        | 0.00  | 100        | Testines<br>N  | 0000               | 49.710   |

In the following 'Remove Warrant' screen, choose the appropriate reason from the dropdown box from either Product-Takeup or For Re-Issue. These steps cover the Product-Takeup process; the Re-Issue process can be found in <u>Re-Issuing Withdrawn Warrants</u> section below.

| Remove Warrant       BACK       CLEAR       SAVE       REMOVE INVALID |                 |                     |                               |                        |                 |                         |         |                     |  |  |  |  |
|-----------------------------------------------------------------------|-----------------|---------------------|-------------------------------|------------------------|-----------------|-------------------------|---------|---------------------|--|--|--|--|
| The followin                                                          | ng Warrants ha  | ive been selected f | or removing. Select a Removal | I Reason and then clic | k on the Save b | utton.                  |         |                     |  |  |  |  |
| Remove R                                                              | eason Prod      | uct-Takeup          |                               |                        |                 |                         |         |                     |  |  |  |  |
| Warrant<br>Id                                                         | Product<br>Code | Warrant<br>Number   | Warehouse Company             | Warehouse<br>Location  | Brand<br>Status | Status                  | Premium | Premium<br>Contract |  |  |  |  |
|                                                                       | -               | = 1000, 10          | Contract of the               | 1040                   |                 | Authorised<br>Cancelled |         |                     |  |  |  |  |
| 200                                                                   | AU              | 0008,0              | Table in the second           | Among                  |                 | Authorised<br>Cancelled |         |                     |  |  |  |  |
|                                                                       |                 |                     |                               |                        |                 |                         |         |                     |  |  |  |  |

Click Save. The removal will now need to be authorised by a different User with sufficient permissions.

Once authorised the warrants change to Authorised Removed status.

| Warrants  Select All Results Total Warrants Selected 0 |                                                |               |                                 |                |                |          |            |              |        |            |              |                    |          |
|--------------------------------------------------------|------------------------------------------------|---------------|---------------------------------|----------------|----------------|----------|------------|--------------|--------|------------|--------------|--------------------|----------|
| DOV                                                    | VNLOAD AU                                      | THORISE       | CANCEL AN                       | IEND PRINT     | REMOVE         | RE-ISSUE | ватсн      | FIND BY      | RENT E | NDORSE     |              |                    |          |
| <ul> <li></li> </ul>                                   | CONFIRMATION Warrants authorised successfully. |               |                                 |                |                |          |            |              |        |            |              |                    |          |
|                                                        |                                                |               |                                 |                |                |          |            |              |        |            |              |                    |          |
|                                                        | Warrant<br>No                                  | Warrant<br>Id | Status                          | Cancel<br>Date | Remove<br>Date | Quantity | Net<br>Wgt | Gross<br>Wgt | Whse   | Whse<br>Co | Whse<br>Name | Rent Start<br>Date | Location |
|                                                        | Warrant<br>No                                  | Warrant<br>Id | Status<br>Authorised<br>Removed | Cancel<br>Date | Remove<br>Date | Quantity | Net<br>Wgt | Gross<br>Wgt | Whse   | Whse<br>Co | Whse<br>Name | Rent Start<br>Date | Location |

# **31 Re-Issuing and Re-Lodging Warrants**

The process for Re-Lodging warrants is currently available but under review with the final operating model to be communicated to the London Agents in due course. In the interim, please reach out to Post Trade Operations should you have any immediate questions.

### 31.1 Re-Issuing Withdrawn Warrants

Once a warrant has been Withdrawn for Cancellation, the London Agent has the ability to Re-Issue a warrant against the underlying metal.

Before a Warrant can be Re-Issued, it must be Removed with the reason for removal set to For Relssue. See <u>Removing Warrants</u> section.

In line with existing functionality, multiple warrants can be selected for Re-Issue.

From the main menu, navigate to Warrant > Search.

Use the relevant search criteria to identify the warrants. Note that the warrant must be in Authorised Removed status with Remove Reason = ForReissue.

Click the checkbox to select the warrants.

| Warrant Sea                                                            | rch Criteria (Filtered)                   |                               |                               |               | -                   |          |        |                      |             |                  |
|------------------------------------------------------------------------|-------------------------------------------|-------------------------------|-------------------------------|---------------|---------------------|----------|--------|----------------------|-------------|------------------|
| Saved Include Searches LOAD DELETE Include Status : Authorised Removed |                                           |                               |                               |               |                     |          |        |                      |             |                  |
| Status                                                                 | ▼                                         | INCLUDE                       |                               |               |                     |          |        |                      |             |                  |
| Lookup                                                                 | <b>v v</b>                                | INCLUDE                       | Exclude                       |               |                     |          |        |                      |             |                  |
| Range                                                                  | •                                         |                               |                               |               |                     |          |        |                      |             |                  |
|                                                                        |                                           | INCLUDE EXCLUDE               |                               |               |                     |          |        |                      |             |                  |
| Maximum Nu                                                             | Imber of Records                          |                               |                               |               |                     |          | SEARCH | N SAVE               | REM         | OVE CLEAR        |
| Warrants                                                               | Select All Results Total Warrants Select  | cted 1                        |                               |               |                     |          |        |                      |             |                  |
| DOWNLOAD                                                               | AUTHORISE CANCEL AMEND PRINT              | REMOVE RE-ISSUE BA            | TCH FIND BY RENT END          | ORSE          |                     |          |        | Records 200          | ~           | Page < 1🗸 🔪      |
| □ Warr<br>No                                                           | ant Warrant Product Whse Cance<br>Id Date | el Rent Start Is<br>Date Lodg | Whse Co Remo<br>red Name Date | ve Whse<br>Co | Status Whse<br>Name | Location | Brand  | Old<br>Warrant<br>No | Print<br>No | Remove<br>Reason |
| 2                                                                      | a 100 a - 10 22                           | 1                             | 1000 H                        | (** ****      | Authorised Removed  | 11       |        |                      |             | ForReissue       |

Click Re-Issue to start the re-issue process. This will navigate to the next screen.

Choose the relevant member from the drop down box to re-issue the warrant to, and add the new Warrant Number. Note that all other details are copied over from the original warrant onto the new warrant. The two warrants are also linked using Old Warrant Id.

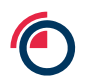

| Re-Issue Warrants |                    |            |              |                            |          |                    |  |  |  |  |  |
|-------------------|--------------------|------------|--------------|----------------------------|----------|--------------------|--|--|--|--|--|
| SAVE CANCEL       |                    |            |              |                            |          |                    |  |  |  |  |  |
| Member *          |                    |            |              |                            |          |                    |  |  |  |  |  |
| Warrant Number    | New Warrant Number | Warrant Id | Product Code | Warehouse Company          | Location | Status             |  |  |  |  |  |
| 1001.01           | P000.000.00        | 08781      | 0.           | Yorker Yesters Material A. | Theory   | Authorised Removed |  |  |  |  |  |

Click Save once the details are entered.

If the validation is successful, a Confirmation banner is displayed, a new lodgement instruction is created and the Lodge Instructions screen shown.

| Lodge Instructions                             |                                |                |          |                     |             |                   |              |           |  |  |  |  |  |
|------------------------------------------------|--------------------------------|----------------|----------|---------------------|-------------|-------------------|--------------|-----------|--|--|--|--|--|
| AUTHORISE DOWNLOAD DELETE UPLOAD Records 200 V |                                |                |          |                     |             |                   |              |           |  |  |  |  |  |
| <ul> <li></li> </ul>                           | CONFIRMATION ReissueSuccessful |                |          |                     |             |                   |              |           |  |  |  |  |  |
|                                                | Reference                      | Instruction Id | Warrants | Status              | Member      | SecurityReference | Created      | Completed |  |  |  |  |  |
|                                                | 102                            | 2000           | 1        | Unauthorised Create | Namely Deep | Adate             | 1408203-0040 |           |  |  |  |  |  |

The instruction will be in the Unauthorised Create status and will follow the normal lodgement workflow. See <u>Authorise a Lodgement</u> for details. If the new lodgement is deleted then the new warrant is also deleted and the re-issue process can be restarted with the original warrant.
## **32 Ancillary Processes**

#### 32.1 Reprinting Warrants

Reprinting warrants will increment the print version number for each warrant, each time it is printed. There are two scenarios in which London Agents are able to reprint warrants:

#### **32.1.1** Reprint from a Withdrawal

In the event of a printer malfunction during the withdrawal process, a London Agent is able to manually reprint warrants as needed. This will allow an Agent to:

- Reprint individual Warrant from a particular Withdrawal Instruction
- Reprint several Warrants from a particular Withdrawal Instruction
- Reprint Warrants for a whole Withdrawal Instruction

If the printing was not successful during the <u>Confirming Warrant Printing</u> process and one or more warrants have not been print-confirmed then they can be reprinted through the withdrawal instruction screen.

This process will print any number of warrants that have not been print-confirmed.

Once all warrants have been print-confirmed that have successfully printed, navigate to the View Instruction – Withdrawal screen, it will show how many warrants have not been print-confirmed by the number of green ticks against the warrant list.

| View Instruction - Withdrawal |                  |                |                       |                  |  |  |  |  |
|-------------------------------|------------------|----------------|-----------------------|------------------|--|--|--|--|
| BACK REFRESH                  |                  |                |                       |                  |  |  |  |  |
| Details                       |                  |                |                       |                  |  |  |  |  |
| Reference                     | 1942,00,7        | Instruction Id | 20007                 |                  |  |  |  |  |
| Participant Id                | 5964             | Status         | Authorised Withdrawal |                  |  |  |  |  |
| Withdraw Reason               | For Cancellation |                |                       |                  |  |  |  |  |
| Comments                      |                  |                |                       |                  |  |  |  |  |
| No Comments                   |                  |                |                       |                  |  |  |  |  |
| Selected Warrants             |                  |                |                       |                  |  |  |  |  |
| Warrant Id                    | Product          | Print Confi    | rmed                  | Premium Contract |  |  |  |  |
| 338799                        | AA               |                |                       |                  |  |  |  |  |
| 338798                        | AA               |                |                       |                  |  |  |  |  |
| 20293                         | AA               | ×              |                       |                  |  |  |  |  |

Click Back to navigate back to the Withdrawal Instructions screen.

Click the checkbox for the instruction containing the warrants to be reprinted and click Reprint.

| Witho | Irawal Instruction | S                     |                   |              |
|-------|--------------------|-----------------------|-------------------|--------------|
| ACCE  | PT AUTHORISE DAI   | LY VIEW: OFF DOWNLOAD | CONFIRM PRINT REP | RINT COLLECT |
|       | Reference          | Instruction Id        | Warrants          | Status       |
|       |                    |                       |                   |              |

In the pop-up text box add the reason for the reprint and click Create.

| Re-Print Reason      |        |
|----------------------|--------|
|                      |        |
| Printer out of toner | ~      |
|                      |        |
|                      | Â      |
|                      | $\sim$ |
| CREATE CANCEL        |        |

This will create a reprint instruction that will need to be authorised by another User from the same organisation with sufficient permissions. This can be performed by selecting the instruction and clicking Authorise.

.....

|   | Witho<br>ACCE                                                                                                    | drawal Instruct | ions<br>DAILY VIEW: OFF | OWNLOAD       | CONFIRM PRINT | REPRINT | COLLECT      |         |
|---|----------------------------------------------------------------------------------------------------|-----------------|-------------------------|---------------|---------------|---------|--------------|---------|
| > | <ul> <li>Image: A start of the start of the start of</li></ul> | CONFIRMATION    | Withdrawal Instruction  | on RePrint cr | eated         |         |              |         |
|   |                                                                                                    | Reference       | Instructio              | on Id         | Warrants      |         | Status       |         |
|   | ~                                                                                                    | SHO, MUL        | 206887                  |               | 3             |         | Unauthorised | RePrint |

Click Print Warrants at the prompt. The warrant print job will be sent to the printer for the remaining unconfirmed prints.

| Prin | t Warrants   |                                                                                                    |
|------|--------------|----------------------------------------------------------------------------------------------------|
|      |              |                                                                                                    |
|      | CONFIDMATION | The Warrant(s) are ready for printing. Click Print Warrants to launch the Print Warrant application   |
| l V  | CONFIRMATION | The warrands) are ready for prinning. Click I this warrants to radicit the Finit warrant application. |

Once the warrants have printed at the printer, they can be confirmed on the withdrawal instruction per the previous <u>Confirming Warrant Printing</u> process.

#### 32.1.2 Print Replacement Warrants (Damaged or Lost)

A London Agent is able to reprint warrants that have been withdrawn for cancellation in the event that a warrant has been damaged or lost for example.

Validation will ensure that only warrants in Authorised Cancelled status that have Withdrawal Reason for Cancellation can be printed, i.e. Mobile warrants cannot be re-printed, and warrants on an active withdrawal instruction can only be reprinted via the Withdrawal Instruction screen as part of the confirm print process.

From the main menu, navigate to Warrant > Search, and using appropriate search criteria, locate the warrants to be reprinted. Note that the warrants must be in Authorised Cancelled status.

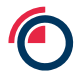

#### Click the checkbox for each warrant to be reprinted

|                     | Warrant Search Criteria (Filtered)                                                                        |               |           |          |                |                                |                |                         |                |            |                                   |              |          |       |                                    |                         |                  |
|---------------------|----------------------------------------------------------------------------------------------------|---------------|-----------|----------|----------------|--------------------------------|----------------|-------------------------|----------------|------------|-----------------------------------|--------------|----------|-------|------------------------------------|-------------------------|------------------|
| Save<br>Searc       | d<br>ches                                                                                                 |               |           |          |                | DAD DELE                       | TE Inclu<br>Wa | de<br>rrant Id : From 📃 |                |            |                                   |              |          |       |                                    |                         |                  |
| Statu               | s                                                                                                    |               |           |          |                |                                | JDE            |                         |                |            |                                   |              |          |       |                                    |                         |                  |
| Look                | up                                                                                                    |               | <b>v</b>  |          |                |                                | JDE Exclu      | ude                     |                |            |                                   |              |          |       |                                    |                         |                  |
| Rang                | e                                                                                                    |               |           |          | ~              |                                |                |                         |                |            |                                   |              |          |       |                                    |                         |                  |
|                     |                                                                                                    |               |           |          | INC            | LUDE                           | JDE            |                         |                |            |                                   |              |          |       |                                    |                         |                  |
| Maxir               | Maximum Number of Records SAVE REMOVE CLEAR                                                               |               |           |          |                |                                |                |                         |                |            |                                   |              |          |       |                                    |                         |                  |
| War                 | rants 🗖 s                                                                                                 | elect All Re  | sults Tot | al Warra | nts Selected 2 |                                |                |                         |                |            |                                   |              |          |       |                                    |                         |                  |
| DOW                 | DOWNLOAD AUTHORISE CANCEL AMEND PRINT REMOVE RE-ISSUE BATCH FIND BY RENT ENDORSE Warrants 3 Records 200 🔽 |               |           |          |                |                                |                |                         |                |            |                                   |              |          |       |                                    |                         |                  |
|                     |                                                                                                    | _             | ANCEL     | MEND     | PRINT REMO     | VE RE-ISSUE                    | BATCH          | FIND BY RENT EN         | DORSE          |            |                                   |              |          |       |                                    |                         | ls 200 💌         |
|                     | Warrant<br>No                                                                                             | Warrant<br>Id | Product   | Whse     | Cancel Date    | Rent Start<br>Date             | Is<br>Lodged   | FIND BY RENT EN         | Remove<br>Date | Whse<br>Co | Status                            | Whse<br>Name | Location | Brand | Warrants 3<br>Old<br>Warrant<br>No | 3 Record<br>Print<br>No | Remove<br>Reason |
| <ul><li>▼</li></ul> | Warrant<br>No                                                                                             | Warrant       | Product   | Whse     | Cancel Date    | RE-ISSUE<br>Rent Start<br>Date | Is<br>Lodged   | FIND BY RENT EN         | Remove<br>Date | Whse<br>Co | Status<br>Authorised<br>Cancelled | Whse<br>Name | Location | Brand | Warrants 3<br>Old<br>Warrant<br>No | Print<br>No<br>2        | Remove<br>Reason |

Click Print, enter a re-print reason in the pop-up box, and click Create

| Re-Print Reason  |   |
|------------------|---|
|                  |   |
| Warrants damaged | ^ |
|                  | * |
|                  | ~ |
| CREATE CANCEL    |   |

The warrant status will change to Unauthorised Print and must be authorised by a second User from the same organisation by selecting the relevant warrants and then Authorise.

Click Print Warrants at the next prompt and the print job will be sent to the local printer. Since these warrants exist outside of the LME Depository, re-printing will increment the print version of the warrants irrespective of jurisdiction.

| Print Warrants |                                                                                                    |
|----------------|----------------------------------------------------------------------------------------------------|
|                | The Warrant(s) are ready for printing. Click Print Warrants to launch the Print Warrant application. |
| Print Warrants |                                                                                                    |

#### 32.2 Amending Warrants

London Agents are able to amend certain insignificant fields on active warrants (dematerialised or immobilised). These fields include:

- Warehouse (within same location only)
- Certificate of Analysis
- Quantity
- Reference 1
- Reference 2
- Off Warrant.

Amending any of these fields will trigger a reprint in the Depository for immobilised warrants and the warrant Print Number will be incremented.

From the main menu, navigate to Warrant > Search and use relevant criteria to identify the warrant(s) to be amended.

| Amend Warrants |                                                                                                    |                                                   |        |
|----------------|----------------------------------------------------------------------------------------------------|---------------------------------------------------|--------|
| SAVE CANCEL    |                                                                                                    |                                                   |        |
| 002808,18      | Warrant Number<br>Product<br>Premium Contract<br>Warehouse<br>Certificate of Analysis<br>Quantity<br>Reference 1 | AA<br>* IDM • • • • • • • • • • • • • • • • • • • |        |
|                | Reference 2                                                                                                    |                                                   | < > <  |
|                | Off Warrant                                                                                                    |                                                   | ~      |
|                |                                                                                                    |                                                   | $\sim$ |

Click the checkbox for the appropriate warrant and click Amend.

## Amend Warrants SAVE CANCEL 003304\_34 Warrant Number Denis de la filia Product AA Premium Contract ~ Warehouse 18.84 **Certificate of Analysis** COAL Quantity \* 5 Reference 1 A new reference in here 1 Reference 2 **Off Warrant** ~

#### In the resulting screen, edit the values as needed

Click Save. The warrant will move into Unauthorised Amended status and will navigate back to the Warrant Search screen.

The amendment will need to be authorised by another User from the same organisation with sufficient permissions. This can be done by selecting the warrant and clicking Authorise.

The warrant moves back into Authorised Printed Status.

| Wai | Warrants Eselect All Results Total Warrants Selected 0 |               |         |       |                |                    |                |                 |                |            |        |              |          |
|-----|--------------------------------------------------------|---------------|---------|-------|----------------|--------------------|----------------|-----------------|----------------|------------|--------|--------------|----------|
| DO  | WNLOAD AUT                                             | HORISE        | CANCEL  | AMEND | PRINT          | REMOVE             | E-ISSUE BA     | TCH FIND BY     | RENT E         | NDORSE     |        |              |          |
| ~   | CONFIRMATION Warrants authorised successfully.         |               |         |       |                |                    |                |                 |                |            |        |              |          |
|     | Warrant<br>No                                          | Warrant<br>Id | Product | Whse  | Cancel<br>Date | Rent Start<br>Date | t Is<br>Lodged | Whse Co<br>Name | Remove<br>Date | Whse<br>Co | Status | Whse<br>Name | Location |
|     |                                                        |               |         |       |                |                    |                |                 |                |            |        |              |          |

#### 32.3 Reporting

There are numerous reports available to London Agents for all User types.

The reports can be found as follows:

When logged in as a London Agent, from the main menu navigate to Reports> Reports. This will open the Reports screen.

By selecting one of the report types from the left hand panel, this will display the required parameters to be input on the right hand panel such as business date(s), instruction id or participant id.

With the relevant parameters input, clicking View Report will display the report on screen.

This can printed or exported as needed using the designated icons.

Aluminium Alloy Brands

The available reports include:

1. **Brand List / Brand List – Excel** (Official LME list of the brands deliverable in fulfilment of its various contracts)

Aug. 2010.00

| Official London Metal Exchange list of the brands deliverable in fulfilment of its Aluminium Alloy contract |                                |                                     |                         |                                                                                                    |  |  |  |  |  |
|----------------------------------------------------------------------------------------------------|--------------------------------|-------------------------------------|-------------------------|----------------------------------------------------------------------------------------------------|--|--|--|--|--|
| Country                                                                                                    | Brand                          | Producer                            | Brand Suspended<br>Date | Brand Delisted<br>Date                                                                                         |  |  |  |  |  |
| 10.000                                                                                                    | PORTAL PORTAGE                 | 100 Aver folged termini Av at       |                         |                                                                                                    |  |  |  |  |  |
| ALC: NOTE: NOTE: NOTE: NOTE: NOTE: NOT: NOT: NOT: NOT: NOT: NOT: NOT: NOT                                   | Market - California April 44-1 | 1910 International Reported         |                         | The second second second second second second second second second second second second second second second s |  |  |  |  |  |
| and pressed                                                                                                 | TRACK TRACK                    | AND Design the second starting of   |                         |                                                                                                    |  |  |  |  |  |
| 17 Aug 1                                                                                                    | 1.000 1.000                    | the party states and a state        |                         |                                                                                                    |  |  |  |  |  |
| 11 Aug 1                                                                                                    | 100,000                        | PTV (Anteger Mathematic             |                         |                                                                                                    |  |  |  |  |  |
| Colorada                                                                                                    | test management                | This line (periods) in factors (see |                         |                                                                                                    |  |  |  |  |  |

2. Daily Activity Report / Daily Activity Report - Excel (List of all actions performed by Agent)

Concerns of

| _   |                                           |             |          |           |                    |                     |              |                   |  |  |
|-----|-------------------------------------------|-------------|----------|-----------|--------------------|---------------------|--------------|-------------------|--|--|
| Bus | usiness Day                               |             |          |           |                    |                     |              |                   |  |  |
|     |                                           |             |          |           |                    |                     |              |                   |  |  |
| 14  | 4 4 1 of 2 🕨 🕅 100% 🗸 Find   Next 😽 🗸 🊱   |             |          |           |                    |                     |              |                   |  |  |
|     | Warehouse Agent Daily Activity Report for |             |          |           |                    |                     |              |                   |  |  |
| Ра  | rticipant Number :                        | 100         |          |           |                    | Warehouse Company ( | Code :       |                   |  |  |
| Pa  | rticipant Name :                          | May receive |          |           |                    | Warehouse Company I | Name :       | And Station 1, 18 |  |  |
| R   | emoved                                    |             |          |           |                    |                     |              |                   |  |  |
|     | Warrant No.                               | Status      | Location | Initiated | When               | Authorised          | When         | Reference         |  |  |
|     | 4444.4                                    | laiterent . | 100      | 1004/04   | Desire Contraction | ADD IN              | Designed and |                   |  |  |

LME Classification: Public

#### 3. Listed Warehouses / Listed Warehouses – Excel (List of all warehouses and their details)

| 🕅 🖣 1 of 17 🕨 🚺 100% 💙 🛛 Find   Next 🔍 🗸 🊱 🚔                                                                                                    |                               |  |  |  |  |  |  |  |  |  |
|----------------------------------------------------------------------------------------------------|-------------------------------|--|--|--|--|--|--|--|--|--|
| Listed Warehouses                                                                                                    |                               |  |  |  |  |  |  |  |  |  |
| Country<br>Code         Coation<br>Desc         Location<br>Code         Location<br>Name         Warehouse<br>Company<br>Code         Warehouse Company Name         Warehouse Company<br>Address         Warehouses/Compounds         Warehouse Address                                                                                                    | Products Stored Delisted Date |  |  |  |  |  |  |  |  |  |
| W Reprint Mill States, Balling Science-Line Science Science Sc | 10-00-00-00-00-0              |  |  |  |  |  |  |  |  |  |
| H         Hat         Hat                                                                                                    | 1.111.011.011.011.011         |  |  |  |  |  |  |  |  |  |
| M Report Main Press, March (Strang Stranger) (Stranger) (Stranger) | ****                          |  |  |  |  |  |  |  |  |  |

### 4. Stock Consolidation Report (Aggregate stock report by warehouse)

| Report Date                                                                                                    |                                                                                                    |                                         |                  |              |                  |                 |                      |                    |       |
|----------------------------------------------------------------------------------------------------|----------------------------------------------------------------------------------------------------|-----------------------------------------|------------------|--------------|------------------|-----------------|----------------------|--------------------|-------|
| i∢ ∢ 1 of 148 ▶ ▶i 100% ✔ Find   Next 😽 ▼ 🚯                                                                    |                                                                                                    |                                         |                  |              |                  |                 |                      |                    |       |
| LME Stock Consolidation Report Date<br>Printed :<br>Time<br>at:                                                |                                                                                                    |                                         |                  |              |                  |                 |                      |                    |       |
| ļ                                                                                                    | Aluminium Alloy Ingots 226                                                                                                    |                                         |                  |              |                  |                 |                      |                    |       |
| Country                                                                                                    | Location                                                                                                    | Warehouse Company                       | Opening<br>Stock | Delivered In | Delivered<br>Out | Open<br>Tonnage | Cancelled<br>Tonnage | Pending<br>Tonnage | Total |
| Colores -                                                                                                    | Permanan di Antonio di Antonio di | Owner Walker Cite                       |                  |              |                  | 1.1             | 1.1                  |                    |       |
| The second second second second second second second second second second second second second second second s | N988                                                                                                    | THE STREET STREET, ST                   |                  |              |                  | 1               |                      |                    |       |
| -                                                                                                    | holize a                                                                                                    | Value of Standard Linkson's in          |                  |              |                  | 100             |                      |                    |       |
| The second second second second second second second second second second second second second second second s | -                                                                                                    | Philippine to consider the barry (1) Pe | -                |              |                  |                 |                      |                    |       |

5. **Warrant Life History – Detail Report** (Audit report of all actions performed by the organisation per warrant)

| Warrant Id     | 1                     | 10.000     | ı                                                                                                    | NULL Wa       | arrant Numbe | er 🛛                   | ✓ N      | IULL           |           |
|----------------|-----------------------|------------|----------------------------------------------------------------------------------------------------|---------------|--------------|------------------------|----------|----------------|-----------|
| Warehouse      | Company Code          |            |                                                                                                    | ✓ NULL Lo     | cation Code  |                        | ✓ N      | IULL           |           |
| <b>I</b> ∢ ∢ 1 | of 1 ▷ ▷]             | 100%       | ~                                                                                                    | Find Nex      | dt 🛃 🕶       | ۵ ا                    |          |                |           |
|                |                       |            |                                                                                                    | Wa            | arrant Life  | History - Detail Repor | t        |                | 3463344   |
| Wa             | rrant Number :        | 1000.0     |                                                                                                    | Particip      | ant ID :     |                        | Product  | Shape :        | -         |
| Wa             | rehouse Company :     | The second | And the Distance of the                                                                                        | Account       | t :          |                        | Valid Wa | arrant :       |           |
| Loc            | ation :               | 1000       |                                                                                                    | Current       | Status :     | Constant               | Brand    | : 1            |           |
| Wa             | rehouse :             |            |                                                                                                    | Product       | Code :       | designed integration   | Warrant  | ID :           | a*-e-     |
| Cou            | untry :               | (a) pice   |                                                                                                    | Product       | Spec :       |                        | Deposit  | ory Status :   |           |
|                | Date / Time           |            | Action                                                                                                    | Sta           | atus         | Additional Inform      | nation   | Participant ID | User Code |
|                | STATES STATES         | 1.000      | -                                                                                                    | 10ad          | and a second |                        |          | 1.0            | 200.0%L   |
| 1              | CONTRACTOR OF THE     | 1.00       | 8                                                                                                    | 1000          | 10.00        |                        |          |                | 100.00    |
|                | 00000.004             |            | e                                                                                                    |               | alard .      |                        |          |                | 808704    |
| -              | WHERE N P.A.          | . (Par     |                                                                                                    | 545           | eller (      |                        |          | 1.0            | 100 C 100 |
|                | HIGH DATE             | 1.1        | (and                                                                                                    | 1.00          | 200 C        |                        |          |                | NO.NO.    |
|                | HOUSE DATE:           | 1.00       | (and                                                                                                    | 1.00          | alard .      |                        |          |                | 800-04    |
|                | CONTRACTOR OF TAXABLE | - (ma      | diama di seconda di seconda di seconda di seconda di seconda di seconda di seconda di seconda di seconda di se | in the second | la que la    | 7000 AC 20             |          | 19.4           | 800.0% L  |
|                | AND DESCRIPTION OF    | 1.00       | And a second                                                                                                   |               | a familia    | Patter spinite         |          | 10.0           | Reserve   |
|                |                       |            |                                                                                                    |               |              |                        |          |                |           |

6. Warrant Withdrawal Report (List of warrants and details per withdrawal instruction)

| Instruction Id | 1998     |        | ] |           |       |    |
|----------------|----------|--------|---|-----------|-------|----|
| 1              | of 1 🕨 🕅 | 100% ~ |   | Find Next | B,• 📀 | \$ |

#### Warrant Withdrawal Report

| Warra | nt Withdraw Id:       | 200              | Date Printed: |               |                                                                                                    |                  |
|-------|-----------------------|------------------|---------------|---------------|----------------------------------------------------------------------------------------------------|------------------|
| Numb  | er of Warrants to     | Withdraw:        |               |               |                                                                                                    | Time Printed:    |
|       | Product               | Premium Contract | Warrant       | Warehouse     | Status Type                                                                                                    | Reason           |
| 1     | designed they         |                  | 10000         | Charlen of Th | provide a construction of the second second se | The Transmission |
| 1     | and the second second |                  | 10000         | memory of     | ALC: NO.                                                                                                    | 11 LUC 80 C      |
|       | Appendicus Marc       |                  | 100-00        | Harlesse II   | Autophone in the second                                                                                                    | Performance -    |

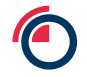

7. Withdrawal Notification Report (List of warrants withdrawn per day and associated warehouse/location details)

| Bu | usiness Day                 | -                |                       |                    | 0                |                  |                                       |          |           |  |
|----|-----------------------------|------------------|-----------------------|--------------------|------------------|------------------|---------------------------------------|----------|-----------|--|
|    | 4 1 of                      | f1 ▷ ▷ 100%      | · • •                 | Find Next 🛃        | • 📀 🖨            |                  |                                       |          |           |  |
|    |                             |                  |                       | Withdrawal N       | lotification Rep | ort              | Date Printed :                        |          |           |  |
| ļ  | Stock as at :               |                  |                       |                    |                  |                  |                                       |          |           |  |
|    | Product : Warehouse Agent : |                  |                       |                    |                  |                  |                                       |          |           |  |
|    | Product                     | Premium Contract | Warehouse Agent       | Withdrawing Member | Warrant No.      | Withdrawal Date  | Warehouse Company                     | Location | Country   |  |
|    |                             |                  | Table and description | Basely Trap        | 80               | THE DESIGNATION. | Philippe Consults<br>Residually (RCI) |          | -         |  |
|    |                             |                  |                       |                    |                  |                  |                                       | Pa       | ge 1 of 1 |  |

# 33 Appendix

## 33.1 Contact details

| Group Name            | Contact Details             |
|-----------------------|-----------------------------|
| Post Trade Operations | posttradeoperations@Ime.com |